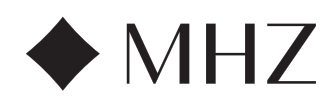

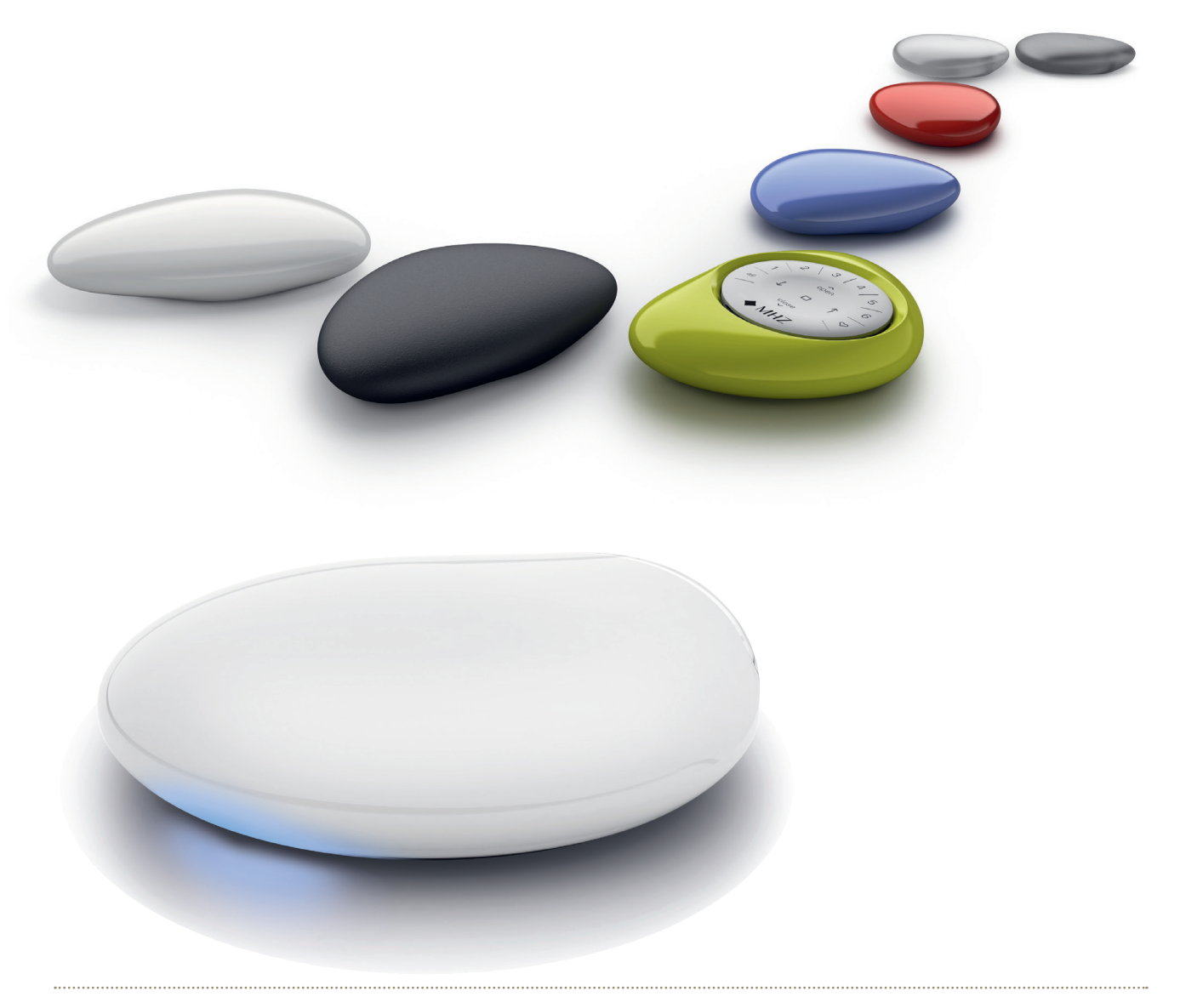

# PowerView<sup>®</sup> Motorisierung Gen 3

Bedienungs- und Programmieranleitung | Ausgabe 06.2024

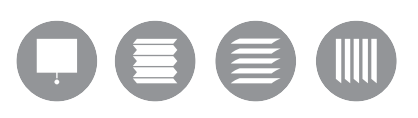

FR

ΕN

NL

IT

Seite 3 - 24

FR

ΕN

NL

DE

page 25 - 46

page 47 - 68

page 69 - 91

IT

página 92 - 114

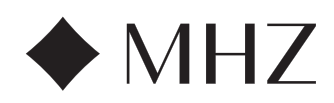

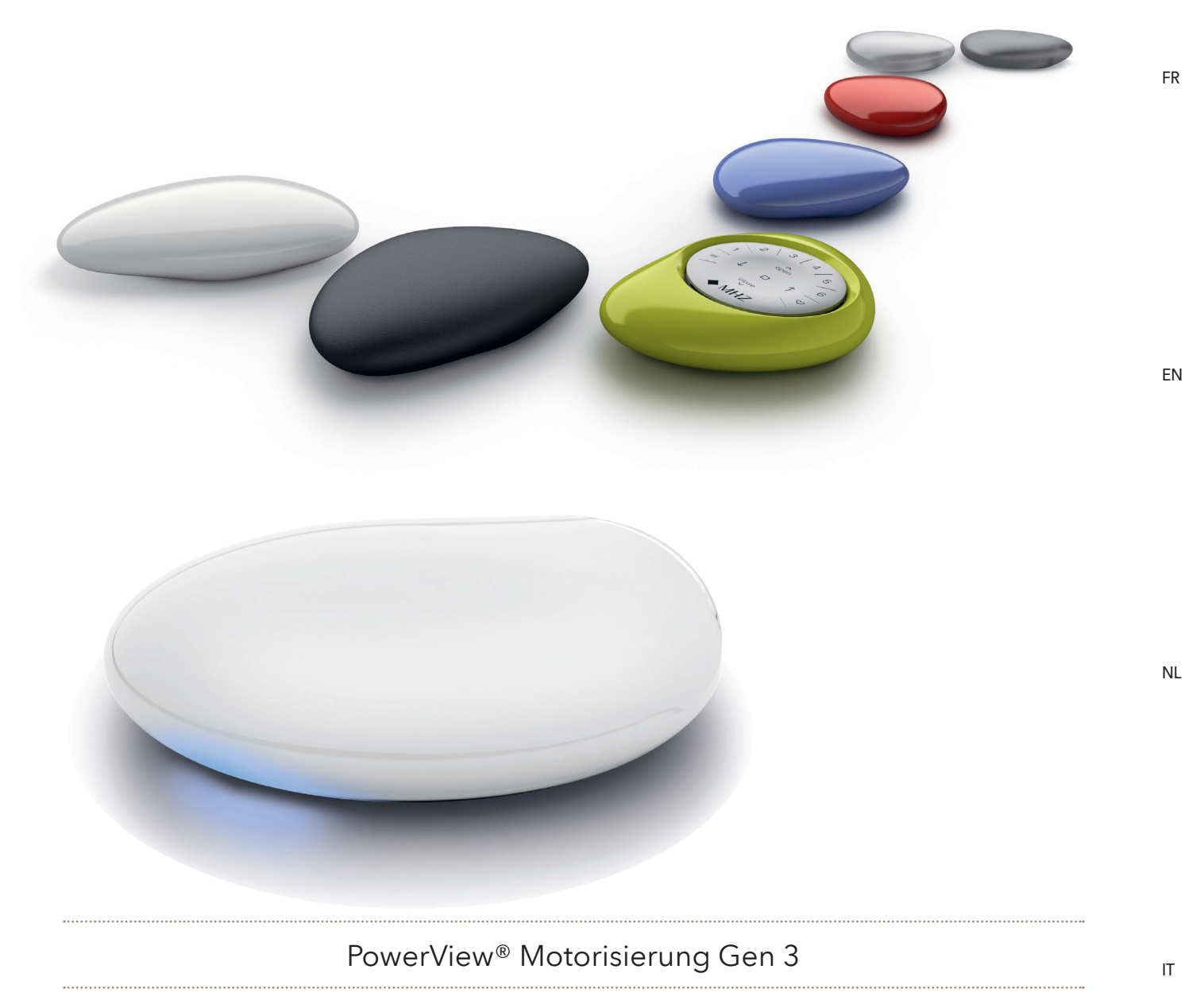

Bedienungs- und Programmieranleitung | Ausgabe 06.2024

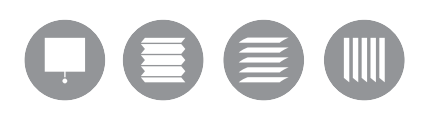

DE

DE

FR

EN

NL

IT

ES

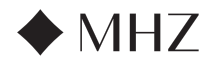

# INHALTSVERZEICHNIS

| PowerView®- Anle             | itung zum Installieren der App                      | 6 - 9    |  |  |
|------------------------------|-----------------------------------------------------|----------|--|--|
| PowerView®- Anle             | itung für Fernbedienung                             |          |  |  |
|                              | Wichtige Komponenten 10                             |          |  |  |
|                              | Erste Schritte                                      | 11<br>12 |  |  |
|                              | Programmierung                                      |          |  |  |
|                              | Grundlegende Bedienung                              | 13       |  |  |
|                              | Batteriewechsel                                     | 14       |  |  |
|                              | Fehlerbehebung                                      | 15       |  |  |
| PowerView®- Anle             | itung für Hub                                       |          |  |  |
| -                            | Wichtige Komponenten                                | 16       |  |  |
|                              | Merkmale                                            | 17       |  |  |
|                              | Erste Schritte                                      | 18 - 19  |  |  |
|                              | Integration in Smart-Home-Systeme                   | 20       |  |  |
|                              | Fehlerbehebung                                      | 20       |  |  |
| PowerView®- Ama              | owerView®- Amazon Alexa Skill Schnellstartanleitung |          |  |  |
| PowerView <sup>®</sup> - Goo | 22                                                  |          |  |  |
| PowerView® - Neu             | 22 24                                               |          |  |  |

FR

ΕN

NL

IT

ES

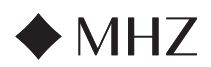

# PowerView<sup>®</sup>- Anleitung zum Installieren der App

Führen Sie die Erstkonfiguration von MHZ PowerView<sup>®</sup> Gen 3 in der PowerView<sup>®</sup> App durch. Sie beginnt in der PowerView<sup>®</sup> App und kann vollständig personalisiert werden. Die PowerView<sup>®</sup> App führt Sie durch den Einrichtungsvorgang, sodass Sie ihn anhand der Vorschläge der App durchführen können. Bevor Sie beginnen, überprüfen Sie bitte die Systemanforderungen, um eine erfolgreiche Installation sicherzustellen.

# Systemanforderungen

DE

FR

EN

NL

Ein Apple oder Android™ Smartphone oder Tablet - Die Mindestsystemanforderung für Apple iOS ist 14.0, und die Mindestsystemanforderung für Android ist 9.0.

- Die PowerView<sup>®</sup> App (auf die neueste Version aktualisiert) Die App ist f
  ür die Programmierung und Konfiguration von PowerView<sup>®</sup> Gen 3 Sonnenschutzprodukten, Zubeh
  ör sowie f
  ür die Einstellung von Endlagen und weiterer Funktionen erforderlich. Die App kann kostenlos aus dem Apple<sup>®</sup> App Store oder dem Google Play<sup>™</sup> Store heruntergeladen werden.
- 2. Bluetooth® Funktion Das Mobilgerät muss Bluetooth-fähig sein. Ist dies nicht der Fall, weist die App den Benutzer auf diese Voraussetzung hin.
- 3. Standortdienste Für eine optimale Leistung müssen auch die Standortdienste aktiviert sein.
  - a. Android-Geräte erfordern die Einstellung der Standortdienste auf "Immer zulassen", um den Bluetooth-Energiesparmodus zu aktivieren, und die App fordert den Benutzer auf, Standortdienste zuzulassen, sofern diese ausgeschaltet sind.
  - i. Bei Android-Geräten mit Betriebssystem 12 und neuer muss auch "Geräte in der Nähe" auf "Zulassen" gesetzt sein.
  - b. iOS-Geräte lassen Bluetooth-Funktionen bei ausgeschalteten Standortdiensten zu; Standortdienste sind jedoch erforderlich, damit Zeitpläne planmäßig ablaufen können. Diese Geräteanforderungen liegen außerhalb unserer Kontrolle.
- 4. Ein PowerView® Benutzerkonto Ein PowerView® Benutzerkonto ist erforderlich, um ein PowerView® Gen 3 Home einzurichten oder darauf zuzugreifen. Um auf ein Gen 3 System zuzugreifen, müssen Sie sich in ein bestehendes Benutzerkonto einloggen oder ein neues Konto anlegen und sich einloggen.

## **Erste Schritte**

#### 1. Laden Sie die PowerView® App herunter

Als Erstes müssen Sie die PowerView® App herunterladen, sofern dies noch nicht geschehen ist. Navigieren Sie zum Apple oder Google Play Store auf Ihrem Smartphone oder Tablet, wo Sie bequem auf die App zugreifen können. Vergewissern Sie sich, dass Ihre App auf dem aktuellen Stand ist.

#### 2. Melden Sie sich in Ihrem PowerView® App Benutzerkonto an

Melden Sie sich, wenn Sie die App geöffnet haben, in Ihrem PowerView® Benutzerkonto an. Sollten Sie noch kein Benutzerkonto angelegt haben, klicken Sie auf "Kein Konto vorhanden?" und befolgen Sie die Anweisungen zum Anlegen eines kostenlosen Benutzerkontos und verifizieren Sie Ihre E-Mail-Adresse.

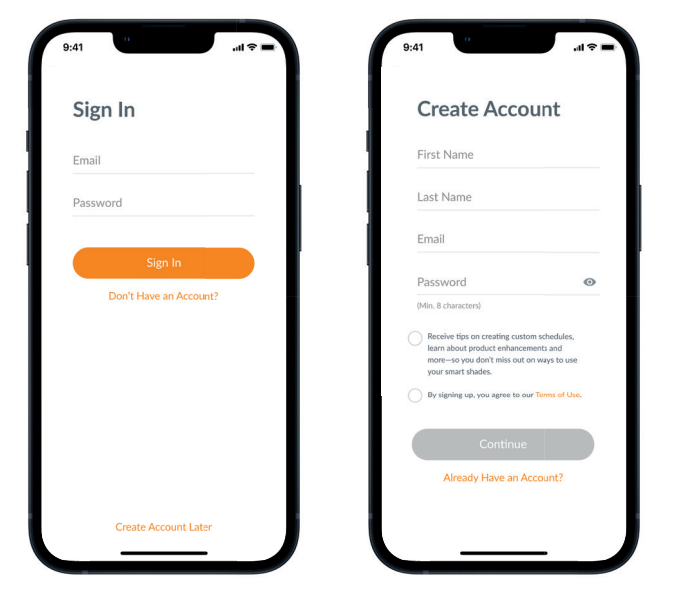

IT

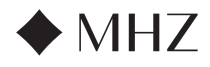

# PowerView<sup>®</sup>- Anleitung zum Installieren der App

HINWEIS: Ein PowerView<sup>®</sup> Benutzerkonto ist ERFORDERLICH, um ein Power-View<sup>®</sup> Gen 3 Home einzurichten oder darauf zuzugreifen. Wenn Sie den Anmeldeschritt überspringen, ist die App nicht in der Lage, die Sonnenschutzprodukte zu finden und es erscheint der nachstehende Bildschirm mit der Anzeige "Kein PowerView<sup>®</sup> erkannt". Wählen Sie die Option "Im Benutzerkonto anmelden".

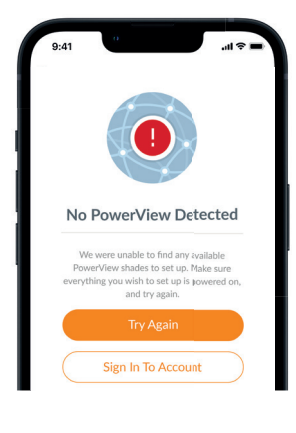

#### 3. Sonnenschutzprodukte zum Home hinzufügen

- a. Sobald die Sonnenschutzprodukte physisch eingebaut und an die Stromversorgung angeschlossen wurden, können sie ganz einfach in der Power-View<sup>®</sup> App zum Home hinzugefügt werden. Handelt es sich um ein neues Home, gehen Sie auf "Erste Schritte".
- b. Bei einem bestehenden Home mit PowerView<sup>®</sup> Produkten wählen Sie zu Beginn das aktuelle PowerView<sup>®</sup> Home aus dem Menü aus, wählen Sie den Pfeil aus Ihrem Home-Namen und drücken dann die "Plus"-Taste.
- c. Benennen Sie Ihr Home. Ab diesem Punkt führt die App Sie durch den Einrichtungsvorgang.
- d. Im nächsten Schritt wählen Sie die Stromquelle für Ihre Sonnenschutzprodukte. Bei mehreren Optionen für die Stromversorgung verschiedener Sonnenschutzprodukte in Ihrer Wohnung wählen Sie die Option, die auf die meisten Ihrer Produkte zutrifft. Sie können die Stromversorgung für jedes einzelne Produkt später individuell anpassen.
- e. Legen Sie Ihren ersten Raum an. Sie können aus bereits vorgegebenen, üblichen Bennenungen auswählen oder Ihren eigene Bennenung erstellen.
- f. Identifizieren und benennen Sie die Sonnenschutzprodukte, die zu diesem Raum gehören. Die Näherungs-Funktion der App zeigt die Produkte in dem Raum, in dem Sie sich befinden, ganz oben in der Liste an. Bewegen Sie das erste Produkt, um dessen Standort zu bestätigen.
- g. Durch die Verwendung der vorgeschlagenen Produktnamen wird dieser Vorgang effektiver, wie beispielsweise Hinten, Links, Rechts, Seitlich, usw.
- h. Wiederholen Sie diesen Vorgang für alle übrigen Produkte im Raum.

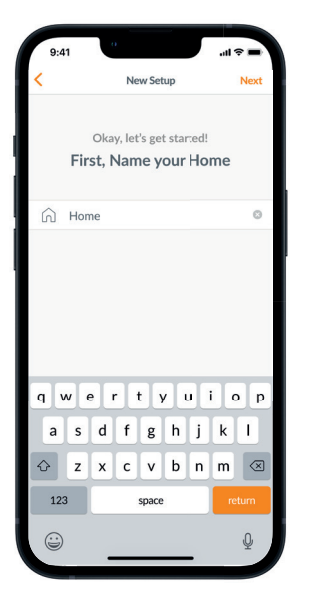

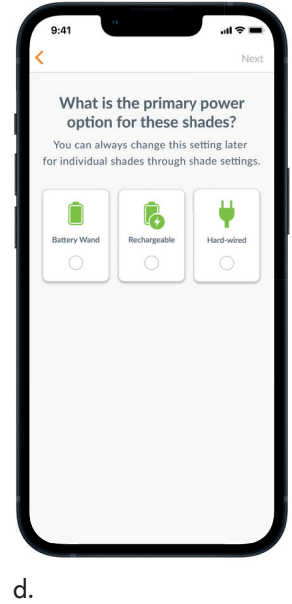

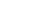

c.

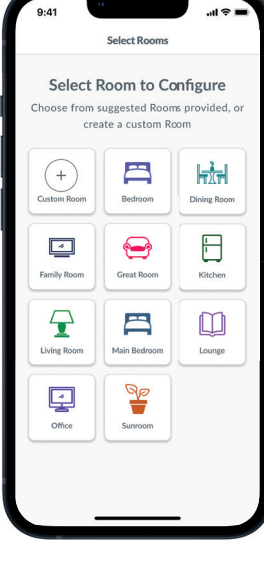

et and name all shades you'd like to add to Room. Shades closest to you will appear at the top of the list. PIR.81FD Jog PIR.483E Jog PIR.82BB Jog PIR.82BB Jog PIR.82D4 Jog PIR.0FF4 Jog PIR.16E4

f.

С

Select Shades

NL

ΕN

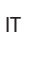

Technische Änderungen vorbehalten I Ausgabe 06.2024

7

DE

FR

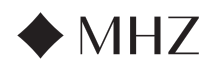

### PowerView<sup>®</sup>- Anleitung zum Installieren der App

#### 4. Einrichten der Fernbedienung

- a. Auch die Fernbedienungen werden in der App programmiert. Nach Abschluss des ersten Raums erscheint die Frage, ob Sie diese Produkte zu einer Fernbedienung hinzufügen möchten. Befolgen Sie zur Programmierung der Fernbedienung die Anweisungen in der App.
- b. Weitere Informationen zum Programmieren von Fernbedienungen und deren Funktionen erhalten Sie in der Anleitung PowerView® Motorisierung Gen 3 Fernbedienungen.
- c. Falls Sie keine Fernbedienungen besitzen, drücken Sie einfach "Keine Fernbedienungen" und die App setzt den geführten Einrichtungsvorgang fort.
- d. Nachdem Sie die Sonnenschutzprodukte zu einer Fernbedienung hinzugefügt oder diesen Schritt übersprungen haben, können Sie beliebige zusätzliche Räume erstellen und nach Bedarf Produkte hinzufügen. Nach Abschluss eines jeden Raums haben Sie die Möglichkeit, Produkte zu einer Fernbedienung hinzuzufügen. Befolgen Sie den geführten Prozess in der App, bis alle Produkte zum Home hinzugefügt wurden.

#### 5. Einrichten des Hub

- a. Nachdem Sie alle Produkte zu Räumen hinzugefügt und alle Fernbedienungen konfiguriert haben, erscheint die Frage, ob Sie einen Hub hinzufügen möchten. Hubs sind optional und es kann sein, dass Sie über keinen Hub verfügen. Sollten Sie keinen Hub besitzen, wählen Sie "Nein" und überspringen Sie Schritt 5. Sollten Sie einen Hub besitzen, wählen Sie "Ja" und fahren Sie fort.
- b. Befolgen Sie den geführten Prozess in der App, um Ihren Hub an einem zentral zu den Produkten gelegenen Ort zu platzieren. Wenn Sie nur einen Hub in der Wohnung haben, platzieren Sie ihn an einem zentral zu allen Sonnenschutzprodukten gelegenen Ort. Wenn Sie mehr als einen Hub haben, verteilen Sie diese gleichmäßig in der Wohnung.
  - c. Stecken Sie den Hub an und warten Sie circa 30 Sekunden bis er vollständig hochgefahren ist. Während des Hochfahrens leuchtet die LED des Hubs in verschiedenen Farben. Die LED-Übersicht finden Sie in der App unter Hub-Einstellungen nach dem Einrichten oder Sie schlagen in der Anleitung PowerView® Motorisierung Gen 3 Hub nach.
  - d. Die App sucht dann nach Ihrem Hub. Befolgen Sie die Anweisungen in der App, um den Hub, der zuerst eingerichtet werden soll, zu identifizieren und auszuwählen. Falls Sie mehrere Hubs haben, können Sie Hubs durch Blinken identifizieren.
  - e. Die App sucht dann nach dem WLAN-Netzwerk, zu dem der Hub hinzugefügt werden soll.
    - Wenn Sie f
      ür die Installationstechniker keinen Zugang zum WLAN-Netzwerk haben, oder wenn das WLAN aus irgendeinem Grund nicht verf
      ügbar ist, k
      önnen Sie diese Ersteinrichtung auch ohne WLAN fortsetzen.
    - Wenn Sie das WLAN kennen, befolgen Sie einfach die geführten Anweisungen, um den Namen des WLAN-Netzwerks und des Passwortes auszuwählen.
    - HINWEIS: Wird der Hub ohne Anschluss an das WLAN eingerichtet, wird der Hausbesitzer aufgefordert das Hub mit seinem WLAN-Netzwerk zu verbinden, sobald er sich als Eigentümer bestätigt hat.
  - f. Benennen Sie den Hub. Wir empfehlen, ihn nach dem Ort zu benennen, an dem er aufgestellt wird.
  - g. Die App scannt dann das System, um sicherzustellen, dass alle Räume in Reichweite sind und dass eine Verbindung zum Hub hergestellt wird. Sobald die LED am Hub blau leuchtet, ist die Einrichtung des Hubs abgeschlossen.

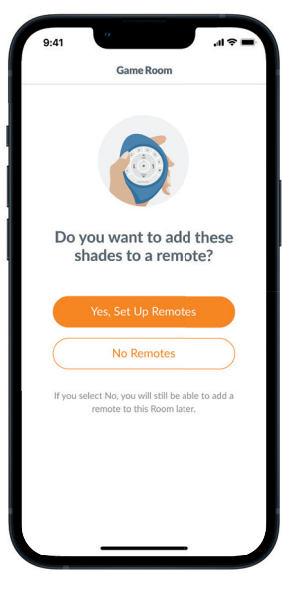

a.

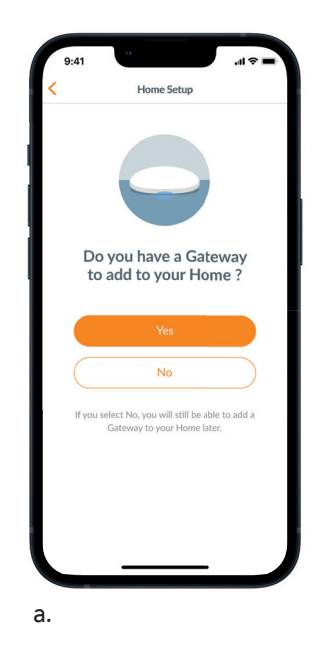

FR

ΕN

NL

IT

DE

ES

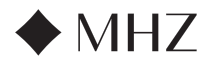

# PowerView®- Anleitung zum Installieren der App

#### 6. Übertragung des Eigentums

- a. Wenn die Einrichtung für das Home abgeschlossen ist, fragt Sie die App, ob Sie das Home übertragen möchten.
  - Falls Sie der Hausbesitzer sind, können Sie diesen Schritt überspringen. Danach leitet die App Sie zum Dashboard weiter und Sie können Ihr neues Home erkunden.
  - 2. Falls Sie der Installationstechniker sind, können Sie nun das Home an den Hausbesitzer übertragen. Befolgen Sie die Anweisungen in der App.
- b. Sobald die Eigentumsübertragung gesendet wird, kann die empfangende Person das Eigentum an ihrem PowerView<sup>®</sup> Home in der App akzeptieren.
- c. Durch Navigieren zu "Mehr" → "Benutzer" kann der Hauseigentümer weitere Benutzer zum Home hinzufügen.

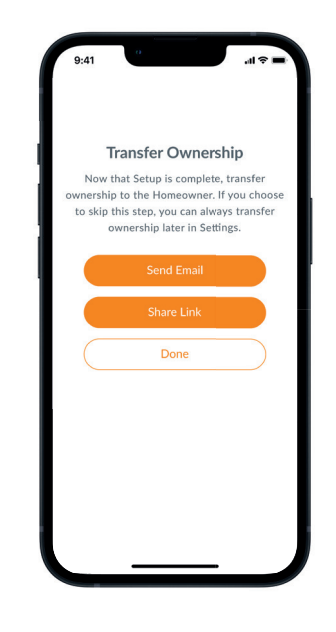

DE

NL

IT

ES

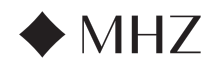

PowerView®- Anleitung für Fernbedienung

FR

ΕN

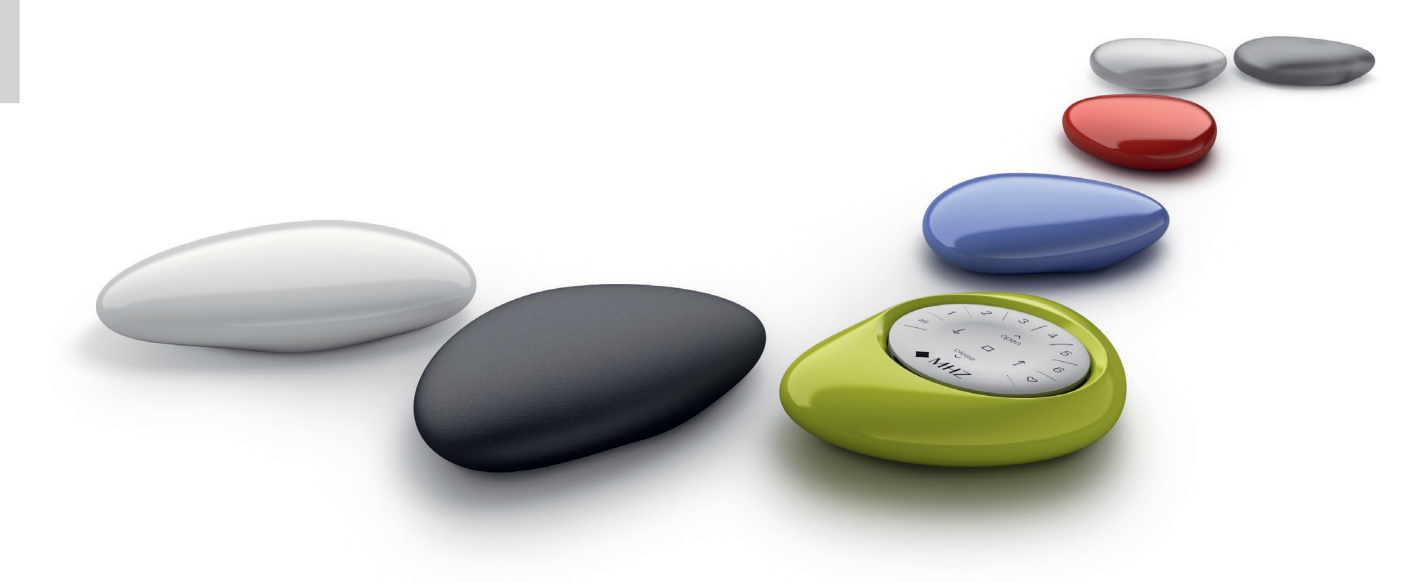

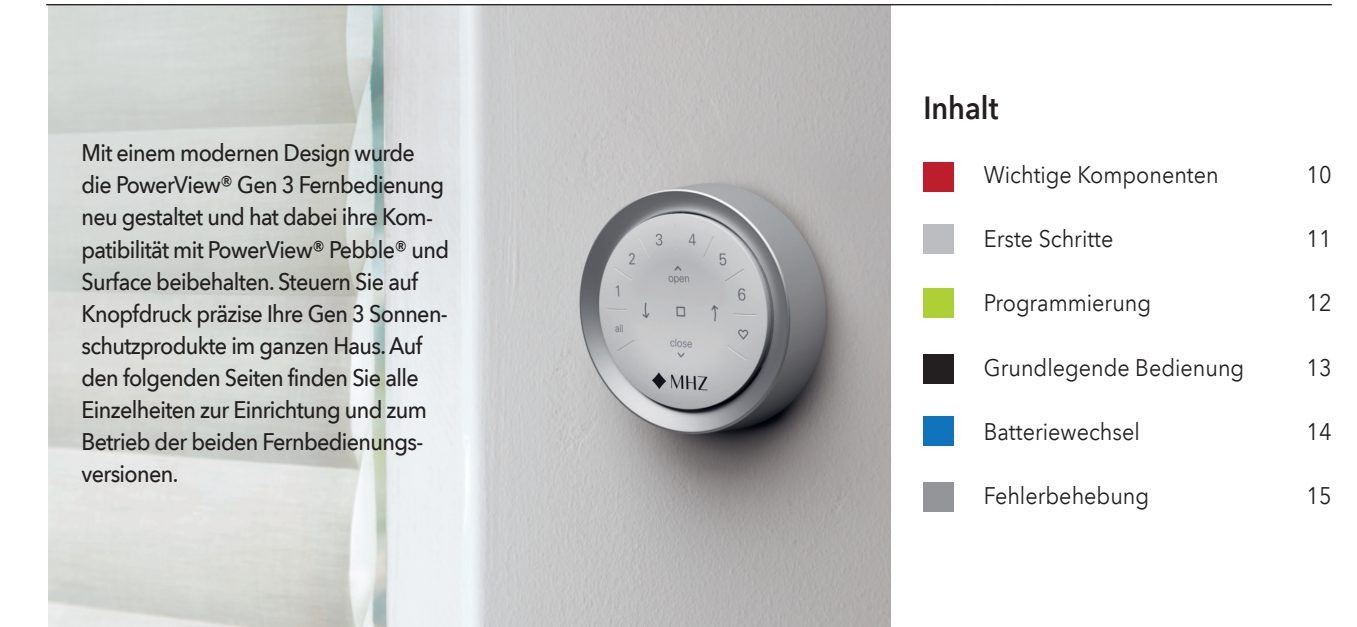

NL

IT

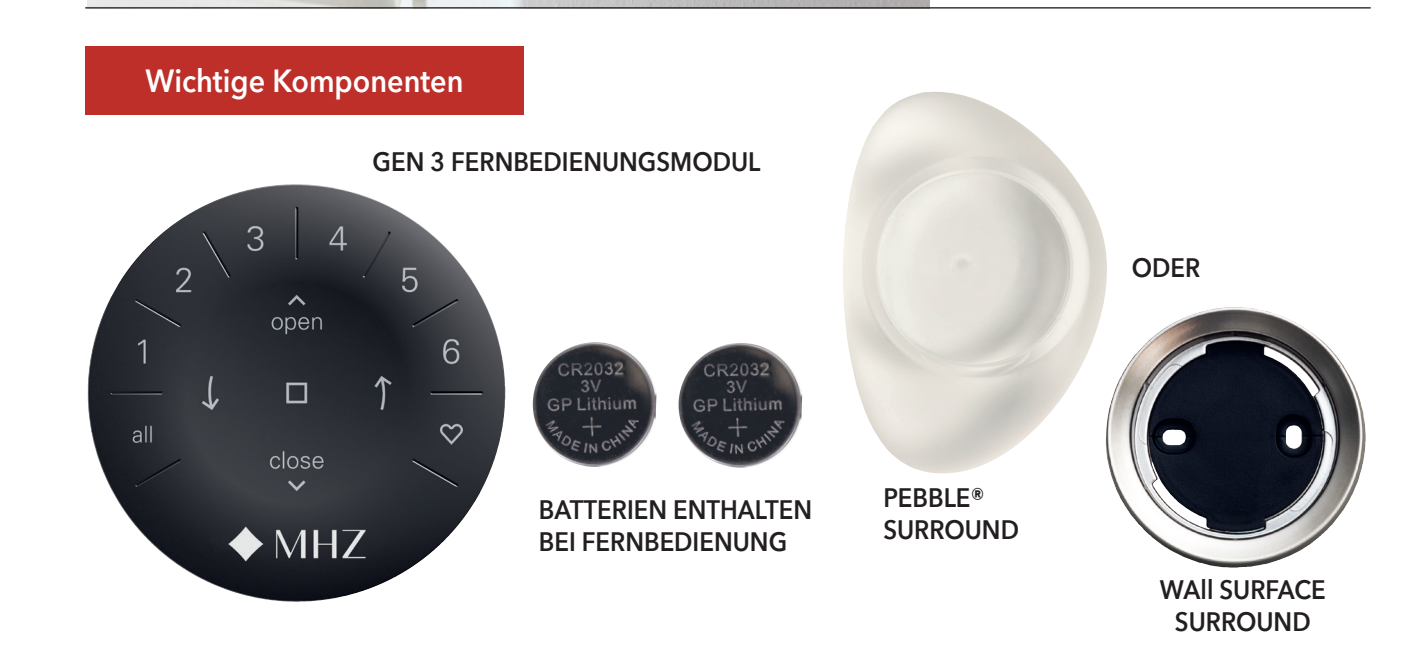

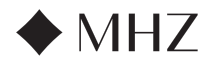

# PowerView<sup>®</sup>- Anleitung für Fernbedienung

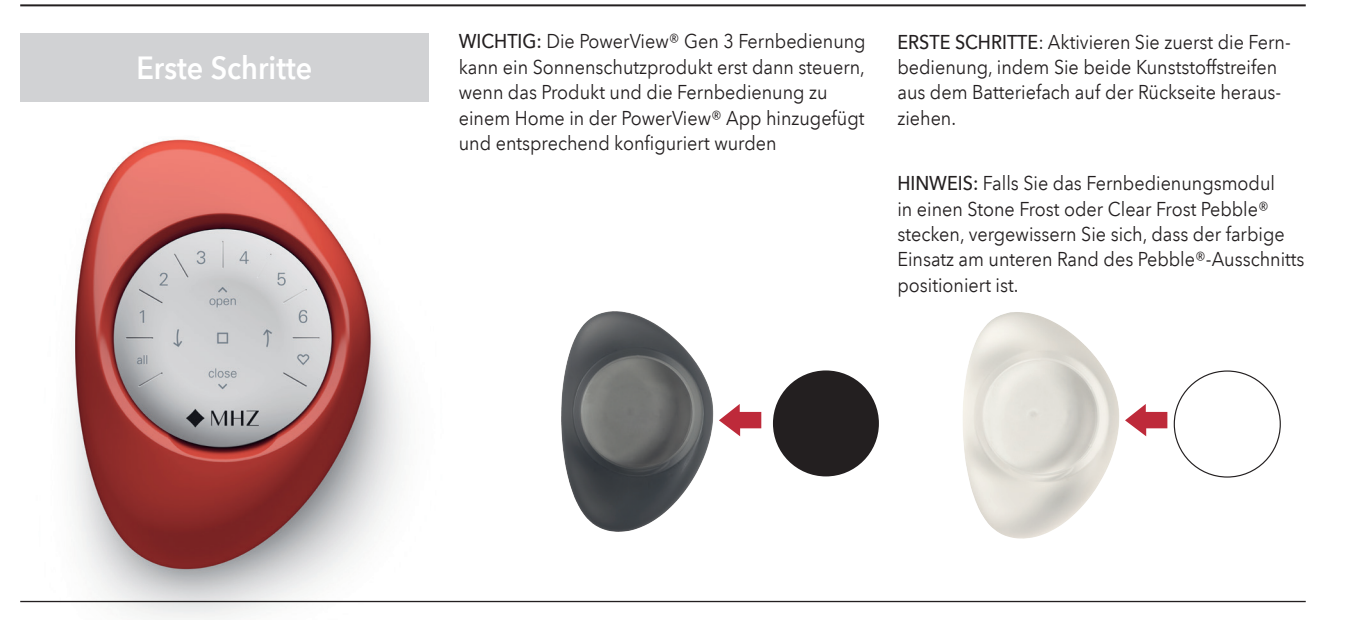

# Setzen Sie das Fernbedienungsmodul in den PowerView® Pebble®

- Zentrieren Sie das MHZ Logo auf der Fernbedienung oberhalb der Vertiefung am unteren Rand des Pebble<sup>®</sup>.
- 2. Richten Sie die Rippen an der Fernbedienung mit den Rillen auf dem Pebble® aus.
- Drücken Sie die Fernbedienung vorsichtig in den Pebble<sup>®</sup>, bis sie richtig sitzt.

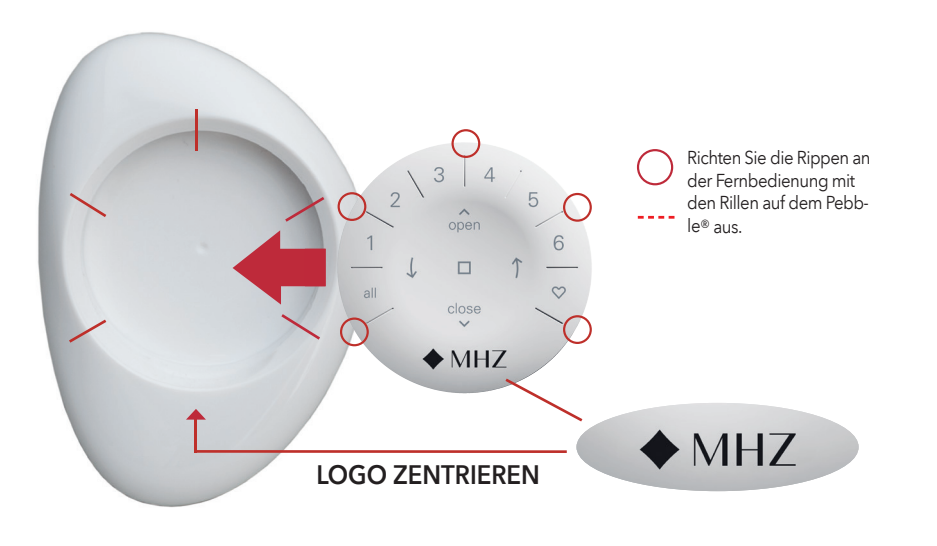

#### Montage des PowerView<sup>®</sup> Surface:

- 1. Wählen Sie einen Ort für die Montage des Surface.
- Richten Sie die Surface Montageplatte so aus, dass das MHZ Logo waagerecht ist. Markieren Sie die Bohrlöcher.
- 3. Montage des Surface auf einer Trockenwand? Verwenden Sie für eine Vorbohrung einen Bohrer von Ø 5,5 mm. Klopfen Sie Trockenwanddübel in die Vorbohrungen, bis der Dübelflansch mit der Trockenwand bündig ist. Montage des Surface auf Holz? Verwenden Sie zur Bohrung von Löchern einen Ø 2,5 mm Bohrer.
- 4. Befestigen Sie die Surface Montageplatte mithilfe der mitgelieferten Schrauben.
- Richten Sie den Surface-Ring an seiner Montageplatte aus. Drehen Sie den Surface-Ring im Uhrzeigersinn, um ihn zu verriegeln.

Setzen Sie das Fernbedienungsmodul in den Surface ein:

- 1. Richten Sie die Rippen am Fernbedienungsmodul mit den Rillen auf dem Surface aus.
- 2. Drücken Sie das Fernbedienungsmodul vorsichtig bis zum Anschlag in den Surface.

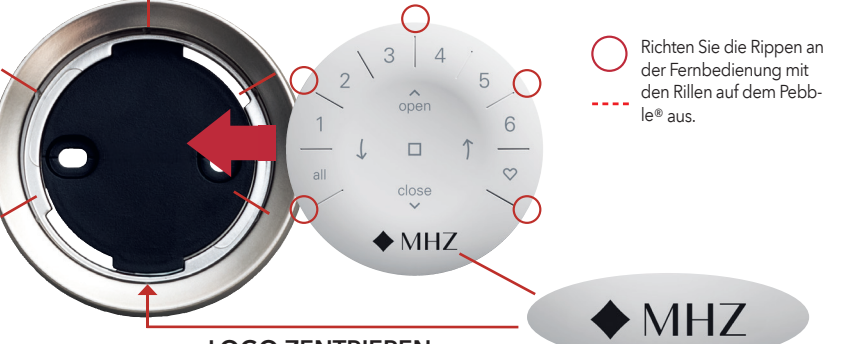

LOGO ZENTRIEREN

FR

DE

ΕN

NL

IT

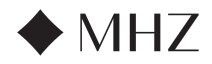

# PowerView<sup>®</sup>- Anleitung für Fernbedienung

# Programmierung

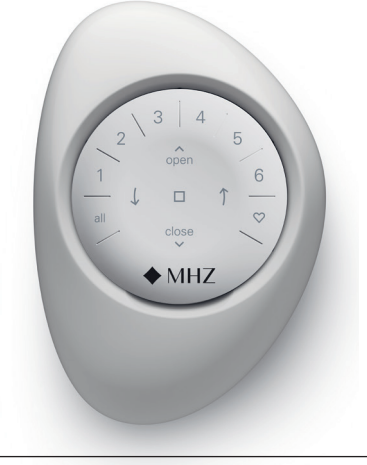

WICHTIG: Alle Fernbedienungen (unabhängig davon, wie viele in einem Projekt vorhanden sind) werden ausschließlich über die PowerView® App eingerichtet.

Laden Sie die PowerView® App aus dem Apple oder Google Play Store herunter oder scannen Sie diesen OR-Code

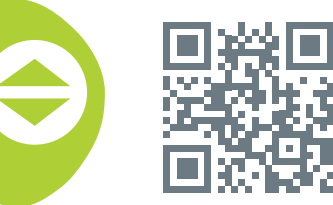

PowerView<sup>®</sup>

FR

ΕN

NL

IT

DE

#### KONFIGURIEREN EINER FERNBEDIENUNG

HINWEIS: Zu einer GRUPPE können einzelne oder mehrere Sonnenschutzprodukte hinzugefügt werden. Außerdem kann ein Sonnenschutzprodukt mehreren GRUPPEN zugewiesen werden. Wir empfehlen aufgrund der Unterschiede bei den Produktmerkmalen und der Bedienung nur ähnliche Produkte in einer GRUPPE aufzunehmen.

Fernbedienungen können auf zwei Arten eingerichtet werden:

- 1. Während der Ersteinrichtung von Home
- 2. Nach der Einrichtung von Home durch Navigieren zu "Mehr" → "Zubehör" → "Fernbedienungen"

Die PowerView® App wird Sie durch den gesamten Prozess von der Konfiguration bis zur Synchronisierung Ihrer Fernbedienungen führen. Bitte befolgen Sie jeden Schritt in der App sorgfältig, um alle Fernbedienungen erfolgreich einzurichten.

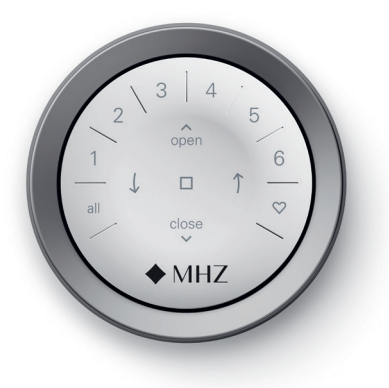

# DEAKTIVIEREN DER FERNBEDIENUNGS-FUNKTION "AUTOMATISCHE HINTER-GRUNDBELEUCHTUNG"

Die LEDs der Fernbedienung schalten sich automatisch ein, wenn Sie die Fernbedienung in die Hand nehmen. Diese Funktion ist hilfreich, um sofort sehen zu können, welche Tasten der Produkt-GRUP-PE zuletzt betätigt wurden.

Die Deaktivierung dieser Funktion trägt zu einer längeren Batterielebensdauer bei.

Für die Deaktivierung drücken und halten Sie die Taste GRUPPE 6 für 5 Sekunden oder bis die LEDs zu Blinken beginnen. Um die LEDs erneut zu aktivieren, befolgen Sie dieselben Schritte. Drücken Sie die Taste GRUPPE 6 für 5 Sekunden oder bis die LEDs zu Blinken beginnen.

Bitte beachten Sie, dass die LEDs der Fernbedienung in jedem Fall anspringen, wenn eine Taste gedrückt wird, unabhängig davon ob die Funktion "Automatische Hintergrundbeleuchtung" deaktiviert ist.

# EIN SONNENSCHUTZPRODUKT AUS EINER **GRUPPE ENTFERNEN**

- 1. Nach der Einrichtung von Home durch Navigieren zu "Mehr" → "Zubehör" → "Fernbe dienungen"
- 2. Wählen Sie die gewünschte Fernbedienung aus.
- 3. Wählen Sie auf der Seite für die virtuelle Fernbedienungskonfiguration die GRUPPE aus, von der ein Rolle entfernt werden soll.
- 4. Wählen Sie die Taste mit dem Bearbeitungstool in der unteren rechten Ecke des Bildschirms aus
- 5. Wählen Sie das Produkt aus, das Sie aus der GRUPPE entfernen möchten. Um zu bestätigen, welche Produkte dieser GRUPPE zugeordnet sind, sollte der orange Kreis mit dem Häkchen verschwinden. Wählen Sie dann "Fertia".
- 6. Wählen Sie "Sync" und folgen Sie den Hinweisen, um Ihre Fernbedienung zu synchronisieren und den Entfernungsvorgang damit abzuschließen.

### FAVORITEN-POSITIONEN EINSTELLEN

Jedes Gen 3 Sonnenschutzprodukt verfügt über zwei FAVORITEN-Positionen. Je nach Produkttyp sind bei jedem Sonnenschutzprodukt zwei Positionen voreingestellt.

Einstellen einer neuen FAVORITEN-Position:

- 1. Öffnen Sie die PowerView® App und navigieren Sie zu "Mehr" → "Sonnenschutzprodukte" → Wählen Sie das jeweilige Produkt aus.
- 2. Auf der Seite Produkteinstellungen können Sie die beiden eingestellten FAVORITEN sehen. Wählen Sie die Position aus, die Sie verändern möchten
- 3. Passen Sie den Sonnenschutz entsprechend der neuen gewünschten Position an und wählen Sie "Fertig". Die neue FAVORITEN-Position ist jetzt gespeichert.

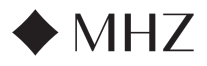

# PowerView<sup>®</sup>- Anleitung für Fernbedienung

# Grundlegende Bedienung

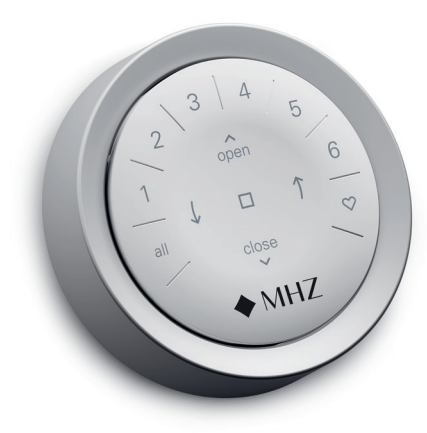

Sobald die Produkte zu einer GRUPPE oder zu mehreren GRUPPEN zusammengestellt wurden, ist die Fernbedienung betriebsbereit. Mehrere Sonnenschutzprodukte können gleichzeitig bedient werden.

HINWEIS: Einige PowerView® Gen 3 Sonnenschutzprodukte bieten eine von der hier aufgeführten grundlegenden Bedienung abweichende Bedienung an.

### **GRUNDLEGENDE BEDIENUNG**

- Zum Aktivieren der Fernbedienung genügt es, sie in die Hand zu nehmen oder auf STOP zu drücken. Die zuletzt ausgewählte(n) GRUPPE(N) leuchten auf und sind aktiv.
- Drücken Sie die Taste(n) ALLE oder GRUPPE 1-6, um ein oder mehrere bestimmte(s) Produkt(e) zu bedienen. Die ausgewählte(n) GRUPPEN-Taste(n) leuchtet/leuchten, um die Auswahl anzuzeigen.
  - a. Es können mehrere GRUPPEN-Tasten gleichzeitig ausgewählt werden.
  - b. Um die Auswahl einer Gruppe rückgängig zu machen, drücken Sie die GRUPPEN-Taste erneut. Die Beleuchtung der GRUPPEN-Taste erlischt.
- Drücken Sie ✓ SCHLIESSEN um das/die ausgewählte(n) Produkt(e) zu schließen.

- Bei Sonnenschutzprodukten mit Lamellen drücken Sie die ↑ RECHTE oder LINKE ↓ PFEILTASTE, um diese zu wenden.
- Drücken Sie STOP, um die Bewegung der Rollos/Plissees/Lamellen an irgendeinem Punkt ihrer Bewegung zu stoppen.
- Wenn sich ein Sonnenschutzprodukt gerade bewegt, drücken Sie seine Gegenbewegung (~ ÖFFNEN oder ~ SCHLIESSEN), um die Bewegungsrichtung umzukehren.
- Drücken Sie X FAVORITEN, um das/die ausgewählte(n) Produkt(e) an Ihre erste FAVORITEN-Position weiterzugeben. Doppelklicken Sie auf FAVORITEN, um das/die ausgewählte(n) Produkt(e) an Ihre zweite FAVORITEN-Position weiterzugeben.

GRUPPEN-ZIFFERN Jede Ziffer steht für eine andere Gruppe

RECHTER PFEIL Funktion je nach Produkttyp

unterschiedlich

**FAVORITEN** 

zugeben\*\*

Klicken Sie einmal, um (ein) Produkt(e) an Ihre erste FAVORITEN-Position weiter-

Doppelklick, um (ein) Produkt(e) an Ihre

zweite FAVORITEN-Position zu senden\*\*\*

ΕN

NL

IT

FR

DE

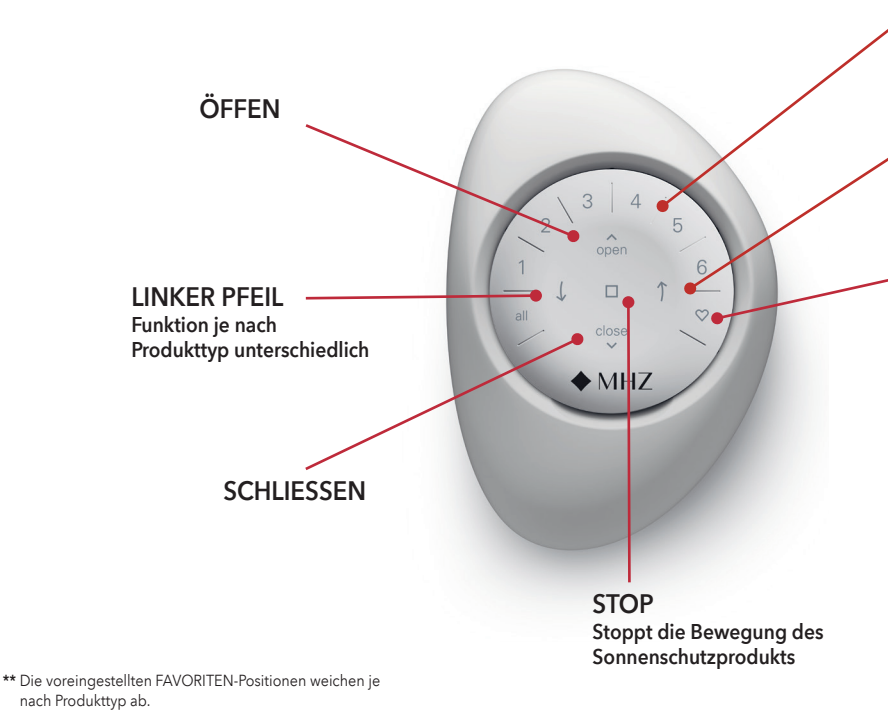

\*\*\* Beide FAVORITEN-Positionen können in der PowerView® App unter Produkteinstellungen aktualisiert werden.

13

ES

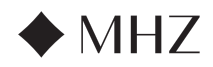

# PowerView<sup>®</sup>- Anleitung für Fernbedienung

# Batteriewechsel

# 2 3 4 2 open 5 1 ↓ □ ↑ 6 all close ↓ MHZ

MH

### BATTERIEN DER FERNBEDIENUNG AUSWECHSELN

Bei einem Batteriewechsel im Fernbedienungsmodul gehen keine Produktprogrammierungen, einschließlich GRUPPEN und FAVORITEN, verloren. Die Fernbedienung verwendet CR 2032 Batterien.

 Schieben Sie bei der PowerView<sup>®</sup> Gen 3 Fernbedienung mit Pebble<sup>®</sup> ihren Daumen in die Vertiefung, heben Sie das Fernbedienungsmodul leicht an und nehmen Sie es aus dem Pebble<sup>®</sup>. Entfernen Sie bei der PowerView<sup>®</sup> Gen 3 Fernbedienung mit Surface den Surface aus seiner Montageplatte, indem Sie den Surface entgegen den Uhrzeigersinn drehen. Schieben Sie das Fernbedienungsmodul aus der Rückseite des Surface.

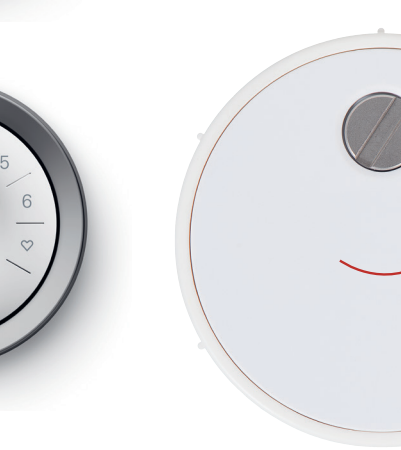

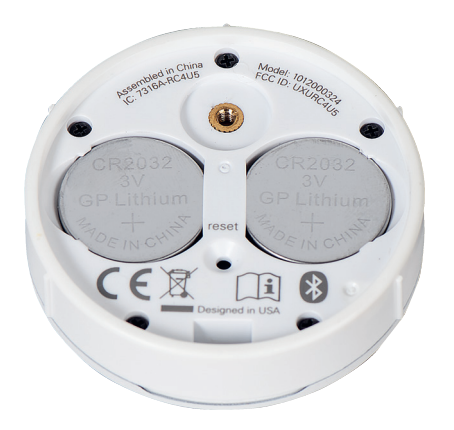

- Setzen Sie die neuen Batterien korrekt aus gerichtet ein und vergewissern Sie sich, dass jede eingerastet ist.
- Richten Sie den rückwärtigen Deckel an der Rückseite des Fernbedienungsmoduls aus und setzen Sie ihn wieder ein.
- Drehen Sie die Sicherheitsschraube mit einem flachen Schraubenzieher zweimal im Uhrzeigersinn oder bis sie fest sitzt.
- Richten Sie die Rippen an der Fernbediennung mit den Rillen auf dem Pebble® oder dem Surface aus.
- Drücken Sie die Fernbedienung vorsichtig bis zum Anschlag in den Pebble<sup>®</sup> oder den Surface.
- 2. Drehen Sie die Sicherheitsschraube mit einem flachen Schraubenzieher zweimal entgegen den Uhrzeigersinn.
- 3. Nehmen Sie die rückwärtige Abdeckung von der Fernbedienung ab.
- Heben Sie mit einem Finger oder einem kleinen Schraubenzieher die alten Batterien vorsichtig an und entnehmen Sie sie.

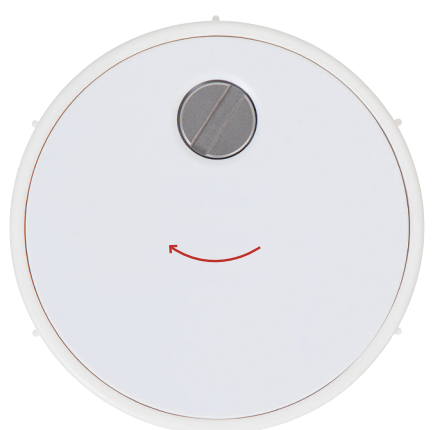

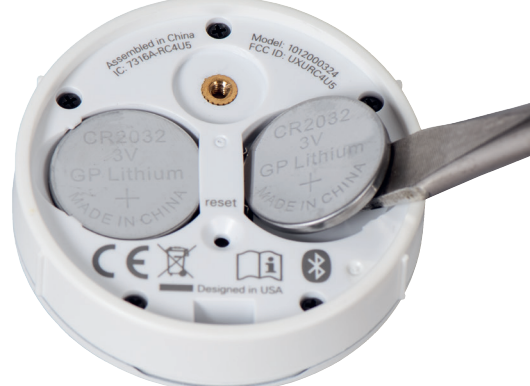

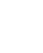

DE

FR

EN

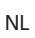

14

IT

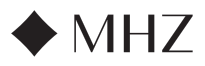

# PowerView<sup>®</sup>- Anleitung für Fernbedienung

# Fehlerbehebung

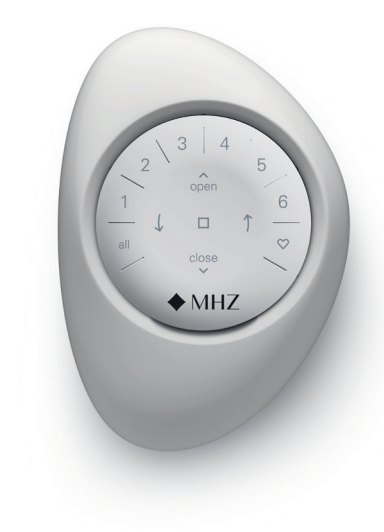

- Wenn ich die Tasten drücke, leuchtet keine der beleuchteten Tasten auf meiner Fernbedienung auf.
  - Prüfen Sie, ob die Batterien korrekt eingesetzt wurden und ob es sich um neue Batterien handelt und setzen Sie sie wieder ein.
  - Wenn die Batterien korrekt eingesetzt wurden und die Beleuchtung dennoch nicht leuchtet, sind die Batterien vermutlich leer und müssen ausgetauscht werden. Siehe "Batteriewechsel" auf Seite 12.
- 2. Der Sonnenschutz reagiert nicht auf die PowerView® Gen 3 Fernbedienung.
  - HINWEIS: Ein Produkt lässt sich erst bedienen, wenn er zu einer GRUPPE hinzugefügt wurde.
  - Prüfen Sie, ob die richtige GRUPPEN-Ziffer ausgewählt wurde. Die LED an dieser GRUPPEN-Taste leuchtet auf. Sie können auch in der PowerView<sup>®</sup> App prüfen, zu welcher GRUPPEN-Ziffer der Rolle hinzugefügt wurde. Sie finden diese Information unter "Mehr" → "Zubehör" → "Fernbedienungen".
- Mein Sonnenschutzprodukt lässt sich nur mit den Tasten ÖFFNEN oder SCHLIESSEN bedienen, aber nicht wenn ich eine der Pfeiltasten drücke.
  - Die Pfeiltasten sind für die Bedienung spezifischer Produktlinien mit Lamellen gedacht.

 Falls sich Ihr Produkt mit den Pfeiltasten bedienen lässt, können Sie ihn mit der PowerView<sup>®</sup> App kalibrieren. Wählen Sie "Mehr" → "Sonnenschutzprodukte" → Wählen Sie das betroffene Produkt aus → "Erweiterte Optionen"→"Produkt kalibrieren".

Das Produkt führt dann eine Kalibrierungssequenz aus. Versuchen Sie nach Abschluss der Kalibrierung des Produkts dieses erneut mit den Pfeiltasten auf der Fernbedienung zu bedienen.

# 4. Wie kann ich die Fernbedienung zurücksetzen?

- Die Gen 3 Fernbedienungen können nicht zurückgesetzt werden. Jegliche Konfiguration der Fernbedienung (Hinzufügen, Ändern und Löschen von Fernbedienungen) erfolgt über die PowerView® App. Wählen Sie "Mehr" → "Zubehör" → "Fernbedienungen", um die Fernbedienungen zu konfigurieren.
- 5. Die Leuchten auf meiner Fernbedienung sind rot. Was bedeutet das?
  - Die Batterien werden schwach und müssen ausgetauscht werden.

NL

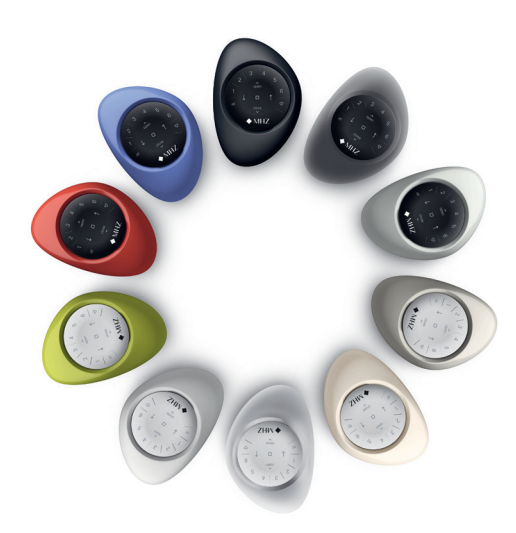

IT

15

FR

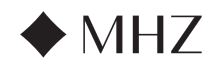

PowerView®- HUB-Anleitung

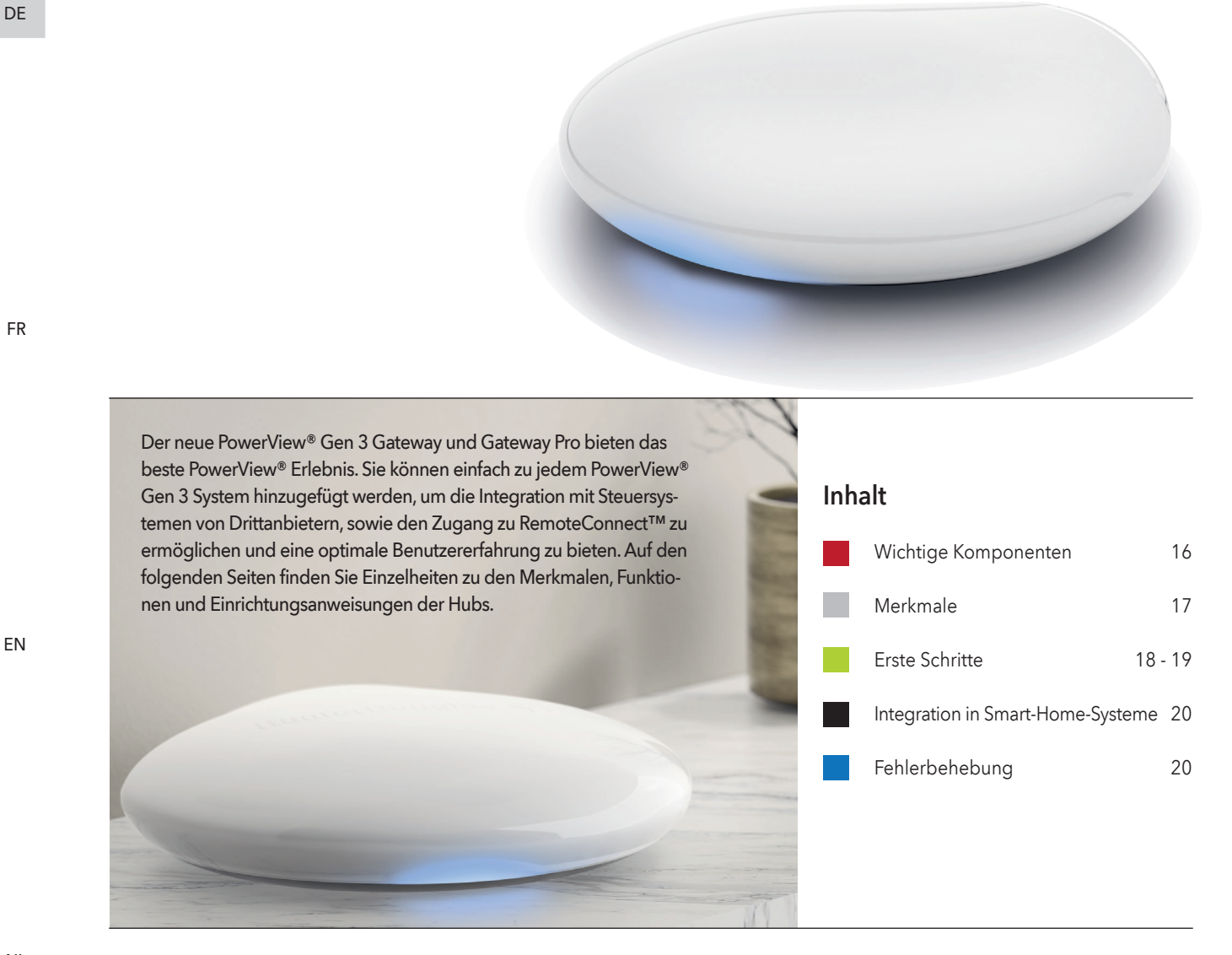

IT

Wichtige Komponenten

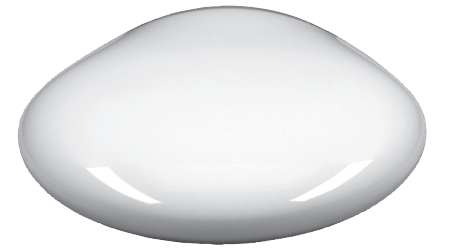

PowerView<sup>®</sup> Gen 3 Gateway oder Gateway Pro

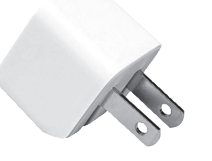

USB Netzadapter

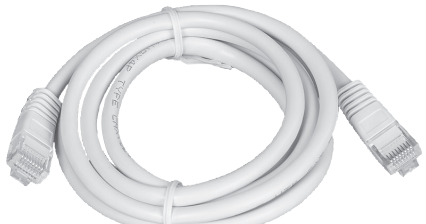

Ethernetkabel (nur bei Gateway Pro)

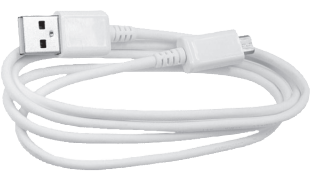

USB Netzkabel

# 16

ES

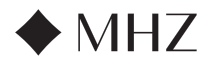

# PowerView®- HUB-Anleitung

| Merkmale | Der neue PowerView® Gen 3 Gateway und<br>Gateway Pro bieten die folgenden Funktionen<br>und Vorteile:                                                                                           | <ol> <li>Synchronisierung der Sonnenschutzprodukte<br/>(Hembar-Ausrichtung) für mehr als vier<br/>Produkte.</li> </ol>        |
|----------|----------------------------------------------------------------------------------------------------|----------------------------------------------------------------------------------------------------|
|          | <ol> <li>Kompatibilität mit Smart-Home Systemen<br/>und Sprachsteuerung Ihrer Sonnenschutzpro-</li> </ol>                                                                                       | <ol> <li>Perfekte Steuerung f ür die gesamte Wohnung,<br/>wenn sich die Produkte in mehreren R äumen<br/>befinden.</li> </ol> |
|          | dukte*.                                                                                                    | 7. Stellt sicher, dass die Automatisierungen                                                                                  |
|          | <ol> <li>RemoteConnect<sup>™</sup> – Erstellen, Bearbeiten<br/>und Löschen von Szenen und Automatisierun-<br/>gen sowie Steuerung einzelner Produkte von<br/>jedem Ort der Welt aus.</li> </ol> | * Einige Funktionen erfordern zusätzliche Hardware und/oder<br>Geräte von Drittanbietern.                                     |
|          | 3. Geringere Ladezeit für größere Wohnungen.                                                                                                    |                                                                                                    |
|          | <ol> <li>Reichweitenerweiterung f ür gr</li></ol>                                                                                                    |                                                                                                    |
|          |                                                                                                    |                                                                                                    |

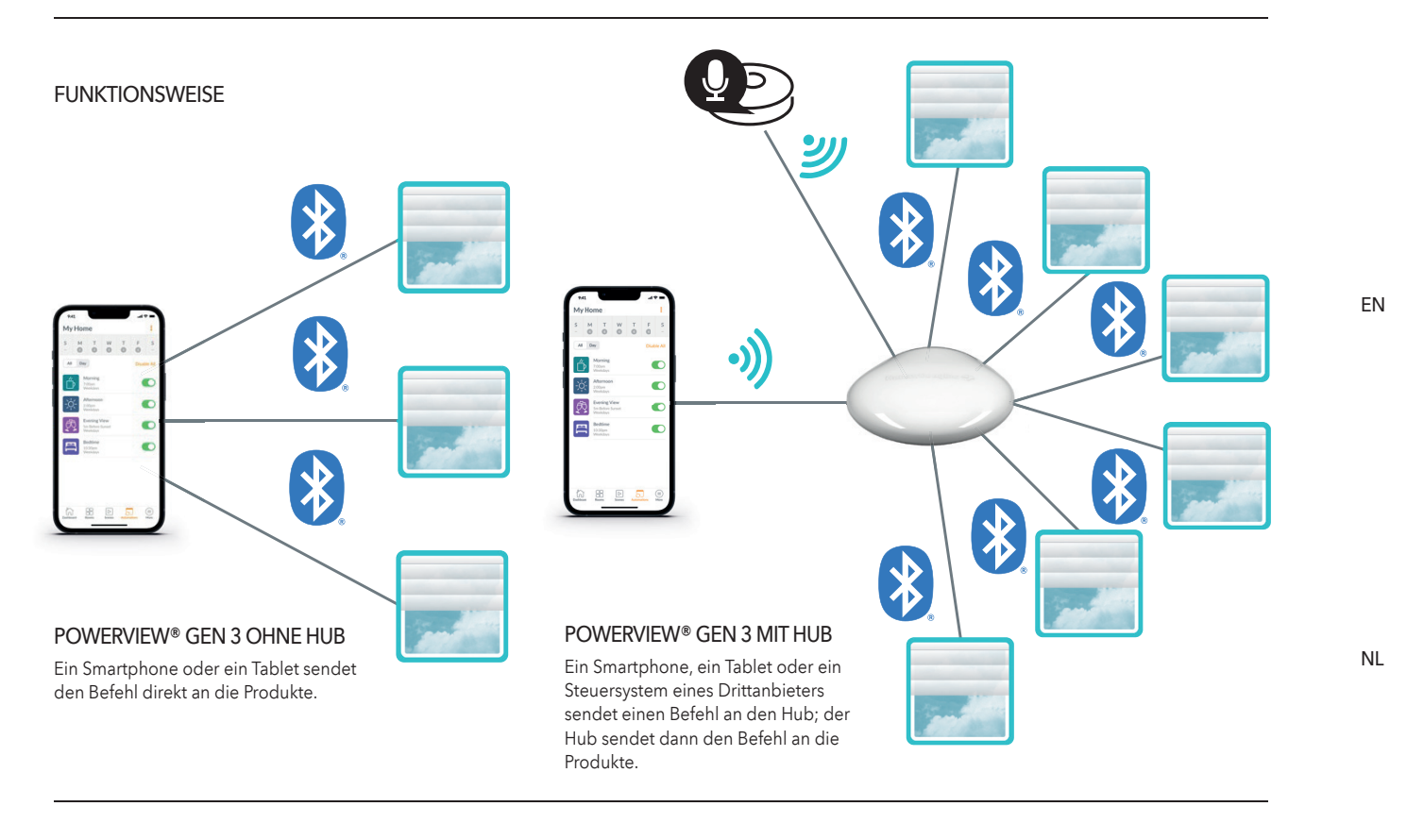

# OPTIONEN

Der Hub wird in zwei verschiedenen Modellen angeboten, um eine Vielzahl von Bedürfnissen zu erfüllen. Beide zeichnen sich durch ein ästhetisches Design aus, das sich in jedes Wohnambiente einfügt.

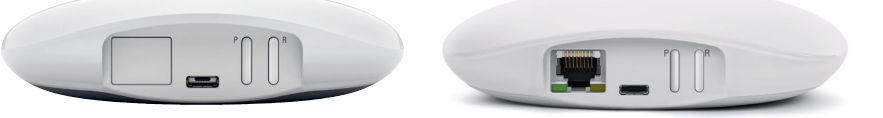

# POWERVIEW® GEN 3 GATEWAY

POWERVIEW<sup>®</sup> GEN 3 GATEWAY PRO

| Produkt     | Anzahl<br>der Produkte | WLAN -fähig<br>(sowohl 2, 4 als<br>auch 5 GHz) | Ethernet-<br>fähig                                                                                                    | PoE-fähig<br>(Power Over<br>Ethernet) | Integration von<br>Drittsystemen |
|-------------|------------------------|------------------------------------------------|----------------------------------------------------------------------------------------------------|---------------------------------------|----------------------------------|
| Gateway     | 15                     | ~                                              |                                                                                                    |                                       | <b>v</b>                         |
| Gateway Pro | 30                     | ✓                                              | <ul> <li>Image: A start of the start of the start of</li></ul> | ~                                     | ~                                |

IT

ES

DE

FR

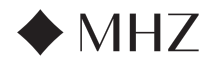

PowerView®- HUB-Anleitung

**Erste Schritte** 

WICHTIG: Alle Hubs (unabhängig davon, wie viele in einem Projekt vorhanden sind) werden ausschließlich über die PowerView® App eingerichtet. Laden Sie die PowerView® App aus dem Apple oder Google Play Store herunter oder scannen Sie diesen QR-Code:

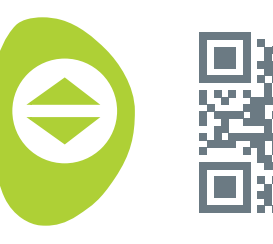

PowerView<sup>®</sup>

DE

# PLATZIERUNG IN DER WOHNUNG

Platzieren Sie den Hub zentral zu allen Sonnenschutzprodukten in der Wohnung. Bei mehreren Hubs, verteilen Sie diese in der Wohnung. So stellen Sie sicher, dass Ihr Hub mit jedem Produkt verbunden ist.

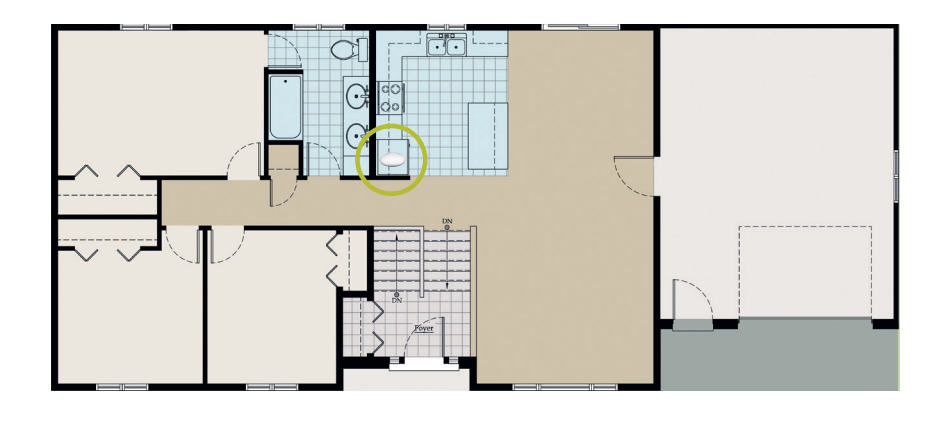

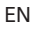

NL

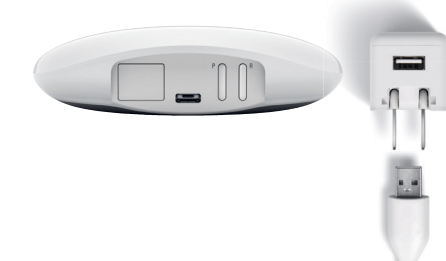

#### HUB AN DIE STROMVERSORGUNG AN-SCHLIESSEN

- 1. Schließen Sie ein Ende des USB-Netzkabels an den USB-Netzadapter an.
- Schließen Sie den USB-Netzadapter an eine Steckdose oder eine Steckdosenleiste an.
- Stecken Sie das andere Ende des USB-Netzkabels in den Netzanschluss auf der Rückseite des Hubs.

HINWEIS: Während des Startvorgangs zeigt die LED des Hubs verschiedene Zustände an, um den Status visuell zu kommunizieren. Bitte beachten Sie die LED-Übersicht in der PowerView® App. Navigieren Sie zu "Mehr" → "Zubehör"→ "Hubs" → "LED-Übersicht", um diese Übersicht anzuzeigen. Unterbrechen Sie den Startvorgang des Hubs nicht, bis der Hub für das Hinzufügen zum PowerView® Home bereit ist.

# ANSCHLUSS ÜBER EIN ETHERNETKABEL (OPTIONAL, NUR FÜR GATEWAY PRO VER-FÜGBAR)

Verbinden Sie das Ethernet-Kabel des Power-View® Gen 3 Gateway Pro mit einem freien LAN-Anschluss an Ihrem Router.

HINWEIS: Der Power-View<sup>®</sup> Gen 3 Gateway Pro bietet Power-over-Ethernet (PoE). Sie benötigen einen separaten PoE-Injektor oder PoE-fähigen Switch für Ihren Router.

# IT

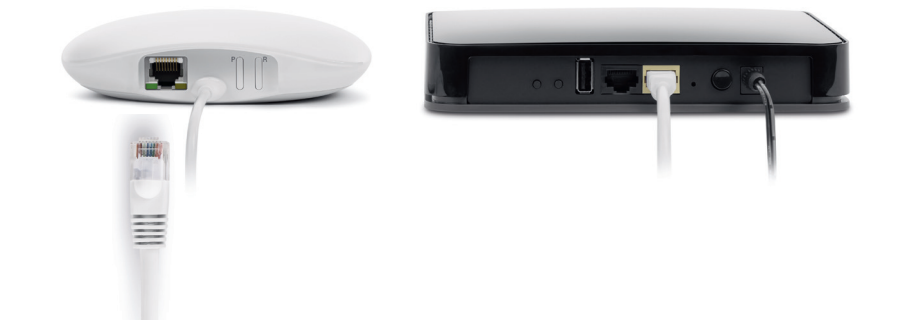

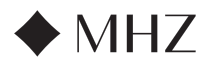

Finis

Ø

0

Ø

# PowerView®- HUB-Anleitung

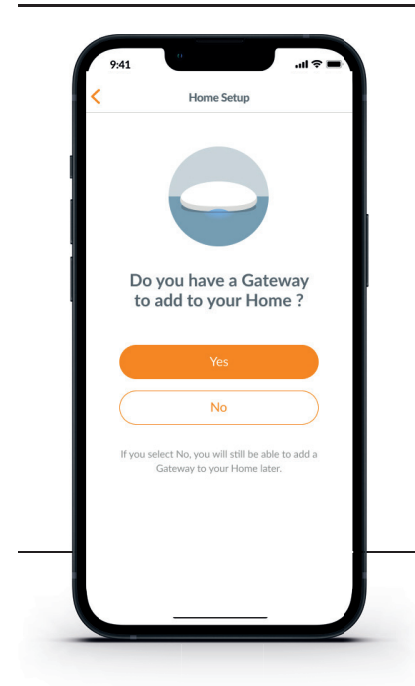

WICHTIG: Alle Räume müssen sich in Reichweite des Hubs befinden. Wenn sich einige Räume nicht in Reichweite befinden, können diese Produkte nicht erfolgreich mit dem Hub verbunden werden. Positionieren Sie den Hub neu in der Wohnung und wählen Sie "Erneut versuchen". Wenn sich nach mehreren Versuchen immer noch nicht alle Räume in Reichweite befinden, empfehlen wir, einen weiteren Hub zum PowerView® Home hinzuzufügen

#### HINZUFÜGEN EINES HUBS (ODER MEHR-ERER HUBS) ZU IHREM POWERVIEW<sup>®</sup> HOME

HINWEIS: Alle Hubs (unabhängig davon, wie viele in einem Projekt vorhanden sind) werden ausschließlich über die PowerView® App eingerichtet.

WICHTIG: Als Installationstechniker benötigen Sie NICHT die Anmeldedaten des Hausbesitzers für das WLAN-Heimnetzwerk, um einen Hub einzurichten. Nachdem der Hausbesitzer das Eigentum am PowerView® Home in der PowerView® App akzeptiert hat, wird er aufgefordert, seine(n) Hub(s) mit seinem WLAN-Heimnetzwerk zu verbinden, um die Einrichtung des Hubs abzuschließen.

All Rooms in Range

oms are within of the Gatew.

Kitchen

U

<u>'</u>\_

# Hubs können auf zwei Arten eingerichtet werden:

- 1. Während der Ersteinrichtung von Home
- Nach der Einrichtung von Home durch Navigieren zu "Mehr" → "Zubehör" → "Hubs" →

Die PowerView<sup>®</sup> App wird Sie durch den gesamten Prozess der Konfiguration Ihrer Hubs führen. Bitte befolgen Sie jeden Schritt in der App sorgfältig, um die Einrichtung aller Hubs erfolgreich abzuschließen.

Configure Gatewa

Some Rooms Not in Range Some Rooms aren't in range. Try moving the Gateway closer to those Rooms and try again.

Add Another Gateway

0

ail

ai

8

Office

ays have a maximum shade capacity, and ms may appear out of range if another Gateway needs to be added. DE

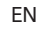

NL

shades 2 shade 3 shade 4

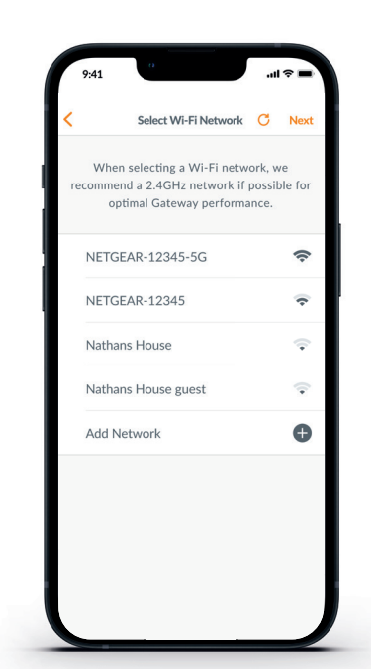

# VERBINDEN SIE IHREN HUB MIT IHREM WLAN-NETZWERK

Wenn Ihr WLAN nicht während der Home-Ersteinrichtung hinzugefügt wurde oder der Hauseigentümer das WLAN-Netzwerk bei Einrichtung des PowerView® Home nicht hinzugefügt hat, befolgen Sie die folgenden Schritte, um den Hub mit Ihrem WLAN-Netzwerk zu verbinden.

- 1. Navigieren zu "Mehr" → "Zubehör"→ "Hubs"
- 2. Wählen Sie den gewünschten Hub aus
- 3. Wählen Sie "Info & Optionen"
- 4. Wählen Sie "WLAN einrichten"

HINWEIS: Wenn Ihr WLAN-Netzwerk nicht in der Liste der verfügbaren Netzwerke angezeigt wird, wählen Sie die Schaltfläche "Aktualisieren" in der oberen rechten Ecke des Bildschirms und versuchen Sie es erneut. Wenn es immer noch nicht angezeigt wird, wählen Sie "Netzwerk hinzufügen", um Ihr WLAN-Netzwerk manuell hinzuzufügen.

#### EINEN HUB AUS EINEM HOME LÖSCHEN

Main Bedroom

- Öffnen Sie die PowerView<sup>®</sup> App Navigieren zu "Mehr" → "Zubehör"→ "Hubs"
- 2. Wählen Sie den gewünschten Hub aus
- 3. Wählen Sie "Info & Optionen"
- 4. Wählen Sie "Hub löschen"

WICHTIG: Bei mehr als einem Hub im Home müssen Sie Ihr Hub-Netzwerk neu konfigurieren. Dadurch wird sichergestellt, dass alle Produkte, die dem gelöschten Hub zugewiesen waren, einem aktiven Hub zugewiesen werden.

Um das Hub-Netzwerk neu zu konfigurieren, navigieren Sie zu "Mehr" → "Zubehör" → "Hubs" → "Hub-Netzwerk" → "Netzwerk neu konfigurieren".

19

ES

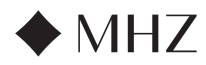

# PowerView®- HUB-Anleitung

FR

ΕN

# Integration in Smart-Home-Systeme

PowerView® Motorisierung lässt sich in eine Vielzahl von Steuersystemen und Geräten führender Drittanbieter integrieren.

Um ein Steuersystem oder ein Gerät eines Drittanbieters hinzuzufügen, navigieren Sie zu "Mehr" → "Integrationen".

HINWEIS: Einige PowerView® Gen 3 Sonnenschutzprodukte bieten eine von der hier aufgeführten grundlegenden Bedienung abweichende Bedienung an.

# Fehlerbehebung

| LED-Farbe | Bedeutung                                                                                                    |
|-----------|----------------------------------------------------------------------------------------------------|
| 0         | <b>Leuchtet Weiß</b><br>Der Hub wird hochgefahren.                                                                   |
| **        | Blinkt Grün/Violett<br>Der Hub ist bereit zum Einrichten, aber<br>nicht mit dem Internet verbunden.                  |
| *         | <b>Blinkt Grün</b><br>Der Hub ist bereit zum Einrichten.                                                             |
| **        | Blinkt Grün/Gelb<br>Der Hub registriert die Produkte und<br>beendet die Home-Einrichtung.                            |
| **        | Blinkt Blau/Violett<br>Der Hub ist mit dem Heimnetzwerk, aber<br>nicht mit dem Internet verbunden.                   |
| •         | Leuchtet Blau<br>Der Hub ist mit dem Heimnetzwerk<br>verbunden.                                                      |
| *         | <b>Blinkt Blau</b><br>Der Hub stellt eine Verbindung zu den<br>Produkten her und ist betriebsbereit.                 |
| **        | Blinkt Blau/Rot<br>Der Hub kann keine Verbindung zu<br>den Produkten herstellen und ist nicht<br>betriebsbereit.     |
| •         | Leuchtet Gelb<br>Die Taste "P" wurde am Hub gedrückt und<br>gehalten. Der Hub wartet auf einen Befehl<br>in der App. |
| *         | <b>Blinkt Gelb</b><br>Der Hub aktualisiert seine Firmware.                                                           |
| **        | Blinkt Rot/Gelb<br>Der Hub wird gerade auf die Werks-<br>einstellungen zurückgesetzt.                                |
|           |                                                                                                    |

- 1. Was bedeuten die Farben der LED am HUB?
  - Die LED des Hubs zeigt verschiedene Farben an, um den Status des Hubs visuell darzustellen. Um die Hub-LED-Übersicht in der PowerView® App anzuzeigen, navigieren Sie zu "Mehr" → "Zubehör" → "Hubs" → "LED-Übersicht".
- 2. Was bedeuten die Tasten "P" und "R" auf der Rückseite meines Hubs?

#### • P-Taste

- Schnell drücken: Der Hub sucht nach einem Firmware-Update
- Lang drücken (~6 Sekunden): Aktionsliste wird in der PowerView® App angezeigt (siehe Abbildung rechts)
- R-Taste
  - Schnell drücken: Der Hub wird neu gestartet
  - Lang drücken (~6 Sekunden): Der Hub wird auf Werkseinstellungen zurückgesetzt.

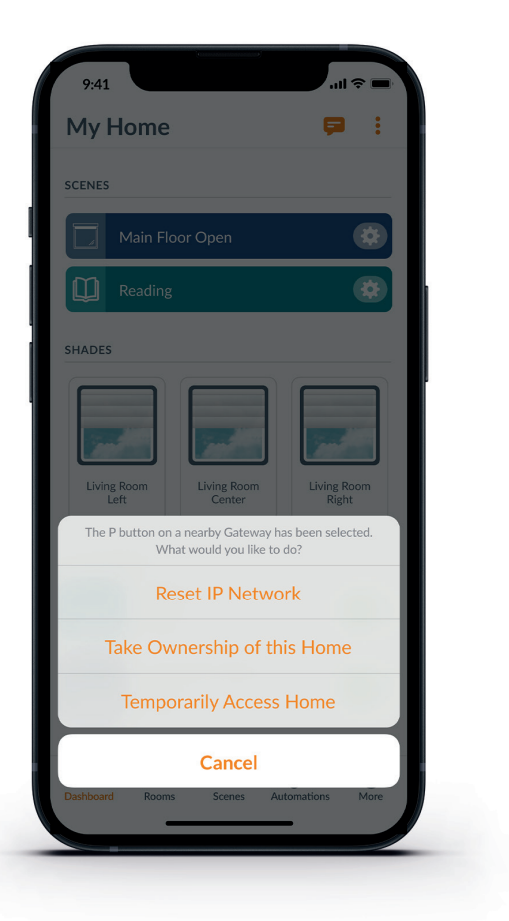

IT

NL

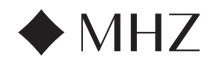

# PowerView<sup>®</sup>- Amazon Alexa Skill Schnellstartanleitung

# ERFAHREN SIE, WIE SIE IHREN MOTORISIERTEN SONNENSCHUTZ MITHILFE DER AMAZON ALEXA SPRACHSTEUERUNG BEDIENEN KÖNNEN

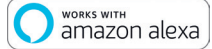

Die Amazon Alexa Sprachsteuerung bietet einen leichte, sichere Methode zur Steuerung von Alexa-fähigen Heimgeräten. Nach der Installation Ihres Power-View<sup>®</sup> Systems benötigen Sie zur Sprachsteuerung Ihrer Sonnenschutzprodukte folgendes:

- Die PowerView<sup>®</sup> App, ein PowerView<sup>®</sup> Benutzerkonto und einen PowerView<sup>®</sup> Hub, der mit Ihrem Heimnetzwerk verbunden ist.
- Ein Amazon Alexa fähiges Gerät, das mit Ihrem Amazon-Konto verbunden ist.
- Die Amazon Alexa App, auf Ihrem Mobilgerät heruntergeladen und installiert.

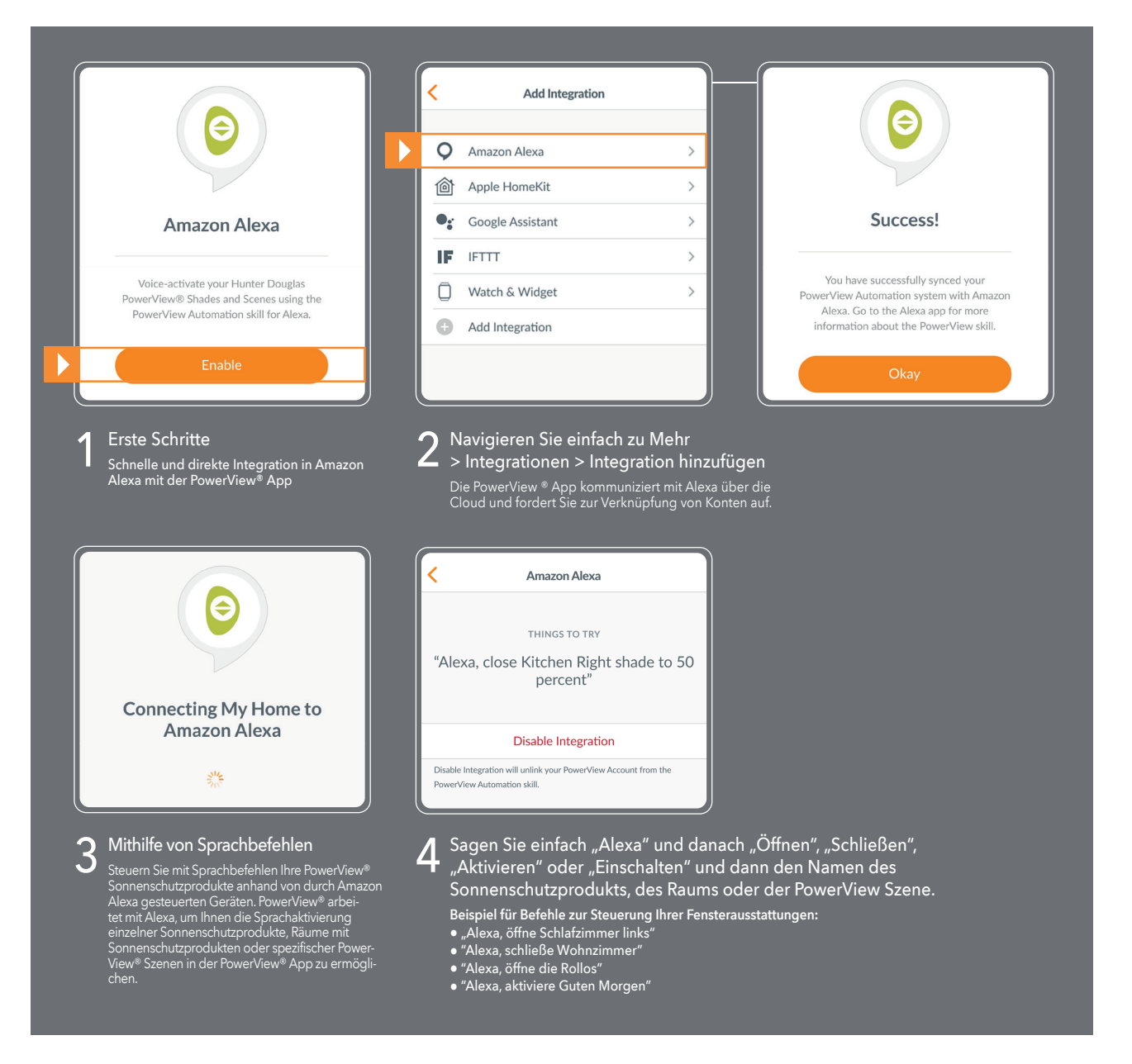

#### TIPPS

- Stellen Sie sicher, dass Ihr PowerView<sup>®</sup> Hub mit Ihrem System verbunden ist, bevor Sie versuchen Amazon Alexa in der PowerView<sup>®</sup> App zu aktivieren.
- Wenn Sie Ihr PowerView<sup>®</sup> Motorisierungssystem mit Amazon Alexa erfolgreich synchronisiert haben, finden Sie in der Alexa App mehr Informationen über die PowerView F\u00e4higkeiten.
- Nutzen Sie in der Alexa App die Gruppenfunktion in der Registerkarte Geräte, um Ihre PowerView<sup>®</sup> Produkte und Szenen mit anderen intelligenten Geräten in Ihrem Haushalt zu kombinieren. Sie können auch mehrere PowerView<sup>®</sup> Szenen für eine integrierte Sprachsteuerung kombinieren.

FR

ΕN

NL

IT

DE

ES

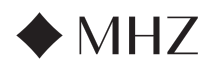

# PowerView®- Google Assistant Schnellstartanleitung

# ERFAHREN SIE, WIE SIE IHREN MOTORISIERTEN SONNENSCHUTZ BEDIENEN KÖNNEN

• works with the Google Assistant

Nach der Installation Ihres PowerView® Systems benötigen Sie zur Sprachsteuerung Ihrer Sonnenschutzprodukte folgendes:

- Die PowerView<sup>®</sup> App, ein PowerView<sup>®</sup> Benutzerkonto und einen PowerView<sup>®</sup> Hub, der mit Ihrem Heimnetzwerk verbunden ist.
- Ein Google Assistant fähiges Gerät, das mit Ihrem Google-Konto verbunden ist.
- Die Google Home App oder die Google Assistant App, auf Ihrem Mobilgerät heruntergeladen und installiert.

|   | •••                                                                                                    | <                                            | Integrations                                                                                                    |                                                  | Sign In                                                                                                    |
|---|----------------------------------------------------------------------------------------------------|----------------------------------------------|----------------------------------------------------------------------------------------------------|--------------------------------------------------|----------------------------------------------------------------------------------------------------|
|   | Google Assistant                                                                                                    | Ad                                           | Id Integration                                                                                                    |                                                  | Email                                                                                                    |
|   | PowerView works with the Google Assistant<br>to allow you to voice-activate your<br>PowerView Home.                                                                              | Integratio                                   | on IDs >                                                                                                    |                                                  | Password Sign In                                                                                                    |
|   | Enable                                                                                                    |                                              |                                                                                                    |                                                  | Don't Have an Account?                                                                                                    |
| 1 | Erste Schritte<br>Schnelle und direkte Integration in Google                                                                                                    | 2 Navi                                       | igieren Sie einfach zu Mehr<br>tegrationen > Integration                                                                                                    | 3                                                | Loggen Sie sich in Ihr jeweilig<br>Konto ein                                                                                                    |
|   |                                                                                                    | NINZ<br>Klicke                               | utugen<br>en Sie auf "Aktiviren".                                                                                                    |                                                  | Klicken Sie auf "Zustimmen" und das<br>System erledigt den Rest.                                                                                     |
|   | $\bigcirc$                                                                                                    | —4 Nutz<br>Steu<br>Szer                      | zen Sie Sprachbefehle zur<br>Ierung ihrer Sonnenschutz-<br>nen                                                                                                    | <                                                | Google Assistant                                                                                                    |
|   | By consenting, you are agreeing to link<br>your account with Google.                                                                                                    | Steue<br>View <sup>®</sup><br>Goog<br>einzel | ern Sie mit Ihrer Stimme Ihre Power-<br><sup>®</sup> Sonnenschutzprodukte mit einem<br>Jle Assistant-fähigen Gerät. Sie können<br>Ine Sonnenschutzprodukte, Räume |                                                  | THINGS TO TRY<br>"Okay Google, open shades in the<br>Living Room"                                                                                    |
|   | This action will sync both your PowerView®<br>Scenes and devices to Google. This feature<br>enables the ability to send voice commands<br>through Google devices to control your | und S                                        | Szenen steuern.                                                                                                    | Dis<br>Ho                                        | Disable Integration<br>able integration to prevent Google from looking at your PowerVie<br>me.                                                       |
|   | PowerView devices. Agree and Link Cancel                                                                                                    |                                              | 5 Sagen Si<br>und dan<br>des Raur<br>Beispiele fi<br>● "○K Go                                                                                                    | ie einfacl<br>ach den<br>ms oder<br>ir Befehle z | n "OK Google" oder "Hey Goog<br>Namen des Sonnenschutzprod<br>der PowerView® Szene.<br>zur Steuerung Ihrer Sonnenschutzproduk<br>Schlafzimmer links" |

# TIPPS

22

- Stellen Sie sicher, dass Ihr PowerView<sup>®</sup> Hub mit Ihrem System verbunden ist, bevor Sie versuchen Google Assistant in der PowerView<sup>®</sup> App zu aktivieren.
- Alle an PowerView<sup>®</sup> Szenen in der PowerView<sup>®</sup> App vorgenommenen Änderungen, einschließlich der Szenennamen, Zusätze und Löschungen werden automatisch in der Google Assistant/Home App aktualisiert.

ΕN

NL

IT

DE

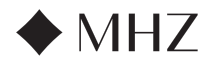

# PowerView<sup>®</sup>- Neue RemoteConnect<sup>™</sup> Funktionen

Mit PowerView<sup>®</sup> Gen 3 Motorisierung wurde RemoteConnect<sup>™</sup> komplett neu konzipiert. Egal ob Sie Verbraucher, Installationstechniker oder Fachhändler sind, RemoteConnect<sup>™</sup> ermöglicht eine bessere Steuerung des PowerView<sup>®</sup> Home als je zuvor.

Vor PowerView<sup>®</sup> Gen 3 ermöglichte RemoteConnect<sup>™</sup> die Szenenaktivierung von jedem beliebigen Ort auf der Welt. Jetzt können Sie nicht nur Szenen be-dienen sondern auch Sonnenschutzprodukte individuell steuern und Szenen und Automatisierungen erstellen, bearbeiten und löschen.

Und was das Beste ist, als Händler und Installationstechniker können Ihre Kunden Sie jederzeit als Benutzer ihres Homes hinzufügen. Sie können aus der Ferne auf ihr PowerView® Home zugreifen und viele Fragen direkt aus Ihrem Büro beheben.

Erfahren Sie im Folgenden, welche Funktionen und Steuerungen Remote-Connect<sup>™</sup> mit PowerView<sup>®</sup> Gen 3 für Sie und Ihre Kunden bereithält.

# VORTEILE AUF HÖCHSTEM NIVEAU

- ✓ Steuern Sie ihr ganzes Home virtuell, einschließlich individueller Sonnenschutzprodukte und Szenen von beinahe überall auf der Welt.
- ✓ Zweiwegekommunikation Beobachten Sie in Echtzeit in der App, wie sich Ihre Sonnenschutzprodukte bewegen, damit Sie sicher sein können, dass jedes Produkt den von Ihnen ausgegebenen Befehl erhalten hat.
- ✓ Fügen Sie jederzeit Benutzer zum PowerView<sup>®</sup> Home hinzu dies bedeutet auch, dass ein Hausbesitzer zur Überwachung des Homes und zur Fehlerbehebung aus der Ferne den Fachhändler oder Installationstechniker hinzufügen kann, was die Besuche vor Ort drastisch reduziert.
- ✓ Erstellen, ändern und löschen Sie Szenen und Automatisierungen.
- ✓ Ändern Sie individuelle Einstellungen von Produkten und Räumen.

### VOLLSTÄNDIGE LISTE VON FUNKTIONEN UND VORTEILEN

#### ✓ Einzelne Produkte

- Was Sie tun können:
  - Bedienen Ihres Produkts
  - Durch Bewegen identifizieren
  - Ändern der Produkteinstellungen (Name des Produkts ändern, Art der Stromversorgung ändern, Raum neu zuweisen, usw)
- Beide Produkt-Favoriten ändern
- Was Sie nicht tun können:
   Produkt-Position langsam ändern
- Neue Funktionen:
  - Für die Produkte eingestellte Endlagen ändern
  - Sonnenschutzprodukt kalibrieren
- ✓ Räume
  - Was Sie tun können:
    - Neue R\u00e4ume anlegen (Sie k\u00f6nnen nur bereits erkannte Sonnenschutzprodukte zuweisen)
    - Raumeinstellungen ändern
  - Ändern der Produkteinstellungen (Name des Produkts ändern, Art der Stromversorgung ändern, Raum neu zuweisen, usw.)
  - Beide Produkt-Favoriten ändern
  - •Was Sie nicht tun können:
  - Neue, nicht erkannte Produkte zu einem Raum hinzufügen

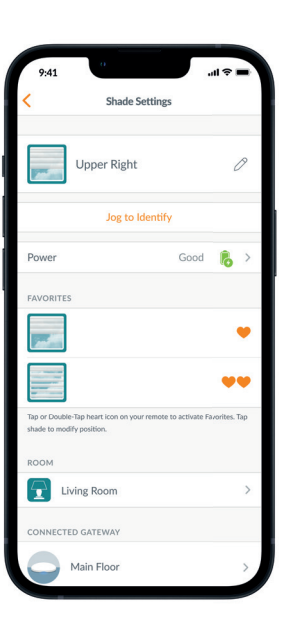

IT

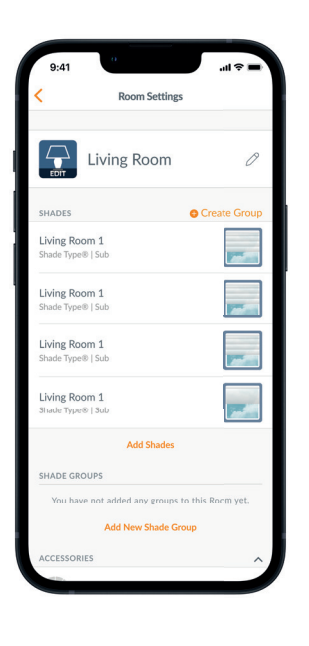

23

FR

ΕN

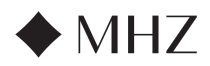

# PowerView<sup>®</sup>- Neue RemoteConnect<sup>™</sup> Funktionen

### ✓ Szenen

DE

FR

ΕN

- Was Sie tun können:
- Szenen aktivieren
- Neue Szenen erstellen
- Bestehende Szenen ändern oder löschen

# ✓ Automatisierungen

- Was Sie tun können:
  - Automatisierungen aktivieren und deaktivieren
  - Neue Automatisierungen erstellen
  - Bestehende Automatisierungen ändern oder löschen

# ✓ Fernsteuerung

- Was Sie tun können:
  - Gruppenkonfigurationen der einzelnen Fernsteuerungen einsehen
  - Namen der Fernsteuerungen ändern
- Was Sie nicht tun können:
  - Gruppenkonfigurationen neuer Fernsteuerungen ändern und synchronisieren

#### ✓ Hub

- Was Sie tun können:
- Raumkonfiguration der einzelnen Hubs einsehen
- Hub-LED-Übersicht einsehen
- Name des Hubs ändern
- Was Sie nicht tun können:
  - Ein Hub-Netzwerk neu konfigurieren
  - Eine WLAN-Verbindung zu einem Hub hinzufügen

# **ERFORDERLICHE HARDWARE**

- ✓ PowerView<sup>®</sup> Gen 3 Gateway oder Gateway Pro
- ✓ Smartphone oder Tablet

NL

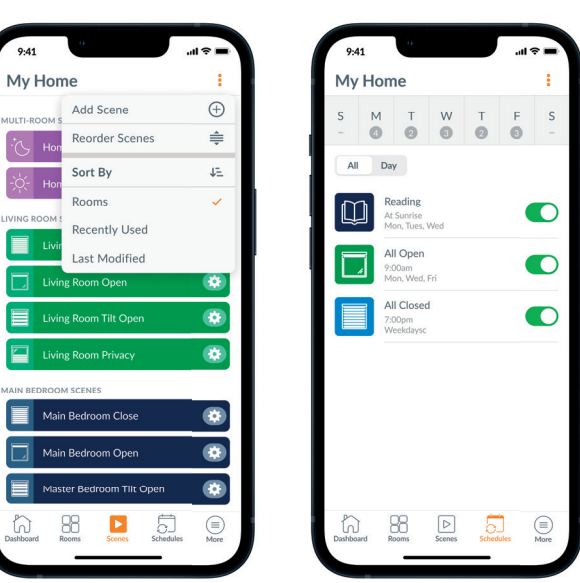

| My     | Home                                  | >        |
|--------|---------------------------------------|----------|
|        | Michael Scott<br>greatscott@gmail.com | >        |
| 22     | Users                                 | >        |
|        | Shades                                | >        |
| 00     | Accessories                           | >        |
| Ô      | Integrations                          | >        |
| Ľ      | Notifications                         | >        |
| 0      | Firmware Updates                      | >        |
| 17     | Setup Wizard                          | >        |
| <br>   | Settings                              | >        |
| ?      | Support                               |          |
| Dashbo | ard Rooms Scenes Schedul              | les More |

24

IT

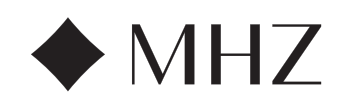

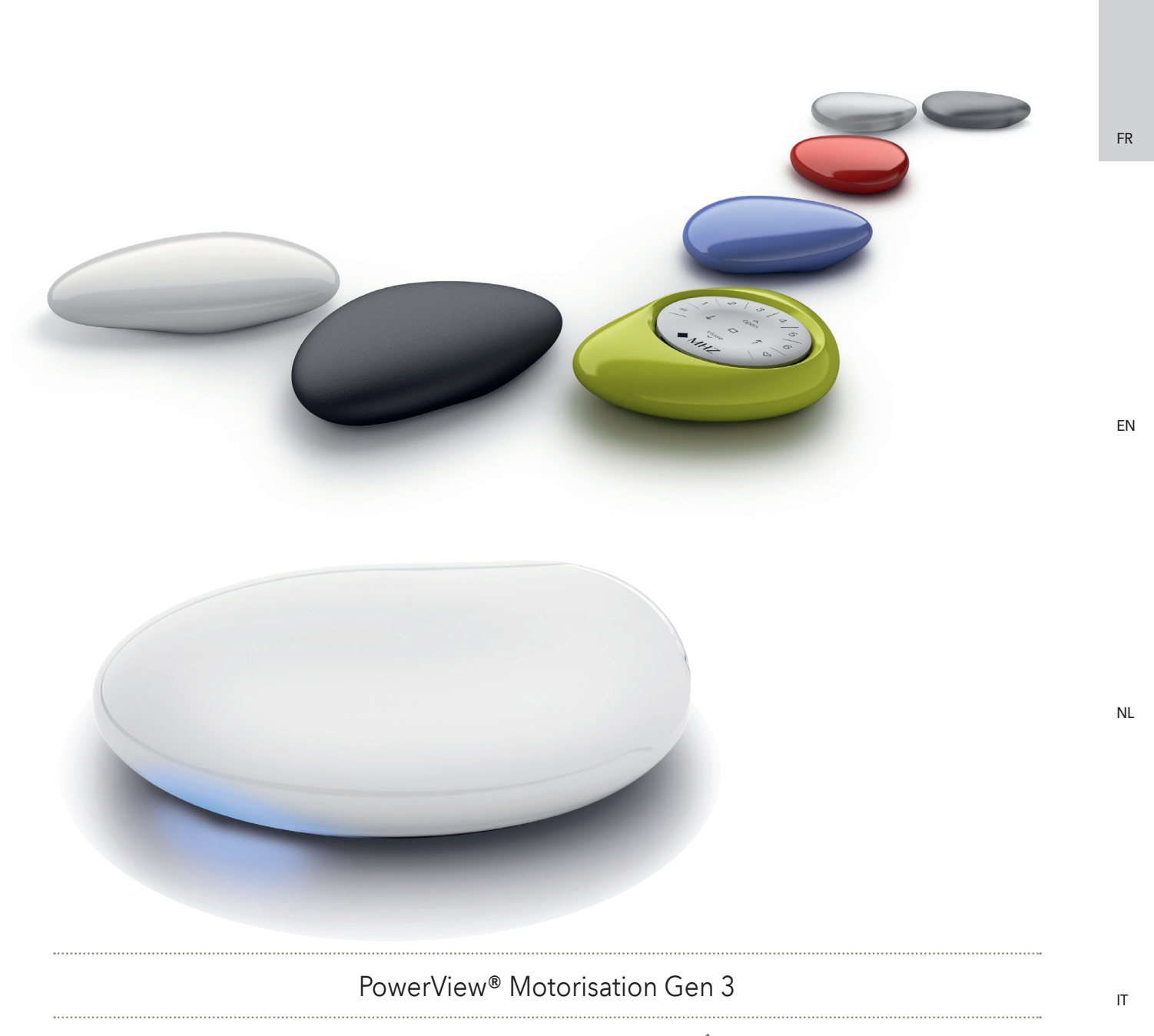

Mode d'emploi et guide de programmation | Édition 06.2024

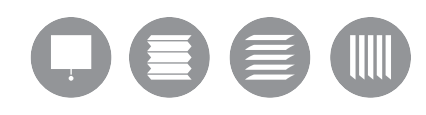

26

IT

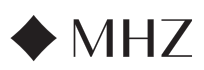

PowerView<sup>®</sup>- Guide d'installation de l'application

PowerView<sup>®</sup>- Guide d'utilisation de la télécommande

Démarrer

Programmer

Dépannage

Composants clés

Caractéristiques

Pour commencer

Dépannage

PowerView®- Guide de démarrage rapide avec Alexa Skill

PowerView®- Guide de démarrage rapide avec Google

PowerView<sup>®</sup> - Nouvelles fonctions RemoteConnect™

Assistant

Intégration domotique

PowerView<sup>®</sup>- Guide de la passerelle

Fonctionnement de base

Remplacement de la pile

Composants clés

# TABLE DE MATIERES

28 - 31

32

33

34

35

36

37

38

39

42

42

43

44

45 - 46

40 - 41

| F |  |  |
|---|--|--|
|   |  |  |
|   |  |  |

R

DE

ΕN

NL

IT

ES

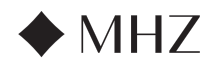

#### PowerView®- Guide d'installation de l'application

DE

FR

Effectuer une première installation de MHZ PowerView<sup>®</sup> Gen 3 dans l'application PowerView<sup>®</sup>. Elle commence dans l'application PowerView<sup>®</sup>, et peut être entièrement personnalisée. L'application PowerView<sup>®</sup> vous guidera tout au long de la procédure d'installation afin que vous puissiez l'effectuer en suivant les suggestions de l'application. Avant de commencer, vérifiez la configuration requise pour garantir la réussite de l'installation.

# **Configuration requise**

Un smartphone ou une tablette Apple ou Android<sup>™</sup> - Le système d'exploitation minimum requis pour Apple iOS est 14.0, et le minimum pour Android est 9.0.

- L'application PowerView<sup>®</sup> (mise à jour de la dernière version)- L'application est nécessaire pour programmer et configurer les stores PowerView<sup>®</sup> Gen 3, les accessoires, ainsi que pour le réglage des fins de course et d'autres fonctions. L'application est téléchargeable gratuitement sur l'Apple<sup>®</sup> App Store ou sur le Google Play<sup>™</sup> store.
- 2. Fonctionnalité Bluetooth\* L'appareil mobile doit avoir la fonctionnalité Bluetooth activée. Si ce n'est pas le cas, l'application signale cette condition aux utilisateurs.
- 3. Services de localisation Pour des performances optimales, les services de localisation doivent également être activés.
  - a. Les appareils **Android nécessitent que** les autorisations de localisation soient réglées sur « Toujours autoriser » pour activer le mode économie d'énergie Bluetooth, et l'application demandera à l'utilisateur d'autoriser la localisation si celle-ci a été désactivée.
  - i. Pour les appareils Android dotés du système d'exploitation 12 ou d'une version ultérieure, l'autorisation « Appareils à proximité » doit également être réglée sur « Autoriser ».
  - b. Les appareils **iOS** permettent la fonctionnalité Bluetooth lorsque les services de localisation sont désactivés, mais ces derniers sont nécessaires pour que les horaires continuent d'être respectés. Ces exigences sont indépendantes de notre volonté.
- 4. Un compte d'utilisateur PowerView<sup>®</sup> Un compte PowerView<sup>®</sup> est nécessaire pour configurer ou accéder à un système PowerView<sup>®</sup> Gen 3 Home. Pour accéder à un système Gen 3, vous devez vous connecter à un compte existant ou créer un nouveau compte et vous connecter.

#### Démarrer

#### 1. Télécharger l'application PowerView®

Tout d'abord, vous devez télécharger l'application PowerView<sup>®</sup>, si ce n'est pas déjà fait. Accédez à la boutique Apple ou Google Play sur votre smartphone ou votre tablette pour accéder facilement à l'application. Assurez-vous que votre application soit à jour.

#### 2. Se connecter au compte PowerView<sup>®</sup>

Une fois l'application ouverte, veillez à vous connecter à votre compte PowerView<sup>®</sup>. Si vous n'avez pas encore créé de compte, cliquez sur « Je n'ai pas de compte » et suivez les instructions pour créer un compte gratuit et vérifier votre adresse électronique.

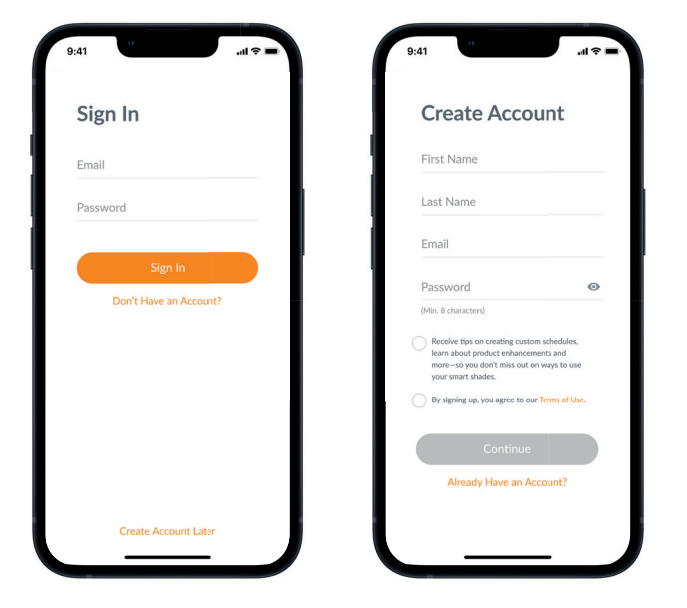

NI

ΕN

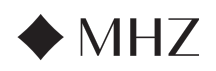

### PowerView®- Guide d'installation de l'application

**REMARQUE :** un compte PowerView<sup>®</sup> est **NECESSAIRE** pour configurer ou accéder à un PowerView<sup>®</sup> Gen 3 Home. Si vous passez outre l'étape de connexion, l'application ne pourra pas détecter les stores et l'écran ci-dessous s'affichera, indiquant « Aucun PowerView<sup>®</sup> détecté » Veillez à sélectionner l'option « Se connecter au compte ».

#### 3. Ajouter des stores à la maison

- a. Une fois que les stores ont été physiquement installés et mis sous tension, ils peuvent facilement être ajoutés à la maison dans l'application Power-View<sup>®</sup>. S'il s'agit d'un tout nouveau foyer, sélectionnez « Démarrer »
- b. S'il s'agit d'une maison existante équipée de produits PowerView<sup>®</sup>, sélectionnez la maison PowerView<sup>®</sup> actuelle dans le menu, sélectionnez la flèche du nom de votre maison, puis appuyez sur la touche « Ajouter » pour commencer.
- c. Nommez votre maison. À partir de là, l'application vous guidera tout au long du processus de configuration.
- d. Ensuite, vous sélectionnerez la source d'alimentation de vos stores. Si vous disposez de plusieurs options d'alimentation pour différents stores dans la maison, choisissez l'option qui s'applique à la plupart de vos stores. Vous pouvez personnaliser l'option d'alimentation de chaque store ultérieurement.
- e. Créez votre première pièce. Vous pouvez choisir parmi les noms courants proposés ou personnaliser le nom.
- f. Identifiez et nommez les stores qui ont leur place dans cette pièce. La fonction de proximité de l'application permet d'afficher en haut de la liste les stores de la pièce où vous vous trouvez. Déplacez le premier store pour confirmer son emplacement.
- g. Utilisez les noms de stores suggérés pour rendre ce processus plus efficace, tels que Arrière, Gauche, Droite, Latéral, etc.
- h. Répétez ce processus pour tous les autres stores de la pièce.

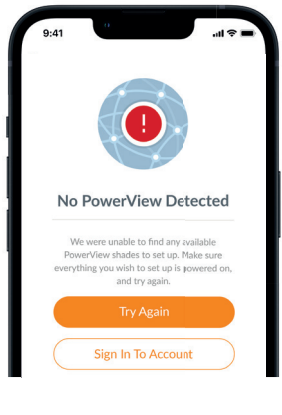

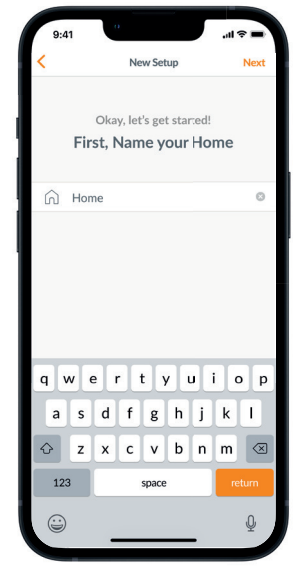

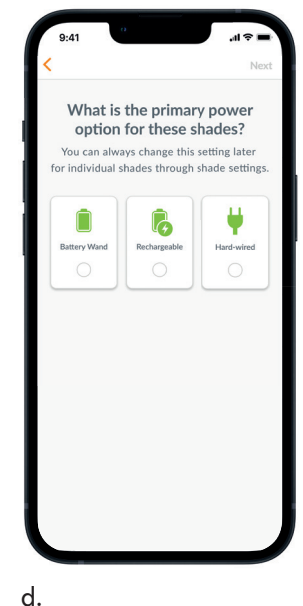

Select Shades

lect and name all shades you'd like to add to s Room. Shades closest to you will appear a the top of the list

PIR:81FD

PIR:AB3

PIR:82BB

PIR:R3D4

PIR:DFF4

PIR:1GE4

C

c.

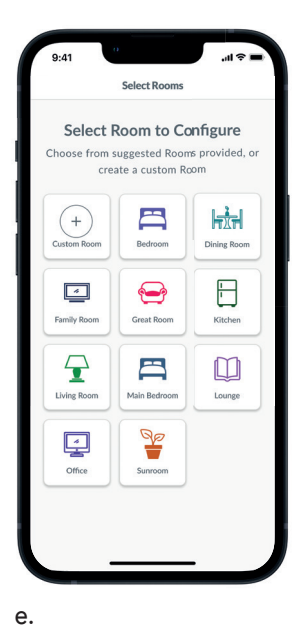

f.

IT

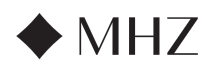

# PowerView<sup>®</sup>- Guide d'installation de l'application

#### 4. Configuration de la télécommande

- a. Les télécommandes sont également programmées dans l'application. Une fois la première pièce terminée, il vous est demandé si vous souhaitez ajouter ces stores à une télécommande. Suivez les instructions de l'application pour terminer la programmation de la télécommande.
- b. Pour plus d'informations sur la programmation et sur la fonctionnalité des télécommandes, consultez le guide des télécommandes PowerView® Automation Gen 3.
- c. Si vous n'avez pas de télécommande, il vous suffit d'appuyer sur « Pas de télécommande » et l'application poursuivra le processus de configuration guidée.
- d. Après avoir ajouté les stores à une télécommande ou sauté cette étape, vous pouvez créer d'autres pièces et ajouter des stores selon vos besoins. Au fur et à mesure que vous compléterez chaque pièce, vous aurez la possibilité d'ajouter des stores à une télécommande. Suivez la procédure guidée dans l'application jusqu'à ce que tous les stores aient été ajoutés à la maison.

#### 5. Configuration de la passerelle

- a. Après avoir ajouté tous les stores aux pièces et configuré toutes les télécommandes, il vous sera demandé si vous souhaitez ajouter une passerelle. Les passerelles sont facultatives et vous pouvez ou non en avoir une. Si vous n'avez pas de passerelle, sélectionnez « Non » et passez à l'étape 5. Si vous disposez d'une passerelle, sélectionnez « Oui » et continuez à lire.
- b. Suivez la procédure guidée dans l'application pour placer votre passerelle à un endroit central par rapport aux stores. Si vous n'avez qu'une seule passerelle dans la maison, placez-la dans un endroit central pour tous les stores. Si vous avez plus d'une passerelle, répartissez-les uniformément dans toute la maison.
- c. Branchez la passerelle et attendez environ 30 secondes pour qu'elle s'allume complètement. Pendant le démarrage, la LED de la passerelle émet différentes couleurs. Le tableau des LED se trouve dans l'application sous Paramètres de la passerelle après la configuration, ou vous pouvez consulter le Guide de la passerelle PowerView® Automation Gen 3.
- d. L'application recherche alors la passerelle. Suivez les instructions de l'application pour identifier et sélectionner la passerelle à configurer en premier. Si vous avez plusieurs passerelles, vous pouvez les flasher pour les identifier.
- e. L'application demande alors le réseau Wi-Fi auquel la passerelle doit être connectée.
  - Si vous êtes le professionnel chargé de l'installation et que vous n'avez pas accès au réseau Wi-Fi, ou si le Wi-Fi n'est pas disponible pour une raison quelconque, vous pouvez poursuivre la configuration initiale sans le Wi-Fi.
  - Si vous connaissez le Wi-Fi, il vous suffit de suivre les instructions pour choisir le nom et le mot de passe du réseau Wi-Fi.
  - REMARQUE : si la configuration de la passerelle s'effectue sans connexion au réseau Wi-Fi, le propriétaire sera invité à ajouter la passerelle à son réseau Wi-Fi une fois qu'il en aura accepté la propriété.
- f. Nommez la passerelle. Il est recommandé de lui donner le nom de l'endroit où elle sera située.
- g. L'application scanne le système pour s'assurer que toutes les pièces sont à portée et qu'une connexion est établie avec la passerelle. Une fois que la LED de la passerelle devient bleue fixe, la passerelle a terminé sa configuration.

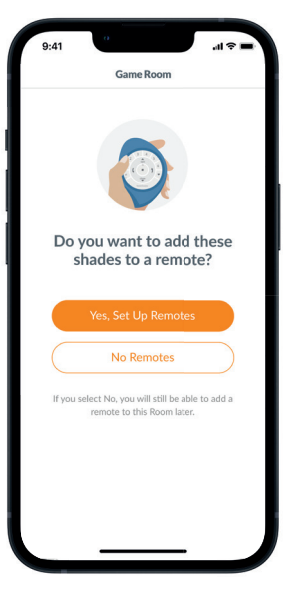

a.

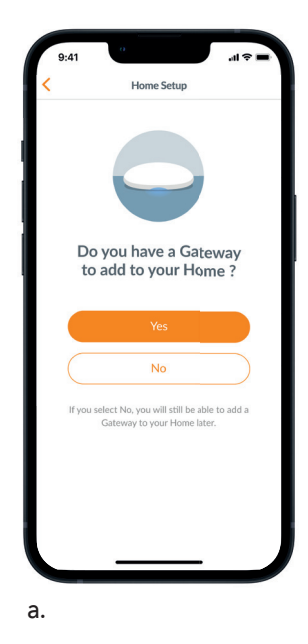

DE

FR

IT

ES

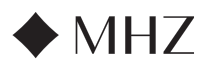

# PowerView®- Guide d'installation de l'application

#### 6. Transfert de propriété

- a. Maintenant que la configuration de la maison est terminée, l'application vous demande si vous souhaitez transférer la maison.
  - Si vous êtes propriétaire, vous pouvez sauter cette étape. Ensuite, l'application vous amènera au tableau de bord et vous pourrez explorer votre nouvelle maison.
  - Si vous ne connaissez pas, le réseau WiFi, il vous suffit de suivre les instructions guidées pour choisir le nom du réseau Wi-Fi et le mot de passe.
- b. Une fois que le transfert de propriété a été envoyé, la personne qui le reçoit accepte la propriété de son PowerView<sup>®</sup> Home dans l'application.
- c. Le propriétaire peut choisir d'ajouter des utilisateurs supplémentaires au foyer en naviguant vers « Ajouter » → « Utilisateurs ».

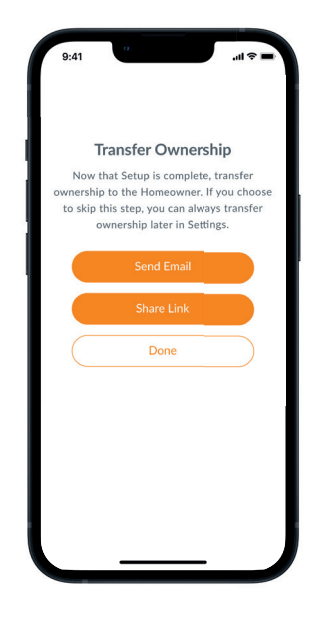

ΕN

NL

IT

FR

DE

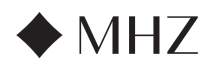

#### PowerView®- Instructions pour la télécommande

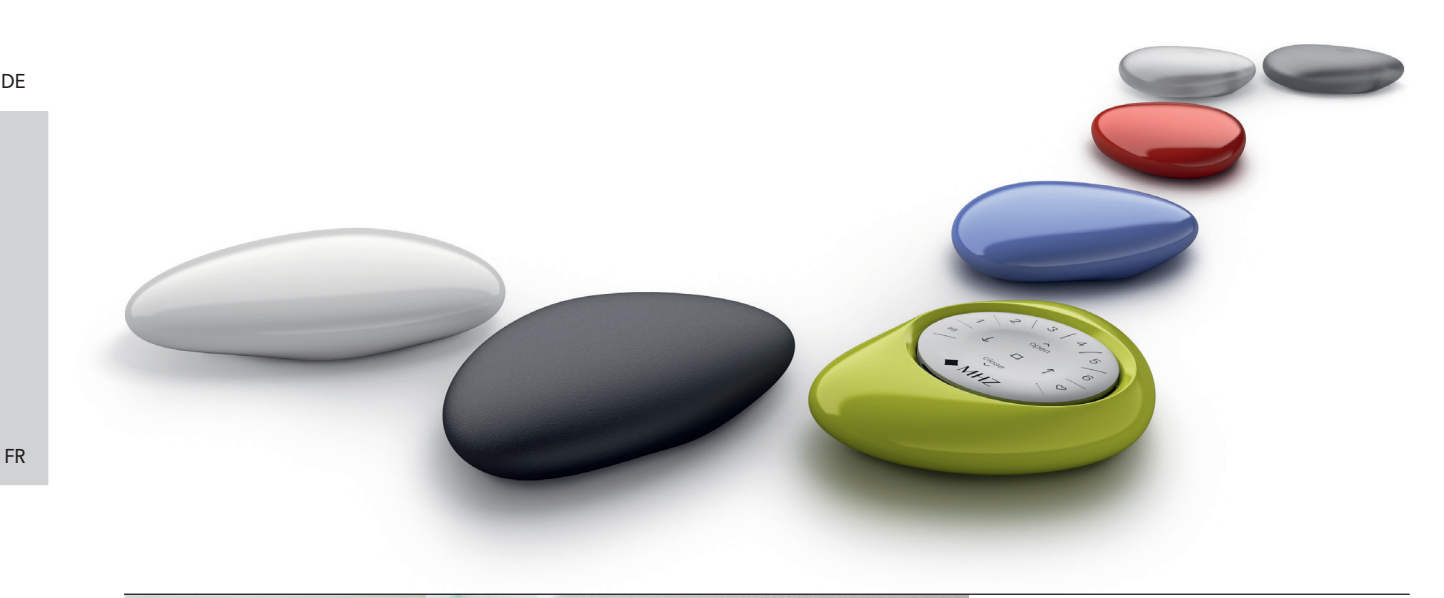

Contenu La télécommande PowerView® Gen 3 a été redessinée avec un look Composants clés 32 moderne tout en maintenant sa Démarrer 33 compatibilité avec le boîtier PowerView® Pebble<sup>®</sup> et le support mural. Contrôlez 34 Programmer avec précision vos stores Gen 3 dans toute la maison en appuyant sur Fonctionnement de base 35 une touche. Les pages suivantes Remplacement de la pile 36 fournissent tous les détails sur la configuration et l'utilisation des deux Dépannage 37 versions de la télécommande.

ΕN

IT

# **Composants clés**

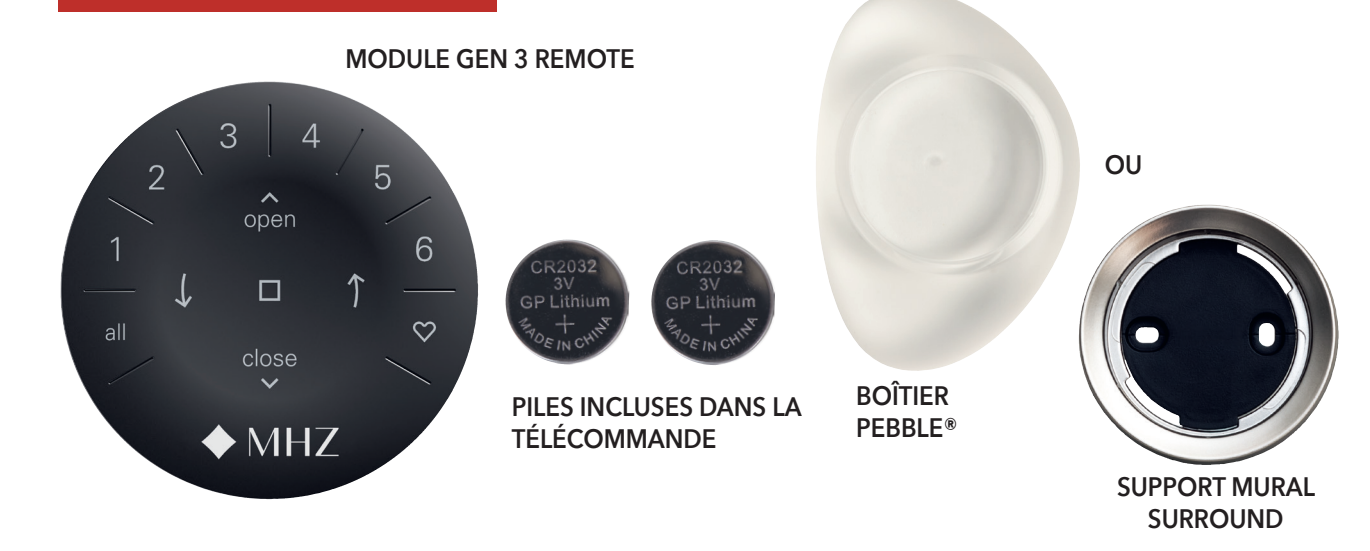

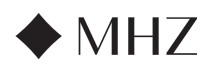

#### PowerView®- Instructions pour la télécommande

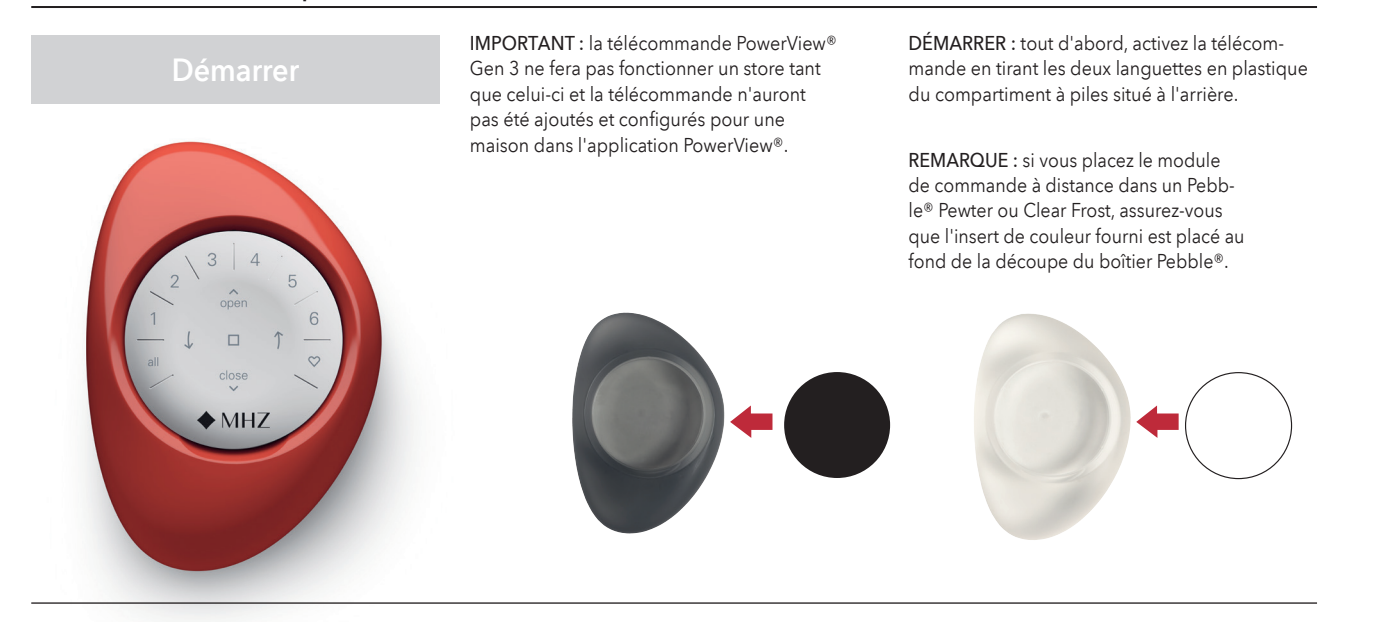

Insertion du module de commande à distance dans le PowerView® Pebble® (portable) :

- Centrer le logo MHZ de la télécommande au-dessus de l'empreinte du bord inférieur du boîtier Pebble<sup>®</sup>.
- 2. Alignez les nervures de la télécomman de avec les rainures du boîtier Pebble®.
- Poussez doucement la télécommande dans le Pebble® jusqu'à ce qu'elle s'insère parfaitement.

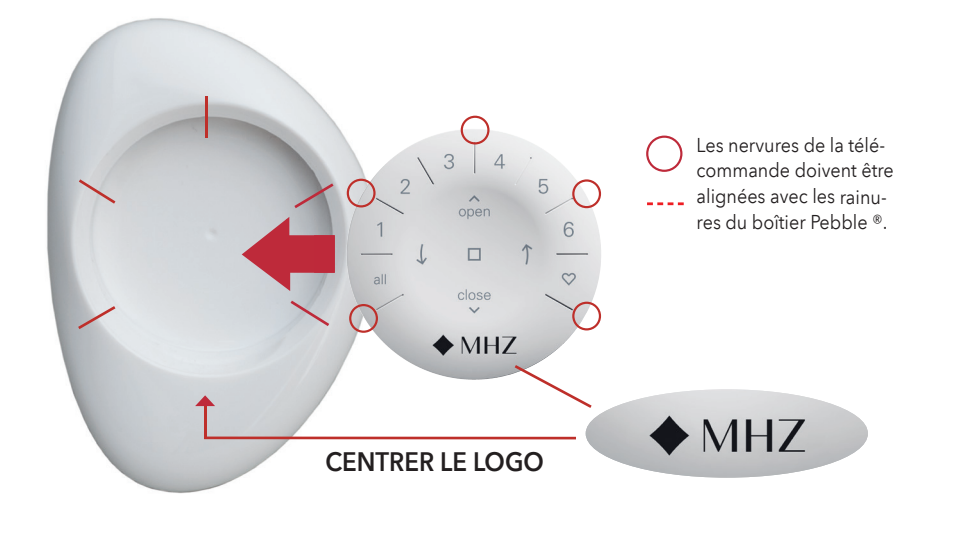

Montage du support mural PowerView<sup>®</sup> :

- 1. Choisissez un emplacement pour monter le support mural.
- 2. Orienter la plaque de montage du support mural de manière à ce que le logo MHZ soit horizontal. Marquer les trous de vis.
- 3. Montage du support mural sur une cloison sèche ?

Utiliser une foreuse de Ø 5,5 mm pour percer les avant-trous. Tapez avec un marteau les chevilles pour cloisons sèches dans les avanttrous jusqu'à ce que le rebord de la cheville soit au même niveau que la cloison sèche. Montage du support mural sur du **bois** ? Utilisez une mèche de Ø 2,5 mm pour percer les trous de vis.

- 4. Fixez la plaque de montage du support mural à l'aide des vis fournies.
- Alignez le support mural avec sa plaque de montage. Tournez le support mural dans le sens des aiguilles d'une montre pour le verrouiller.

Insertion du module de commande à distance dans le support mural :

- Alignez les nervures du module de commande à distance avec les rainures du support mural.
- Poussez doucement le module de commande à distance dans le support mural jusqu'à ce qu'il soit correctement inséré.

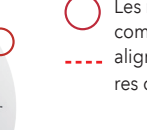

 Les nervures de la télécommande doivent être
 alignées avec les rainures du boîtier Pebble ®.

MHZ

**CENTRER LE LOGO** 

MHZ

FR

FN

NI

IT

DE

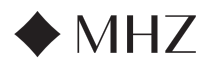

#### PowerView<sup>®</sup>- Instructions pour la télécommande

# Programmation

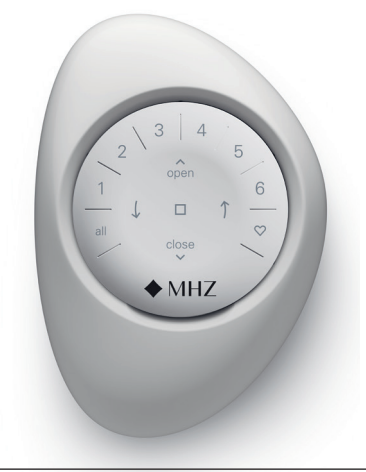

IMPORTANT : toutes les télécommandes (quel que soit leur nombre dans un projet) sont programmées uniquement par l'intermédiaire de l'application PowerView®.

Téléchargez l'application PowerView® à partir d'Apple store ou Google Play ou scannez ce code QR.

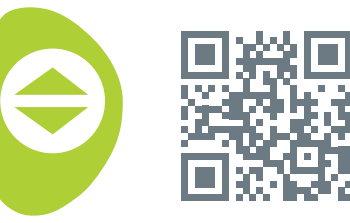

PowerView<sup>®</sup>

# COMMENT CONFIGURER

**UNE TÉLÉCOMMANDE** 

**REMARQUE** : un seul ou plusieurs stores peuvent être ajoutés à un seul GROUPE. En outre, un même store peut être affecté à plusieurs GROUPES.

Nous recommandons de n'inclure dans un GROUPE que des stores similaires en raison des différences de leurs caractéristiques et de leur fonctionnement. Les télécommandes peuvent être configurées d'une ou deux manières :

- 1. Au cours de la procédure initiale d'installation de la maison
- 2. Après la création du foyer, naviguez vers « Ajouter » → « Accessoires » → « Télécommandes »

L'application PowerView® vous guidera tout au long du processus, de la configuration à la synchronisation de vos télécommandes. Veuillez suivre attentivement chaque étape dans l'application pour configurer avec succès toutesles télécommandes.

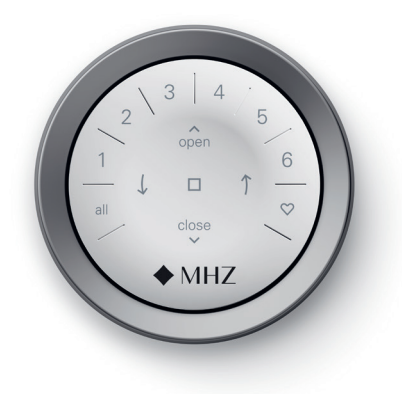

# DÉSACTIVATION DE LA FONCTION « RÉTROÉCLAIRAGE AUTOMA-TIQUE » DE LA TÉLÉCOMMANDE

Les LED de la télécommande s'allument automatiquement dès que la télécommande est prise en main. Cette fonction est utile pour voir immédiatement quelles touches du GROUPE de stores ont été activées en dernier.

La désactivation de cette fonction permet d'économiser la pile.

Pour désactiver, appuyez sur la touche GROUPE 6 de la télécommande et maintenez-la enfoncée pendant 5 secondes, ou jusqu'à ce que les LED commencent à clignoter. Pour réactiver la LED, procédez de la même manière.

Appuyez sur la touche GROUPE 6 et maintenez-la enfoncée pendant 5 secondes, ou jusqu'à ce que les LED commencent à clignoter. Veuillez noter qu'indépendamment du fait que la

fonction « rétroéclairage automatique » soit activée ou pas, les LED de la télécommande s'allument lorsque vous appuyez sur une touche

#### **RETIRER UN STORE D'UN GROUPE**

- Ouvrez l'application PowerView<sup>®</sup> et naviguez vers « Ajouter » → « Accessoires » → « Télécommandes ».
- 2. Sélectionnez la télécommande souhaitée.
- Sur la page de configuration virtuelle de la télécommande, sélectionnez le GROUPE dont vous souhaitez supprimer un rôle.
- 4. Sélectionnez la touche de l'outil d'édition dans le coin inférieur droit de l'écran.
- Sélectionnez le store que vous souhaitez retirer du GROUPE. Le cercle orange avec la coche doit disparaître pour confirmer les stores assignés à ce GROUPE. Sélectionnez ensuite « Terminé ».
- Sélectionnez « Synchroniser » et suivez les instructions pour synchroniser votre télécommande afin de terminer le processus de suppression.

### **RÉGLAGE DES POSITIONS FAVORITES**

Chaque store Gen 3 a deux positions FAVORITES. Chaque store a deux positions FAVORITES par défaut en fonction du type de store.

Pour définir une nouvelle position FAVORITE :

- Ouvrez l'application PowerView<sup>®</sup> et naviguez vers « Ajouter » → « Stores » → « Sélectionnez le store spécifique.
- Dans la page Paramètres de configuration des stores, vous verrez les deux positions FAVORITES. Sélectionnez la position que vous souhaitez modifier.
- Ajustez les stores à la nouvelle position souhaitée et sélectionnez « Terminé ».La nouvelle position FAVORITE est maintenant enregistrée.

FN

NI

FR

DE

IT

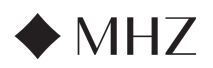

# PowerView®- Instructions pour la télécommande

# Fonctionnement de base

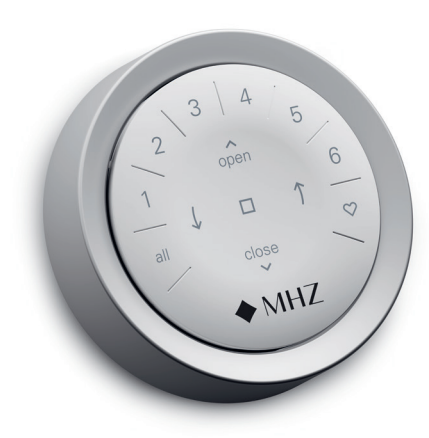

Une fois que les stores ont été associés à un ou plusieurs GROUPES, la télécommande est prête à fonctionner. Plusieurs stores peuvent être actionnés en même temps.

**REMARQUE** : certains stores PowerView® Gen 3 offrent un fonctionnement variable par rapport au fonctionnement de base indiqué ici.

### FONCTIONNEMENT DE BASE

- Pour activer la télécommande, il suffit de la prendre ou d'appuyer sur STOP. Le(s) dernier(s) GROUPE(S) sélectionné(s) s'allume(ent) et est (sont) actif(s).
- Appuyez sur la touche TOUS ou GROUPE 1- 6 pour sélectionner le(s) store(s) spécifique(s) à utiliser. Le(s) touche(s) GROUPE sélectionnée(s) s'allume(nt) pour indiquer votre choix.
  - a. Plusieurs touches GROUPE peuvent être sélectionnées en même temps.
  - b. Pour désélectionner un groupe, appuyez à nouveau sur la touche GROUPE. La touche GROUPE rétroéclairée s'éteint.
- Appuyez sur ^ OUVRIR pour ouvrir le(s) store(s) sélectionné(s).
- Appuyez sur ∨ FERMER pour fermer le(s) store(s) sélectionné(s).
- 5. Pour l'orientation des stores avec lames ou

bandes verticales, appuyez sur la flèche ↑ DROITE ou GAUCHE.

- Appuyez sur STOP, pour stopper les stores enrouleurs/plissés/bandes verticales/vénitiens à n'importe quel point de leur progression.
- Si un store est en train de se déplacer, appuyez sur les touches permettant un mouvement opposé (
  OUVRIR ou 
  FERMER), afin d'inverser le sens du mouvement.
- Appuyez sur ♡ position FAVORITE, pour faire passer le/les store(s) sélectionné(s) en première position FAVORITE. Double-cliquez sur position FAVORITE pour faire passer le/les store(s) sélectionné(s) en deuxième position FAVORITE.

FN

NI

IT

FR

DE

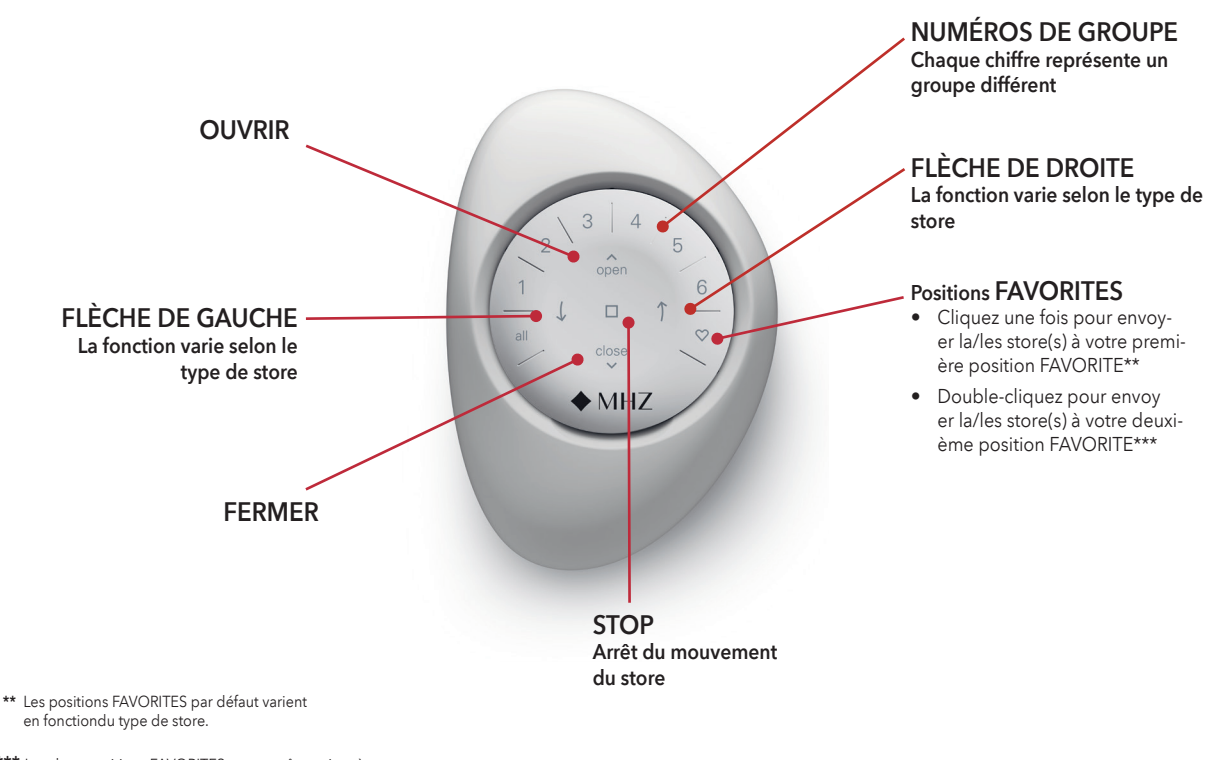

\*\*\* Les deux positions FAVORITES peuvent être mises à jourdans l'application PowerView®sous configuration des stores

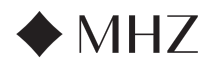

### PowerView®- Instructions pour la télécommande

# Remplacement des piles

2 open 6 all close ♦ MHZ REMPLACEMENT DES PILES DE LA TÉLÉCOMMANDE

Le remplacement des piles du module de commande à distance n'entraîne pas la perte de la programmation des stores, y compris les GROU-PES et les positions FAVORITES. La télécommande fonctionne avec deux piles CR 2032.

 Pour la télécommande PowerView® Gen 3 avec boîtier Pebble®, glissez votre pouce dans l'encoche, soulevez délicatement et retirez le module de commande du boîtier Pebble®. Pour la télécommande PowerView® Gen 3 avec support mural, retirez le support mural de sa plaque de montage en le tournant dans le sens inverse des aiguilles d'une montre. Retirez le module de commande en le faisant glisser depuis l'arrière du support.

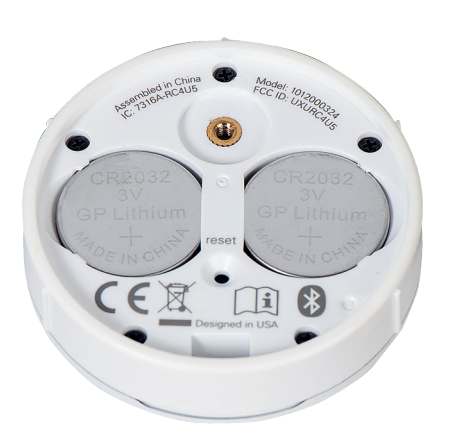

- 5. Insérez les nouvelles piles dans le bon sens, en veillant à ce qu'elles soient bien enclenchées.
- 6. Alignez et replacez le couvercle arrière sur la face arrière du module de commande à distance.
- À l'aide du tournevis à tête plate, tourner la vis dans le sens des aiguilles d'une montre deux fois ou jusqu'à ce qu'elle soit bien serrée.
- Alignez les nervures du module de commande à distance avec les rainures du boîtier Pebble® ou du support mural.
- Appuyez doucement sur le module de commande à distance dans le boîtier Pebble® ou dans le support mural jusqu'à ce qu'il s'insère parfaitement..

2 3 4 5 open 6 all close ♦ MHZ

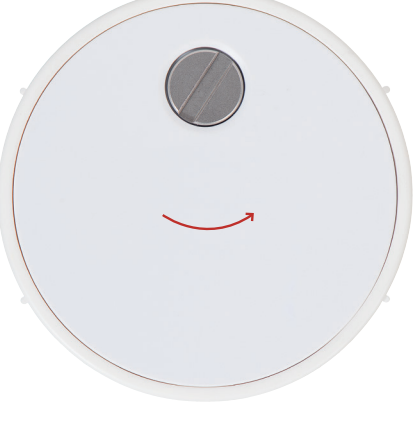

- À l'aide d'un tournevis à tête plate, tourner deux fois la vis de sécurité dans le sens inverse des aiguilles d'une montre.
- 3. Retirez le couvercle arrière de la télécommande.
- À l'aide d'un doigt ou d'un petit tournevis, soulevez délicatement les piles usagées et retirez-les.

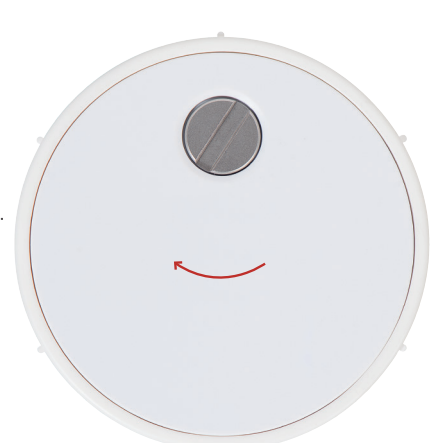

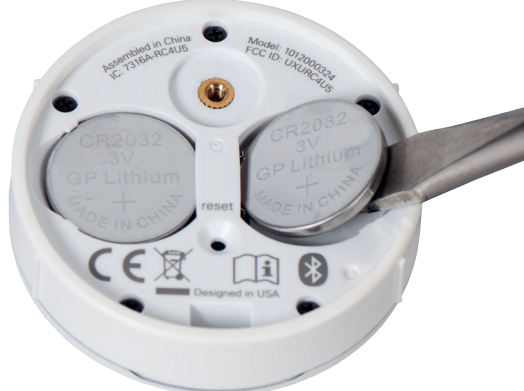

DE

IT
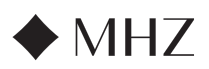

#### PowerView®- Instructions pour la télécommande

## Dépannage

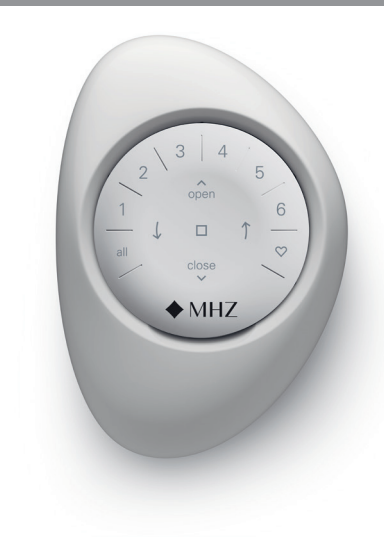

- 1. Aucune des touches rétroéclairées de ma télé commande ne s'allume lorsque j'appuie dessus.
  - Vérifiez que les piles sont correctement insérées et qu'elles sont neuves.
  - Si les piles sont correctement insérées et que les lumières ne s'allument toujours pas, les piles sont probablement mortes et doivent être remplacées. Reportez-vous à la section « Remplacement des piles » à la page 12.
- 2. Le store ne répond pas à la télécommande PowerView® Gen 3.
  - **REMARQUE :** un store ne fonctionnera pas tant qu'il n'aura pas été associé à un GROUPE.
  - Vérifiez que le numéro de groupe sélectionné est correct. Le voyant de ce numéro de GROUPE s'allume. Vous pouvez également vérifier le numéro de GROUPE auquel le store est associé sur la télécommande dans l'application PowerView. Vous le trouverez sous « Ajouter » → « Accessoires » → « Télécommandes ».
- Mon store fonctionne lorsque j'appuie sur OUVRIR ou FERMER, mais pas lorsque j'appuie sur l'une des touches fléchées.
  - Les fléches sont destinées à la commande de catégories de stores spécifiques avec lames ou bandes verticales.

 Si votre store dispose de capacités opérationnelles avec les flèches, vous pouvez le paramétrer à l'aide de l'application PowerView<sup>®</sup>.

Sélectionnez « Ajouter » → « Stores » → Sélectionnezle store concerné → « Optionsavancées » → « Paramétrer » Le store exécute ensuite une séquence d'étalonnage. Une fois la configuration du store terminée, essayez à nouveau defaire fonctionner le store à l'aide des flèches de la télécommande.

#### 4. Comment réinitialiser la télécommande ?

 Il n'est pas possible de réinitialiser les télécommandes Gen 3. Toute la configuration des télécommandes (ajout, modification et suppression de télécommandes) s'effectue par l'intermédiaire de l'application PowerView<sup>®</sup>. Sélectionnez « Ajouter » → « Accessoires » → « Télécommandes » pour configurer les télécommandes.

## 5. Les voyants de ma télécommande sont rouges. Qu'est-ce que cela signifie ?

• Les piles sont en train de s'épuiser et doivent être remplacées.

NI

IT

FR

DE

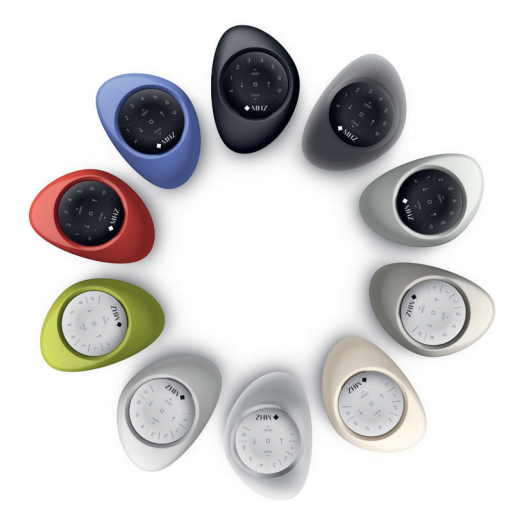

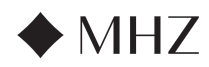

## PowerView<sup>®</sup>- Guide de la Passarelle

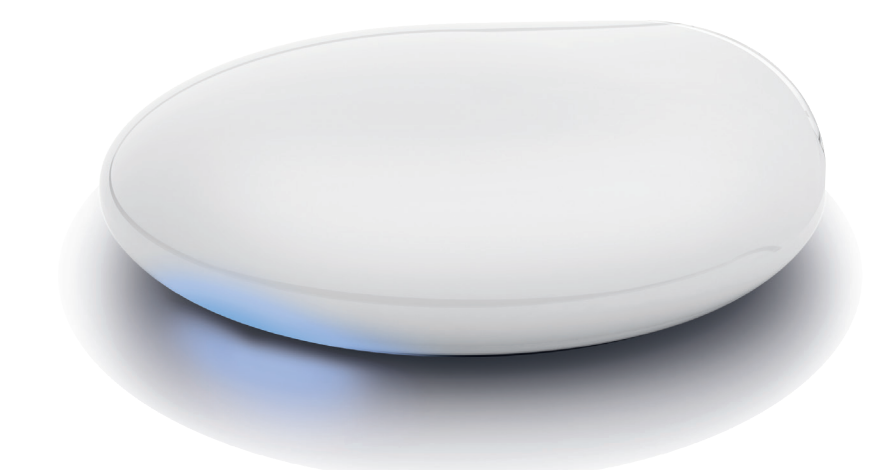

| Les nouvelles passerelles PowerView <sup>®</sup> Gen 3 et Gateway<br>Pro offrent la meilleure expérience PowerView <sup>®</sup> . Elles peu-<br>vent être facilement ajoutées à tout système PowerView <sup>®</sup> | Cor | ntenu                 |
|----------------------------------------------------------------------------------------------------|-----|-----------------------|
| Gen 3 pour permettre l'intégration avec des systèmes de<br>contrôle tiers, donner accès à RemoteConnect™et offrir                                                                                                   |     | Composants clés       |
| tes fournissent des détails sur les caractéristiques, les fonc-<br>tions et les instructions de configuration des passerelles.                                                                                      |     | Caractéristiques      |
|                                                                                                    |     | Pour commencer        |
| Commenter and the second second second second second second second second second second second second second se                                                                                                    |     | Intégration domotique |
|                                                                                                    |     | Dépannage             |
|                                                                                                    |     |                       |
|                                                                                                    |     |                       |

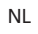

IT

Composants clés

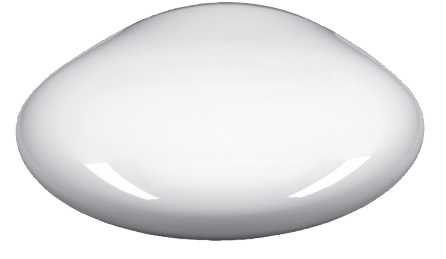

Passerelle PowerView<sup>®</sup> Gen 3 ou Gateway Pro

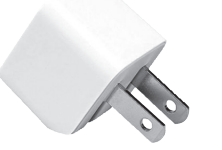

Adaptateur d'alimentation USB

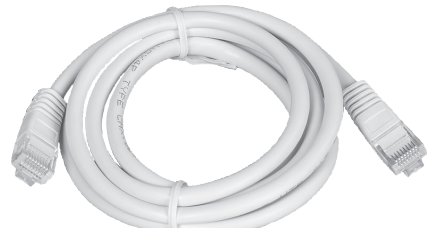

38

39

42

42

40 - 41

Câble Ethernet (Passerelle Pro uniquement)

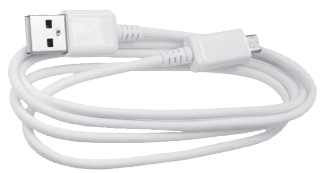

Câble d'alimentation USB

FR

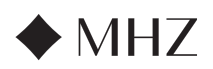

## PowerView<sup>®</sup>- Guide de la Passarelle

| Caractéristiques | Les nouvelles passerelles PowerView® Gen 3 et<br>Gateway Pro offrent les caractéristiques et avan-<br>tages suivants :      | <ol> <li>Prolongateur de portée pour les grandes<br/>maisons.</li> </ol>                                                             |
|------------------|----------------------------------------------------------------------------------------------------|----------------------------------------------------------------------------------------------------|
|                  | ages sulvants .                                                                                                    | <ol> <li>Synchronisation des stores (alignement des<br/>barres de lestage) pour plus de 4 stores.</li> </ol>                         |
|                  | <ol> <li>Compatibilité domotique et commande voca-<br/>le de vos stores*.</li> </ol>                                        | <ol> <li>Meilleur contrôle de l'ensemble de la maison<br/>lorsque les stores se trouvent dans plusieurs</li> </ol>                   |
|                  | 2. RemoteConnect™ – créez, modifiez et sup-                                                                                 | pièces.                                                                                                    |
|                  | primez des scènes et des automatismes, ainsi<br>que contrôlez des stores individuels, depuis<br>n'importe où dans le monde. | <ol> <li>Veille à ce que les automatisations soient tou-<br/>jours synchronisées et qu'elles le soient au<br/>bon moment.</li> </ol> |
|                  | 3. Temps de latence réduit pour les grandes                                                                                 |                                                                                                    |
|                  | maisons                                                                                                    | * Certaines fonctionnalités nécessitent du matériel supplé-<br>mentaire et/ou des équipements tiers.                                 |

COMMENT ÇA MARCHE 2 ∦ ∦ •)) C \* • C • c æ ∦ ∦ ∦ POWERVIEW<sup>®</sup> GEN 3 AVEC POWERVIEW® GEN 3 SANS UNE PASSERELLE **UNE PASSERELLE** Le téléphone ou la tablette envoie des Un téléphone, une tablette ou un système de contrôle tiers envoie une commande à commandes directement aux stores la passerelle ; la passerelle envoie ensuite une commande aux stores

## OPTIONS

La passerelle est proposée en deux modèles différents pour répondre à une variété de besoins. Tous deux présentent un design esthétique qui s'intègre dans n'importe quel décor.

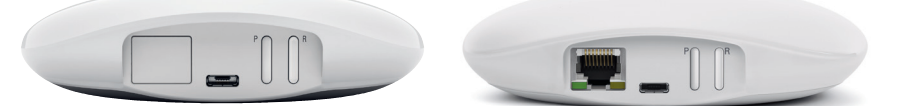

## PASSERELLE POWERVIEW® GEN 3

PASSERELLE POWERVIEW® GEN 3 PRO

| Store          | Nombre de<br>stores | Wi-Fi activé<br>(2,4 et 5 GHz) | Ethernet activé | Alimentation<br>par Ethernet<br>(PoE) activée | Intrégration de<br>systèmes tiers |
|----------------|---------------------|--------------------------------|-----------------|-----------------------------------------------|-----------------------------------|
| Passerelle     | 15                  | $\checkmark$                   |                 |                                               | ~                                 |
| Passerelle Pro | 30                  | ~                              | <b>~</b>        | ~                                             | ✓                                 |

FR

DE

IT

ES

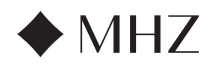

## PowerView<sup>®</sup>- Guide de la Passarelle

Démarrer

**IMPORTANT**: toutes les passerelles (quel que soit leur nombre dans un projet) sont configurées uniquement via l'application PowerView®. Téléchargez l'application PowerView® depuis Google Play ou App Store ou scannez ce code QR :

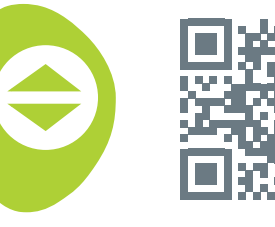

PowerView<sup>®</sup>

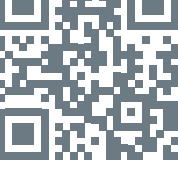

ΕN

NL

IT

DE

#### PLACEMENT DANS LE FOYER

Placez votre passerelle dans un endroit central pour tous les stores de la maison. Si vous avez plus d'une passerelle, espacez-les dans la maison. Cela permet de s'assurer que votre passerelle se connecte à chaque store.

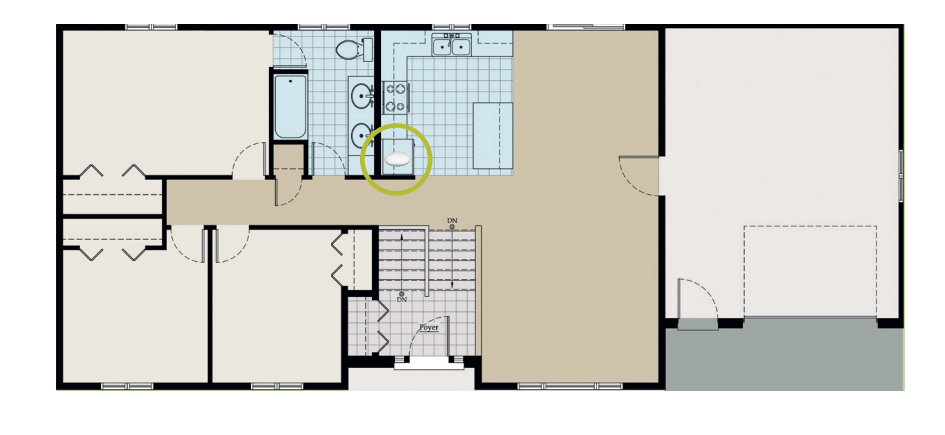

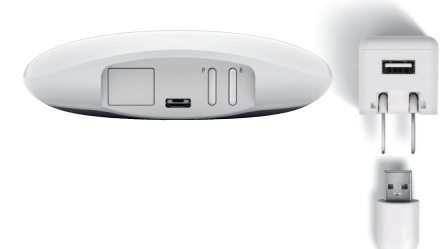

#### CONNECTER L'ALIMENTATION À LA PASSERELLE

- 1. Connectez une extrémité du câble d'alimentation USB à l'adaptateur d'alimentation USB.
- 2. Branchez l'adaptateur d'alimentation USB sur une prise secteur ou une multiprise.
- 3. Branchez l'autre extrémité du câble d'alimentation USB sur le port d'alimentation situé à l'arrière de la passerelle.

REMARQUE : au cours du processus de démarrage, la LED de la passerelle affiche différents comportements pour communiquer visuellement son état. Veuillez vous référer au tableau des LED dans l'application PowerView<sup>®</sup>.

Naviguer vers « Ajouter » → « Accessoires » → « Passerelles » → « Tableau des LED »pour visualiser ce tableau. N'interrompez pas le processus de démarrage de la passerelle tant que celle-ci n'est pas prête à être ajoutée au PowerView® Home.

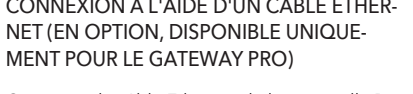

Connectez le câble Ethernet de la passerelle PowerView® Gen 3 Gateway Pro à un port LAN ouvert de votre routeur.

**REMARQUE** : la passerelle PowerView<sup>®</sup> Gen 3 Gateway Pro offre une alimentation par Ethernet (PoE). Vous devez disposer d'un injecteur PoE ou d'un commutateur PoE séparé pour votre routeur.

# CONNEXION À L'AIDE D'UN CÂBLE ETHER-

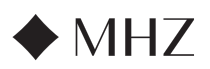

## PowerView®- Guide de la Passarelle

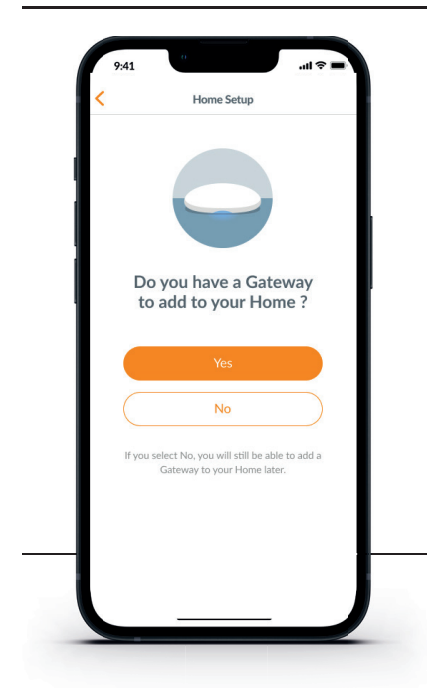

IMPORTANT : toutes les pièces doivent être à portée de la passerelle. Si certaines pièces ne sont pas à portée, ces stores ne se connecteront pas avec succès à la passerelle. Repositionnez la passerelle dans la maison et sélectionnez « Réessayer » Si, après plusieurs tentatives, toutes les pièces ne sont toujours pas à portée, nous recommandons d'ajouter une autre passerelle au PowerView® Home.

#### AJOUT D'UNE (OU PLUSIEURS) PASSERELLE(S) À VOTRE POWERVIEW® HOME

REMARQUE : toutes les passerelles (quel que soit leur nombre dans un projet) doivent être configurées via l'application PowerView®.

IMPORTANT : si vous êtes un installateur, vous n'avez pas besoin des informations d'identification du réseau Wi-Fi domestique du propriétaire pour configurer une passerelle. Une fois que le propriétaire a accepté la propriété du PowerView® Home dans l'application PowerView®, il est invité à connecter sa (ses) passerelle(s) à son réseau Wi-Fi domestique pour terminer la configuration de la passerelle.

All Rooms in Range

Add Another Gateway

Ø

0

Ø

oms are with of the Gat

## Les passerelles peuvent être mises en place de deux manières :

- 1. Au cours de la procédure initiale d'installation de la maison
- Après la création de la maison, naviguez vers « Ajouter » → « Accessoires » → « Passerelles »

L'application PowerView® vous guidera tout au long du processus de configuration de vos passerelles. Veuillez suivre attentivement chaque étape de l'application pour configurer avec succès toutes les passerelles.

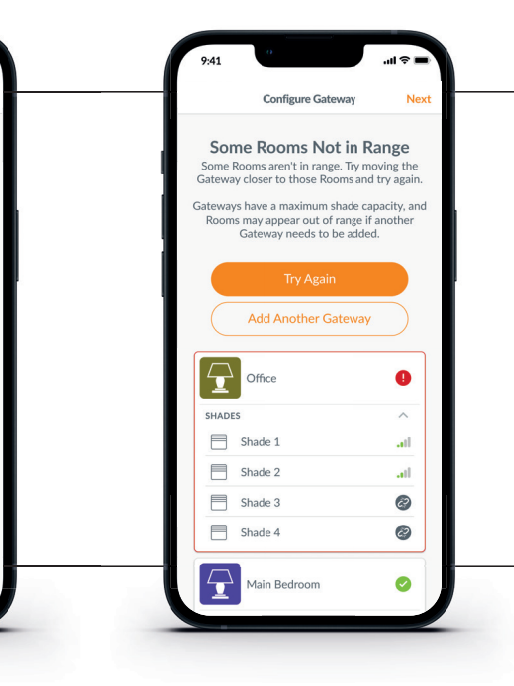

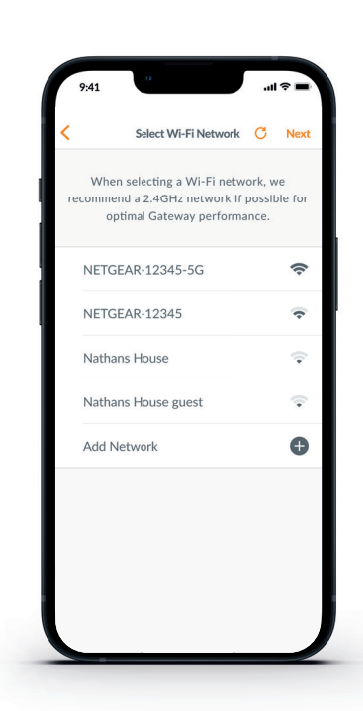

#### CONNECTEZ VOTRE PASSERELLE À VOTRE RÉSEAU WI-FI

4

Si le Wi-Fi n'a pas été ajouté lors de l'installation initiale de la maison et que le propriétaire n'a pas ajouté le réseau Wi-Fi lorsqu'il a reçu la propriété du PowerView<sup>®</sup> Home, suivez les étapes décrites ci-dessous pour connecter votre passerelle à votre réseau Wi-Fi.

- Naviguer vers « Ajouter » → « Accessoires » → « Passerelles »
- 2. Sélectionnez la passerelle souhaitée
- 3. Sélectionnez « Info & Options »
- 4. Sélectionnez « Configurer le Wi-Fi »

REMARQUE : si votre réseau Wi-Fi n'apparaît pas dans la liste des réseaux disponibles, sélectionnez le touche « Actualiser » dans le coin supérieur droit de l'écran et réessayez. S'il n'apparaît toujours pas, sélectionnez « Ajouter un réseau » pour ajouter manuellement votre réseau Wi-Fi.

#### COMMENT SUPPRIMER UNE PASSERELLE D'UNE MAISON

- Ouvrez l'application PowerView<sup>®</sup> et naviguez vers « Ajouter » → « Accessoires » → « Passerelles »
- 2. Sélectionnez la passerelle souhaitée
- 3. Sélectionnez « Info & Options »
- 4. Sélectionnez « Supprimer la passerelle »

IMPORTANT : si vous avez plus d'une passerelle à la maison, vous devrez reconfigurer votre réseau de passerelles. Cela permet de s'assurer que tous les stores qui étaient affectés à la passerelle supprimée sont affectés à une passerelle active.

Pour reconfigurer le réseau de la passerelle, naviguez vers « Ajouter »→ « Accessoires » → « Passerelles » → « Réseau de passerelles » → « Reconfigurer le réseau » FR

NI

IT

ES

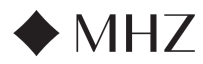

## PowerView<sup>®</sup>- Guide de la Passarelle

IIntégration domotique

PowerView® Automation s'intègre à une variété de systèmes de contrôle et d'appareils de fournisseurs tiers de premier plan.

Pour ajouter un système de contrôle ou un appareil de fournisseur tiers, naviguez vers « Ajouter » -> « Intégrations »

REMARQUE : Certains stores équipés de Power-View<sup>®</sup> Gen 3 offrent un fonctionnement différent des fonctionnalités de base indiquées ici.

## Dépannage

| Couleur<br>de la LED | Signification                                |
|----------------------|----------------------------------------------|
| 0                    | Blanc fixe                                   |
| 0                    | La passerelle démarre.                       |
| ste ste              | Vert/violet clignotant                       |
| <b>* *</b>           | La passerelle est prête à être installée     |
|                      | mais n'est pas connectée à l'internet.       |
|                      | Vert clignotant                              |
| T                    | La passerelle est prête à être installée.    |
| **                   | Vert/jaune clignotant                        |
| ጥጥ                   | Gateway est en train d'enregistrer les       |
|                      | stores et de terminer la configuration de    |
|                      |                                              |
| **                   | Bieu/violet clignotant                       |
|                      | mais n'est pas connectée à l'internet.       |
|                      | Bleu fixe                                    |
|                      | La passerelle est connectée à la maison.     |
| s.Le                 | Bleu clignotant                              |
| - <b>*</b> *         | La passerelle se connecte aux stores         |
|                      | pour le fonctionnement.                      |
| **                   | Bleu/rouge clignotant                        |
| <b>A A</b>           | La passerelle ne parvient pas à se connec-   |
|                      | ter aux stores pour fonctionner.             |
| •                    | Jaune fixe                                   |
|                      | La touche « P » a été maintenue enfoncée     |
|                      | sur la passerelle. La passerelle attend une  |
|                      |                                              |
| *                    | Jaune clignotant                             |
|                      | son micrologiciel.                           |
| يان يان              | Rouge/orange clignotant                      |
| **                   | La réinitialisation d'usine de la passerelle |
|                      | est en cours.                                |
|                      |                                              |

#### 1. Que signifient les couleurs de la LED de la passerelle ?

- La LED de la passerelle affiche différentes couleurs pour communiquer visuellement son état. Pour visualiser le tableau des LED de la passerelle dans l'application Power-View<sup>®</sup>, naviguez vers « Ajouter » → « Accessoires »  $\rightarrow$  « Passerelles »  $\rightarrow$  « Tableau des LED
- 2. Que représentent les touches « P » et « R » au dos de ma passerelle ?
  - Touche « P » - Appuyez rapidement : la passrelle recherche une mise à jour du micrologiciel
    - Appuyez longuement (~6 secondes) : la liste des actions s'affiche dans l'application PowerView® (photo de droite)

#### • Touche « R »

- Appuyez rapidement : la passerelle redémarre
- Appuyez longuement (~6 secondes) : la passerelle est réinitialisée en usine

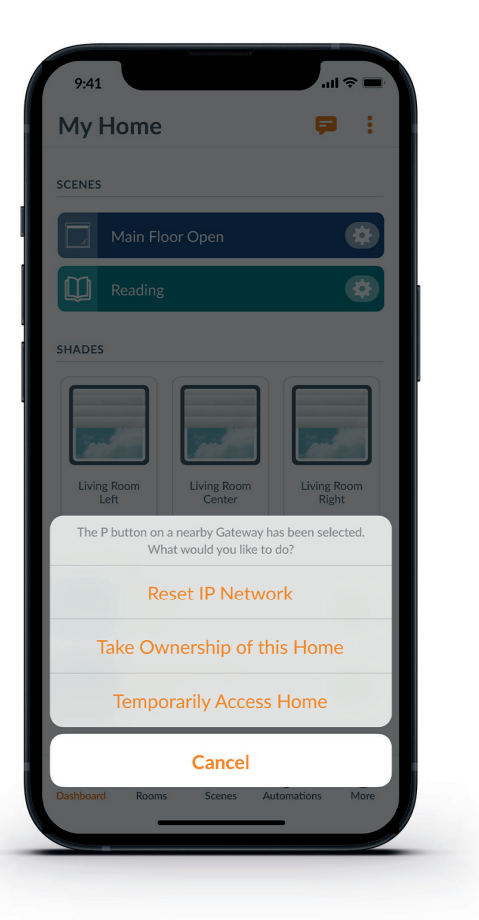

NL

FR

DE

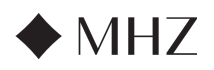

## PowerView®- Guide de démarrage rapide D'Amazon Alexa Skill

#### APPRENEZ À COMMANDER VOS STORES AUTOMATISÉS À L'AIDE DES COMMANDES VOCALES AMAZON ALEXA

L'utilisation des commandes vocales Amazon Alexa constitue un moyen simple et sécurisé de contrôler vos appareils domestiques compatibles avec Alexa. Après l'installation de votre système PowerView®, vous devez commander vos stores à l'aide des commandes vocales suivantes :

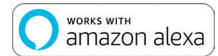

- L'application PowerView<sup>®</sup>, un compte PowerView<sup>®</sup> et une passerelle PowerView<sup>®</sup> connectée à votre domicile.
- Un appareil équipé d'Amazon Alexa connecté à votre compte Amazon.
- L'application Amazon Alexa téléchargée et installée sur votre appareil mobile.

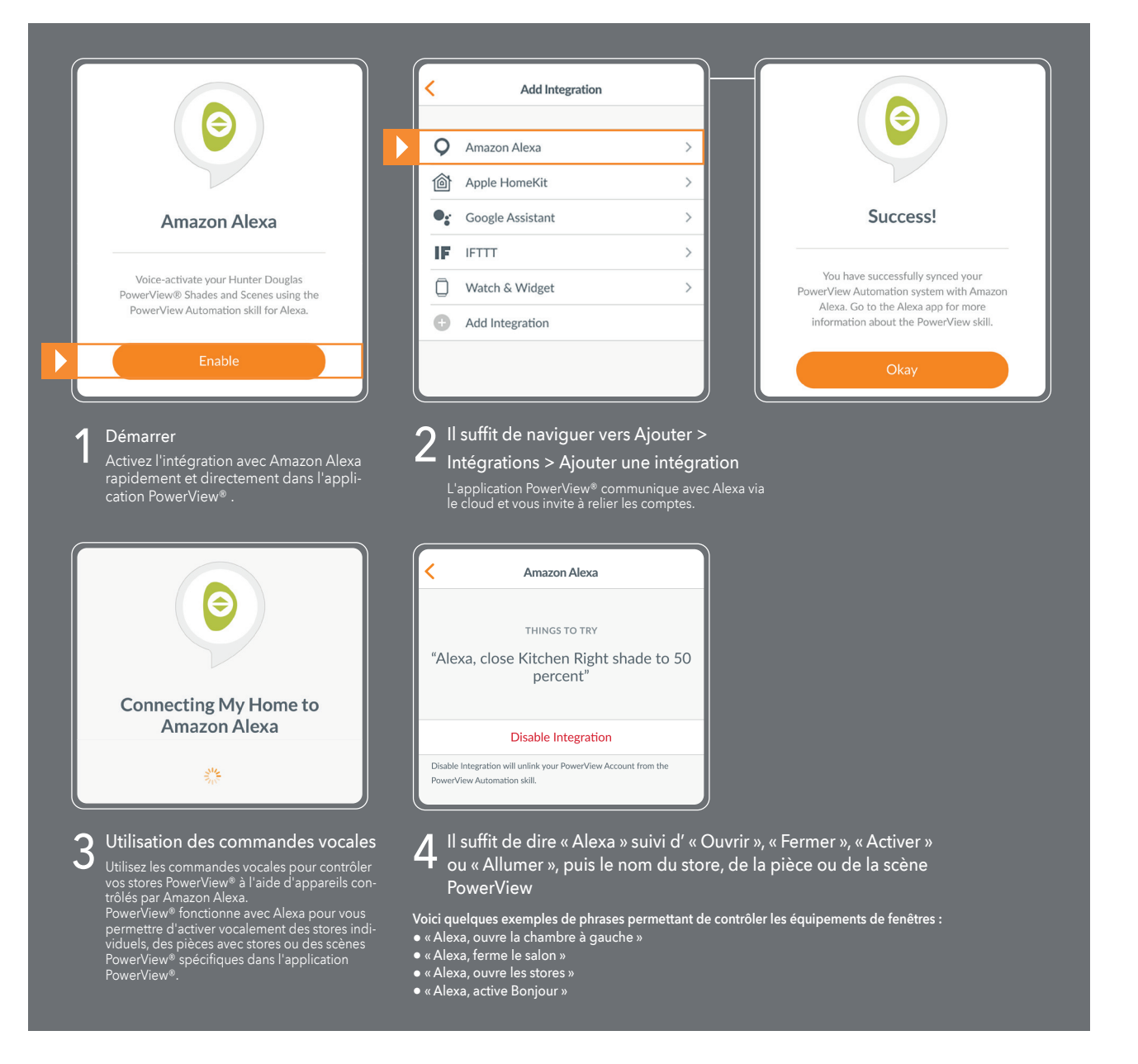

#### CONSEILS

- Avant d'essayer d'activer Amazon Alexa dans l'application PowerView<sup>®</sup>, assurez-vous que votre passerelle PowerView<sup>®</sup> soit connectée à votre système.
- Après avoir synchronisé avec succès votre système d'automatisation PowerView<sup>®</sup> avec Amazon Alexa, rendez-vous sur l'application Alexa pour plus d'informations sur les capacités PowerView.
- Dans l'application Alexa, utilisez la fonction Groupes dans l'onglet Appareils pour combiner vos stores et scènes PowerView® avec d'autres appareils intelligents dans votre maison. Vous pouvez également l'utiliser pour regrouper plusieurs scènes PowerView® pour une commande vocale intégrée.

FR

DE

ΕN

NL

43

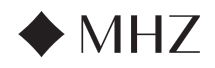

Integrations

Il suffit de naviguer vers Ajouter >

Intégrations > Ajouter une intégra-

Utiliser les commandes vocales

protection solaire

pour contrôler les scènes de votre

Utilisez votre voix pour contrôler votre store PowerView® à l'aide d'un appareil compa-tible avec Google Assistant. Vous pouvez contrôler des stores individuels, des pièces et des scènes.

0 

PowerView<sup>®</sup>.

Add Integration

Ð

Ζ

4

tion

Integration IDs

Mode d'emploi et guide de programmation - PowerView® Motorisation Gen 3

## PowerView<sup>®</sup>- Guide de démarrage rapide de l'assistant GOOGLE

## APPRENEZ À FAIRE FONCTIONNER VOS STORES AUTOMATISÉS AVEC GOOGLE

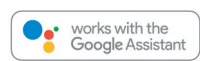

Une fois votre système PowerView® installé, vous aurez besoin des éléments suivants pour contrôler vos stores à l'aide de commandes vocales :

• L'application PowerView<sup>®</sup>, un compte PowerView<sup>®</sup> et une passerelle PowerView<sup>®</sup> connectée à votre maison.

Google Assistant

PowerView works with the Google Assistant to allow you to voice-activate your PowerView Home

Intégration rapide et directe dans Googl Assistant avec l'application PowerView®

By consenting, you are agreeing to link your account with Google. This action will sync both your PowerView®

Scenes and devices to Google. This feature enables the ability to send voice commands

through Google devices to control your PowerView devices.

Cancel

Un appareil équipé d'un assistant Google connecté à votre compte . Google.

Sign In

Email

3

<

Disable in

« OK Google, ouvre la chambre à gauche » « Salut Google, ferme les stores »

Password

Don't Have an Account?

Connectez-vous à votre compte

Google Assistant

THINGS TO TRY

"Okay Google, open shades in the Living Room"

Disable Integration

Il suffit de dire « OK Google » ou « Hey Google » sui-vi du nom du store, de la pièce ou de la scène

Voici quelques exemples de phrases permettant de contrôler les

ration to prevent Google from looking at your PowerViev

Appuyez sur « Accepter » et le système fait le reste

L'application Google Home ou l'application Google Assistant téléchargée et installée sur votre appareil mobile.

DE

D

Démarrer

IT

44

- **CONSELLS**
- Avant d'essayer d'activer Google Assistant dans l'application Power-View®, assurez-vous que votre passerelle PowerView® soit connectée à votre système.
- Toute modification apportée aux scènes PowerView® dans l'application PowerView®, y compris les noms de scènes, les ajouts et les suppressions, sera automatiquement mise à jour dans l'application Google Assistant/ Home.

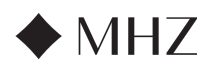

#### PowerView<sup>®</sup>- Nouvelles fonctionnalités RemoteConnect<sup>™</sup>

Avec PowerView<sup>®</sup> Gen 3 Automation, RemoteConnect<sup>™</sup> a été complètement réinventé. Que vous soyez un consommateur, un installateur ou un revendeur, RemoteConnect<sup>™</sup> permet un contrôle de PowerView<sup>®</sup> Home plus important que jamais avant.

Avant PowerView® Gen 3, RemoteConnect™ permettait l'activation d'une scène depuis n'importe où dans le monde. Maintenant, vous pouvez non seulement utiliser des scènes, mais aussi contrôler des stores individuels et créer, modifier et supprimer des scènes et des automatismes.

Et surtout, en tant que revendeur et installateur, votre client peut à tout moment vous ajouter en tant qu'utilisateur de sa maison. Vous pouvez accéder à distance à son PowerView<sup>®</sup> Home et résoudre de nombreuses questions depuis votre bureau.

Lisez ci-dessous pour savoir exactement quelles sont les fonctionnalités et les commandes que RemoteConnect™ offre avec PowerView® Gen 3, tant pour vous que pour vos clients.

## DES AVANTAGES DE HAUT NIVEAU

- ✓ Contrôlez la quasi-totalité de votre maison, y compris les stores individuels et les scènes, depuis n'importe quel endroit du monde.
- ✓ Communication bidirectionnelle voyez vos stores bouger en temps réel dans l'application, vous savez ainsi que chaque store a reçu la commande que vous avez envoyée.
- ✓ Ajouter un utilisateur à tout moment au PowerView<sup>®</sup> Home cela inclut l'ajout par le propriétaire d'un revendeur ou d'un installateur pour voir le Home et le dépanner àdistance, ce qui réduit considérablement les visites à domicile !.
- ✓ Créer, modifier et supprimer des scènes et des automatismes.
- ✓ Modifier les réglages individuels du store et de la pièce.

### LISTE COMPLÈTE DES CARACTÉRISTIQUES ET DES AVANTAGES

#### ✓ Stores individuels

- Ce que vous pouvez faire :
- Manoeuvrer votre store
- Identifier par déplacement
- Modifier les paramètres du store (changer le nom du store, le type d'alimentation, réaffecter la pièce, etc.)
- Modifier les deux stores favoris
- Ce que vous ne pouvez PAS faire : - Modifier lentement la position du store
- Nouvelles fonctionnalités :
- Modifier les limites définies pour le sotre
- Paramétrer la protection solaire
- ✓ Pièces
  - Ce que vous pouvez faire :
  - Créer de nouvelles pièces (vous ne pouvez attribuer que des stores déjà reconnus)
  - Modifier les paramètres de la pièce
  - Modifier les paramètres du store (changer le nom du store, le type d'alimentation, réaffecter la pièce, etc.)
  - Modifier les deux stores favoris
  - Ce que vous ne pouvez PAS faire :
  - Ajouter des stores nouveaux et non reconnus dans une pièce

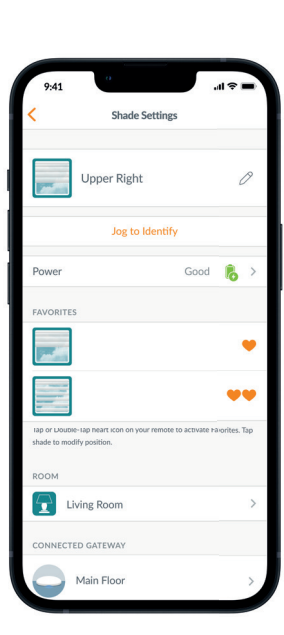

-

Living Room 1

Living Room

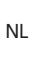

IT

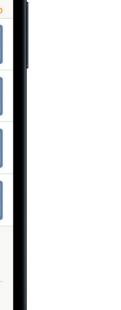

FR

FN

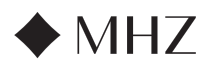

#### PowerView<sup>®</sup>- Nouvelles fonctionnalités RemoteConnect<sup>™</sup>

✓ Scènes

- Ce que vous pouvez faire :
- Activer les scènes
- Créer des nouvelles scènes
- Modifier ou supprimer des scènes existantes

#### ✓ Automatisations

- Ce que vous pouvez faire :
- Activer et désactiver les automatisations
- Créer de nouvelles automatisations
- Modifier ou supprimer des automatisations existantes
- ✓ À distance
  - Ce que vous pouvez faire :
    - Visualiser les configurations de groupes de chaque télécommande
  - Modifier les noms des télécommandes
  - Ce que vous ne pouvez PAS faire :
  - Modifier et synchroniser de nouvelles configurations de groupes à distance

## ✓ Passerelle

- Ce que vous pouvez faire :
- Visualiser la configuration de la pièce de chaque passerelle
- Voir le tableau des LED de la passerelle
- Modifier le nom d'une passerelle
- Ce que vous ne pouvez PAS faire :
- Reconfigurer un réseau de passerelles
- Ajouter une connexion Wi-Fi à une passerelle

#### MATÉRIEL NÉCESSAIRE

- ✓ PowerView<sup>®</sup> Gen 3 Gateway ou Gateway Pro
- ✓ Smartphone ou tablette

My Home My Home  $\oplus$ Add Scene ŧ Reorder Scenes Sort By 15 Rooms Recently Used Last Modifie \$ Ċ ð 60 ø 88

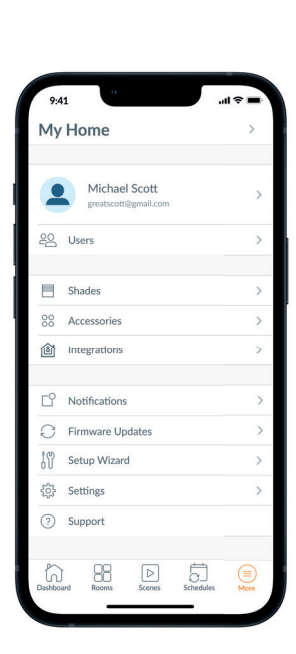

ΕN

NL

IT

DE

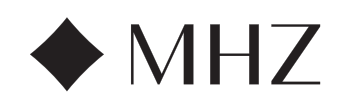

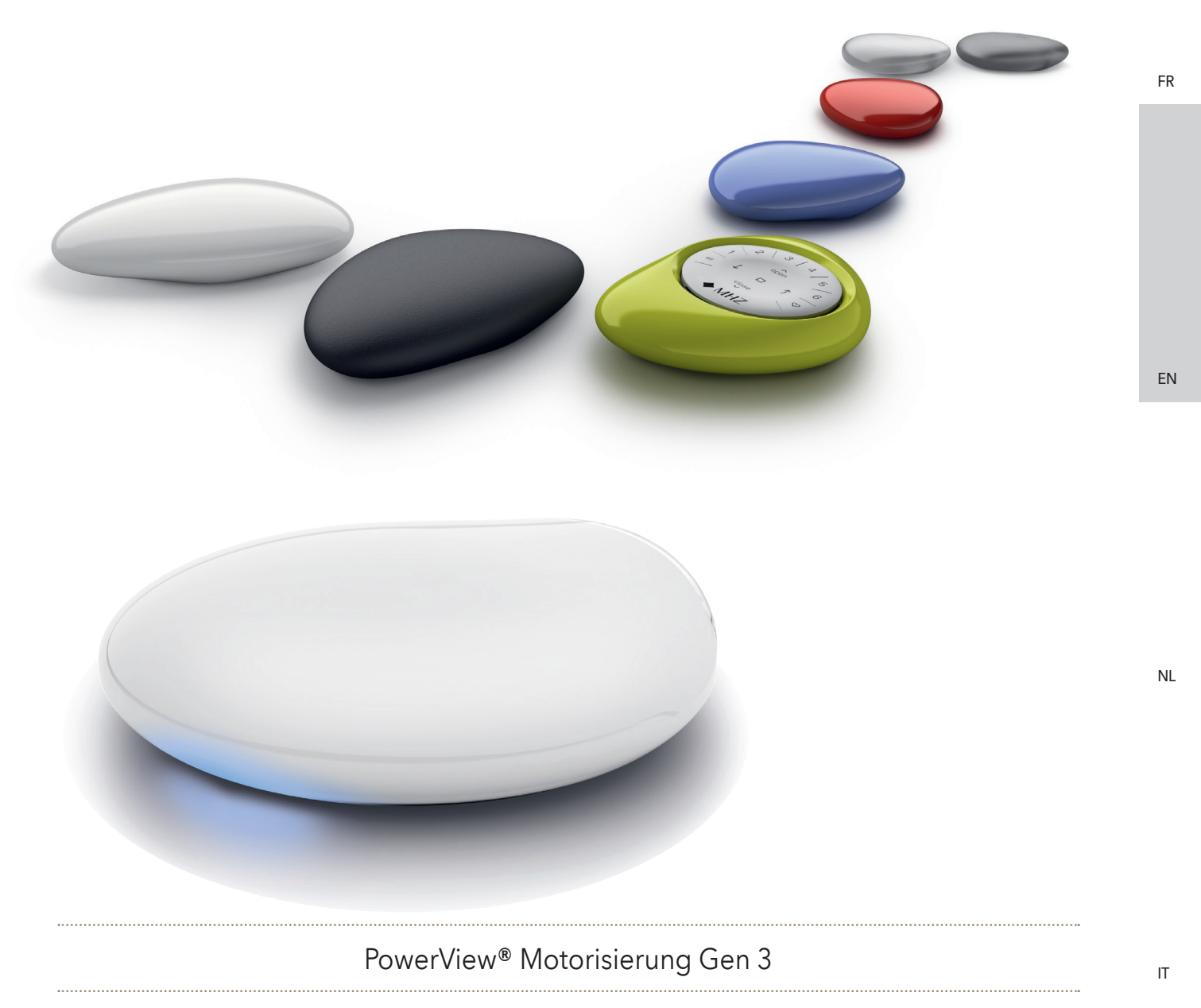

Operating and programming instructions | *Edition 06.2024* 

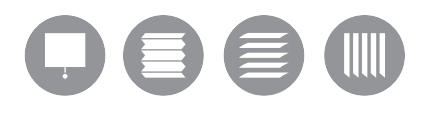

DE

ΕN

NL

IT

ES

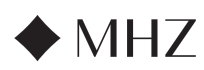

PowerView<sup>®</sup> - App Installation Guide

PowerView<sup>®</sup> - Remote control guide

PowerView<sup>®</sup> - GATEWAY guide

Key Components

Getting tarted

Prrogramming

**Basic Operation** 

Troubleshooting.

Key Components

Getting Started

Troubleshooting

Home Automation Integration

Features

PowerView<sup>®</sup> - Amazon Alexa Quick Start Guide

PowerView® - Google Assistant Quick Start Guide

PowerView<sup>®</sup> - New RemoteConnect<sup>™</sup> features

Battery Replacement

Operating and programming instructions - PowerView® Motorisierung Gen 3

## TABLE OF CONTENTS

50 - 53

54

55

56

57

58

59

60

61

64

64

65

66

67 - 68

62 - 63

| FR |
|----|
|----|

EN

IT

ES

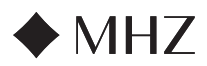

## PowerView®- App Installation Guide

FR

ΕN

NI

Complete your MHZ PowerView<sup>®</sup> Gen 3 first time setup in the PowerView<sup>®</sup> App. It all begins in the customisable PowerView<sup>®</sup> App. Setup in the PowerView<sup>®</sup> App is easy, using a step by step setup process. Follow the prompts in the app which guide you through the setup. Before you get started, check out the system requirements to ensure a successful installation.

#### System Requirements

An Apple or Android™ smartphone or tablet - The minimum operating system requirement for Apple iOS is 14.0, and the minimum for Android is 9.0.

- 1. The PowerView® App (updated to the latest version) The app is required in order to program and configure PowerView® Gen 3 blinds, accessories, adjust limits, and other functions. The app is a free download from the Apple® App Store or from the Google Play™ store.
- 2. Bluetooth\* Functionality The mobile device must have Bluetooth functionality enabled. If not, the app will let users know this is necessary.
- 3. Location Services For optimal performance, Location Services must be turned on as well.
  - a. Android-devices require Location permissions set to "Allow all the time" in order for Bluetooth Low Energy to function, and the app will prompt the user to allow location if that has been turned off.
  - i. For Android devices with operating system 12 and later, Nearby Devices Permission must also be set to "Allow."
  - b. iOS-devices allow Bluetooth functionality when Location Services are turned off, but Location Services are required for schedules to continue to move on schedule. These device requirements are outside of our control.
- 4. A PowerView® Account A PowerView® Account is required in order to set up or access a PowerView® Gen 3 Home. In order to access a Gen 3 system, log in to an existing account or create a new account and then log in.

#### Getting Started

#### 1. Download the PowerView<sup>®</sup> App

First, you will need to download the PowerView® App, if you haven't already. Navigate to the Apple or Google Play store on your smartphone or tablet for easy access to the app. Make sure your app is up to date.

#### 2. Log in to PowerView® Account

Once you open the app, make sure to login to your PowerView® Account. If you have not yet created an account, click on "Don't Have An Account?" and follow the prompts to create a free account and verify your email address.

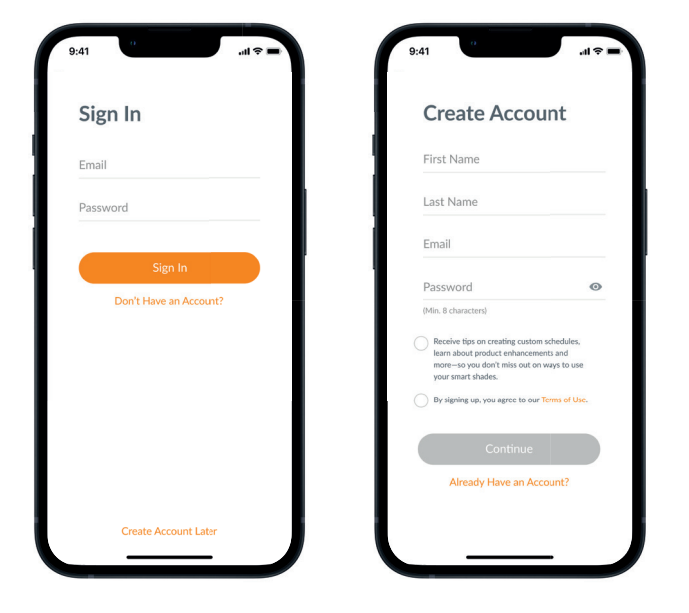

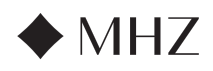

## PowerView®- App Installation Guide

NOTE: A PowerView<sup>®</sup> Account is **REQUIRED** in order to set up or access a PowerView<sup>®</sup> Gen 3 Home. If you bypass the sign-in step, the app will be unable to detect the blinds, and you will see the screen to the right, indicating "No PowerView® Detected." Make sure to select the option "Sign in to Account."

#### 3. Add Blinds to Home

- a. Once the blinds have been physically installed and powered on, they can easily be added to the Home in the PowerView® App. If this is a brand new Home, select "Get Started."
- b. If this is an existing home with PowerView® products, select the current PowerView<sup>®</sup> Home from the menu, select the arrow from your Home name, and then press the "**plus**" button to get started..
- c. Name your Home. From this point on, the app will guide you through the setup process.
- d. Next, you will select the power source for your blinds. If you have multiple power options for different blinds in the home, pick the option that applies to most of your blinds. You can customise each blind's power supply option later.
- e. Create your first Room. You can select from the common names provided, or customise your own room name.
- f. Identify and name blinds that belong in this Room. The proximity feature of the app will show the blinds in the physical room where you are located towards the top of the list. Move the first blind to confirm its location.
- g. Use the suggested blind names to make this process more efficient, such as Back, Left, Right, Side, etc.
- h. Repeat this process for all remaining blinds in the Room.

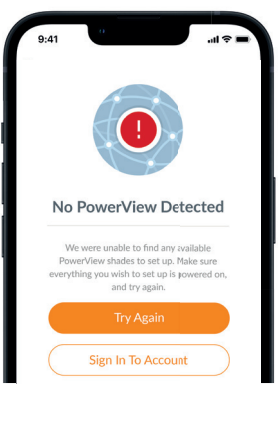

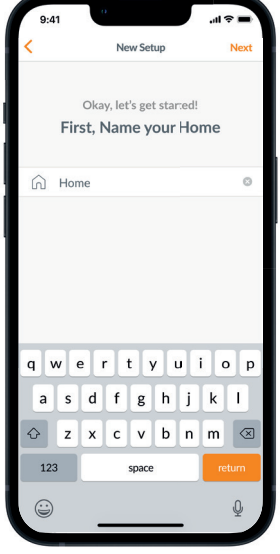

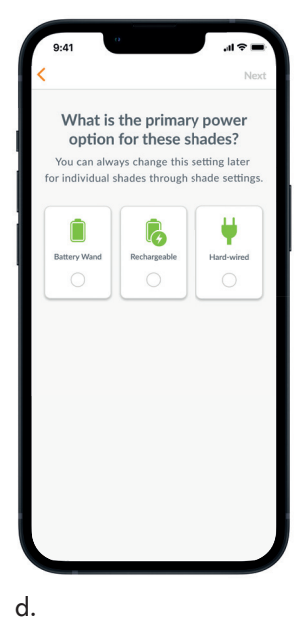

Select Shades

lect and name all shades you'd like to add to s Room. Shades closest to you will appear a the top of the list

PIR:81FD

PIR:AB3

PIR:82BB

PIR:R3D4

PIR:DFF4

PIR:1GE4

f.

C

c.

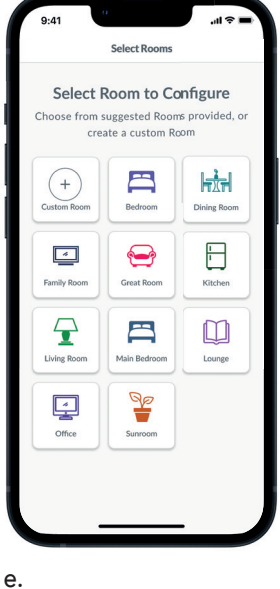

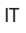

NL

ΕN

DE

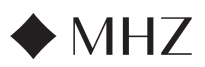

#### PowerView®- App Installation Guide

#### 4. Remote Setup

DE

FR

ΕN

NI

- a. Remotes are also programmed in the PowerView® app. As you complete the first Room, you will be asked if you want to add these blinds to a remote. Follow the prompts in the app to complete remote programming.
- b. For more information on remote programming and functionality, reference the PowerView<sup>®</sup> Automation Gen 3 Remote Control Guide.
- c. If you don't have any remotes, you can simply press "No Remotes," and the app will continue the guided setup process.
- d. After you've added the blinds to a remote or skipped this step, you can then create any additional Rooms and add blinds as needed. As you complete each Room, you will have the option to add blinds to a remote. Follow the guided process in the app until all blinds have been added to the Home.

#### 5. Gateway Setup

- a. After adding all blinds to Rooms and configuring all remotes, you will be asked if you would like to add a gateway. Gateways are optional, and you may or may not have one. If you **don't** have a gateway, select "No" and skip to step 5. If you **do** have a gateway, select "Yes" and keep reading.
- b. Follow the guided process in the app to place your gateway in a location central to the blinds. If you have one gateway in the home, place it in a central location to all the blinds. If you have more than one gateway, distribute them evenly throughout the home.
- c. Plug in the gateway and wait about 30 seconds for it to fully power cycle on. During bootup, the gateway's LED will emit different colors. The LED chart can be found in the app under Gateway Settings after setup, or you can reference the PowerView® Automation Gen 3 Gateway Guide.
- d. The app will then look for the Gateway. Follow the prompts in the app to identify and select the gateway to set up first. If you have multiple Gateways, you can flash to identify.
- e. The app will then ask for the Wi-Fi network to which the Gateway should be joined.
  - If you are the installation professional and don't have access to the Wi-Fi network, or if the Wi-Fi is unavailable for any reason, you can continue this initial setup without the Wi-Fi.
  - 2. If you do know the Wi-Fi, simply follow the guided prompts to choo-se the Wi-Fi network name and password.
  - NOTE: If the gateway set up occurs without connecting to the Wi-Fi, then the homeowner will be prompted to add the Gateway to their Wi-Fi network once they accept ownership.
- f. Name the gateway. We recommend naming it the place where it will be located.
- g. The app will scan the system to ensure all Rooms are in range and a connection is made with the Gateway. Once the LED on the gateway turns solid blue, the gateway is done with setup.

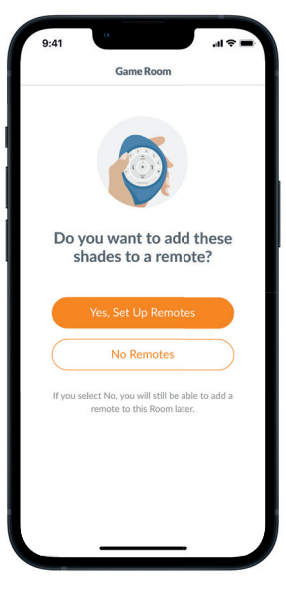

a.

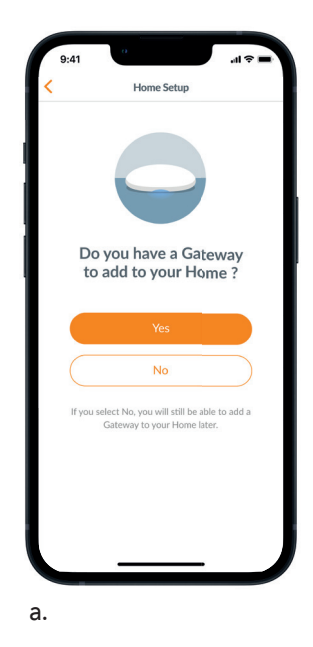

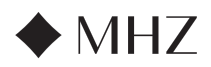

## PowerView®- App Installation Guide

#### 6. Transfer Ownership

- a. Now that setup is complete for the Home, the app will prompt you if you would like to transfer the Home.
  - If you are the homeowner, you would skip this step. After that, the app will bring you to the Dashboard and you can explore your new Home.
  - 2. If you are an installer, this is the point where you can transfer the Home to the homeowner. Follow the prompts in the app.
- b. Once the ownership transfer is sent, the person on the receiving end would accept ownership to their PowerView<sup>®</sup> Home in the app.
- c. The homeowner can choose to add additional users to the Home by navigating to "More"  $\twoheadrightarrow$  "Users."

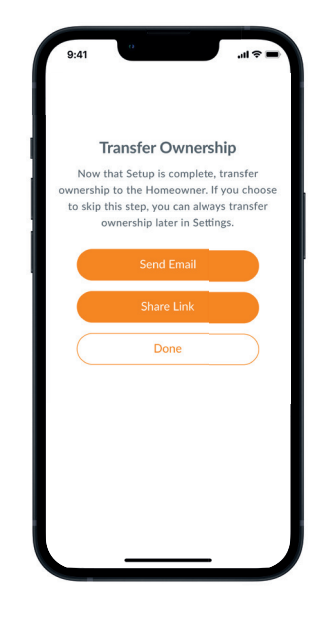

ΕN

NL

FR

DE

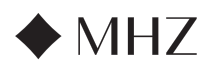

## PowerView<sup>®</sup>- Remote control guide

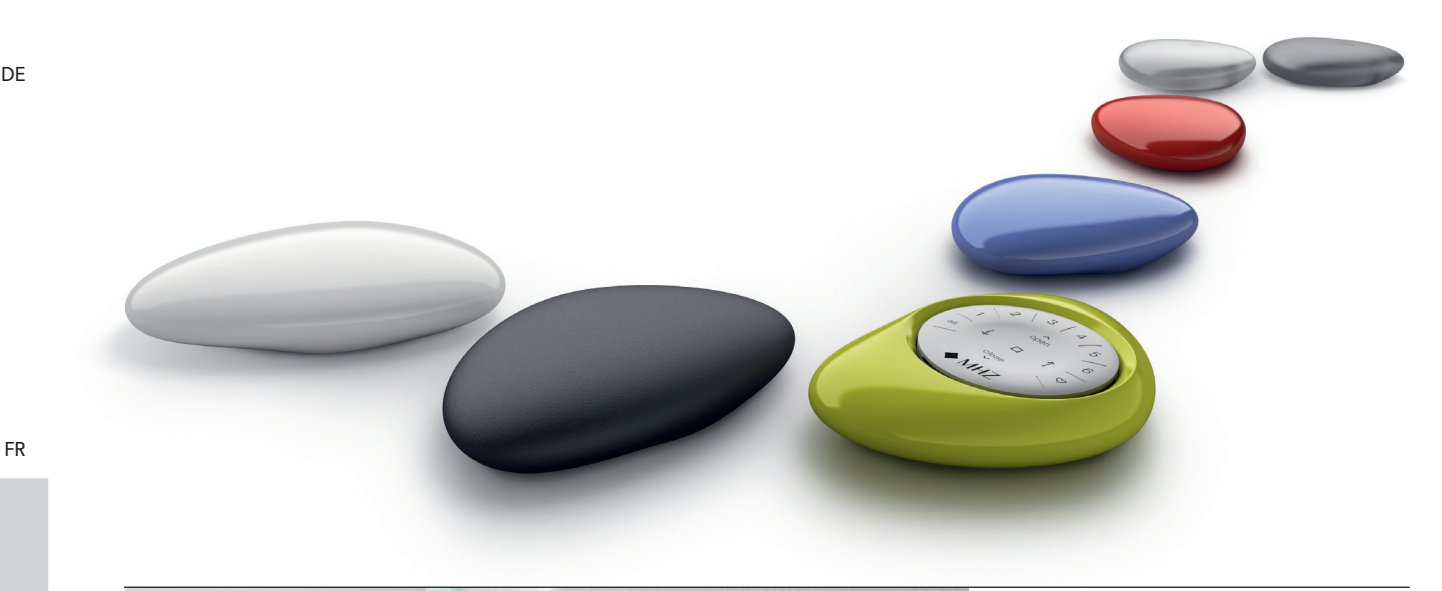

The PowerView<sup>®</sup> Gen 3 Remote has been redesigned with a modern look while maintaining its compatibility with the PowerView<sup>®</sup> Pebble<sup>®</sup> and Surface. Precisely control your Gen 3 blinds throughout your home with the touch of a button.

The following pages provide all the details on how to set up and operate both remote versions.

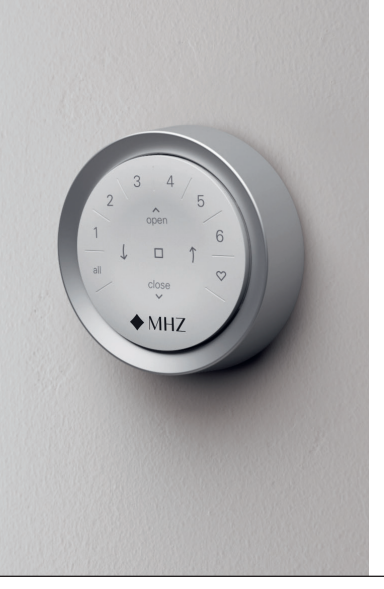

## Contents

| Key Components      | 54 |
|---------------------|----|
| Getting tarted.     | 55 |
| Programming         | 56 |
| Basic Operation     | 57 |
| Battery Replacement | 58 |
| Troubleshooting.    | 59 |
|                     |    |

IT

ΕN

## **Key Components**

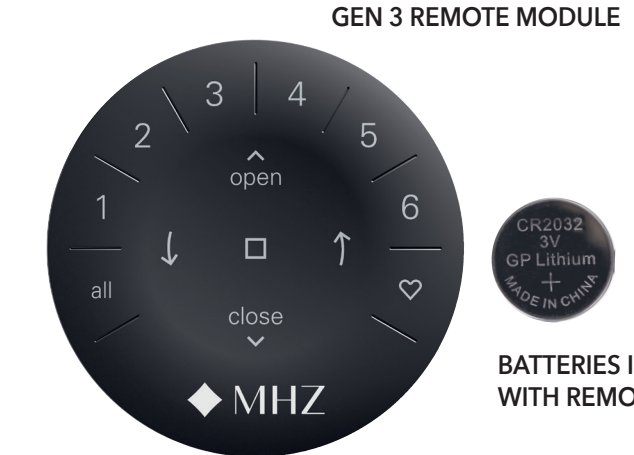

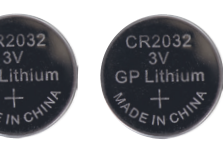

**BATTERIES INCLUDED** WITH REMOTE

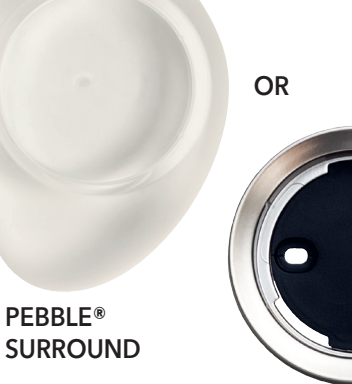

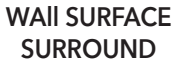

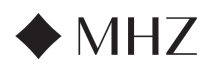

## PowerView®- Remote control guide

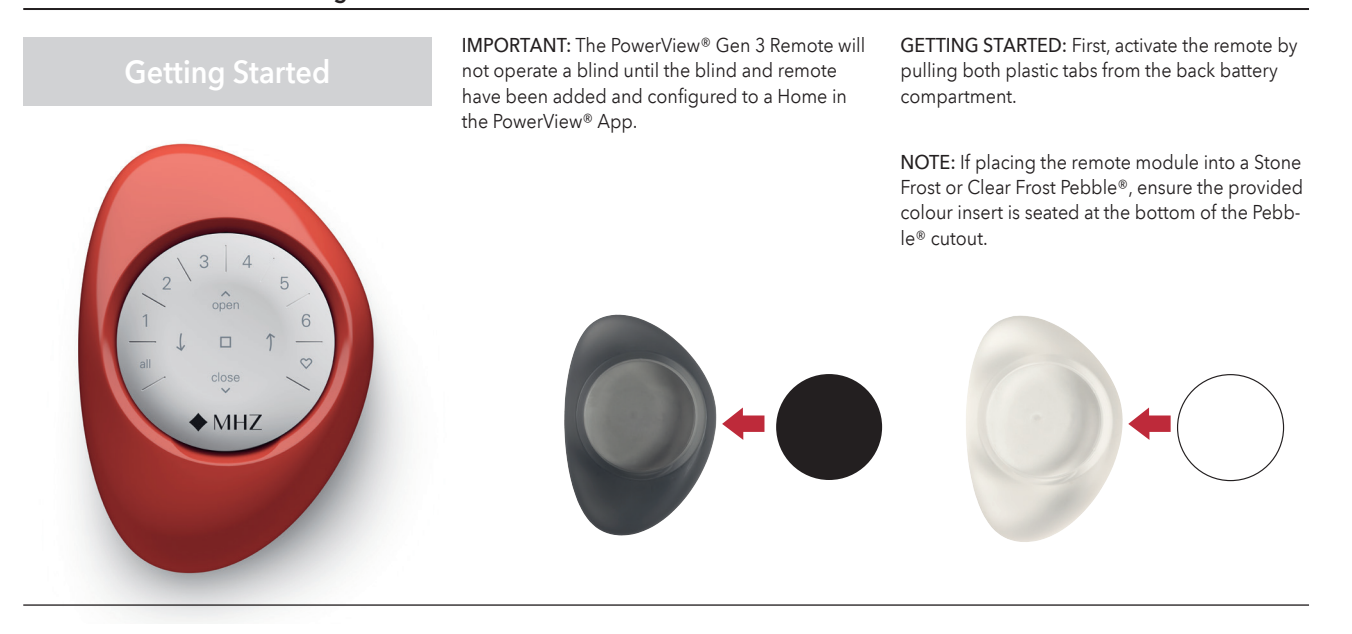

Inserting the remote module into the PowerView® Pebble® (hand-held):

- Centre the MHZ logo on the remote module above the indentation on the bottom rim of the Pebble<sup>®</sup>.
- 2. Align the ribs on the remote module with the grooves on the Pebble®
- 3. Gently push the remote module into the Pebble® until it fits smoothly.

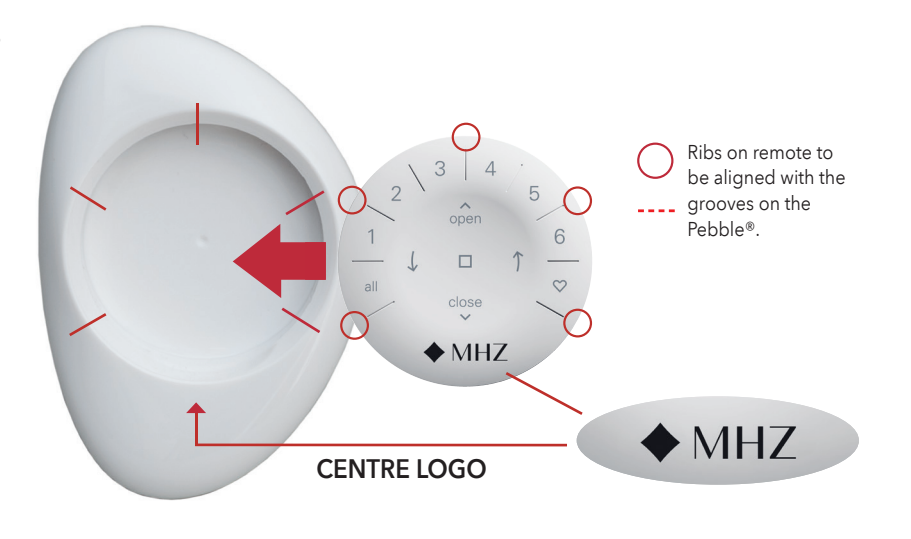

#### Mounting the PowerView<sup>®</sup> Surface:

- 1. Choose a location to mount the Surface.
- 2. Orient the Surface mounting plate so that the MHZ logo is horizontal. Mark screw holes.
- Mounting the Surface onto drywall? Use a Ø 5.5 mm drill bit to drill pilot holes. Tap drywall anchors into the pilot holes until the flange of the anchor is flush with the drywall. Mounting the Surface onto wood? Use Ø 2.5 mm drill bit to drill screw holes.
- 4. Attach the Surface mounting plate using the screws provided.
- Align the Surface ring with its mounting plate. Twist the Surface ring clockwise to lock it in place.

Inserting the remote module in the Surface::

- 1. Align the ribs on the remote module with the grooves on the Surface.
- 2. Gently push the remote module into the Surface until it is snug.

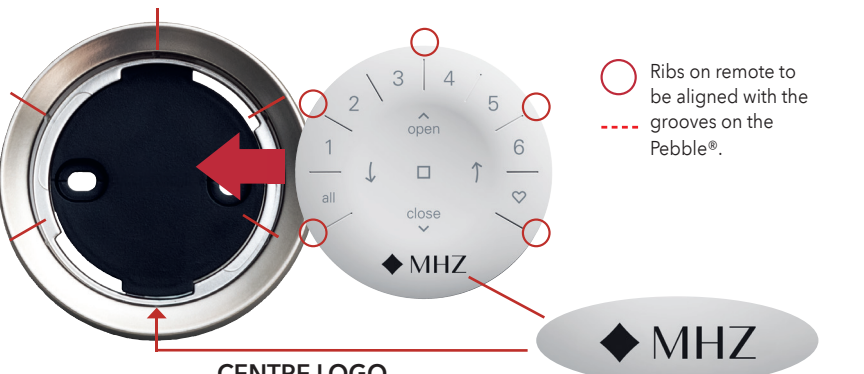

CENTRE LOGO

DE

IT

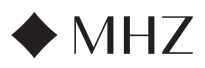

## PowerView®- Remote control guide

#### Programming

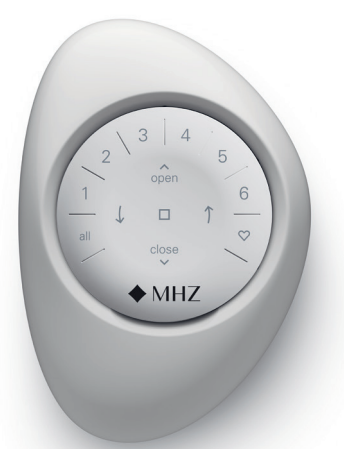

**IMPORTANT:** All remotes (independent of how many are in a project) are programmed solely through the PowerView® App.

Download the PowerView® App from the Apple or Google Play store or scan this QR code.

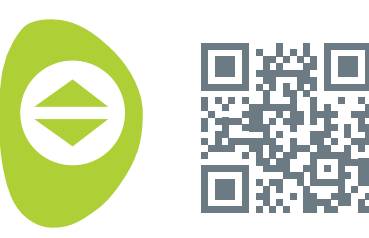

PowerView<sup>®</sup>

FN

NI

DE

#### HOW TO CONFIGURE A REMOTE NOTE:

A single blind or multiple blinds can be added to a single GROUP. Additionally, a single blind can be assigned to more than one GROUP. We recommend only similar blinds be included in a GROUP because of differences in product features and operation. Remotes can be set up in one or two ways:

- 1. During the initial Home setup process
- After the Home is created by navigating to "More" → "Accessories" → "Remotes"

The PowerView® App will guide you through the entire process, from configuration to syncing your remotes. Please follow each step carefully in the app to successfully set up all remotes.

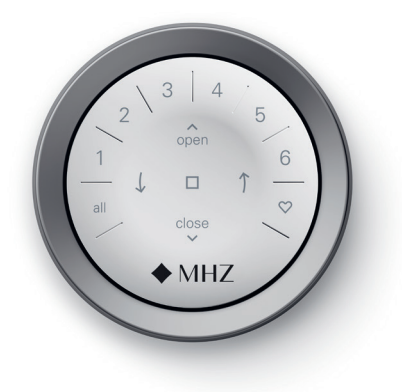

## DEACTIVATING THE REMOTE'S "RAISE-TO-WAKE" FEATURE

The remote's LEDs will automatically turn on whenever the remote is picked up. This feature is useful for immediately seeing which blind GROUP buttons were activated last. Deactivating this feature will help conserve battery life.

To deactivate, press and hold the GROUP 6 button on the remote for 5 seconds, or until LEDs start flashing. To activate the LED again, follow the same steps. Press and hold the GROUP 6 button for 5 seconds, or until LEDs start flashing.

Please note, regardless if the "Raise-to-Wake" feature is on or off, the remote's LEDs will turn on when any button is pressed.

#### **REMOVING A BLIND FROM A GROUP**

- Open the PowerView<sup>®</sup> App and navigate to "More" → "Accessories" → "Remotes"
- $\label{eq:2.2} \textbf{Select the desired remote.}$
- In the virtual remote configuration page, select the GROUP that you want to remove a blind from.
- 4. Select the editing tool button in the bottom right-hand corner of the screen.
- Select the blind you want removed from the GROUP. The orange circle with the checkmark should disappear to confirm which blinds are assigned to that GROUP. Then select "Done".
- 6. Select "Sync" and follow the prompts to sync your remote to complete the removal process.

## SETTING FAVOURITE POSITIONS

Each Gen 3 sun protection product has two FAVOURITE positions. Each blind has two default FAVOURITE positions based on the blind type.

To set a new FAVOURITE position:

- Open the PowerView<sup>®</sup> App and navigate to "More" → "Sun protection products" → Select the specific product.
- In the Blind Settings page, you will see both FAVOURITE settings. Select which position you want to modify.
- Adjust the blind to the new desired position and select "Done". The new FAVOURITE position is now saved.

ES

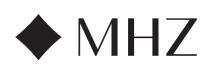

## PowerView®- Remote control guide

**Basic Operation** 

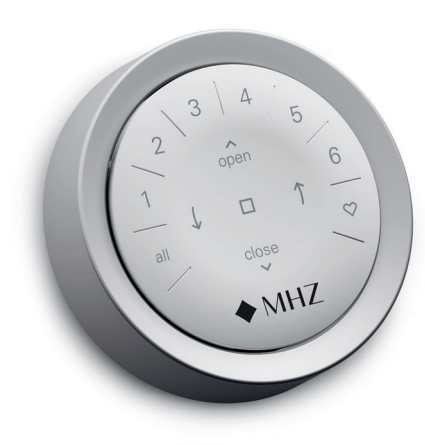

Once the blinds have been joined to a GROUP or multiple GROUPS, the remote is ready to operate. Multiple blinds can be operated at the same time.

**NOTE:** Some PowerView<sup>®</sup> Gen 3 blinds offer variable operation from the basic operation listed here..

## BASIC OPERATION

- To wake up the remote, simply pick it up or press STOP. The last GROUP(S) selected will be highlighted and active.
- Press ALL or GROUP 1- 6 button(s) to select specific blind(s) to operate. Selected GROUP button(s) will light to show they are selected
  - a. Multiple GROUP buttons may be selected at the same time.
  - b. To deselect a GROUP, press the GROUP button again. The backlit GROUP button will go out.
- 3. Press  $\frown$  OPEN, to open the selected blind(s).
- 4. Press  $\checkmark$  CLOSE to close the selected blind(s).

 For blinds with slats press the ↑ RIGHT or ↓ LEFT ARROW to tilt them. For blinds with slats press the RIGHT or LEFT ARROW to tilt them.

-

- 6. Press STOP to stop the roller/pleated blind or slat movement anywhere along its travel.
- While a blind is in motion, press the opposite of its motion ( OPEN or CLOSE) to reverse direction.
- Press 
   <sup>O</sup> FAVORITE, to send selected blind(s) to your first FAVOURITE position. Double click FAVOURITE to send selected blind(s) to your second FAVOURITE position.

FR

DE

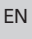

NL

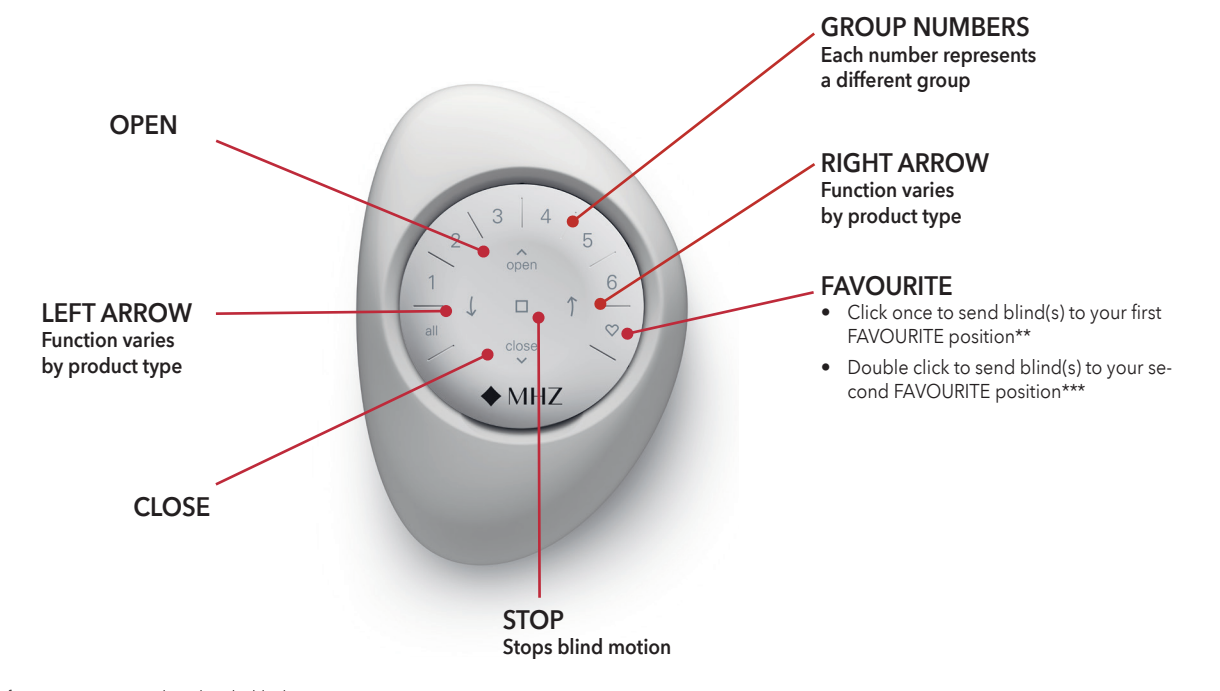

\*\* The default favourite positions vary based on the blind type.

\*\*\* Both favourite positions can be updated in the Power-View® App under Blind Settings.

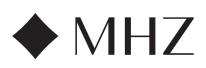

## PowerView®- Remote control guide

## **Battery Replacement**

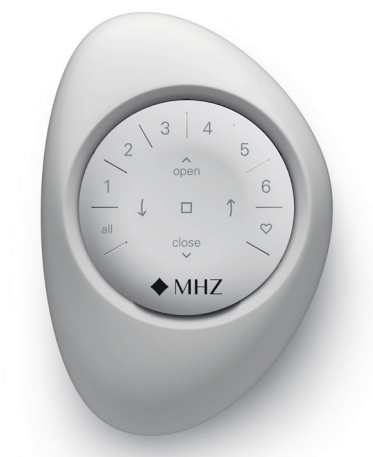

REPLACING BATTERIES IN THE REMOTE

Replacing the batteries in the remote module will not cause the loss of any blind programming, including GROUPS and FAVOURITES. The remote uses two CR 2032 batteries

 For the PowerView<sup>®</sup> Gen 3 Remote with Pebble<sup>®</sup>, slide your thumb in the indentation, gently lift and remove the remote module from the Pebble<sup>®</sup>. For the PowerView<sup>®</sup> Gen 3 Remote with Surface, remove the Surface from its mounting plate by twisting the Surface counter-clockwise. Push the remote module out from the back of the Surface.

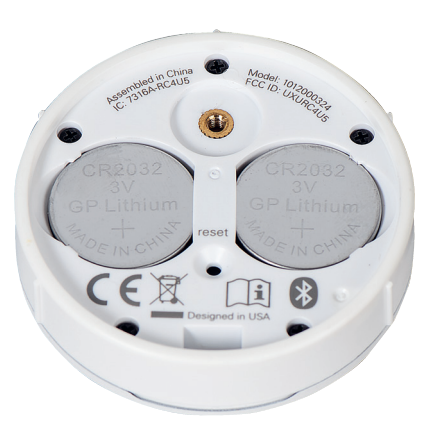

- 5. Insert new batteries in their correct orientation, making sure each is snug
- 6. Align and replace the back cover onto the backside of the remote module.
- Using the flat-head screwdriver, rotate the screw clockwise two times or until the screw is snug.
- 8. Align the ribs on the remote module with the grooves on the Pebble® or the Surface.
- 9. Gently push the remote module into the Pebble® or the Surface until it fits smoothly.

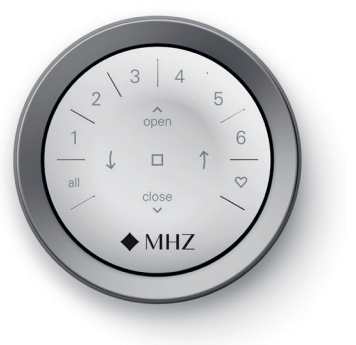

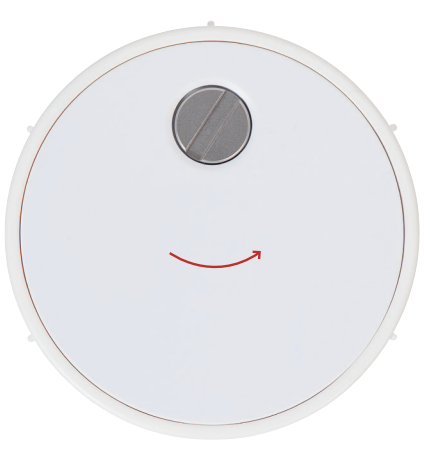

- 2. Using a flat-head screwdriver, rotate the safety screw counter-clockwise two times.
- 3. Remove the back cover from the remote.
- 4. Using a finger or small screwdriver, gently lift and remove the old batteries.

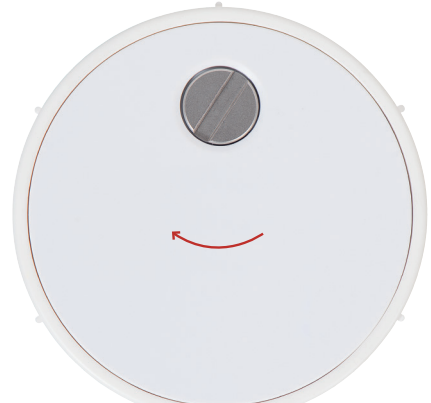

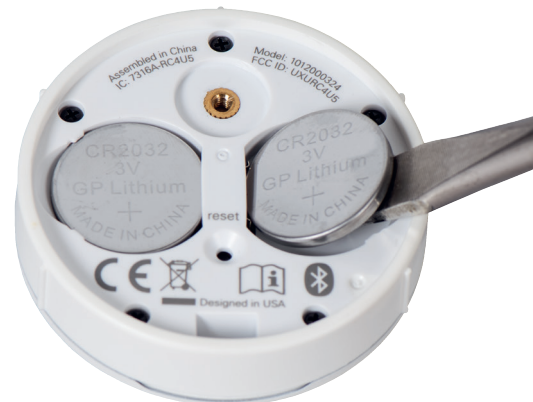

DE

FR

ΕN

NL

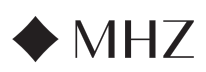

## PowerView®- Remote control guide

## Troubleshooting

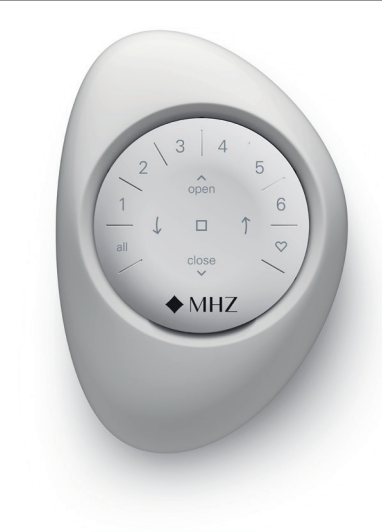

- 1. None of the backlit buttons illuminate on my remote when I press the buttons.
  - Check to make sure the batteries are inserted properly and are new.
  - If the batteries are inserted properly and the lights still do not turn on, the batteries are likely dead and need to be replaced. Refer to "Battery Replacement" on page 12.
- 2. The blind is not responding to the Power-View® Gen 3 remote.
  - NOTE: A blind will not operate until it is joined to a GROUP
  - Check that the correct GROUP number is selected. The LED on that GROUP number will light up. You can also check which GROUP number the blind is joined to on the remote in the PowerView<sup>®</sup> App. You can find this under "More" → "Accessories" → "Remotes".
- My blind operates when I press OPEN or CLOSE, but not when I press either of the arrow buttons.
  - The arrow buttons are for operating specific product lines with slats.

 If your blind has operational capabilities with the arrow buttons, calibrate it using the PowerView<sup>®</sup> App. Select "More" → "Blinds" → Select the affected blind → "Advanced Options" → "Calibrate Blind." The blind will then run a calibration sequence. After the blind has finished calibrating, try operating the blind again with the arrow buttons on the remote

#### 4. How do I reset the remote?

- There is no resetting Gen 3 remotes. All remote configuration (adding, modify ing and deleting remotes) is done through the PowerView<sup>®</sup> App. Select "More" → "Accessories" → "Remotes" to configure remotes
- 5. The lights on my remote are red. What does this mean?
  - The batteries are getting low and need to be replaced.

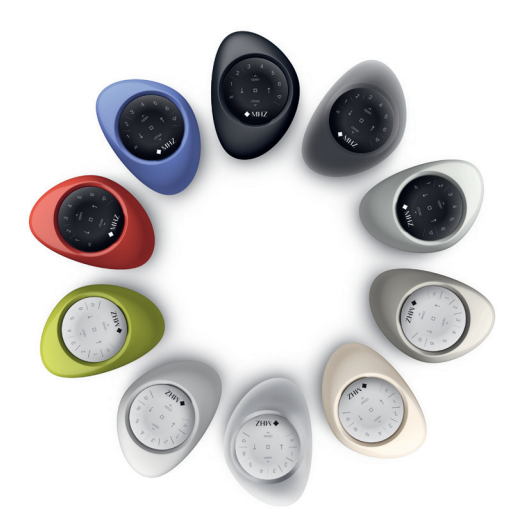

NL

ΕN

DE

FR

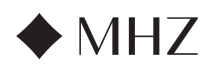

#### PowerView®- GATEWAY GUIDE

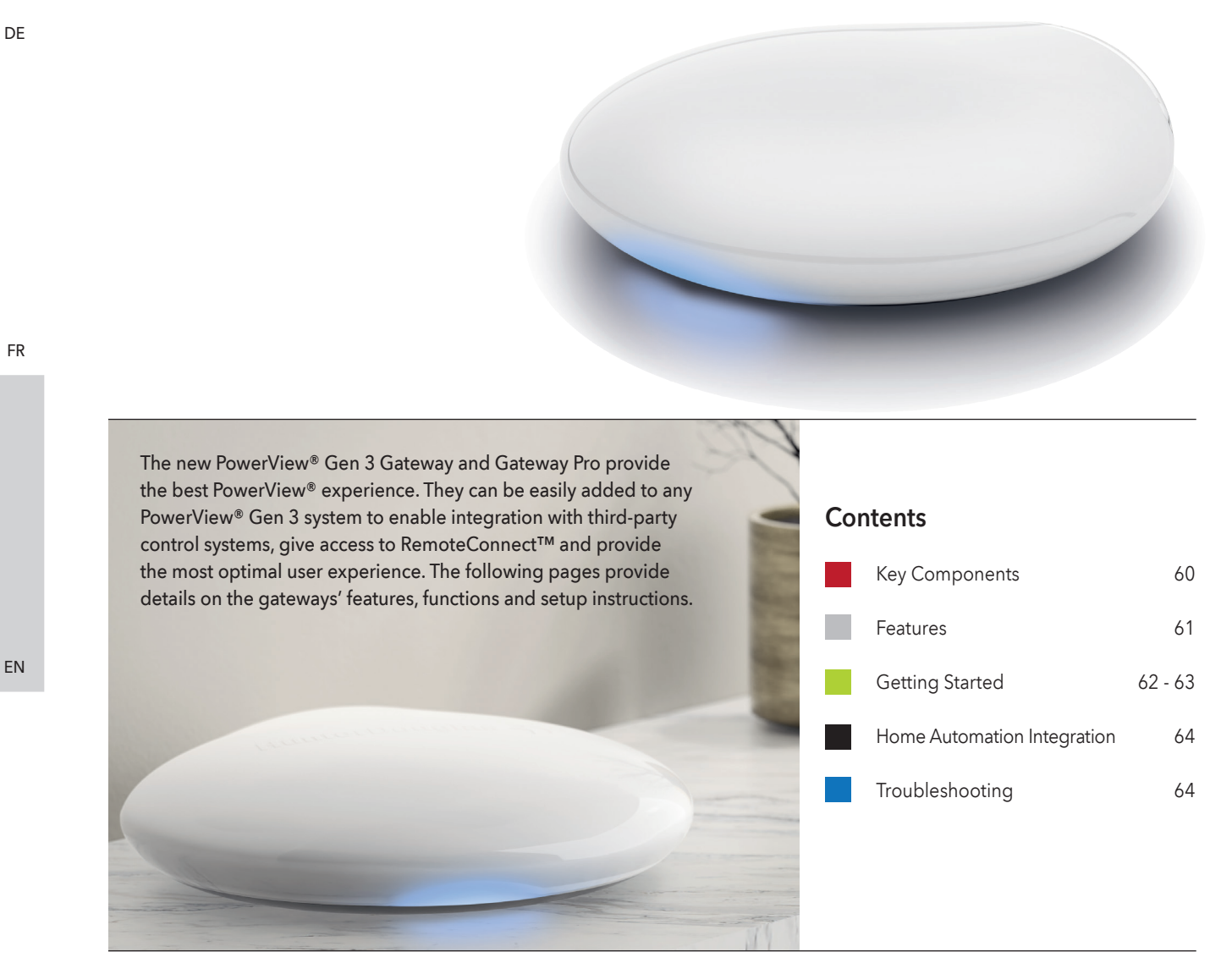

## **Key Components**

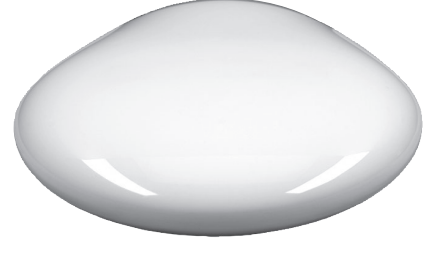

PowerView<sup>®</sup> Gen 3 Gateway or Gateway Pro

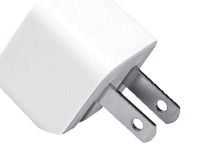

USB Power Adapter

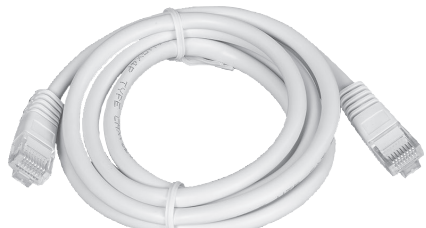

Ethernet Cable (Gateway Pro only)

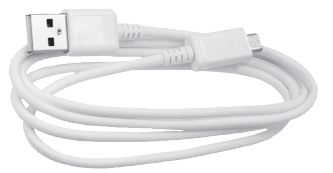

USB Power Cable

60

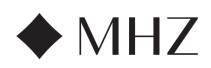

## PowerView®- GATEWAY GUIDE

| Features | The new PowerView® Gen 3 Gateway and<br>Gateway Pro provide the following features and<br>benefits:                                                                       | <ol> <li>Blind synchronisation (hembar alignment) for<br/>more than 4 blinds.</li> <li>Best whole home control when blinds are in<br/>multiple rooms.</li> </ol> |
|----------|----------------------------------------------------------------------------------------------------|----------------------------------------------------------------------------------------------------|
|          | <ol> <li>Home automation compatibility and voice<br/>control of your blinds*.</li> </ol>                                                                                  | 7. Ensures Automations always stay on time and in sync.                                                                                                    |
|          | <ol> <li>RemoteConnect<sup>™</sup> – create, edit and delete<br/>Scenes and Automations, as well as control<br/>individual blinds, from anywhere in the world.</li> </ol> | * Some features require additional hardware and/or third-<br>party equipment.                                                                                    |
|          | 3. Reduced latency for larger homes.                                                                                                    |                                                                                                    |

4. Range extender for larger homes.

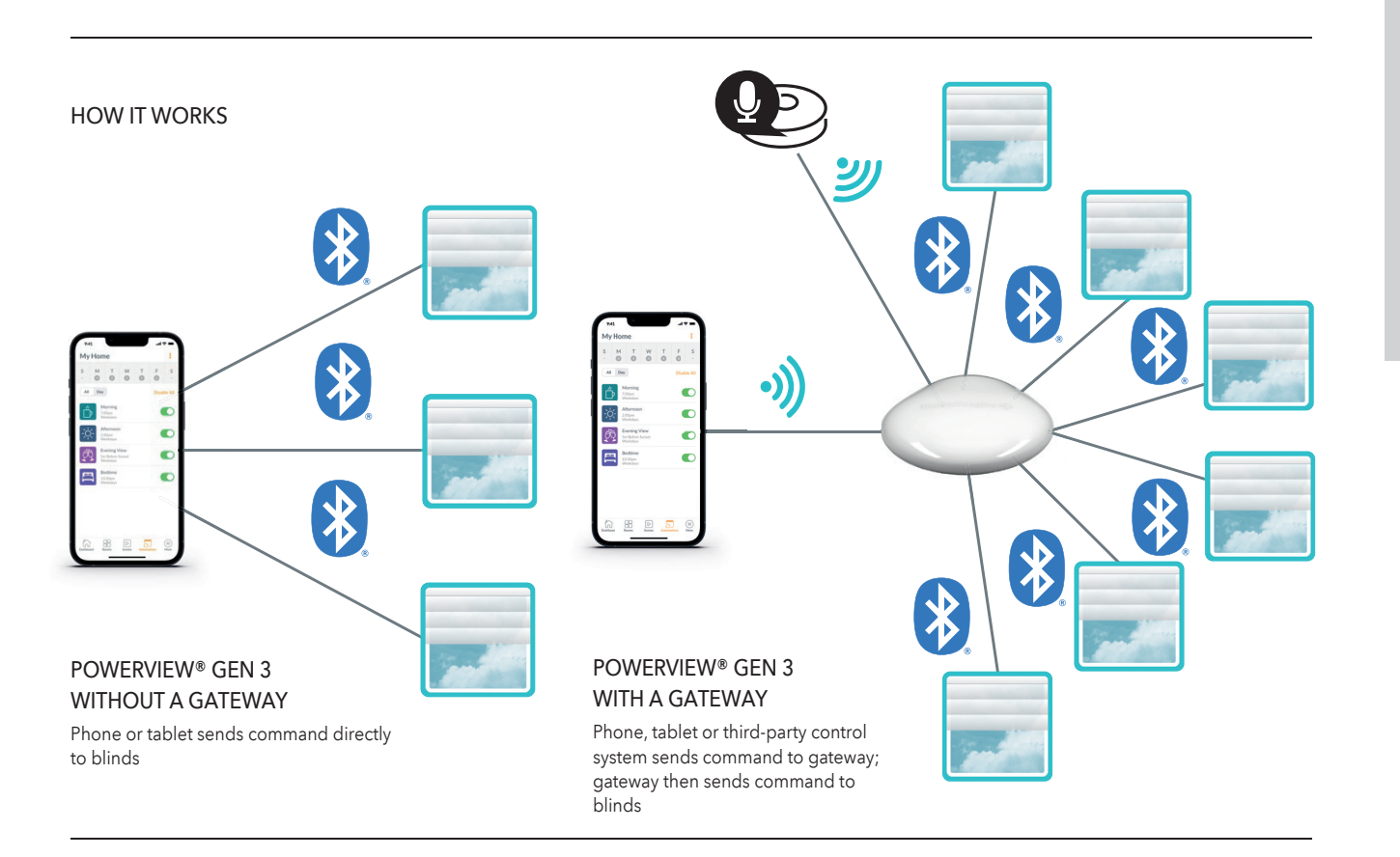

## OPTIONS

The gateway is offered in two different models to fit a variety of needs. Both feature an aesthetic design that blends into any home décor.

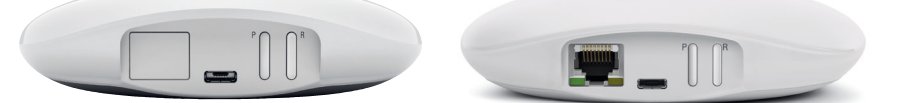

## POWERVIEW® GEN 3 GATEWAY

POWERVIEW® GEN 3 GATEWAY PRO

| Produkt     | Number<br>of Blinds | Wi-Fi<br>Enabled<br>(Both 2.4 and<br>5 GHz) | Ethernet<br>Enabled | Power Over<br>Ethernet (PoE)<br>Enabled | 3rd Party<br>Integrations |
|-------------|---------------------|---------------------------------------------|---------------------|-----------------------------------------|---------------------------|
| Gateway     | 15                  | ✓                                           |                     |                                         | ~                         |
| Gateway Pro | 30                  | ~                                           | ~                   | ~                                       | ~                         |

DE

FR

61

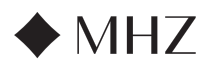

## PowerView®- GATEWAY GUIDE

## Getting Started

**IMPORTANT:** All gateways (regardless of how many are in a project) are set up solely through the PowerView<sup>®</sup> App. Download the PowerView<sup>®</sup> App from the Google Play or App Store or scan this QR code:

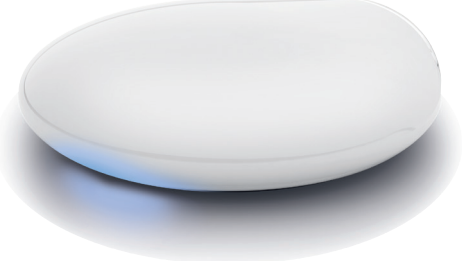

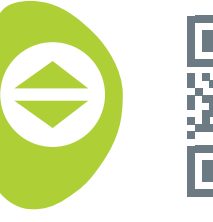

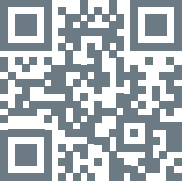

PowerView<sup>®</sup>

DE

#### PLACEMENT IN THE HOME

Place your gateway in a central location to all blinds in the home. If you have more than one gateway, space them out in the home. This will help ensure your gateway connects to every blind.

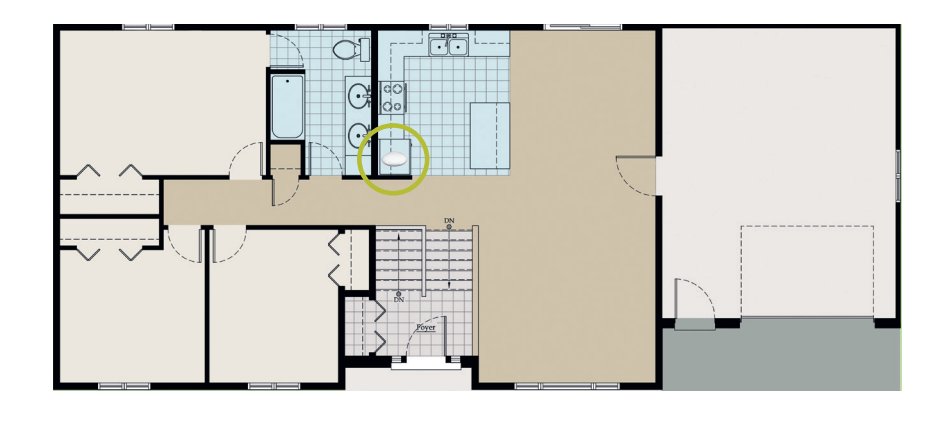

#### CONNECT POWER TO GATEWAY

- 1. Connect one end of the USB power cable to the USB power adapter.
- 2. Plug the USB power adapter into an AC outletor power strip.
- Plug the other end of the USB power cable into the power port on the back of the gateway.

NOTE: During the boot-up process, the gateway's LED will display different behavior to visually communicate its status. Please refer to the LED Chart in the PowerView® App. Navigate to "More" → "Accessories" → "Gateways" → "LED Chart" to view this chart. Do not interrupt the gateway boot-up process until the gateway is ready to be added to the PowerView® Home.

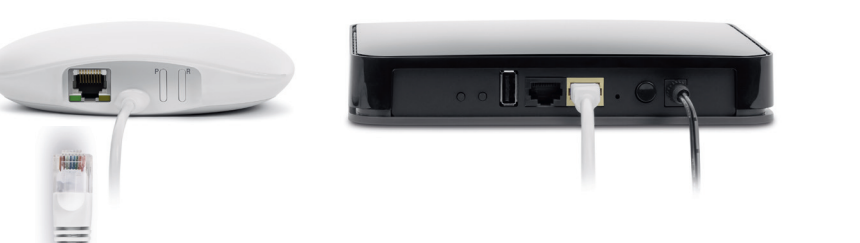

#### CONNECT USING AN ETHERNET CABLE (OPTIONAL, AVAILABLE FOR GATEWAY PRO ONLY)

Connect the Ethernet cable from the PowerView® Gen 3 Gateway Pro to an open LAN port on your router.

NOTE: The PowerView® Gen 3 Gateway Pro offers Power-over-Ethernet (PoE). You must have a separate PoE injector or PoE capable switch for your router.

ΕN

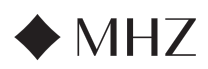

## PowerView®- GATEWAY GUIDE

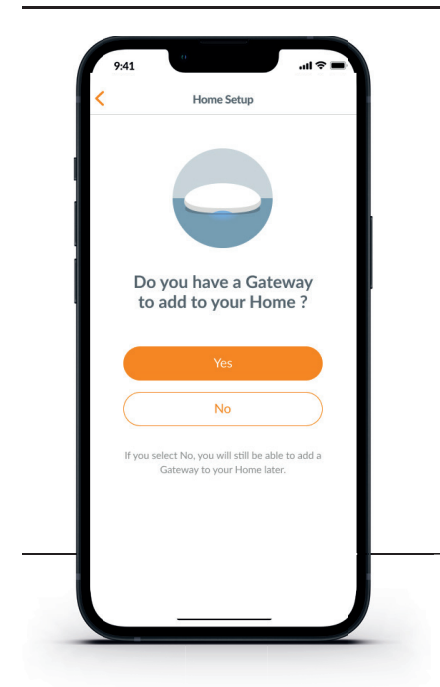

IMPORTANT: All Rooms must be in range of the gateway. If some Rooms are not in range, those blinds will not connect successfully to the gateway. Reposition the gateway in the home and select "Try Again." If, after attempting this multiple times, all Rooms still are not in range, we recommend adding another gateway to the PowerView® Home.

#### ADDING A GATEWAY (OR GATEWAYS) TO YOUR POWERVIEW® HOME

NOTE: All gateways (regardless of how many are in a project) must be set up through the Power-View® App.

IMPORTANT: If you are an installer, you do NOT need the Homeowner's Home Wi-Fi network credentials to set up a gateway. After the homeowner accepts ownership of the PowerView® Home in the PowerView® App, the homeowner will be prompted to connect their gateway(s) to their Home Wi-Fi network to complete the gateway setup.

All Rooms in Range

Add Another Gateway

Ø

0

Ø

oms are wi of the Gat

<u>\_</u>

#### Gateways can be set up in one of two ways:

- 1. During the initial Home setup process
- After the Home is created by navigating to "More" →"Accessories"→"Gateways"

The PowerView® App will guide you through the entire process of configuring your gateways. Please follow each step carefully in the app to successfully set up all gateways.

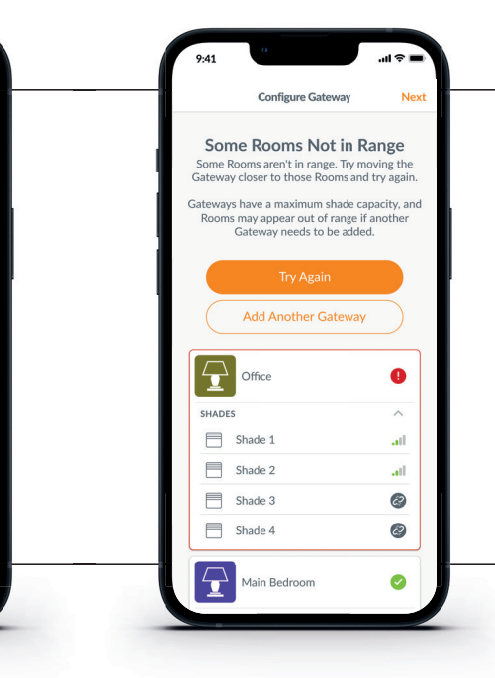

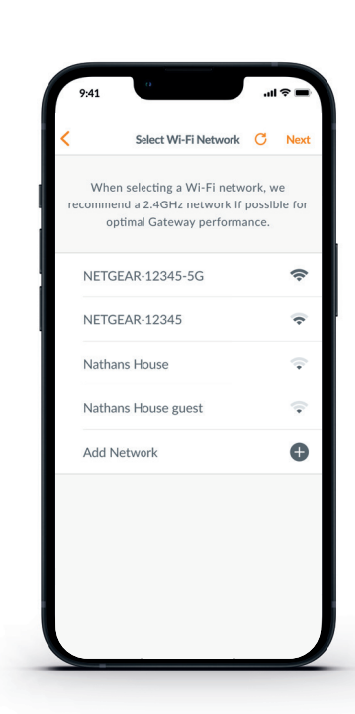

## CONNECT YOUR GATEWAY TO YOUR WI-FI NETWORK

If Wi-Fi was not added during the initial home setup and the homeowner did not add the Wi-Fi network upon receiving ownership of the Power-View® Home, follow the steps below to connect your gateway to your Wi-Fi network.

- Navigate to "More" → "Accessories" → "Gateways"
- 2. Select the desired gateway
- 3. Select "Info & Options"
- 4. Select "Set Up Wi-Fi"

NOTE: If your Wi-Fi network does not appear in the list of available networks, select the "Refresh" button in the top-right corner of the screen and try again. If it still does not appear, select "Add Network" to manually add your Wi-Fi network.

## HOW TO DELETE A GATEWAY FROM A HOME

- Open the PowerView<sup>®</sup> App and navigate to "More" → "Accessories" → "Gateways"
- 2. Select the desired gateway
- 3. Select "Info & Options"
- 4. Select "Delete Gateway"

IMPORTANT: If you have more than one gateway in the home, you will need to reconfigure your gateway network. This will ensure all blinds that were assigned to the deleted gateway are assigned to an active gateway.

To reconfigure the gateway network, navigate to "More" → "Accessories" → "Gateways" → "Gateway Network" → "Reconfigure Network." DE

FR

NI

63

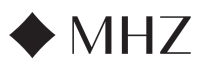

## PowerView®- GATEWAY GUIDE

DE

FR

ΕN

## Home Automation Integration

PowerView<sup>®</sup> Automation integrates with a variety of leading third-party control systems and devices.

To add a third-party control system or device, navigate to "More"  $\rightarrow$  "Integrations."

NOTE: Some PowerView® Gen 3 sun shading products offer a different operation to the basic operation described here.

## Troubleshooting

| LED Colour | Meaning                                                                                                    |
|------------|----------------------------------------------------------------------------------------------------|
| 0          | <b>Solid White</b><br>Gateway is starting up.                                                                                      |
| **         | Blink Green/Purple<br>Gateway is ready to be set up but is not<br>connected to the internet.                                       |
| *          | Blink Green<br>Gateway is ready to be set up.                                                                                      |
| **         | Blink Green/Amber<br>Gateway is registering blinds and finishing<br>home setup.                                                    |
| **         | Blink Blue/Purple<br>Gateway is connected to the home but is<br>not connected to the internet.                                     |
| •          | Solid Blue<br>Gateway is connected to the home.                                                                                    |
| *          | Blink Blue<br>Gateway is connecting to blinds for<br>operation.                                                                    |
| **         | Flash Blue/Red<br>Gateway is unable to connect to blinds<br>for operation.                                                         |
| •          | <b>Solid Amber</b><br>The "P" button has been pressed and held<br>on the gateway. The gateway is awaiting a<br>command in the app. |
| *          | <b>Blink Amber</b><br>Gateway is updating its firmware.                                                                            |
| **         | Blink Red/Amber                                                                                                    |

## 1. What do the colours mean from the gateway LED?

- The gateway's LED displays different colours to visually communicate its status. To view the Gateway LED chart in the PowerView<sup>®</sup> App, navigate to "More" → "Accessories" → "Gateways" → "LED Chart."
- 2. What do the "P" and "R" buttons represent on
  - the back of my gateway?"P"-button
    - Quick press: Gateway will search for a firmware update
    - Long press (~6 seconds): Action list will appear in the PowerView® App (pictured right)
  - "R"-button
    - Quick press: Gateway will reboot
    - Long press (~6 seconds): Gateway will factory reset

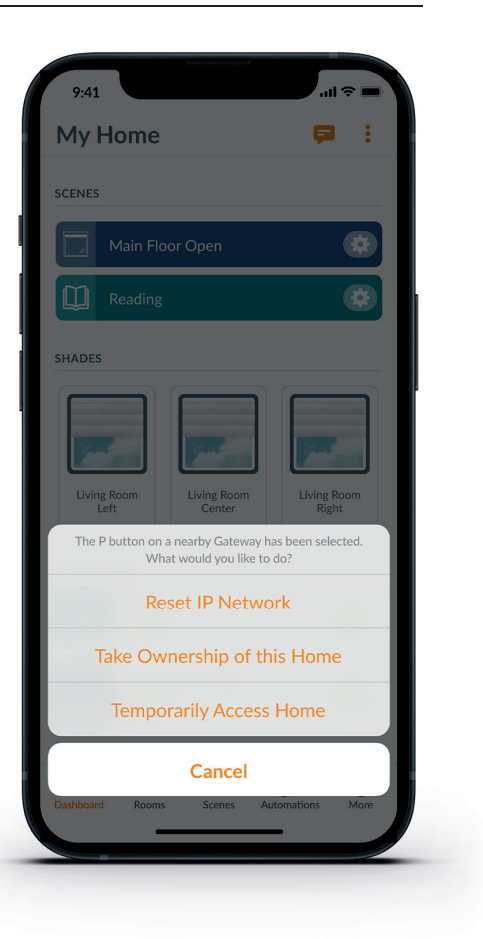

IT

NL

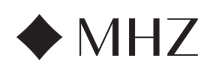

## PowerView®- Amazon Alexa Quick Start Guide

## LEARN HOW TO OPERATE YOUR POWERVIEW® AUTOMATION BLINDS USING AMAZON ALEXA VOICE COMMANDS

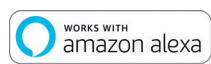

Using Amazon Alexa voice commands provides an easy, secure way to control your Alexa-enabled home devices. In order to control your blinds with voice commands you need:

- The PowerView<sup>®</sup> App, a PowerView<sup>®</sup> account and a PowerView<sup>®</sup> Gateway connected to your home.
- An Amazon Alexa-enabled device connected to your Amazon Account.
- The Amazon Alexa App downloaded and installed on your mobile device.

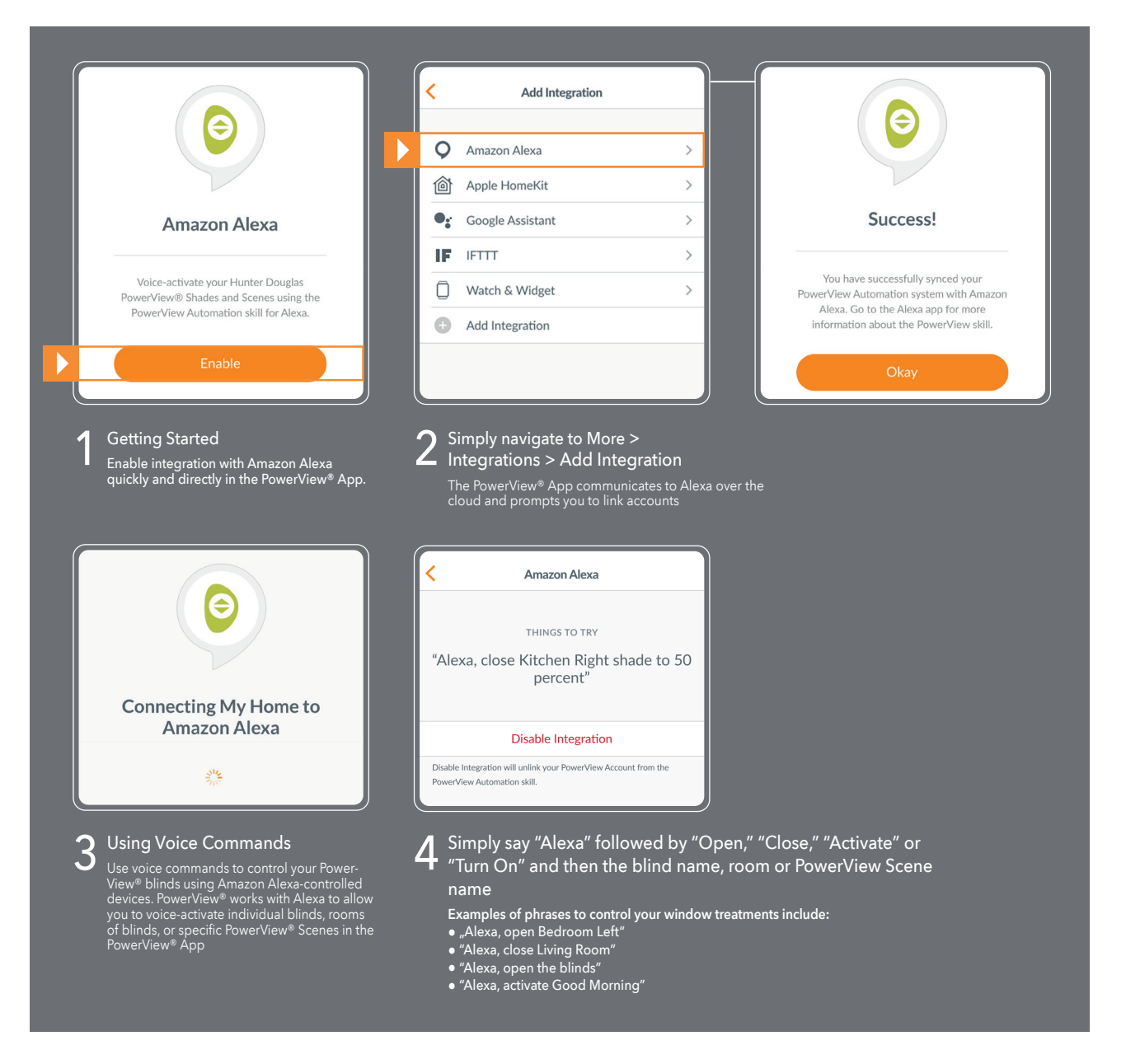

#### TIPS

- Before attempting to enable Amazon Alexa in the PowerView<sup>®</sup> App, please ensure your PowerView<sup>®</sup> Gateway is connected to your system.
- After you have successfully synced your PowerView<sup>®</sup> Automation system with Amazon Alexa, go to the Alexa App for more information about the PowerView skill.
- In the Alexa App, use the Groups feature in the Devices tab to combine your PowerView<sup>®</sup> Blinds and Scenes with other smart devices within your home. You may also use it to group together multiple PowerView<sup>®</sup> Scenes for integrated voice-activated control.

FR

DE

65

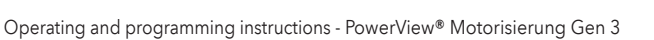

## PowerView®- Google Assistant Quick Start Guide

## LEARN HOW TO OPERATE YOUR AUTOMATED BLINDS WITH GOOGLE

After your PowerView  $^{\otimes}$  system is installed, you will need the following to control your blinds with voice commands:

- The PowerView<sup>®</sup> App, a PowerView<sup>®</sup> Account and a PowerView<sup>®</sup> Gateway connected to your home.
- A Google Assistant-enabled device connected to your Google account.

• works with the Google Assistant

• The Google Home App or Google Assistant App downloaded and installed on your mobile device.

| ••                                                                                                    | < Integrations                                                                                                    | Sign In                                                                    |
|----------------------------------------------------------------------------------------------------|----------------------------------------------------------------------------------------------------|----------------------------------------------------------------------------|
| Google Assistant                                                                                           | Add Integration                                                                                                    | Email                                                                      |
| PowerView works with the Google Assistant<br>to allow you to voice-activate your<br>PowerView Home.        | Integration IDs                                                                                                    | Password                                                                   |
| Enable                                                                                                    |                                                                                                    | Sign In Don't Have an Account?                                             |
| Getting Started<br>Enable integration with Google Assistant                                                | 2 Simply navigate to More ><br>Integrations > Add Integration                                                                                         | 3 Sign in to your appropriate account                                      |
|                                                                                                    | Click "Enable".                                                                                                    |                                                                            |
| $\bigcirc$                                                                                                 | $^-4$ Use voice commands to control blinds scenes                                                                                                    | Google Assistant                                                           |
| By consenting, you are agreeing to link<br>your account with Google.                                       | Use your voice to control your PowerView®<br>blind with a Google Assistant-enabled<br>device. You can control individual blinds,<br>rooms and Scenes. | "Okay Google, open shades in the<br>Living Room"                           |
| This action will sync both your PowerView®<br>Scenes and devices to Google. This feature                   |                                                                                                    | Disable Integration                                                        |
| enables the ability to send voice commands<br>through Google devices to control your<br>PowerView devices. |                                                                                                    | Disable integration to prevent Google from looking at your Powerk<br>Home. |
| Agree and Link                                                                                             | 5 Simply say, the blind, ro                                                                                                    | "OK Google" or "Hey Google" follo<br>oom, or PowerView® Scene name.        |
| Cancel                                                                                                    | Examples of pl<br>● OK Goool                                                                                                    | nrases to control your blinds include:                                     |

MH7

IT

TIPS

- Before attempting to enable Google Assistant in the PowerView® App, please ensure your PowerView® Gateway is connected to your system.
- Any changes made to PowerView® Scenes in the PowerView® App, including Scene names, additions and deletions, will automatically be updated in the Google Assistant/Home App..

ES

66

DE

ΕN

NL

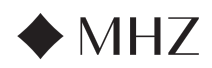

### PowerView<sup>®</sup>- New RemoteConnect<sup>™</sup> features

With PowerView<sup>®</sup> Gen 3 Automation, RemoteConnect<sup>™</sup> has been completely reimagined. Whether you are a consumer, installer, or dealer, RemoteConnect<sup>™</sup> allows for greater control of PowerView<sup>®</sup> Homes than ever before.

Before PowerView<sup>®</sup> Gen 3, RemoteConnect<sup>™</sup> enabled Scene activation from anywhere in the world. Now, you not only can operate Scenes, but you can control individual blinds as well as create, edit, and delete Scenes and Automations.

And best of all, as a dealer and installer, your client can add you as a User of their home at any time. You can remotely access their PowerView® Home and troubleshoot many questions right from your office.

Read below to learn exactly what features and controls RemoteConnect™ provides with PowerView® Gen 3 for both you and your clients.

#### HIGH LEVEL BENEFITS

- ✓ Control virtually your entire Home, including individual blinds and Scenes from almost anywhere in the world.
- ✓ Two-way communication see your blinds move in real time in the app, so you know each blind received the command you sent.
- ✓ Add a user at any time to the PowerView<sup>®</sup> Home this includes a homeowner adding the dealer or installer to view the Home and troubleshoot remotely, drastically reducing house calls!
- ✓ Create, modify, and delete Scenes and Automations.
- ✓ Modify individual blind and Room settings.

#### FULL LIST OF FEATURES AND BENEFITS

✓ Individual blinds

- What you can do:
  - Operate your blind
  - Move to identify
  - Modify blind's settings (change blind name, power type, reassign room, etc.)
  - Modify both blind's Favorites
- What you can NOT do:
- Slow adjust blind's position
- Upcoming features:
- Modify blind limits
- Blind calibration

#### ✓ Rooms

- What you can do:
- Create new Rooms (you can only assign previously discovered blinds)
- Modify Room settings
- Modify blind's settings (change blind name, power type, reassign room, etc.)
- Modify both blind's Favorites
- What you can NOT do:
- Add new, undiscovered blinds to a Room

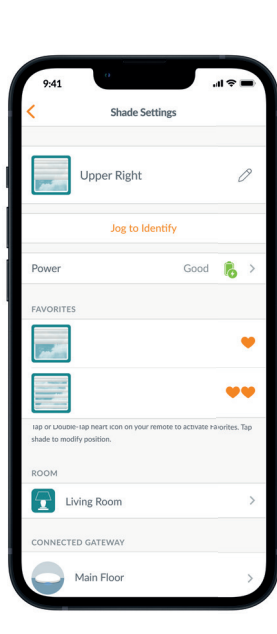

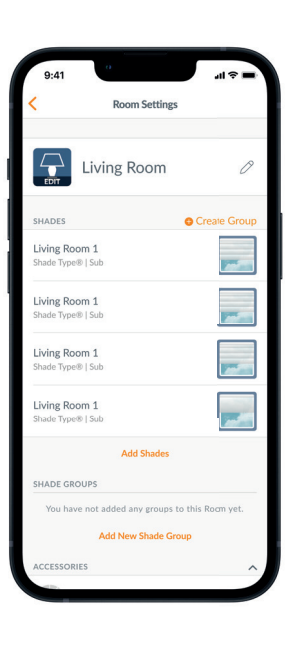

IT

67

FR

FN

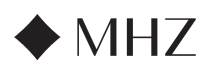

### PowerView<sup>®</sup>- New RemoteConnect<sup>™</sup> features

✓ Scenes

DE

FR

ΕN

- What you can do:
- Activate Scenes
- Create new Scenes
- Modify or delete existing Scenes
- ✓ Automations
  - What you can do:
  - Enable and Disable Automations
  - Create new Automations
  - Modify or delete existing Automations
- ✓ Remote
  - What you can do:
    - View each remote's group configurations
    - Modify remotes' names
  - What you can NOT do:
  - Modify and sync new remote group configurations
- ✓ Gateway
  - What you can do:
    - View each gateway's Room configuration
    - View the Gateway LED Chart
    - Change a gateway's name
  - What you can NOT do:
  - Reconfigure a gateway network
  - Add a Wi-Fi connection to a gateway

### **REQUIRED HARDWARE**

- ✓ PowerView<sup>®</sup> Gen 3 Gateway or Gateway Pro
- ✓ Smartphone or Tablet

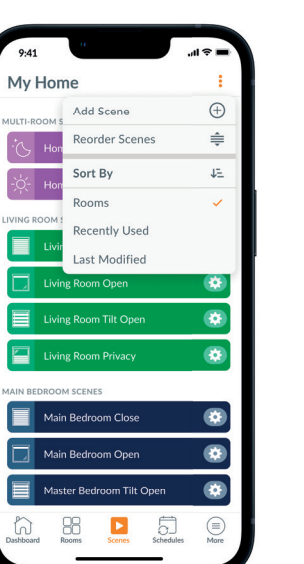

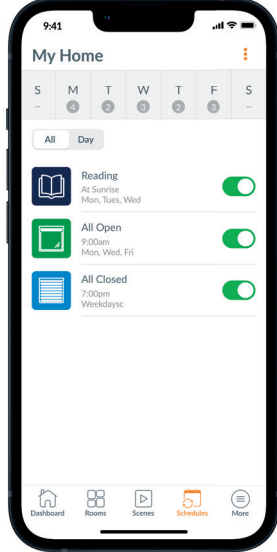

| 9:4    | 41 0                                  | all≎∎      |
|--------|---------------------------------------|------------|
| My     | Home                                  | >          |
|        | Michael Scott<br>greatscott@gmail.com | >          |
| 22     | Users                                 | >          |
|        | Shades                                | >          |
| 00     | Accessories                           | >          |
| ø      | Integrations                          | >          |
| CŶ     | Notifications                         | >          |
| C      | Firmware Updates                      | >          |
| iV     | Setup Wizard                          | >          |
| £033   | Settings                              | >          |
| ?      | Support                               |            |
| Dashbo | ard Rooms Scenes Sche                 | dules More |

IT

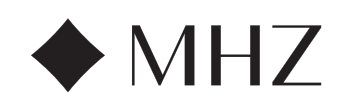

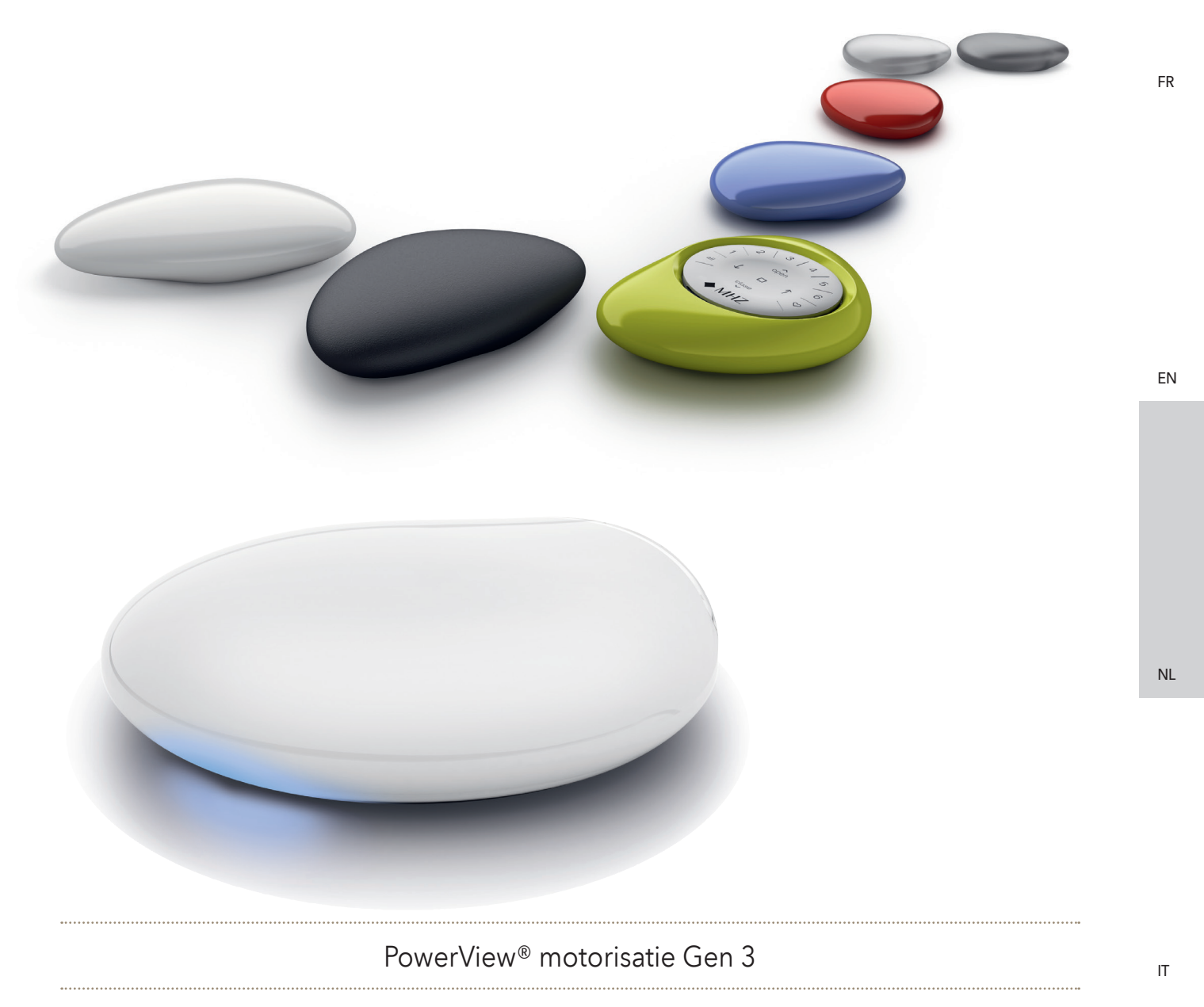

Bedienings- en programmeerhandleiding | Uitgave 06.2024

DE

DE

FR

ΕN

NL

IT

70

ES

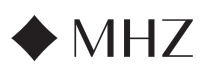

Bedienings- en programmeerhandleiding - PowerView® motorisatie Gen 3

## INHOUDSOPGAVE

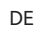

| PowerView <sup>®</sup> - Instru  | ucties voor het installeren van de app | 72 - 75 |  |
|----------------------------------|----------------------------------------|---------|--|
| PowerView®- Instru               | ucties voor afstandsbediening          |         |  |
|                                  | Onderdelen                             | 76      |  |
|                                  | Aan de slag                            | 77      |  |
|                                  | Programmeren                           | 78      |  |
|                                  | Productbediening                       | 79      |  |
|                                  | Batterijen vervangen                   | 80      |  |
|                                  | Problemen oplossen                     | 81      |  |
| PowerView®- Instructies voor Hub |                                        |         |  |
|                                  | Onderdelen                             | 82      |  |
|                                  | Kenmerken                              | 83      |  |
|                                  | Aan de slag                            | 84 - 85 |  |
|                                  | Home Automation Integratie             | 86      |  |
|                                  | Problemen oplossen                     | 86      |  |
| PowerView®- Ama:                 | zon Alexa Skill Snelstartgids          | 87      |  |
| PowerView®- Goog                 | gle Assistant Snelstartgids            | 88      |  |
| PowerView® - Nieu                | uwe RemoteConnect™ functies            | 89 -90  |  |

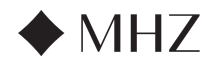

Bedienings- en programmeerhandleiding - PowerView® motorisatie Gen 3

## PowerView®- App Installatiegids

DE

Voer de eerste configuratie van MHZ PowerView<sup>®</sup> Gen 3 uit in de PowerView<sup>®</sup> -app. Deze begint in de PowerView<sup>®</sup> app en kan volledig worden gepersonaliseerd. De PowerView<sup>®</sup> app leidt u door het installatieproces zodat u het met behulp van de suggesties van de app kunt voltooien. Controleer voordat u begint de systeemvereisten om een succesvolle installatie te garanderen.

## Systeemvereisten

Een Apple of Android smartphone of tablet - De minimumeis voor het besturingssysteem van Apple iOS is 14.0 en die voor Android is 9.0.

- 1. De PowerView<sup>®</sup> App (bijgewerkt tot de laatste versie) De app is vereist om PowerView<sup>®</sup> Gen 3 producten, accessoires, limieten en andere functies te programmeren en te configureren. De app is gratis te downloaden in de Apple<sup>®</sup> App Store of in de Google Play<sup>™</sup> store.
- 2. Bluetooth® functionaliteit Het mobiele apparaat moet Bluetooth functionaliteit hebben ingeschakeld. Zo niet, dan laat de app de gebruiker weten dat dit nodig is.

3. Locatieservices - Voor optimale prestaties moeten de locatieservices ook zijn ingeschakeld.

- a. Android-toestellen vereisen locatiepermissies die zijn ingesteld op 'Altijd toestaan' om Bluetooth Low Energy te laten functioneren, en de app zal de gebruiker vragen om locatie toe te staan als dat is uitgeschakeld.
- i. Voor Android-toestellen met besturingssysteem 12 en hoger moet de Toestemming Nabije apparaten ook worden ingesteld op 'Toestaan'.
- b. **iOS**-apparaten staan Bluetooth functionaliteit toe wanneer Locatiediensten zijn uitgeschakeld, maar Locatiediensten zijn vereist om schema's te blijven uitvoeren. Deze apparaatvereisten liggen buiten onze controle.
- 4. Een PowerView® Account Een PowerView® Account is vereist om een PowerView® Gen 3 Huis in te stellen of zelfs maar te openen. Om toegang te krijgen tot een Gen 3 systeem, moet je inloggen op een bestaand account of een nieuw account aanmaken en vervolgens inloggen.

#### Aan de slag

#### 1. Download PowerView<sup>®</sup> App

Eerst moet je de PowerView® App downloaden, als je dat nog niet hebt gedaan. Navigeer naar de Apple of Google Play store op jouw smartphone of tablet voor eenvoudige toegang tot de app. Zorg ervoor dat jouw app up-to-date is.

#### 2. Aanmelden bij PowerView<sup>®</sup> Account

Zodra je de app opent, moet je inloggen op jouw PowerView<sup>®</sup> Account. Als je nog geen account hebt aangemaakt, klik dan op 'Heeft u geen account?' en volg de aanwijzingen om een gratis account aan te maken en jouw e-mailadres te verifiëren.

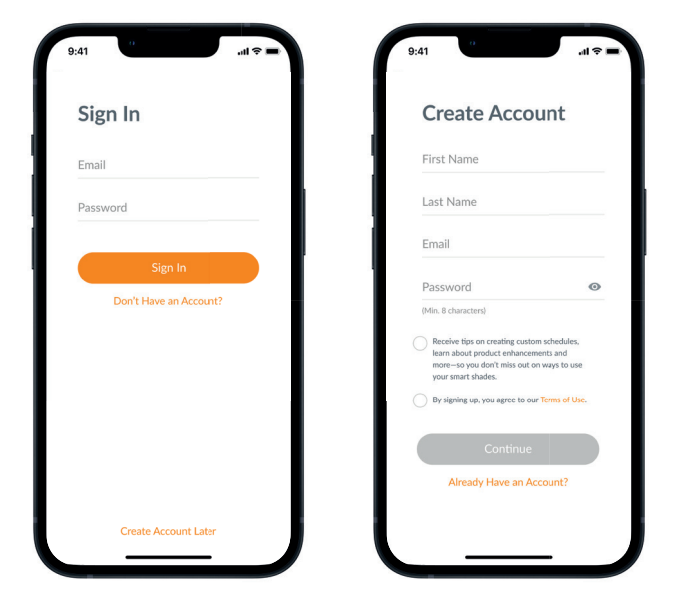

FR

IT
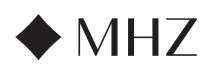

# PowerView®- App Installatiegids

LET OP: Een PowerView<sup>®</sup> account is VERPLICHT om een PowerView<sup>®</sup> Gen 3 Huis in te stellen of te openen. Als je de aanmeldingsstap overslaat, kan de app de producten niet detecteren en zie je het scherm met de melding 'Geen PowerView<sup>®</sup> gedetecteerd'. Zorg ervoor dat je de optie 'Log in op uw account' selecteert.

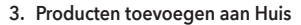

- a. Zodra de producten fysiek zijn geïnstalleerd en ingeschakeld, kunnen ze eenvoudig worden toegevoegd aan het Huis in de PowerView<sup>®</sup> App. Als dit een gloednieuw Huis is, selecteer je 'Aan de slag'.
- b. Als dit een bestaande woning is met PowerView<sup>®</sup> producten, selecteer je de huidige PowerView<sup>®</sup> woning in het menu.
- c. Geef je Huis een naam. Vanaf dit punt leidt de app je door het installatieproces.
- d. Vervolgens selecteer je de stroombron voor jouw producten. Als je meerdere voedingsopties hebt voor verschillende producten in huis, kies je de optie die het meest van toepassing is op jouw producten.Je kan de voedingsoptie van elk product later aanpassen.
- e. Maak je eerste kamer aan. Je kunt kiezen uit de gebruikelijke namen of de naam aanpassen.
- f. Identificeer en benoem producten die in deze Kamer thuishoren. De nabijheidsfunctie van de app toont de producten in de fysieke kamer waar je je bevindt bovenaan de lijst. Klik op 'Activeren' om te checken welk product het is.
- g. Gebruik de voorgestelde productnamen om dit proces efficiënter te maken, zoals Achter, Links, Rechts, Zijkant, enz.
- h. Herhaal dit proces voor alle resterende producten in de kamer.

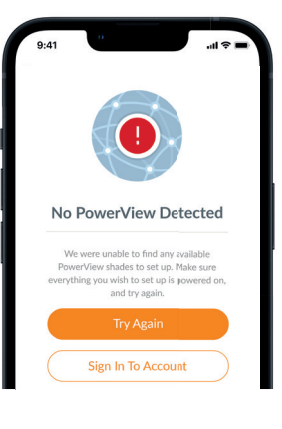

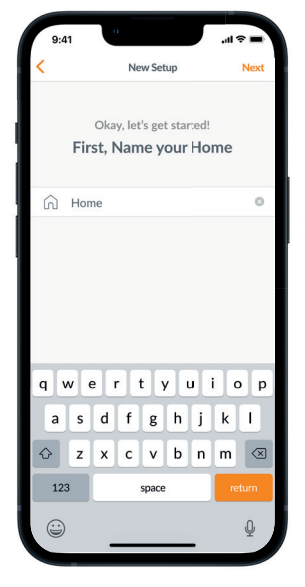

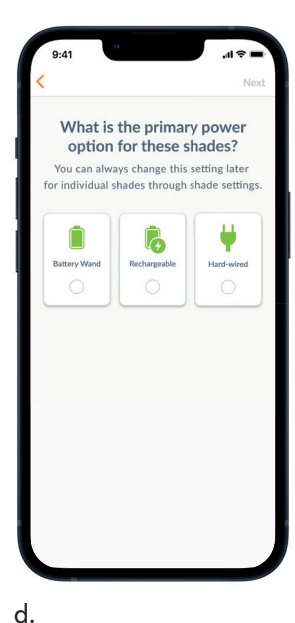

Select Shades

lect and name all shades you'd like to add to s Room. Shades closest to you will appear a the top of the list

PIR:81FD

PIR:AB3

PIR:82BB

PIR:R3D4

PIR:DFF4

PIR:1GE4

C

c.

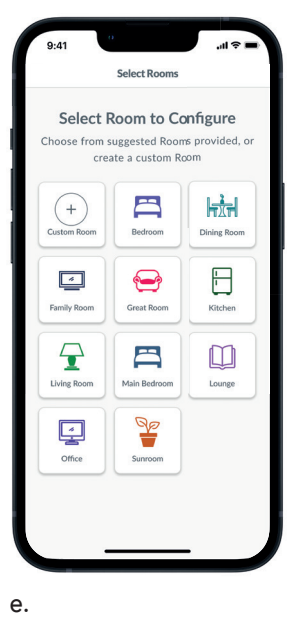

f.

ΕN

DE

FR

IT

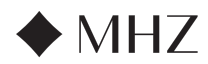

#### PowerView®- App Installatiegids

#### 4. Instellen afstandsbediening

DE

FR

ΕN

- a. Afstandsbedieningen worden ook in de app geprogrammeerd. Als je de eerste Kamer voltooit, wordt je gevraagd of je deze producten aan een afstandsbediening wilt toevoegen. Volg de aanwijzingen in de app om het programmeren van de afstandsbediening te voltooien.
- b. Raadpleeg de PowerView<sup>®</sup> Automation Gen 3 Gids voor afstandsbediening voor meer informatie over het programmeren en de functionaliteit van de afstandsbediening.
- c. Als je geen afstandsbedieningen hebt, kun je gewoon op 'geen afstandsbedieningen' drukken en gaat de app verder met het begeleide installatieproces.
- d. Nadat je de producten aan een afstandsbediening hebt toegevoegd of deze stap hebt overgeslagen, kun je nog meer kamers maken en producten toevoegen. Terwijl je elke Kamer voltooit, krijg je de optie om producten aan een afstandsbediening toe te voegen. Volg het geleide proces in de app totdat alle producten aan het Huis zijn toegevoegd.

#### 5. Gateway setup

- a. Nadat je alle producten aan kamers hebt toegevoegd en alle afstandsbedieningen hebt geconfigureerd, wordt je gevraagd of je een gateway wilt toevoegen. Gateways zijn optioneel en je kunt er al dan niet een hebben. Als je geen gateway hebt, selecteer je 'Nee' en ga je naar stap 5. Heb je wel een gateway, selecteer dan 'Ja' en lees verder.
- b. Volg het geleide proces in de app om jouw gateway op een centrale plaats ten opzichte van de producten te plaatsen. Als je één gateway in huis hebt, plaats deze dan op een centrale plaats ten opzichte van alle producten. Als je meer dan één gateway hebt, verdeel ze dan gelijkmatig over het huis.
- c. Sluit de gateway aan en wacht tot deze volledig is opgestart. Dit kan zo'n 20 minuten duren, omdat hij ook direct mogelijke updates installeert. Tijdens het opstarten zal de led van de gateway verschillende kleuren uitstralen. De led-tabel is te vinden in de app onder Gateway Settings na de installatie, of je kunt de PowerView® Automation Gen 3 Gateway Guide raadplegen.
- d. De app gaat dan op zoek naar de gateway. Volg de aanwijzingen in de app om de Gateway te identificeren en te selecteren om eerst in te stellen. Als je meerdere Gateways hebt, kun je knipperen om te identificeren.
- e. De app vraagt dan om het wifinetwerk waarmee de Gateway moet worden verbonden.
  - Als je de installateur bent en geen toegang hebt tot het wifinetwerk, of als deze om welke reden dan ook niet beschikbaar is, kun je deze installatie voortzetten zonder verbinding te maken met een wifinetwerk.
  - Als je de wifi kent, volg je gewoon de aanwijzingen om de naam en het wachtwoord van het wifinetwerk te kiezen. Hierbij is het wel belangrijk dat je device met hetzelfde wifinetwerk verbonden is.
  - LET OP: Als de gateway wordt ingesteld zonder verbinding te maken met een wifinetwerk, wordt de huiseigenaar gevraagd de gateway aan zijn wifinetwerk toe te voegen zodra hij het eigendom aanvaardt.
- f. Geef de gateway een naam. Wij raden aan de naam te geven aan de plaats waar hij komt te staan.
- g. De app scant het systeem om er zeker van te zijn dat alle kamers binnen bereik zijn en er een verbinding met de gateway is gemaakt.
   Zodra de led op de gateway continu blauw brandt, is de gateway klaar met instellen.

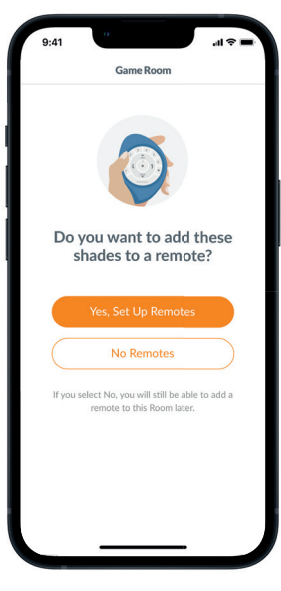

a.

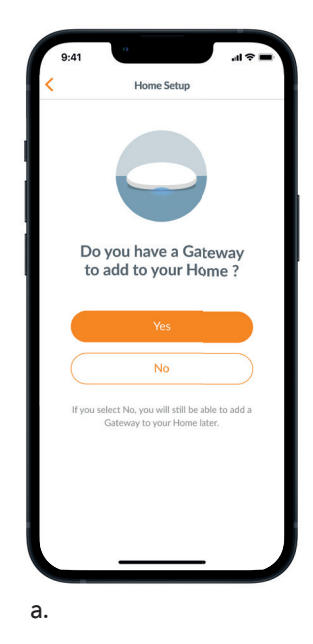

NL

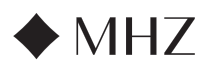

# PowerView®- App Installatiegids

# 6. Overdracht van eigendom

- a. Nu de installatie van het Huis is voltooid, vraagt de app of je het Huis wilt overdragen.
  - Als je de huiseigenaar bent, kun je deze stap overslaan. Daarna brengt de app je naar het dashboard en kun je je nieuwe huis verkennen.
  - 2. Als je installateur bent, is dit het punt waarop je het Huis kunt overdragen aan de huiseigenaar. Volg de aanwijzingen in de app.
- b. Zodra de eigendomsoverdracht is verzonden, aanvaardt de persoon aan de ontvangende kant het eigendom van zijn PowerView<sup>®</sup> Huis in de app.
- c. De huiseigenaar kan ervoor kiezen extra gebruikers aan het Huis toe te voegen door te navigeren naar 'Meer'  $\bf \dot{-}$  'Gebruikers'.

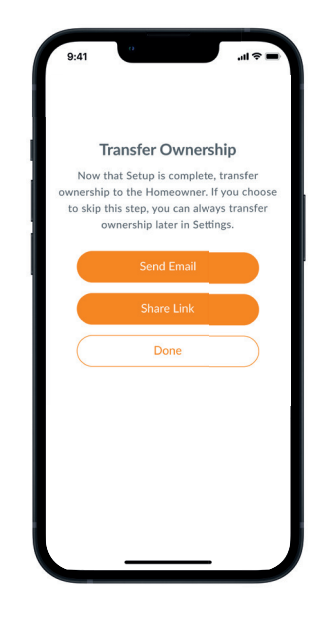

DE

FR

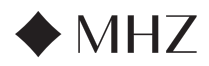

# PowerView®- AFSTANDSBEDIENING INSTALLATIE GIDS

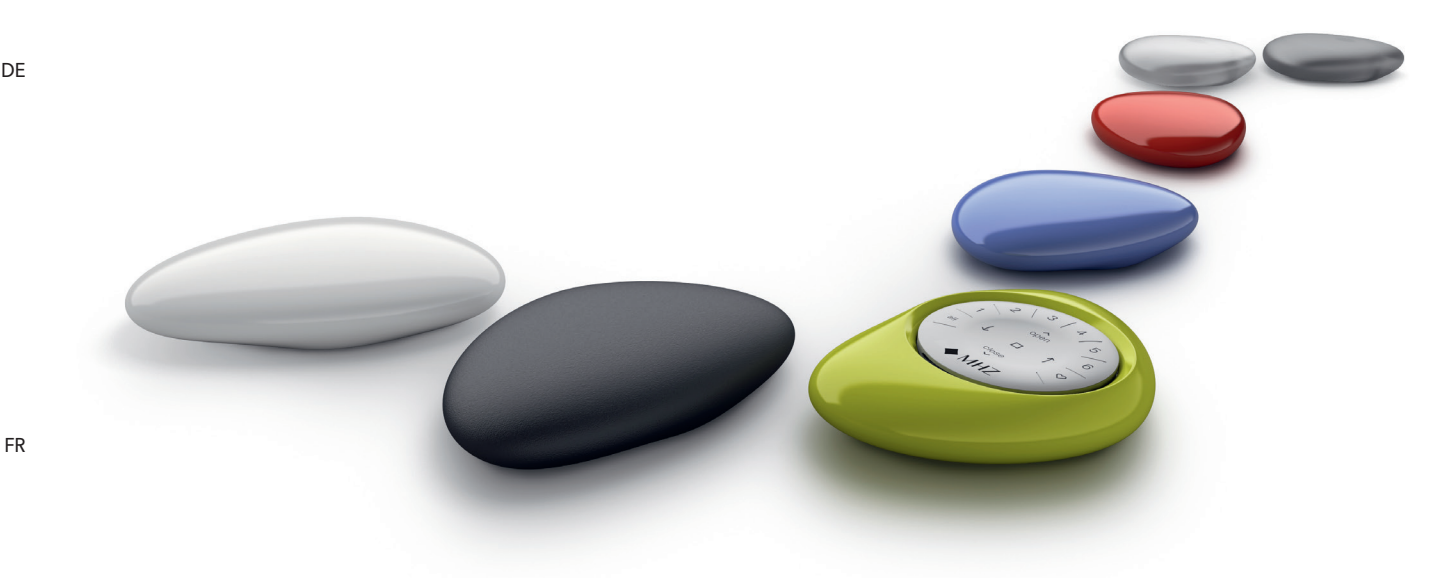

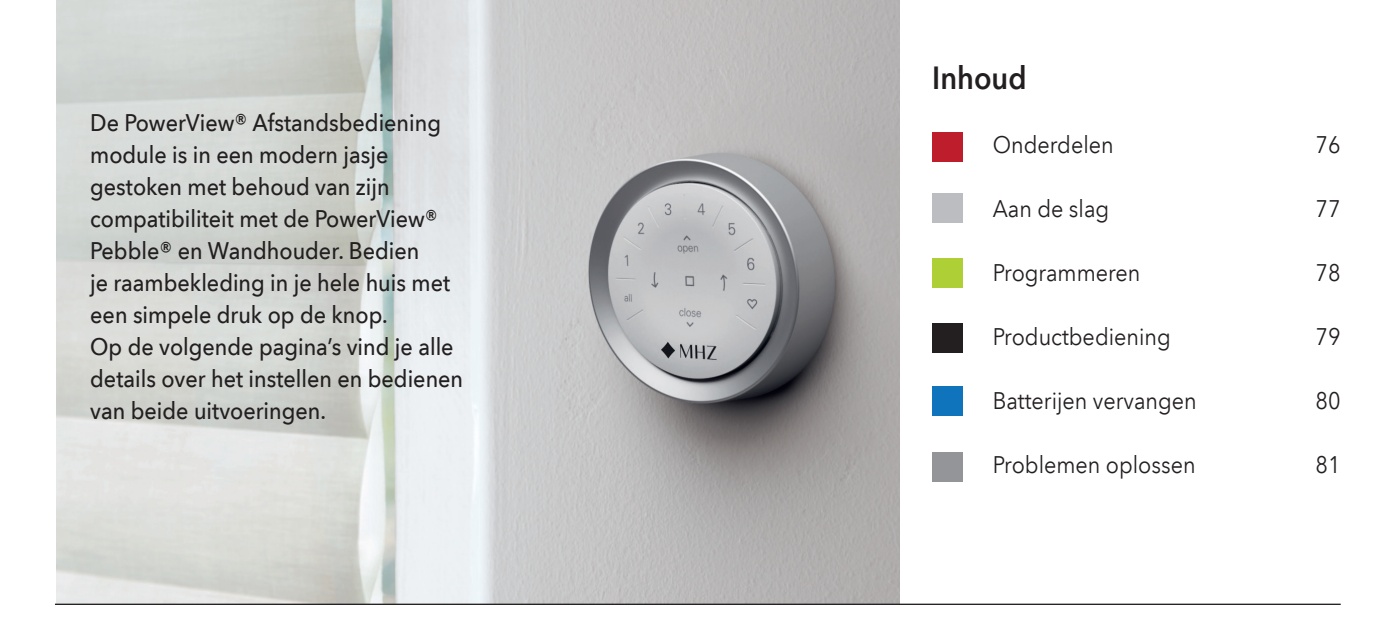

**GEN 3 AFSTANDSBEDIENING MODULE** 

BATTERIJEN

**INBEGREPEN** 

Onderdelen

∧ open

MHZ

4

5

1

6

 $\heartsuit$ 

3

2

Ţ

NL

ΕN

Technische wijzigingen voorbehouden | Uitgave 06.2024

WANDHOUDER

OF

**PEBBLE**<sup>®</sup>

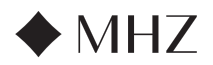

# PowerView®- AFSTANDSBEDIENING INSTALLATIE GIDS

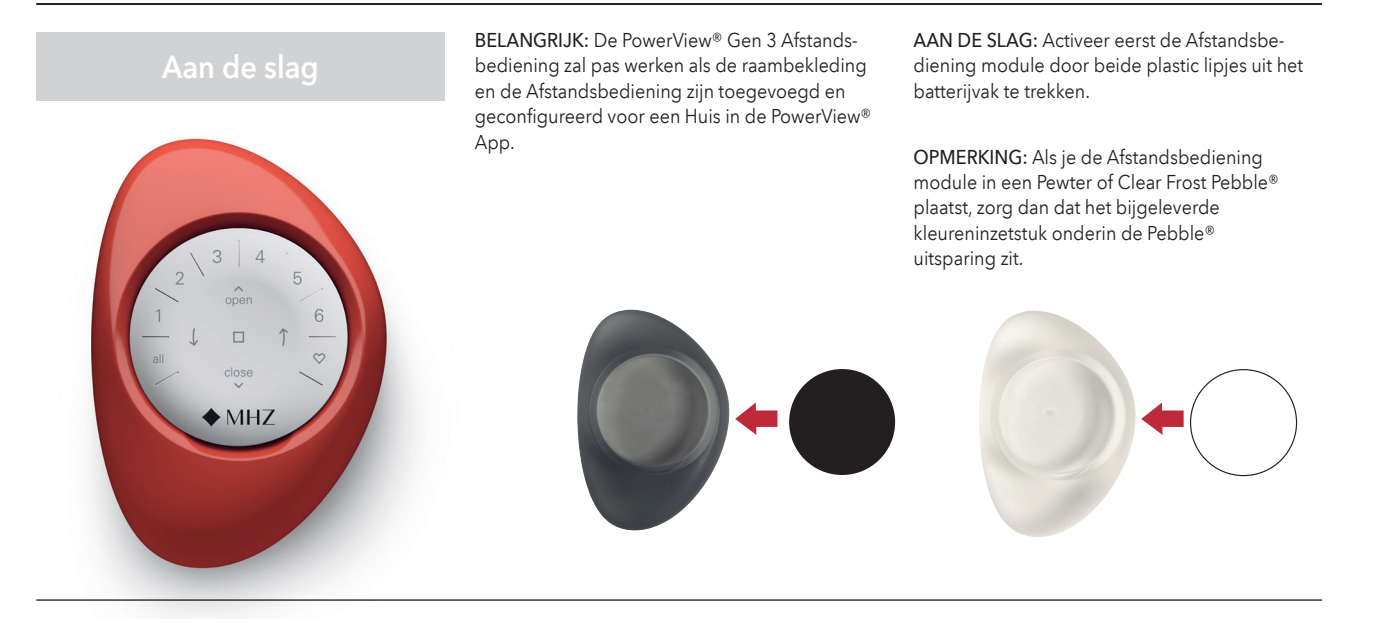

#### Het plaatsen van de Afstandsbediening module in de Pebble®

- Centreer het MHZ logo op de Afstandsbediening module boven de inkeping aan de onderzijde van de Pebble<sup>®</sup>.
- Lijn de uitstulpingen rondom de rand van de PowerView<sup>®</sup> Afstandsbediening module uit met de inkepingen in de Pebble<sup>®</sup>.
- Plaats de PowerView<sup>®</sup> Afstandsbediening module door voorzichtig op de Afstandsbediening te drukken totdat deze veilig in de Pebble<sup>®</sup> is genesteld.

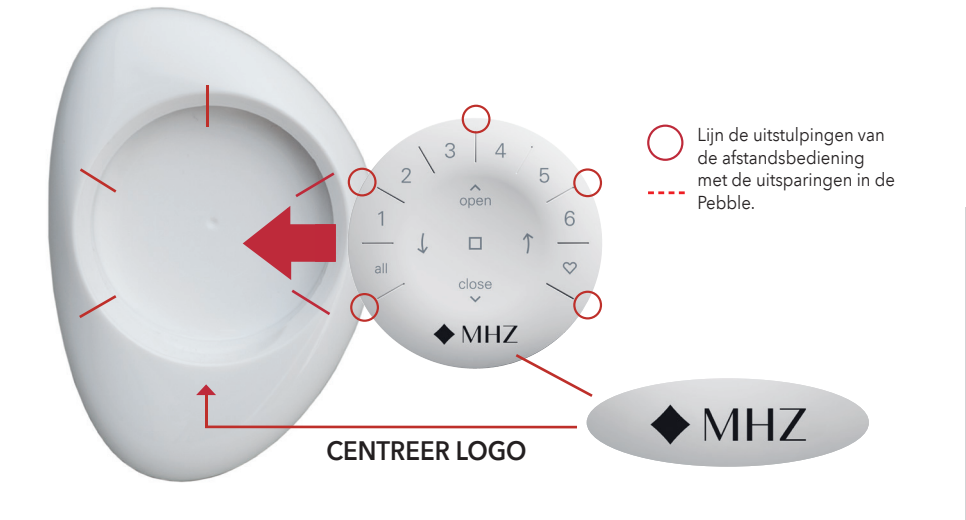

Bevestiging van de PowerView® Wandhouder:

- Selecteer een locatie waar je de PowerView<sup>®</sup> Wandhouder wilt installeren.
- Gebruik de schroefgaten op de bevestigingsplaat van de wandhouder om de locatie te markeren. Het MHZ logo moet met de goede kant omhoog en horizontaal worden weergegeven. Markeer de locatie op het installatievlak.
- Boor in de muur op de gemarkeerde plekken en voorzie de gaten van pluggen. Bij een houten achtergrond zijn geen pluggen nodig.
- Bevestig de bevestigingsplaat van de wandhouder met behulp van de meegeleverde schroeven op het installatievlak.

 Lijn de uitsparingen op de wandhouderring uit met de inkepingen op de bevestigingsplaat. Plaats de wandhouderring rondom de bevestigingsplaat en draai de ring naar rechts om hem goed op zijn plaats te vergrendelen.

# Plaats de afstandsbediening module in het oppervlak:

- 1. Lijn de uitstulpingen van de afstandsbediening met de uitsparingen in de wandhouder
- 2. Plaats de afstandsbediening module voorzichtig in de wandhouder tot deze veilig is genesteld.

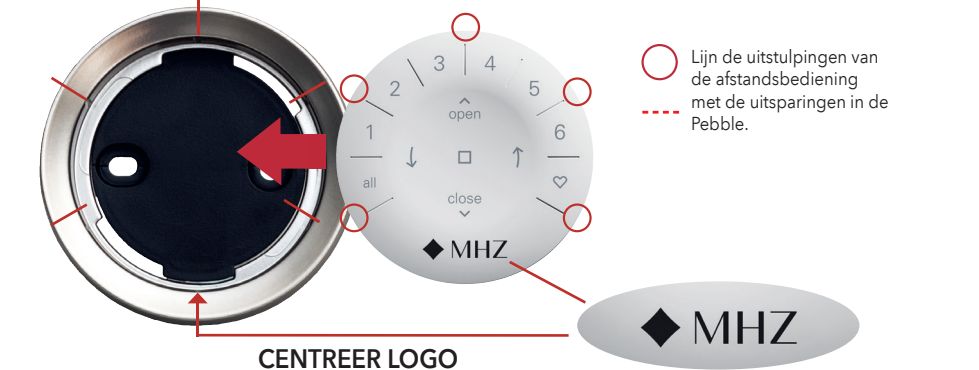

DE

FN

FR

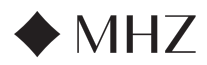

# PowerView®- AFSTANDSBEDIENING INSTALLATIE GIDS

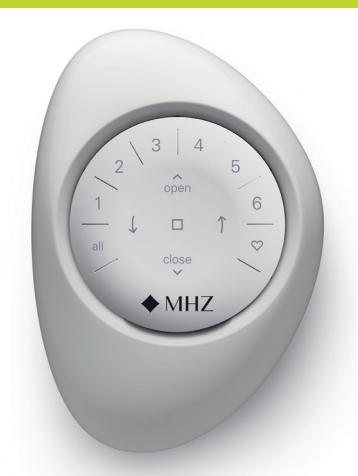

BELANGRIJK: Alle afstandsbedieningen (onafhankelijk van het aantal) worden uitsluitend via de PowerView<sup>®</sup> App geprogrammeerd. Download de PowerView® App uit de Apple App Store of Google Play Store of scan deze QR-code.

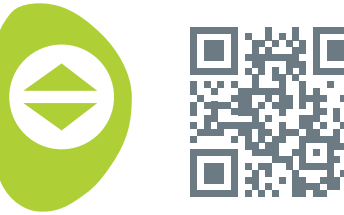

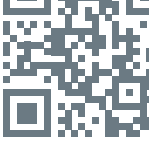

PowerView<sup>®</sup>

# HOE PROGRAMMEER JE EEN AFSTANDSBEDIENING:

**OPMERKING:** Enkele of meerdere producten kunnen aan één GROEP worden toegevoegd. Bovendien kan een product aan meer dan één GROEP worden toegewezen. We raden aan alleen gelijksoortige producten in een GROEP op te nemen vanwege verschillen in producteigenschappen en werking.

Afstandsbedieningen kunnen op twee manieren worden ingesteld:

- 1. Tijdens het initiële Home setup proces.
- 2. Nadat het huis is aangemaakt door te navigeren naar 'Meer' →'Accessoires' → 'Afstandsbedieningen'.

De PowerView<sup>®</sup> App leidt je door het hele proces, van de configuratie tot het synchroniseren van je afstandsbedieningen. Volg elke stap zorgvuldig in de app om alle afstandsbedieningen met succes in te stellen.

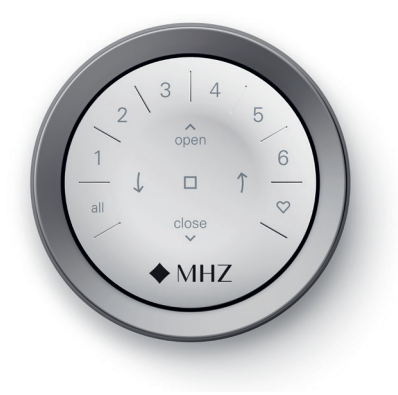

# UITSCHAKELEN VAN DE 'RAISE-TO-WAKE' FUNCTIE VAN DE AFSTANDS-BEDIENING

De leds van de afstandsbediening gaan automatisch aan zodra je de afstandsbediening oppakt. Deze functie is handig om onmiddellijk te zien welke GROEP het laatst werd geactiveerd. Als je deze functie uitschakelt, gaan de batterijen langer mee.

Om uit te schakelen houd je de GROEP 6 toets op de afstandsbediening 5 seconden ingedrukt, of totdat de leds beginnen te knipperen. Volg dezelfde stappen om de leds weer te activeren. Let op: ongeacht of de 'Raise-to-Wake' functie

aan of uit staat, gaan de leds van de afstandsbediening aan als je op een knop drukt.

# EEN PRODUCT UIT EEN GROEP VERWIJDEREN

- 1. Open de PowerView® App en navigeer naar 'Meer' → 'Accessoires' → 'Afstandsbedieningen'.
- 2. Selecteer de gewenste afstandsbediening.
- 3. Selecteer in de virtuele Afstandsbediening configuratie pagina de GROEP waarvan je een product wilt verwijderen.
- 4. Selecteer de knop 'Bewerken' rechtsonder in het scherm
- 5. Selecteer het product dat je uit de GROEP wilt verwijderen. De oranje cirkel met het vinkje moet verdwijnen om te bevestigen welke producten aan die GROEP zijn toegewezen. Selecteer dan 'Klaar'.
- 6. Selecteer 'Synchronisatie' en volg de aanwijzingen om je afstandsbediening te synchroniseren om het verwijderingsproces te voltooien.

# **FAVORIETEN INSTELLEN**

Elk product heeft standaard twee FAVORIETE posities, gebaseerd op het type product.

Om nieuwe FAVORIETE posities in te stellen:

- 1. Open de PowerView® App en navigeer naar 'Meer' → 'Producten' → Selecteer het specifieke product.
- 2. Op de pagina Productinstellingen zie je beide FAVORIETE instellingen. Selecteer welke stand je wilt wijzigen.
- 3. Stel het product in op de nieuwe gewenste positie en selecteer 'Klaar'. De nieuwe FAVORIETE positie is nu opgeslagen.

DE

FR

IT

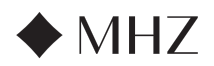

# PowerView®- AFSTANDSBEDIENING INSTALLATIE GIDS

# Standaard bediening

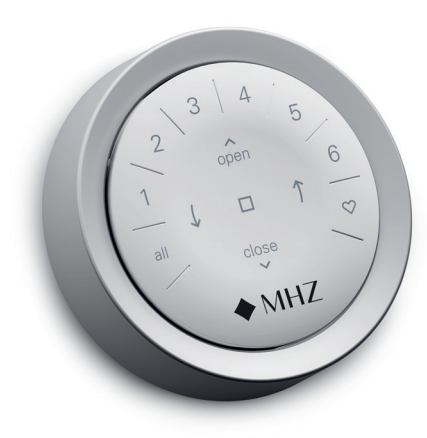

Zodra de producten zijn samengevoegd tot een GROEP of meerdere GROEPEN, is de afstandsbediening klaar voor gebruik. Meerdere producten kunnen tegelijkertijd worden bediend.

OPMERKING: Sommige PowerView® producten bieden meer opties dan de hier genoemde standaardbediening.

# STANDAARD BEDIENING

- 1. Om de afstandsbediening te activeren, pak je hem gewoon op of druk je op STOP. De laatst geselecteerde GROEP(EN) wordt gemarkeerd en actief
- 2. Druk kort op de gewenste Groepsnummer(s) (1-6) of ALL om producten te bedienen. De geselecteerde Groepsnummers lichten op.
  - a. Er kunnen meerdere GROEP-knoppen tegelijk geselecteerd worden.
  - b. Om een GROEP uit te schakelen druk je nogmaals op de GROEP-knop. De verlichte GROEP-knop gaat uit.
- 3. Druk op ^ OPEN om de geselecteerde producten te openen.
- 4. Druk op  $\checkmark$  CLOSE om de geselecteerde producten te sluiten.
- 5. Druk voor producten met lamellen of een middenrail<sup>\*</sup> op de <sup>↑</sup> PIJL RECHTS om het product te sluiten en de lamellen te openen, de lamellen naar rechts te draaien, de lamellen omhoog te kantelen of de middenrail volledig omhoog te zetten.

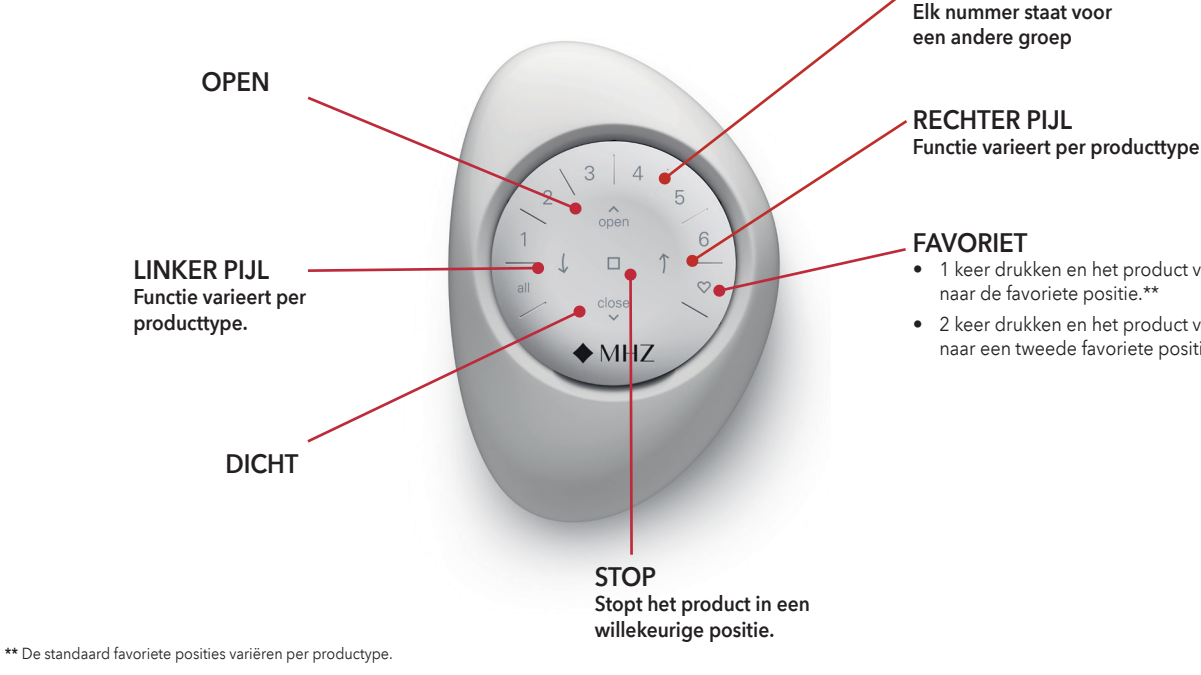

- 5. Bij zonweringen met lamellen drukt u op de ↑ RECHTSE of (, LINKSE PIJLTJESTOETS, om deze te kantelen.
- 6. Druk op STOP, om de beweging van rolgordijnen/plissés/lamellen waar dan ook te stoppen.
- 7. Terwijl een product in beweging is, druk je op de tegenovergestelde richting ^ OPEN of ✓ DICHT) om de beweging om te keren.
- 8. Druk op 🛇 FAVORIET om geselecteerde Groepen naar je eerste favoriete positie te sturen. Dubbelklik op FAVORIET om geselecteerde groepen naar je tweede favoriete positie te sturen.

FR

DE

FN

IT

#### FAVORIET

**GROEPEN** (1-6)

- 1 keer drukken en het product verplaatst naar de favoriete positie.\*\*
- 2 keer drukken en het product verplaatst ٠ naar een tweede favoriete positie.\*\*

\*\*\* Beide favoriete posities kunnen worden aangepast in de

PowerView<sup>®</sup> App.

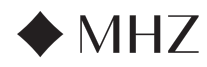

BATTERIJEN VERVANGEN

Bedienings- en programmeerhandleiding - PowerView® motorisatie Gen 3

# PowerView®- AFSTANDSBEDIENING INSTALLATIE GIDS

# Batterijen vervangen

MH

# IN DE AFSTANDSBEDIENING Het vervangen van de batterijen in de Afstandsbediening module leidt niet tot verlies van productprogrammering, met inbegrip van GROE-PEN en FAVORIETEN. De PowerView® Afstandsbediening gebruikt twee CR 2032-batterijen.

 Verwijder de Afstandsbediening module voorzichtig uit PowerView® Pebble® door je duim in de inkeping te schuiven. Til de Afstandsbediening module voorzichtig op en haal hem uit de Pebble®. Voor de PowerView® wandhouder draai je de montageplaat tegen de klok in los van de wandhouder. Vervolgens duw je de Afstandsbediening module uit de achterkant van de wandhouder.

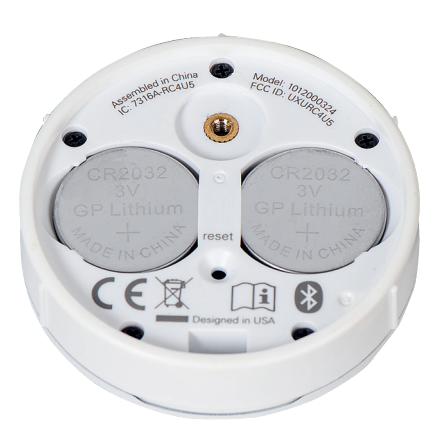

- Draai de schroef met de platte schroevendraaier twee keer met de klok mee of tot de schroef goed vastzit.
- Lijn de uitstulpingen rondom de rand van de PowerView<sup>®</sup> Afstandsbediening module uit met de inkepingen in de Pebble<sup>®</sup> of wandhouder.
- Plaats de PowerView<sup>®</sup> Afstandsbediening module door voorzichtig op de Afstandsbediening te drukken totdat deze veilig in de Pebble<sup>®</sup> of wandhouder is genesteld.

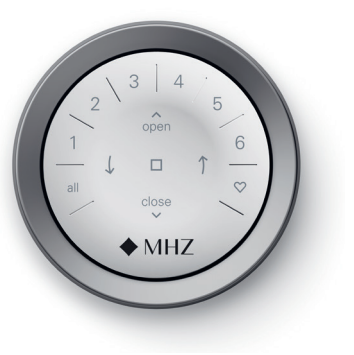

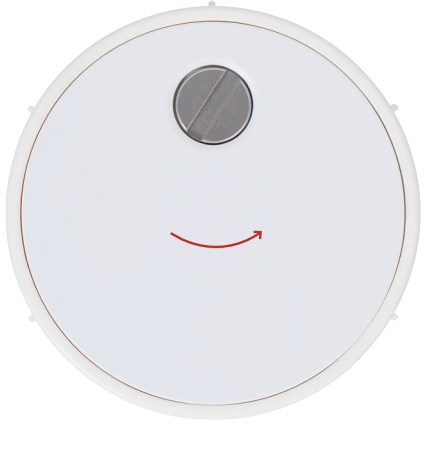

- 2. Draai met een platte schroevendraaier de veiligheidsschroef twee keer linksom.
- 3. Verwijder de achterklep van de Afstandsbediening module.
- 4. Verwijder de oude batterijen.
- 5. Plaats nieuwe batterijen.
- 6. Breng de achterklep weer op de Afstandsbediening module aan.

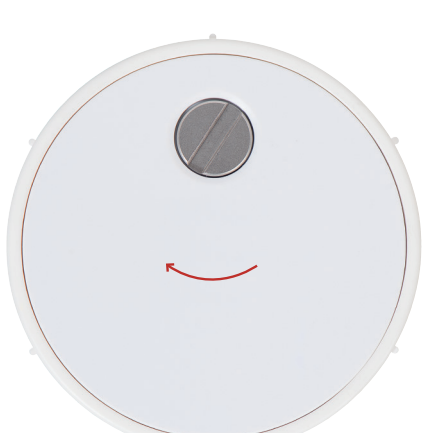

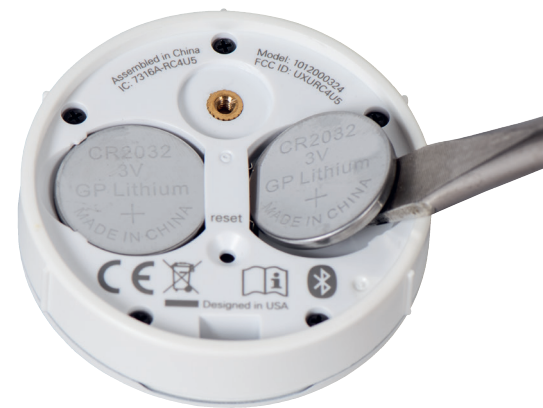

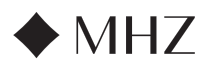

# PowerView®- AFSTANDSBEDIENING INSTALLATIE GIDS

# Problemen oplossen

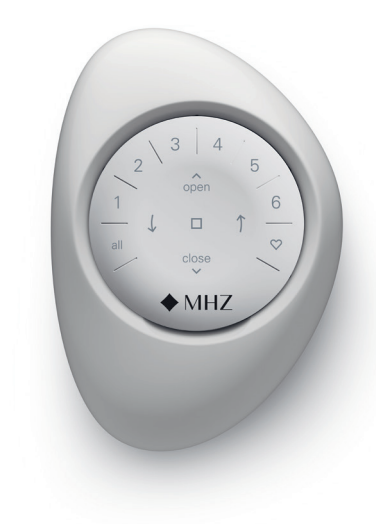

- 1. Knoppen van de Afstandsbediening lichten niet op bij indrukken.
  - Controleer of de batterijen goed geplaatst en nieuw zijn.
  - Als de batterijen goed geplaatst zijn en de lampjes gaan nog steeds niet aan, dan zijn de batterijen waarschijnlijk leeg en moeten ze vervangen worden. Zie 'Batterijen vervangen' op pagina 12.
- 2. Het product reageert niet op de PowerView<sup>®</sup> Gen 3 Afstandsbediening.
  - **OPMERKING:** Een product werkt pas als het met een GROEP gekoppeld is.
  - Controleer of het juiste Groepsnummer gekozen is. De led bij dat Groepsnummer gaat branden. Je kunt ook in de Power-View<sup>®</sup> App controleren met welk Groepsnummer het product op de Afstandsbediening verbonden is. Je vindt dit onder 'Meer'
     → 'Accessoires' → 'Afstandsbedieningen'.
- Het product werkt als ik op OPEN of DICHT druk, maar niet als ik op één van de pijltjestoetsen druk.
  - De pijltjestoetsen zijn voor de bediening van specifieke producten die kunnen tuimelen.
  - Als je product met de pijltjestoetsen bediend kan worden, kalibreer deze dan in de PowerView® App. Selecteer 'Meer'→ 'Producten' → Selecteer het betreffende product → 'Geavanceerde opties' → 'Product kalibreren'. Het product zal dan een kalibratieprocedure uitvoeren. Bedien het product hierna met de pijltjestoetsen op de Afstandsbediening.

- 4. Hoe reset ik de Afstandsbediening?
  - Je kan een Gen 3 Afstandsbediening niet resetten. Alle Afstandsbediening configuratie (toevoegen, wijzigen en verwijderen van Afstandsbedieningen) gebeurt via de PowerView<sup>®</sup> App. Selecteer 'Meer' →'Accessoires' → 'Afstandsbedieningen' om Afstandsbedieningen te configureren.
- 5. De lichtjes op mijn Afstandsbediening zijn rood. Wat betekent dit?
  - De batterijen raken leeg en moeten vervangen worden.

FR

DE

NL

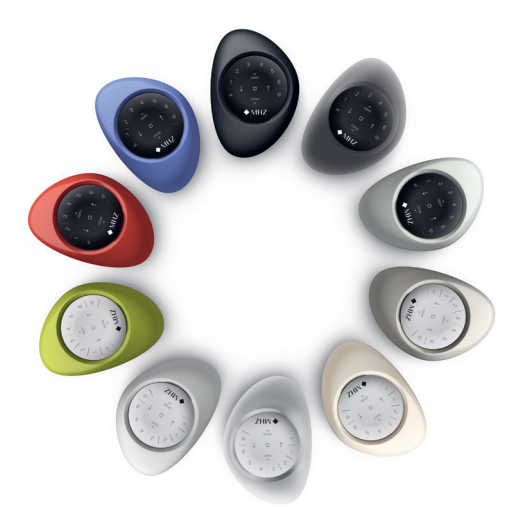

IT

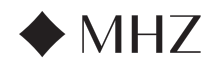

# PowerView®- GATEWAY GIDS

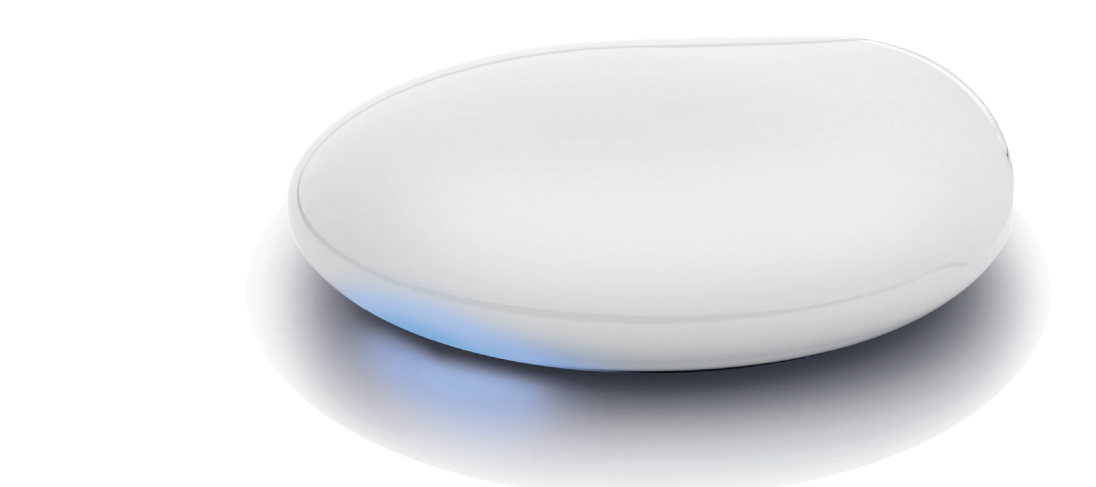

ΕN

De nieuwe PowerView<sup>®</sup> Gen 3 Gateway en Gateway Pro bieden de beste PowerView<sup>®</sup> ervaring. Ze kunnen eenvoudig worden toegevoegd aan elk PowerView<sup>®</sup> Gen 3 systeem om integratie met besturingssystemen van derden mogelijk te maken en zo de meest optimale gebruikerservaring te bieden. Op de volgende pagina's vind je details over de kenmerken, functies en instellingsinstructies van de Gateway.

# Inhoud

| Onderdelen                 | 82      |
|----------------------------|---------|
| Kenmerken                  | 83      |
| Aan de slag                | 84 - 85 |
| Home Automation Integratie | 86      |
| Problemen oplossen         | 86      |

# On<u>derdelen</u>

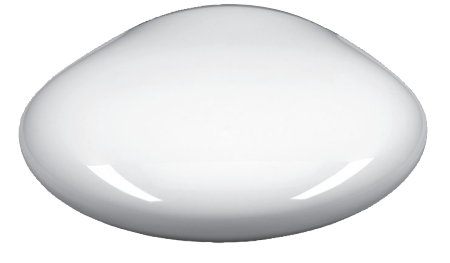

PowerView<sup>®</sup> Gen 3 Gateway of Gateway Pro

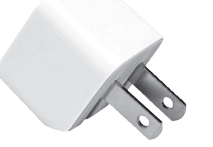

usb-stroomadapter

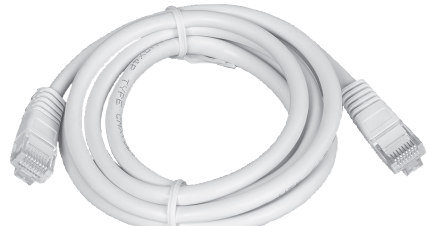

ethernetkabel (alleen voor Gateway Pro)

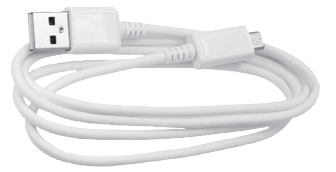

usb-voedingskabel

82

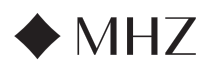

# PowerView®- GATEWAY GIDS

| Kenmerken       De nieuwe PowerView® Gen 3 Gateway en         Gateway Pro bieden de volgende kenmerken         en voordelen: | <ol> <li>Gelijktijdig starten (hembar alignment) voor<br/>meer dan 4 raambekledingsproducten.</li> <li>Beste regeling voor het hele huis als de zon-</li> </ol>       |                                                                                               |
|----------------------------------------------------------------------------------------------------|----------------------------------------------------------------------------------------------------|-----------------------------------------------------------------------------------------------|
|                                                                                                    |                                                                                                    | wering in meerdere kamers hangt.                                                              |
|                                                                                                    | <ol> <li>Compatibel met domotica en spraakbesturing<br/>van je raambekleding*.</li> </ol>                                                                             | <ol> <li>Zorgt ervoor dat tijdprogramma's altijd op tijd<br/>en synchroon blijven.</li> </ol> |
|                                                                                                    | <ol> <li>RemoteConnect<sup>™</sup> – maak, bewerk en verwij-<br/>der scènes en tijdprogramma's, en bedien<br/>individuele raambekleding, waar je ook bent.</li> </ol> | * Sommige functies vereisen extra hardware en/of apparatuur<br>van derden.                    |
|                                                                                                    | <ol> <li>Verminderde vertraging voor grotere<br/>woningen.</li> </ol>                                                                                                 |                                                                                               |
|                                                                                                    | 4. Bereiksuitbreiding voor grotere huizen.                                                                                                    |                                                                                               |

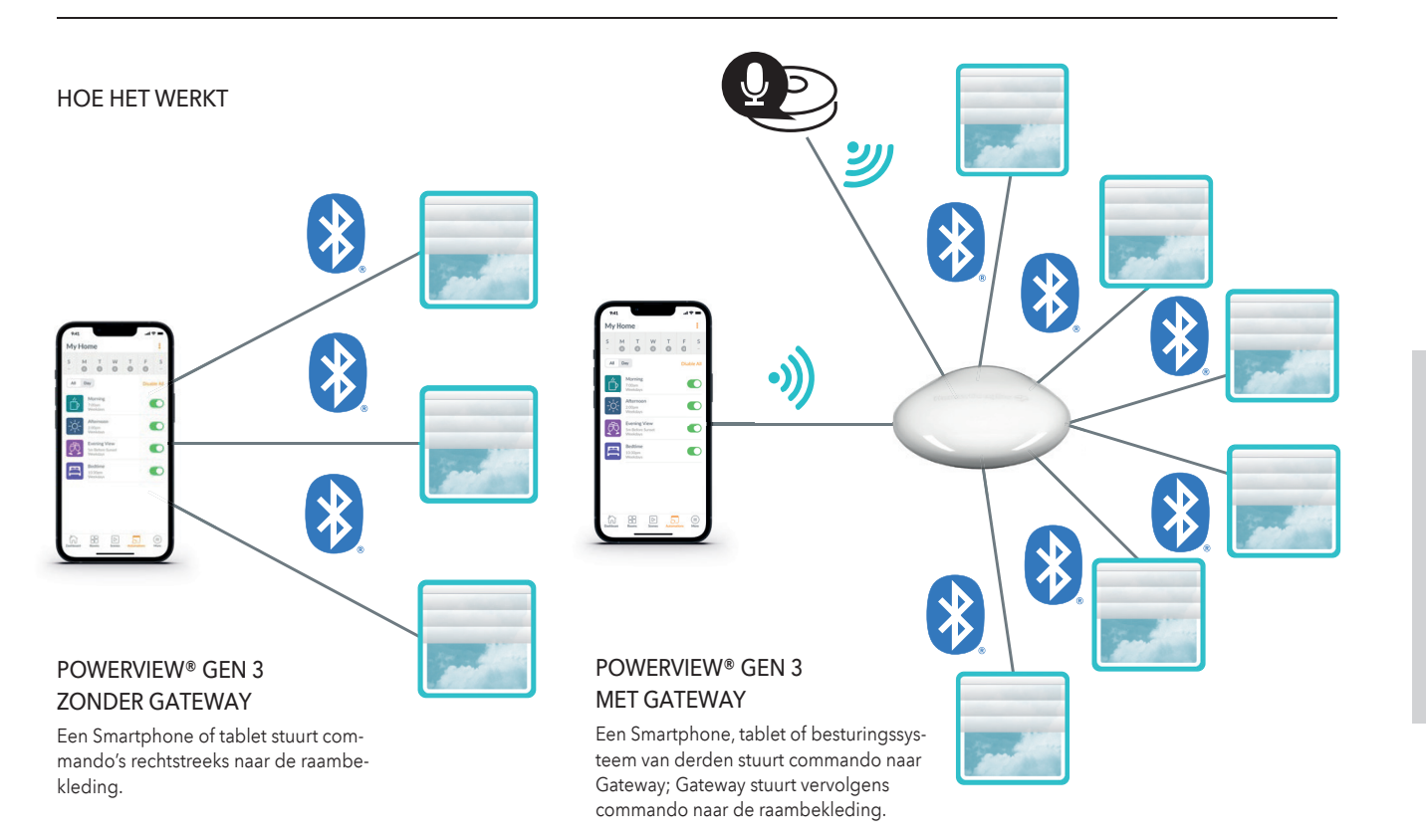

# OPTIES

De Gateway wordt aangeboden in twee verschillende modellen om aan verschillende behoeften te voldoen. Beide hebben hetzelfde esthetisch ontwerp dat in elk interieur past.

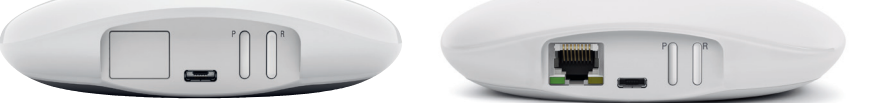

# POWERVIEW® GEN 3 GATEWAY

# POWERVIEW® GEN 3 GATEWAY PRO

| Product     | Aantal<br>producten | Draadloos<br>wifi (zowel 2,4<br>als 5 GHz) | Via<br>ethernet | Stroom via<br>ethernet<br>(PoE) | Besturings-<br>systeem van<br>derden                                                                                                    |
|-------------|---------------------|--------------------------------------------|-----------------|---------------------------------|----------------------------------------------------------------------------------------------------|
| Gateway     | 15                  | ~                                          |                 |                                 | $\checkmark$                                                                                                    |
| Gateway Pro | 30                  | ~                                          | ~               | ~                               | <ul> <li>Image: A start of the start of the start of</li></ul> |

ΕN

DE

FR

IT

ES

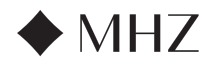

# PowerView®- GATEWAY GIDS

Aan de slag

BELANGRIJK: Alle Gateways (ongeacht het aantal) worden uitsluitend ingesteld via de PowerView® App. Download de PowerView® App van de Google Play Store of Apple App Store of scan de QR code.

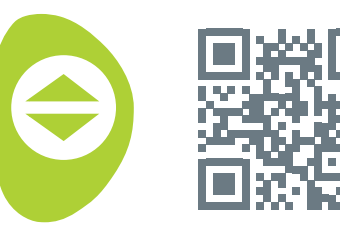

PowerView<sup>®</sup>

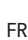

DE

#### PLAATSING IN HUIS

Plaats de Gateway op een centrale plaats voor alle raambekleding in huis. Als je meer dan één Gateway hebt, verspreid ze over het huis. Dit zal ervoor zorgen dat de Gateway verbinding maakt met elk product.

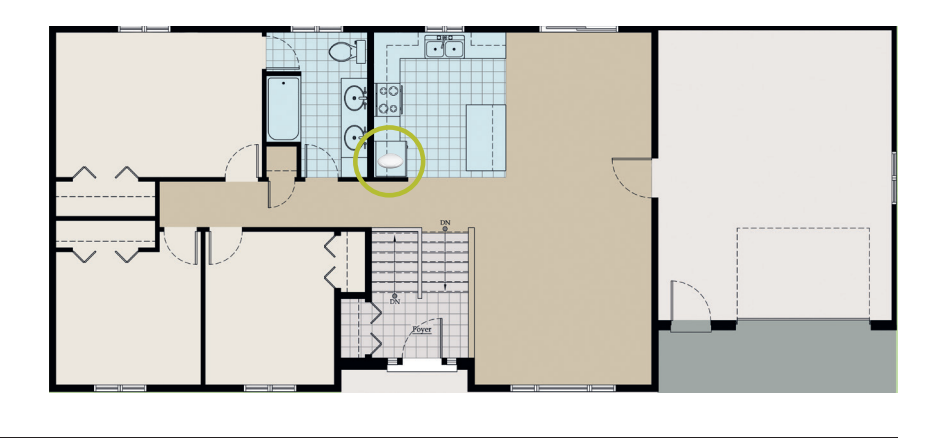

#### DE GATEWAY AANSLUITEN OP STROOM

- 1. Sluit één uiteinde van de usb-voedingskabel aan op de usb-voedingsadapter.
- 2. Steek de usb-stroomadapter in een stopcontact of stekkerdoos.
- Steek het andere uiteinde van de usbvoedingskabel in de voedingspoort aan de achterkant van de Gateway.

OPMERKING: Tijdens het opstartproces zal de leddisplay van de Gateway verschillende kleuren vertonen om de status visueel aan te geven. Raadpleeg de led-tabel in de PowerView® App. Navigeer naar 'Meer informatie'→ 'Accessoires' → 'Gateways' → 'led-grafieken' om deze tabel te bekijken. Onderbreek het opstartproces van de Gateway niet totdat de Gateway klaar is om te worden toegevoegd aan het PowerView® Huis.

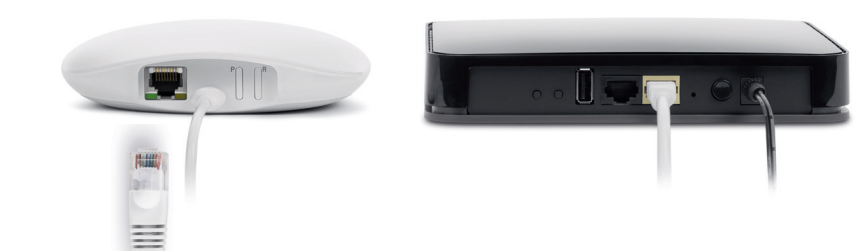

#### AANSLUITEN MET EEN ETHERNETKABEL (OPTIONEEL, ALLEEN BESCHIKBAAR VOOR GATEWAY PRO)

Sluit de ethernet-kabel van de PowerView® Gen 3 Gateway Pro aan op een open LAN-poort op de router.

OPMERKING: De PowerView® Gen 3 Gateway Pro biedt Power-over-Ethernet (PoE). Je moet beschikken over een aparte PoE-injector of PoE-geschikte schakelaar voor de router.

ΕN

NL

ES

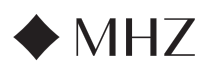

# PowerView®- GATEWAY GIDS

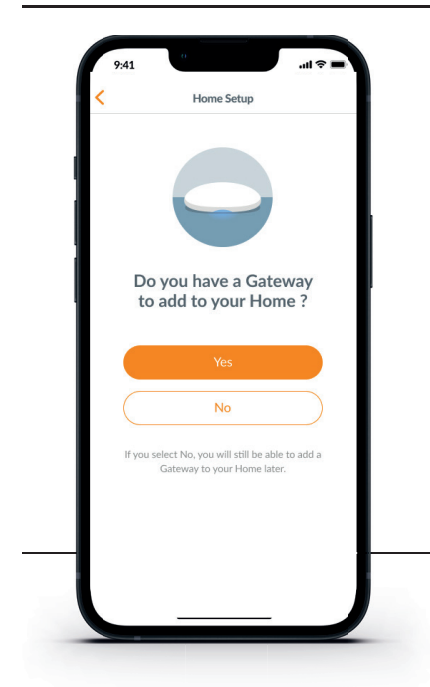

BELANGRIJK: Alle kamers moeten binnen het bereik van de Gateway zijn. Als sommige kamers niet binnen het bereik zijn, zullen deze producten geen succesvolle verbinding maken met de Gateway. Verplaats de Gateway opnieuw in het huis en selecteer 'Probeer opnieuw'. Als, nadat je dit meerdere keren hebt geprobeerd, alle kamers nog steeds niet in het bereik zijn, raden we aan een andere Gateway toe te voegen aan het PowerView<sup>®</sup> Huis.

#### EEN GATEWAY (OF GATEWAYS) TOEVOEGEN AAN JE POWERVIEW® HUIS

**OPMERKING:** Alle Gateways (ongeacht het aantal) moeten worden ingesteld via de PowerView® App.

BELANGRIJK: Als je een installateur bent, heb je de wifinetwerkgegevens van de huiseigenaar NIET nodig om een Gateway in te stellen. Nadat de huiseigenaar het eigendom van het PowerView® Huis in de PowerView® App heeft geaccepteerd, wordt de huiseigenaar gevraagd om verbinding te maken van hun Gateway(s) naar hun wifinetwerk om de installatie van de Gateway te voltooien.

All Rooms in Range

Add Another Gateway

Ø

0

Ø

oms are wi of the Gat

# Gateways kunnen op twee manieren worden geïnstalleerd:

- 1. Tijdens het initiële Home setup-proces
- Nadat het huis is gemaakt door te navigeren naar 'Meer' → 'Accessoires' → 'Gateways'.

De PowerView<sup>®</sup> App leidt je door het hele configuratieproces van de Gateway. Volg elke stap zorgvuldig in de app om alle Gateways met succes te installeren.

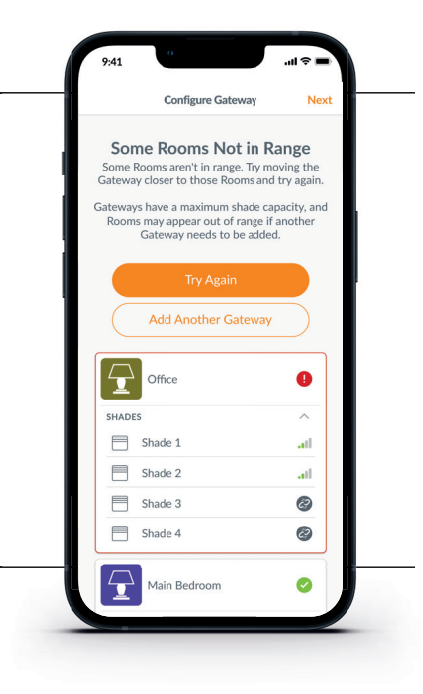

Select Wi-Fi Net work C Nex When selecting a Wi-Fi network, we a 2.4GHz network If possi le for optimal Gateway performance. NETGEAR-12345-5G 1 NETGEAR-12345 ~ Nathans House Ģ Nathans House guest -Add Network Ð

#### VERBIND DE GATEWAY MET JOUW WI-FI NETWERK

Als de wifi niet is toegevoegd tijdens de eerste installatie van het huis en de huiseigenaar het wifinetwerk niet heeft toegevoegd toen hij eigenaar werd van het PowerView® Huis, volg dan onderstaande stappen om de Gateway aan te sluiten op jouw wifinetwerk.

- Navigeer naar 'Meer' → 'Accessoires' → 'Gateways'
- 2. Selecteer de gewenste Gateway
- 3. Selecteer 'Info & Opties'
- 4. Selecteer 'Set Up Wi-Fi'

OPMERKING: Als jouw wifinetwerk niet verschijnt in de lijst met beschikbare netwerken, selecteer dan de knop 'Vernieuwen' in de rechterbovenhoek van het scherm en probeer het opnieuw. Als het nog steeds niet verschijnt, selecteer dan 'Netwerk toevoegen' om jouw wifinetwerk handmatig toe te voegen.

# HOE VERWIJDER JE EEN GATEWAY UIT EEN HUIS

- Open de PowerView<sup>®</sup> App en ga naar 'Meer' → 'Accessoires' → 'Gateways'
- 2. Selecteer de gewenste Gateway
- 3. Selecteer 'Info & Opties'
- 4. Selecteer 'Gateway verwijderen'

BELANGRIJK: Als je meer dan één Gateway in huis hebt, moet je jouw Gateway-netwerk opnieuw configureren. Dit zorgt ervoor dat alle producten die aan de verwijderde Gateway waren toegewezen, worden toegewezen aan een actieve Gateway.

Om het Gateway-netwerk opnieuw te configureren, ga je naar 'Meer' → 'Toebehoren' → 'Gateways' → 'Gateway-netwerk' → 'Netwerk opnieuw configureren.' FN

DE

FR

85

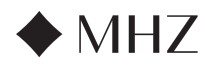

# PowerView®- GATEWAY GIDS

# Home Automation Integratie

PowerView<sup>®</sup> Automation integreert met een groot aantal toonaangevende besturingssystemen en apparaten van derden.

Om een besturingssysteem of apparaat van derden toe te voegen, ga je naar 'Meer' → 'Integraties.' OPMERKING: Sommige PowerView® Gen 3 zonweringsproducten bieden een bediening die afwijkt van de basisbediening die hier wordt beschreven.

# Problemen oplossen

| Led-kleur | Betekenis                                                                                                    |
|-----------|----------------------------------------------------------------------------------------------------|
| 0         | <b>Wit</b><br>Gateway start op.                                                                              |
| **        | Knippert groen/paars<br>Gateway is klaar om ingesteld te worden,<br>maar is niet verbonden met het internet. |
| *         | <b>Knippert groen</b><br>Gateway is klaar om ingesteld te worden.                                            |
| **        | Knippert groen/geel<br>Gateway registreert raambekleding en<br>maakt de huisinstallatie af.                  |
| **        | Knippert blauw/paars<br>De Gateway is verbonden met het huis,<br>maar is niet verbonden met het internet.    |
| •         | <b>Blauw</b><br>Gateway is verbonden met het huis.                                                           |
| *         | Knippert blauw<br>Gateway maakt verbinding met<br>raambekleding voor bediening.                              |
| **        | Knippert blauw/rood<br>Gateway kan geen verbinding maken met<br>raambekleding voor bediening.                |
| •         | Geel<br>De P-knop is ingedrukt gehouden op<br>de Gateway. De Gateway wacht op een<br>commando in de app.     |
| *         | <b>Knippert geel</b><br>Gateway is aan het updaten.                                                          |
| **        | Knippert rood/geel<br>De fabrieksreset van de Gateway is bezig.                                              |

# 1. Wat betekenen de kleuren van de Gateway led?

- De ledlampen van de Gateway geven met verschillende kleuren de status visueel aan. Om de ledgrafiek van de Gateway in de PowerView<sup>®</sup> App te bekijken, navigeer je naar 'Meer' → 'Accessoires' → 'Gateways' → 'Led-tabel'
- 2. Waar staan de P- en R-koppen op de achterzijde van de Gateway voor?
  - P-knop
  - Kort indrukken: Gateway zoekt naar een systeemupdate
  - Lang indrukken (~6 seconden):
     Actielijst verschijnt in de PowerView® App (afbeelding rechts)
  - R-knop
    - Kort indrukken: Gateway start opnieuw op
    - Lang indrukken (6 seconden): Gateway gaat terug naar fabrieksinstelling

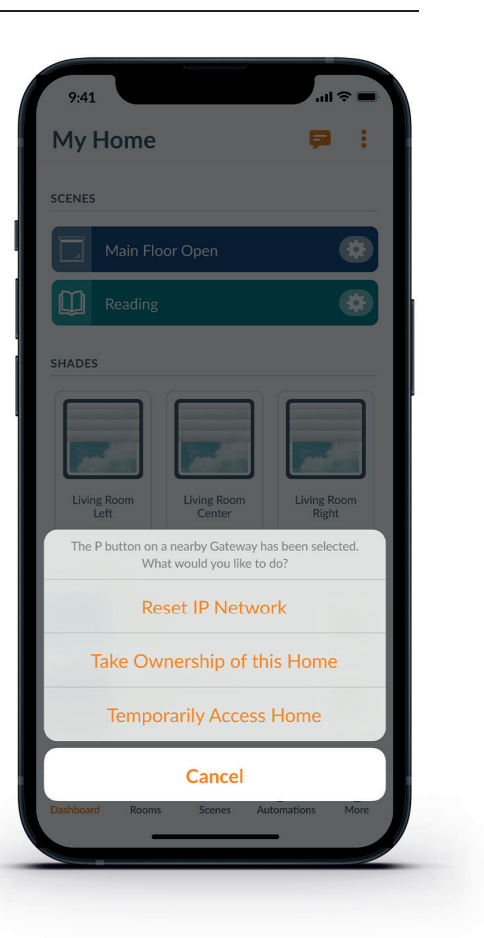

86

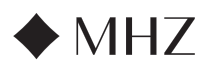

# PowerView®- AMAZON ALEXA SKILL SNELSTARTGIDS

# ONTDEK HOE JE JE RAAMBEKLEDING KUNT BEDIENEN MET AMAZON ALEXA STEMCOMMANDO'S

Het gebruik van Amazon Alexa stemcommando's biedt een eenvoudige, veilige manier om je Alexa-enabled home devices te bedienen. Nadat je je PowerView<sup>®</sup> systeem hebt geïnstalleerd, heb je het volgende nodig om je raambekleding met spraakopdrachten te kunnen bedienen:

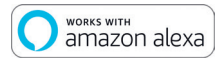

DE

FR

ΕN

NI

- De PowerView<sup>®</sup> App, een PowerView<sup>®</sup>-account met een PowerView<sup>®</sup> Gateway die op het account is geregistreerd.
- Een apparaat waarop Alexa is geactiveerd en dat is aangesloten op je Amazon-account.
- De Alexa-app gedownload en geïnstalleerd op je mobiele toestel.

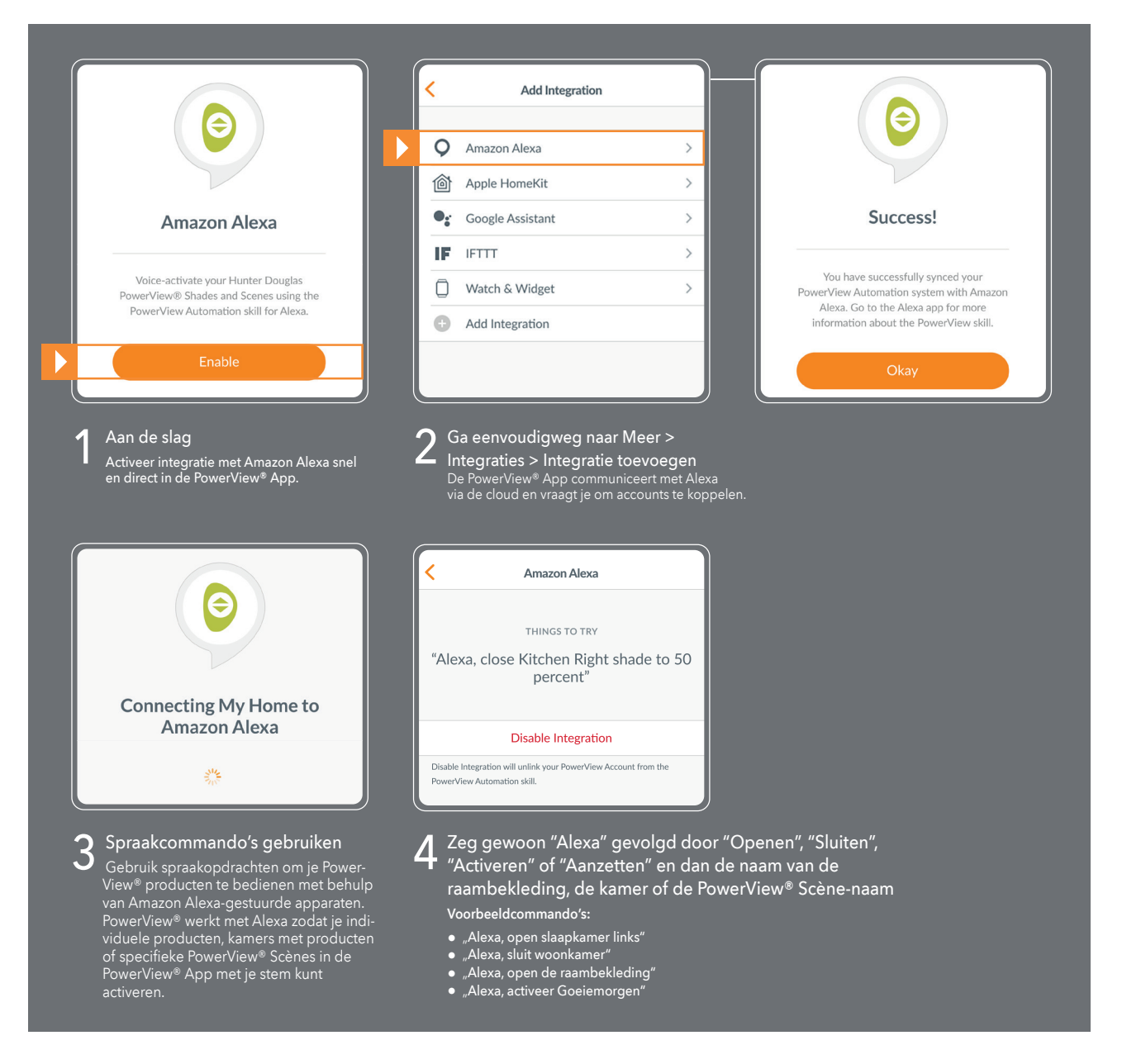

#### TIPS

- Voordat je Amazon Alexa probeert in te schakelen in de PowerView<sup>®</sup> App, moet je ervoor zorgen dat je PowerView<sup>®</sup> Gateway verbonden is met je systeem.
- Nadat je je PowerView<sup>®</sup> Automation systeem met succes hebt gesynchroniseerd met Amazon Alexa, ga je naar de Alexa App voor meer informatie over de PowerView<sup>®</sup> skill.
- Gebruik in de Alexa App de functie Groepen in het tabblad Apparaten om je PowerView<sup>®</sup> producten en Scènes te combineren met andere slimme apparaten in je huis. Je kunt het ook gebruiken om meerdere PowerView<sup>®</sup> Scènes te groeperen voor geïntegreerde spraakgestuurde bediening.

87

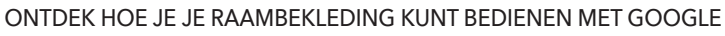

Nadat je je Power nodig om je raambekleding met spraakopdrachten te

Bedienings- en programmeerhandleiding - PowerView® motorisatie Gen 3

PowerView®- GOOGLE ASSISTANT SNELSTARTGIDS

- De PowerView® App, een PowerView® account met een PowerView® Gateway die op het account is geregistreerd.
- Een apparaat waarop Google Assistant is geactiveerd en dat is aangesloten op je Google-account.
- De Google Home of Google Assistant-app gedownload en geïnstalleerd op je mobiele toestel.

| View® systeem hebt geïnstalleerd, heb je het volgende | • |
|-------------------------------------------------------|---|
| bekleding met spraakopdrachten te kunnen bedienen:    |   |

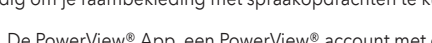

| •                                                                                                    | < Integrations                                                                 | Sign In                                                                       |
|----------------------------------------------------------------------------------------------------|--------------------------------------------------------------------------------|-------------------------------------------------------------------------------|
| Google Assistant                                                                                                | Add Integration                                                                | Fmail                                                                         |
|                                                                                                    | Integration IDs >                                                              | Password                                                                      |
| PowerView works with the Google Assistant<br>to allow you to voice-activate your<br>PowerView Home.             |                                                                                |                                                                               |
| Enable                                                                                                    |                                                                                | Sign In<br>Don't Have an Account?                                             |
| Aan de slag                                                                                                    | 2 Ga eenvoudigweg naar Meer >                                                  | <b>3</b> Log in op je juiste account                                          |
| <ul> <li>Activeer integrate met Google Assistant<br/>snel en direct in de PowerView<sup>®</sup> App.</li> </ul> | Kies 'Inschakelen'.                                                            | Kies 'Akkoord' en het systeem doet de r                                       |
|                                                                                                    | <b>4</b> Gebruik stemcommando's om                                             | Coogle Assistant                                                              |
|                                                                                                    | Gebruik je stem om je PowerView® raam-<br>bekleding te bedienen met een Google | THINGS TO TRY<br>"Okay Google, open shades in the                             |
| By consenting, you are agreeing to link<br>your account with Google.                                            | Assistant-apparaat. Je kunt individuele<br>shades, kamers en Scènes bedienen.  | Living Room"                                                                  |
| This action will sync both your PowerView®<br>Scenes and devices to Google. This feature                        |                                                                                | Disable Integration                                                           |
| enables the ability to send voice commands<br>through Google devices to control your<br>PowerView devices.      |                                                                                | Disable integration to prevent Google from looking at your PowerView<br>Home. |
| Agree and Link                                                                                                  | 5 Zeg gewoon<br>door de naam<br>PowerView®S                                    | "Oké Google" of "Hé Google" gevo<br>n van de raambekleding, kamer of<br>Scène |
|                                                                                                    | Voorbeeldcomma<br>● "Oké Google,<br>● "Hé Google, s                            | indo's:<br>open Slaapkamer links"<br>iluit de rolgordijnen"                   |

TIPS

- Voordat je Google Assistant probeert in te schakelen in de PowerView® App, moet je ervoor zorgen dat je PowerView® Gateway verbonden is met je systeem.
- Alle wijzigingen die in de PowerView® App in PowerView® Scènes worden aangebracht, inclusief scène-namen, toevoegingen en verwijderingen, worden automatisch bijgewerkt in de Google Assistant/Home App.

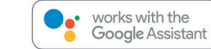

ΕN

DE

FR

NL

IT

ES

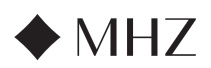

# PowerView<sup>®</sup>- Nieuwe RemoteConnect<sup>™</sup> functies

Met PowerView<sup>®</sup> Automation Gen 3 is RemoteConnect<sup>™</sup> volledig vernieuwd. Of je nu consument, installateur of dealer bent, met RemoteConnect<sup>™</sup> heb je meer controle over PowerView<sup>®</sup> Huizen dan ooit tevoren.

Vóór PowerView<sup>®</sup> Gen 3 maakte RemoteConnect<sup>™</sup> scène-activering mogelijk vanaf elke plek ter wereld. Nu kan je niet alleen scènes bedienen, maar ook individuele producten bedienen en scènes en tijdprogramma's maken, bewerken en verwijderen.

En het beste van alles is dat de klant, jou als dealer of installateur, kan toevoegen als gebruiker van hun Huis. Je kunt op afstand toegang krijgen tot hun PowerView<sup>®</sup> Huis en veel vragen direct vanuit jouw locatie oplossen.

Lees hieronder precies welke functies en bediening RemoteConnect™ biedt met PowerView® Gen 3 voor zowel jou als jouw klanten.

# VOORDELEN

- ✓ Bedien jouw hele Huis, inclusief individuele producten en scènes, vanaf bijna elke plek ter wereld.
- Tweerichtingscommunicatie zie je producten in realtime bewegen in de app, zodat je weet dat elk product het door jou verzonden commando heeft ontvangen.
- ✓ Voeg op elk gewenst moment een gebruiker toe aan het PowerView<sup>®</sup> Huis de huiseigenaar voegt bijvoorbeeld de dealer of installateur toe om het Huis te bekijken en op afstand problemen op te lossen, waardoor het aantal huisbezoeken drastisch afneemt!
- ✓ Scènes en tijdprogramma's aanmaken, wijzigen en verwijderen.
- ✓ Individuele product- en kamerinstellingen wijzigen.

#### WAT BIEDT REMOTECONNECT™

✓ Individuele producten

- Wat je kunt doen:
- Bedien jouw product
- Product selecteren en een kleine beweging laten maken
- De instellingen van het product wijzigen (naam van het product, stroomtype, kamer opnieuw toewijzen, enz.)
- Wijzig de favorieten van het product
- Wat je NIET kunt doen:
- Langzaam de positie van het product aanpassen
- Nieuwe functies
- bedienen van jouw product
- Identificeren door te bewegen
- ✓ Kamers
  - Wat je kunt doen:
  - Nieuwe kamers aanmaken (je kunt alleen eerder ontdekte producten toewijzen)
  - Kamerinstellingen wijzigen
  - De instellingen van het product wijzigen (naam van het rolgordijn, stroomtype, kamer opnieuw toewijzen, enz.)
  - Wijzig de favorieten van het product
  - Wat je NIET kunt doen
  - Nieuwe, onontdekte producten aan een kamer toevoegen

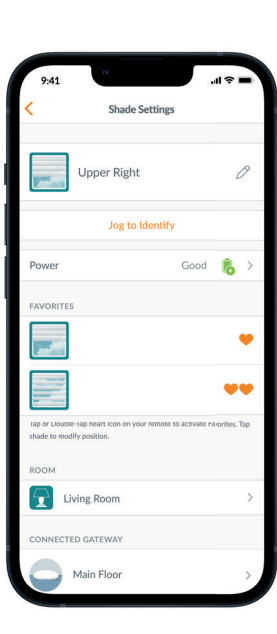

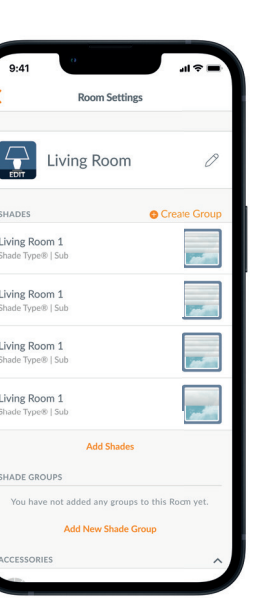

FR

DE

ES

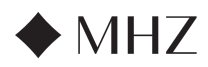

# PowerView<sup>®</sup>- Nieuwe RemoteConnect<sup>™</sup> functies

# ✓ Scènes

- Wat je kunt doen:
- Scènes activeren
- Nieuwe scènes maken
- Bestaande scènes wijzigen of verwijderen

#### ✓ Tijdprogramma's

- Wat je kunt doen:
- Tijdprogramma's in- en uitschakelen
- Nieuwe tijdprogramma's maken
- Bestaande tijdprogamma's wijzigen of verwijderen

# ✓ Afstandsbediening

FR

ΕN

NL

DE

- Wat je kan doen:
  - De groepsconfiguraties van elke afstandsbediening bekijken
  - Namen van afstandsbedieningen wijzigen
- Wat je NIET kunt doen:
  - Groepconfiguraties voor nieuwe afstandsbediening wijzigen en synchroniseren
- ✓ Gateway
  - Wat je kunt doen:
  - Bekijk de kamerconfiguratie van elke gateway
  - Bekijk de Gateway led-tabel
  - De naam van een gateway wijzigen
  - Wat je NIET kunt doen:
    - Een gateway-netwerk herconfigureren
    - Een wifiverbinding toevoegen aan een gateway

# **BENODIGDE HARDWARE**

- ✓ PowerView<sup>®</sup> Gen 3 Gateway of Gateway Pro
- ✓ Smartphone of tablet

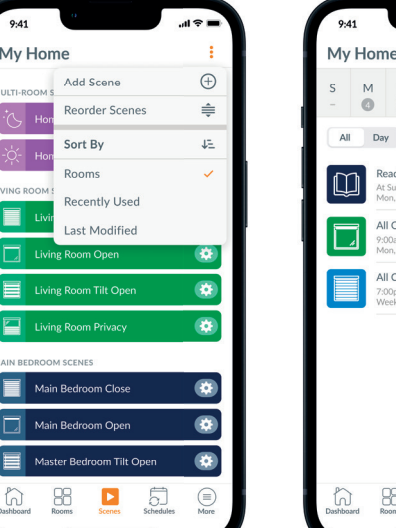

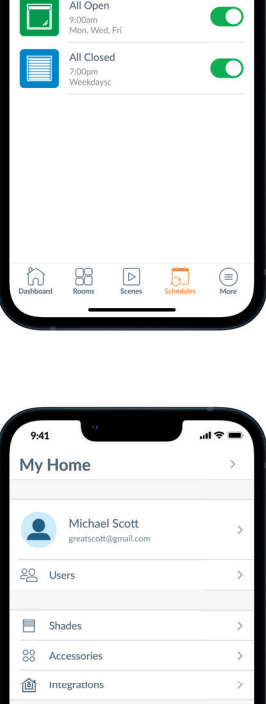

| My Home                               | >             |
|---------------------------------------|---------------|
|                                       |               |
| Michael Scott<br>greatscott@gmail.com | >             |
| 20 Users                              | >             |
|                                       |               |
| Shades                                | >             |
| 80 Accessories                        | >             |
| Integrations                          | >             |
|                                       |               |
| □ Notifications                       | >             |
| C Firmware Updates                    | >             |
| ( <sup>th</sup> ) Setup Wizard        | >             |
| {ဝ္ဂ်ိ} Settings                      | >             |
| ③ Support                             |               |
|                                       |               |
| Dashboard Rooms Scenes Schedules      | (III)<br>More |
|                                       |               |
|                                       |               |

90

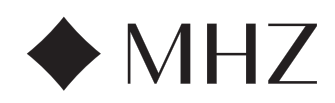

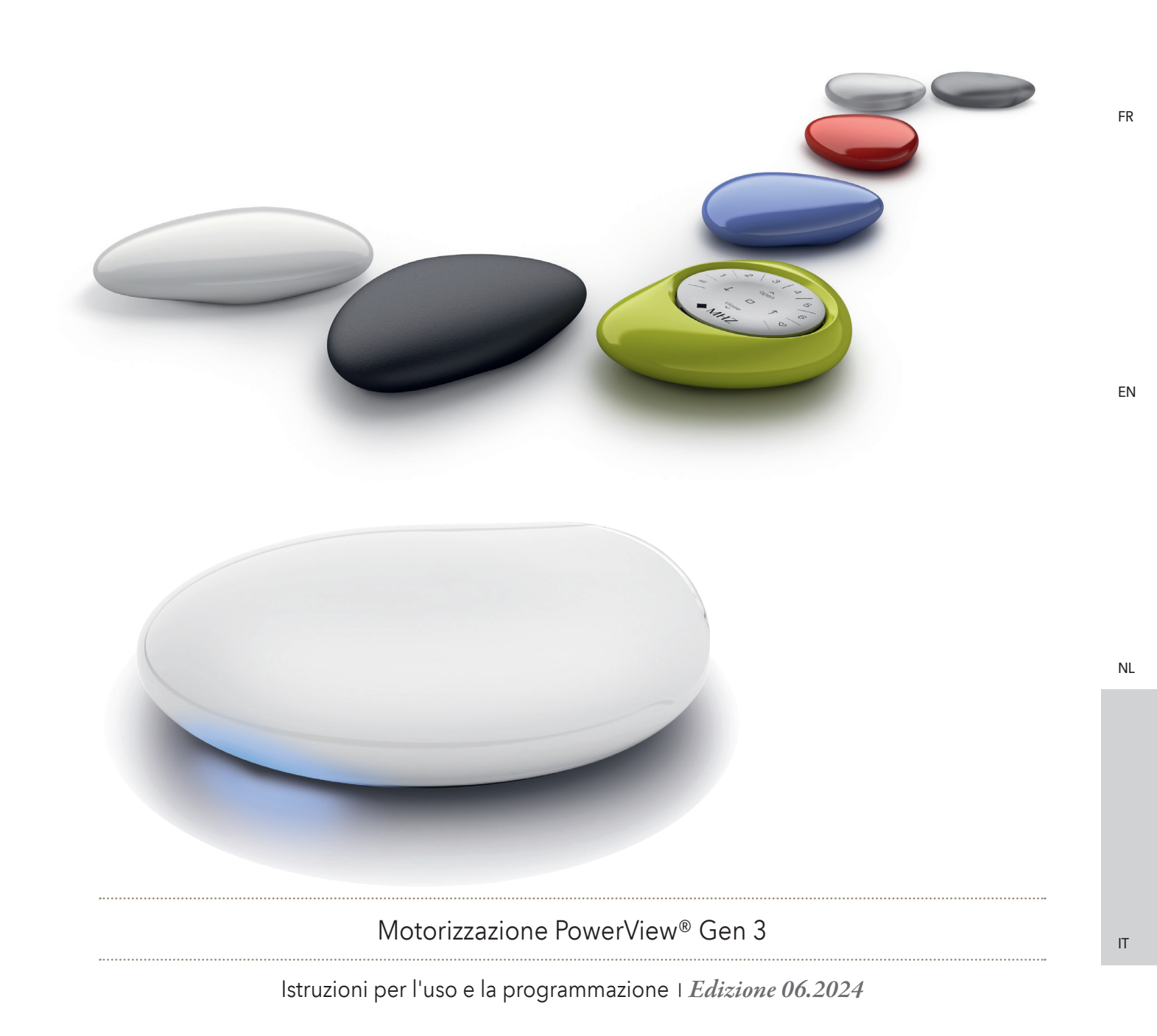

DE

DE

FR

ΕN

NL

IT

ES

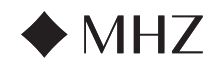

# INDICE DEI CONTENUTI

| PowerView <sup>®</sup> - Guid | 94 - 97                            |           |
|-------------------------------|------------------------------------|-----------|
| PowerView® - Guid             | da al telecomando                  |           |
|                               | Componenti principali              | 98        |
|                               | Per cominciare                     | 99        |
|                               | Programmazione                     | 100       |
|                               | Funzionamento di base              | 101       |
|                               | Sostituzione delle batterie        | 102       |
|                               | Risoluzione dei problemi           | 103       |
| PowerView® - Guid             | da al gateway                      |           |
|                               | Componenti principali              | 104       |
|                               | Caratteristiche                    | 105       |
|                               | Per cominciare                     | 106 - 107 |
|                               | Integration in Smart-Home-Systeme  | 108       |
|                               | Risoluzione dei problemi           | 108       |
| PowerView® - Gui              | da rapida all'abilità Amazon Alexa | 109       |
| PowerView <sup>®</sup> - Gui  | da rapida all'Assistente Google    | 110       |
|                               |                                    |           |

DE

IT

93

ES

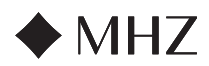

### PowerView<sup>®</sup>- Guida all'installazione dell'app

Configura per la prima volta il sistema MHZ PowerView® Gen 3 tramite l'app PowerView®. Il processo inizia nell'app PowerView® e può essere completamente personalizzato. L'app ti guiderà passo dopo passo, offrendoti suggerimenti per completare la configurazione. Prima di iniziare, verifica i requisiti di sistema per assicurarti che l'installazione venga effettuata correttamente.

# Requisiti di sistema

DF

FR

ΕN

NL

Smartphone o tablet Apple o Android™ - Il requisito minimo per il sistema operativo Apple iOS è la versione 14.0, e per Android è la versione 9.0.

- 1. App PowerView® (versione più aggiornata) Questa app è essenziale per programmare e configurare i prodotti di protezione solare PowerView® Gen 3, gli accessori e per impostare le posizioni finali e altre funzioni. L'app può essere scaricata gratuitamente dall'Apple® App Store o dal Google Play<sup>™</sup> Store.
- 2. Funzionalità Bluetooth\* Il dispositivo mobile deve avere la funzionalità Bluetooth abilitata. In caso contrario, l'app comunicherà all'utente la necessità di abilitazione quando necessario
- 3. Servizi di posizione Per garantire prestazioni ottimali, è necessario abilitare anche i servizi di posizione
- a. Per i dispositivi Android è necessario autorizzare i servizi di posizione con "Consenti sempre" per attivare la modalità di risparmio energetico Bluetooth e l'app, chiederà all'utente di consentire la posizione se questa non è abilitata.
- i. Per i dispositivi Android che utilizzano un sistema operativo nella versione 12 o successiva, è anche necessario consentire i dispositivi vicini.
- b. I dispositivi iOS consentono la funzione Bluetooth quando si disattivano i servizi di posizione, i quali però sono necessari per l'esecuzione dei programmi. Il funzionamento di tali dispositivi è al di fuori del nostro controllo.
- 4. Account PowerView® Un account PowerView® è necessario per configurare e accedere a PowerView® Gen 3 Home. Per accedere al sistema Gen 3, è necessario accedere prima a un account esistente o creare un nuovo account dal quale effettuare l'accesso.

# Per cominciare

#### 1. Scaricare la app PowerView®

Innanzitutto, se questa operazione non è stata ancora effettuata, è necessario scaricare la app PowerView<sup>®</sup>. Accedere ad Apple Store o a Google Play sullo smartphone o tablet per trovare la app. Accertarsi che l'app sia aggiornata

#### 2. Accedere all'account PowerView®

Dopo avere aperto la app, accertarsi di effettuare l'accesso all'account PowerView<sup>®</sup>. Se non è stato ancora creato un account, fare clic su "Non hai un account?" e seguire le istruzioni per creare un account gratuito e verificare l'indirizzo e-mail.

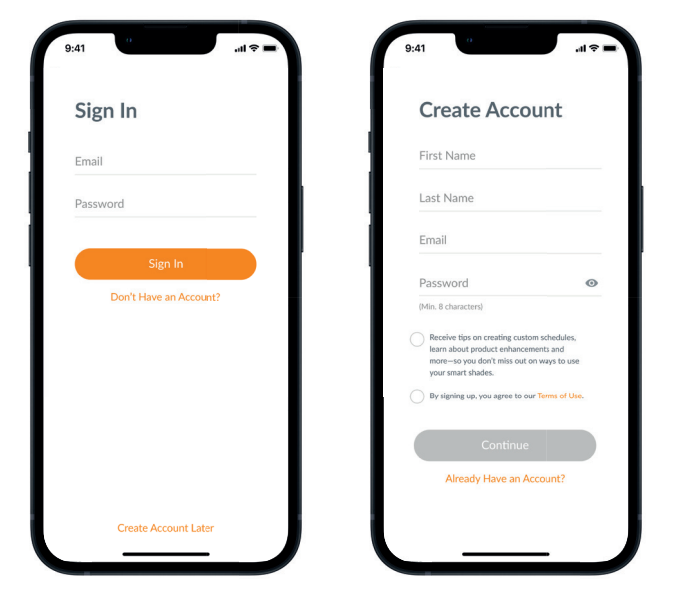

94

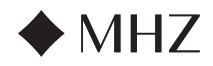

# PowerView<sup>®</sup>- Guida all'installazione dell'app

NOTA: l'account PowerView® è NECESSARIO per configurare o accedere a PowerView<sup>®</sup> Gen 3 Home. Se non si effettua l'accesso, la app non sarà in grado di rilevare i prodotti per la protezione solare e verrà visualizzata la schermata di seguito, indicante "Nessun PowerView® rilevato." Accertarsi di selezionare l'opzione "Accedi all'account".

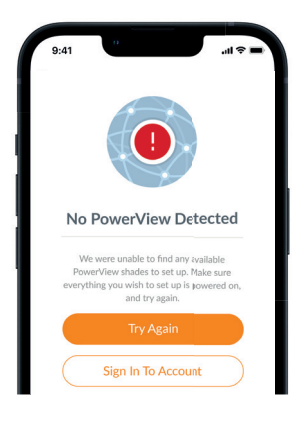

#### 3. Aggiungere i prodotti di protezione solare alla Home

- a. Una volta installati tutti i prodotti per la protezione solare e dopo averli attivati, è possibile aggiungerli alla Home nell'app PowerView®. Se si tratta di una nuova Home, selezionare "Inizia".
- b. Se si tratta di una Home esistente con prodotti PowerView®, selezionare la Home PowerView® dal menu, poi cliccare la freccia accanto al nome della Home e premere il pulsante "più" per iniziare.
- c. Assegnare un nome alla Home. Da questo punto in poi, l'app guiderà l'utente nel processo di configurazione.
- d. Nel prossimo passaggio, scegli la fonte di alimentazione per i tuoi prodotti di protezione solare. Se hai diverse opzioni di alimentazione per i vari dispositivi in casa, seleziona quella che si adatta alla maggior parte dei tuoi prodotti. Potrai comunque modificare l'alimentazione per ciascun dispositivo in un secondo momento.
- e. Crea la tua prima stanza. Puoi scegliere tra nomi predefiniti comuni o crearne uno personalizzato.
- f. Individuare e assegnare un nome ai prodotti di protezione solare che appartengono a questa stanza. La funzione di prossimità dell'app mostrerà all'inizio dell'elenco i prodotti fisicamente presenti nella stanza in cui ci si trova. Selezionare il primo prodotto per confermare la posizione.
- g. Utilizzare i nomi suggeriti (ad esempio "Posteriore", "Sinistra", "Destra" o "Laterale", ecc.) per rendere questo processo più efficiente.
- h. Ripetere la procedura per tutti i prodotti presenti nella stanza.

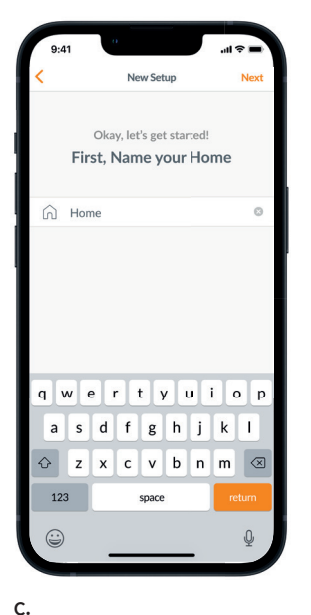

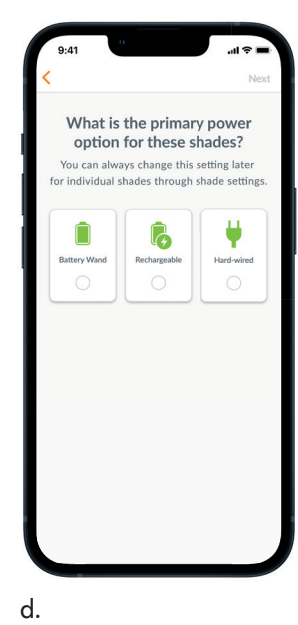

С

Select Shades

closest to you top of the list

me all shades you'd like to add to

ect and na

PIR:81FD

PIR:AB3E

PIR:82BB

PIR:R3D4

PIR:DFF4

PIR:1GE4

f.

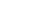

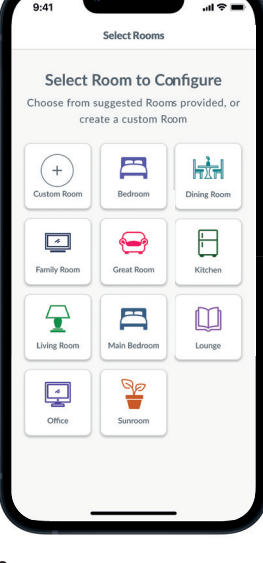

NL

DE

FR

ΕN

Con riserva di modifiche tecniche I Edizione 06.2024

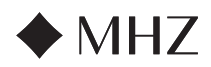

# PowerView<sup>®</sup>- Guida all'installazione dell'app

#### 4. Configurazione dei telecomandi

- a. Anche i telecomandi vengono programmati nell'app. Quando si completa la prima stanza, la app chiede se si desidera aggiungere i prodotti a un telecomando. Seguire le istruzioni nell'app per completare la programmazione dei telecomandi.
- b. Per maggiori informazioni sulla programmazione e le funzioni dei telecomandi, consultare la guida ai telecomandi motorizzazione PowerView<sup>®</sup> Gen 3.
- c. Se non si dispone di alcun telecomando, premendo "Nessun telecomando" l'app continuerà il processo di configurazione guidata.
- d. Una volta aggiunti i prodotti per la protezione solare a un telecomando o dopo aver saltato questo passaggio, è possibile creare stanze aggiuntive e aggiungere altri prodotti. Dopo aver completato ciascuna stanza, è possibile aggiungere i prodotti a un telecomando. Seguire il processo guidato nell'app fino ad aggiungere tutti i prodotti alla Home.

#### 5. Configurazione del gateway

- a. Dopo avere aggiunto tutti i prodotti alle stanze e dopo aver configurato tutti i telecomandi, l'app richiede all'utente se desidera aggiungere un gateway. I gateway sono opzionali e l'utente potrebbe non disporne. Se non si è in possesso di un gateway, selezionare "No" e saltare al passaggio 5. Se si è in possesso di un gateway, selezionare "Si" e continuare a leggere.
- b. Seguire il processo guidato nell'app per collocare il gateway in una posizione centrale rispetto ai prodotti. Se in casa è presente un gateway, collocarlo in una posizione centrale rispetto a tutti i prodotti di protezione solare. Se sono presenti più gateway, distribuirli uniformemente nell'abitazione.
- c. Collegare il gateway alla rete elettrica e attendere circa 30 secondi per consentirgli di completare il ciclo di accensione. Durante l'avvio, il LED del gateway si illuminerà di colori diversi. Una volta completata la configurazione, è possibile consultare la tabella dei LED nell'app in Impostazioni gateway, oppure è possibile fare riferimento alla guida al gateway motorizzazione PowerView<sup>®</sup> Gen 3.
- d. L'app inizierà la ricerca del gateway. Seguire le istruzioni nell'app per individuare e selezionare il gateway da configurare per primo. Se sono presenti più gateway, è possibile illuminarli per individuarli.
- e. L'app chiede poi la rete Wi-Fi alla quale associare il gateway.
  - Nel caso in cui i tecnici installatori non abbiano accesso alla rete Wi-Fi o il Wi-Fi non sia disponibile, è possibile completare la configurazione iniziale anche senza connessione Wi-Fi.
  - 2. Se conosci la tua rete Wi-Fi, segui le istruzioni passo dopo passo per inserire il nome del Wi-Fi e la relativa password.
  - NOTA: se la configurazione del gateway avviene senza collegamento al Wi-Fi, il proprietario dell'abitazione dovrà aggiungere il gateway alla rete Wi-Fi dopo avere accettato la proprietà.
- f. Assegnare un nome al gateway. Si consiglia di scegliere il nome del luogo in cui verrà posizionato.
- g. La app scansionerà il sistema per assicurarsi che tutte le stanze siano all'interno del campo e che sia avvenuto il collegamento al gateway. Quando il LED del gateway diventa blu fisso, il gateway ha terminato la configurazione.

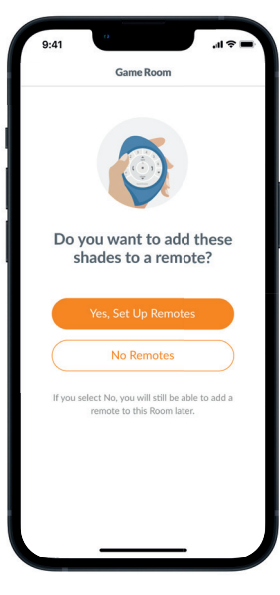

a.

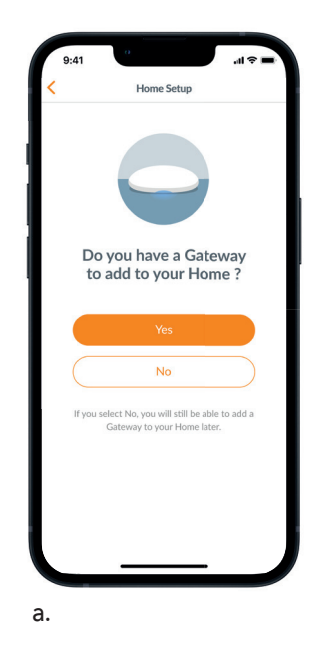

FR

DF

ΕN

96

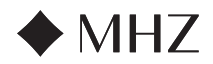

# PowerView®- Guida all'installazione dell'app

# 6. Trasferimento della proprietà

- a. Una volta terminata la configurazione della Home, l'app chiede se si desidera trasferirla.
  - I proprietari dell'abitazione possono ignorare questo passaggio. Successivamente, l'app accede al pannello principale dal quale è possibile esplorare la vostra nuova Home.
  - 2. In questo momento **gli installatori** possono trasferire la Home al proprietario. Seguire le istruzioni nell'app.
- b. Dopo avere trasferito la proprietà, la persona che la riceve deve accettarla nella app PowerView<sup>®</sup>.
- c. Il proprietario dell'abitazione può scegliere di aggiungere altri utenti alla Home selezionando "Altro" → "Utenti."

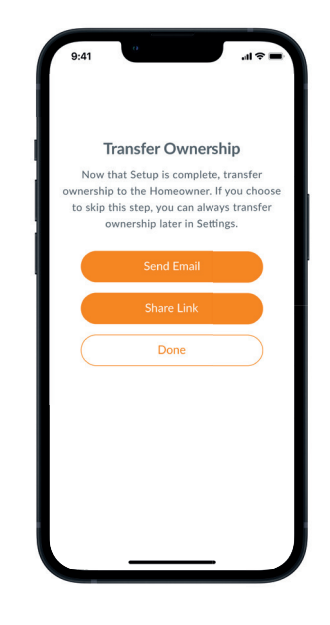

FR

DE

IT

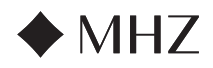

# PowerView<sup>®</sup>- Guida al telecomando

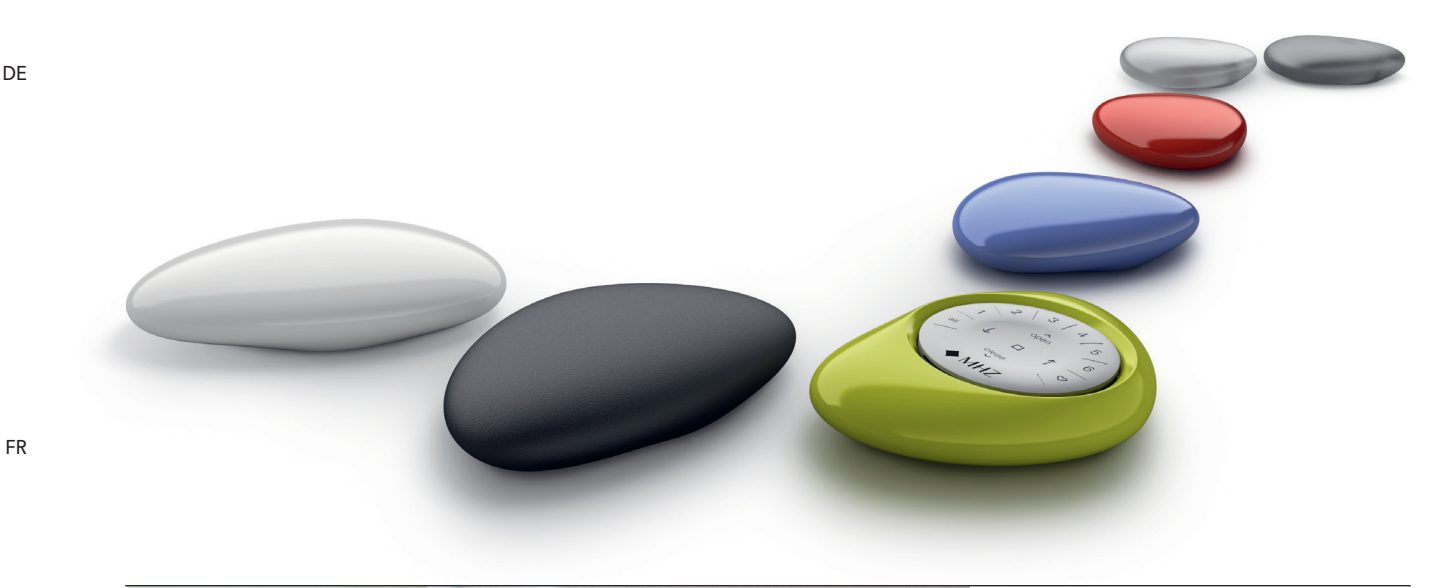

ΕN

Il telecomando PowerView<sup>®</sup> Gen 3 è stato riprogettato e dotato di un aspetto moderno, pur conservando lacompatibilità con PowerView® Pebble® e Surface. Consente di controllare con precisione tutti i prodotti per la protezione solare Gen 3 di un'abitazione al solo tocco di un pulsante. Le pagine seguenti presentano nel dettaglio laconfigurazione e il funzionamento di entrambe le versioni del telecomando.

Componenti principali

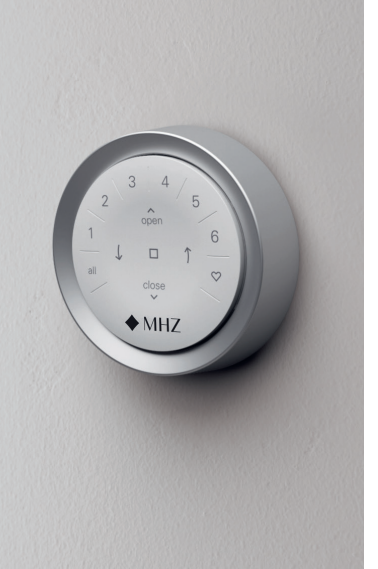

# Contenuto

| Componenti principali       | 98  |
|-----------------------------|-----|
| Per cominciare              | 99  |
| Programmazione              | 100 |
| Funzionamento di base       | 101 |
| Sostituzione delle batterie | 102 |
| Risoluzione dei problemi    | 103 |
|                             |     |

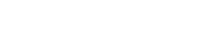

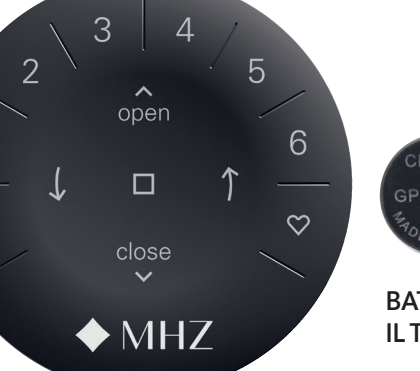

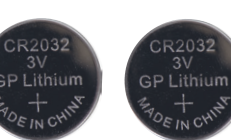

**MODULO TELECOMANDO GEN 3** 

**BATTERIE INCLUSE CON IL TELECOMANDO** 

**PEBBLE**<sup>®</sup> SURROUND

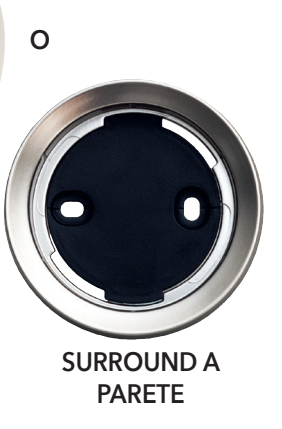

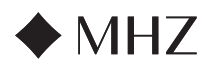

### PowerView<sup>®</sup>- Guida al telecomando

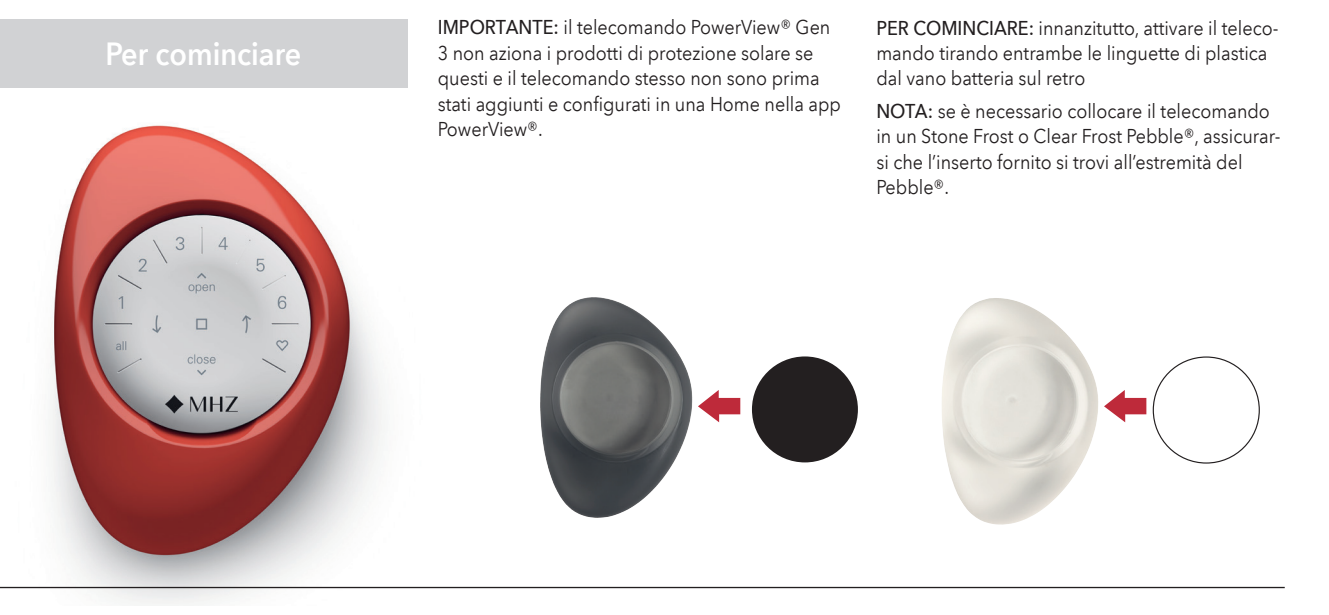

Inserire il modulo telecomando nel PowerView® Pebble® (a mano):

- 1. Centrare il logo MHZ sul modulo telecomando sopra il rientro che si trova nella parte inferiore del bordo del Pebble®.
- 2. Allineare le scanalature del telecomando con le scanalature del Pebble®.
- 3. Spingere delicatamente il modulo telecomando nel Pebble®.

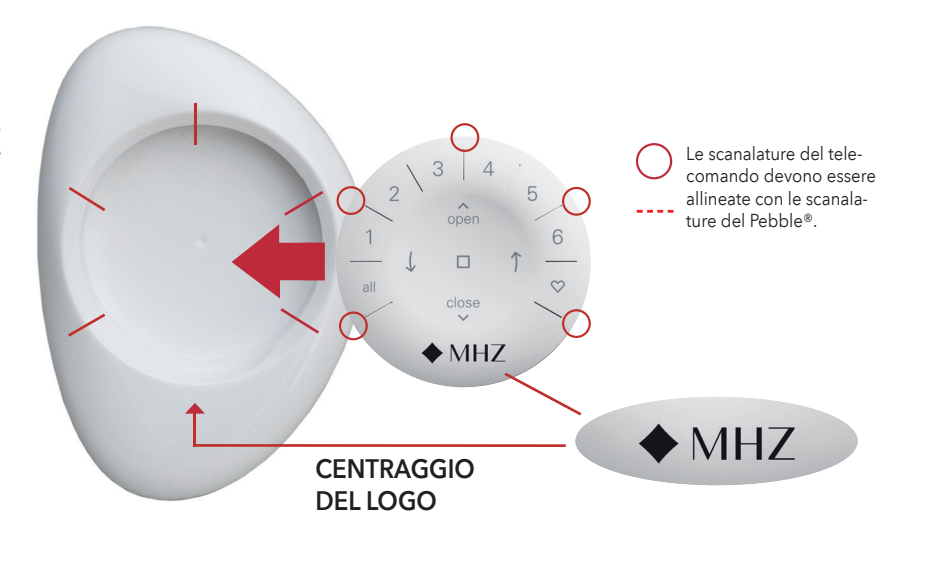

# Montaggio di PowerView<sup>®</sup> Surface:

- 1. Scegliere una posizione in cui montare il Surface.
- 2. Orientare la piastra di montaggio del Surface in maniera tale che il logo MHZ sia orizzontale e alla giusta altezza. Contrassegnare i fori per le viti.
- 3. Il Surface va montato su cartongesso? Utilizzare un trapano con punta da Ø 5,5 mm per praticare i fori. Inserire i dispositivi di ancoraggio nel cartongesso finché la flangia del dispositivo non sia a livello con il cartongesso. Il Surface va montato sul legno? Utilizzare un trapano con punta da Ø 2,5 mm per praticare i fori per le viti.
- 4. Fissare la piastra di montaggio del Surface utilizzando le viti fornite.
- 5. Allineare l'anello del Surface alla piastra di montaggio. Ruotare l'anello del Surface in senso orario per fissarlo in posizione.

Inserimento del modulo telecomando nel Surface:

1. Allineare le scanalature del telecomando con le scanalature del Surface

2. Spingere delicatamente il modulo telecomando nel Surface

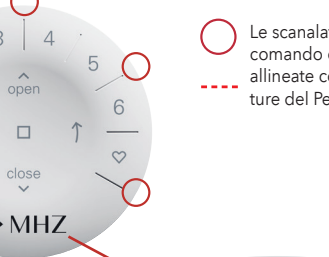

Le scanalature del telecomando devono essere allineate con le scanalature del Pebble®.

MHZ

**CENTRAGGIO DEL LOGO** 

99

FR

DE

NL

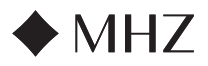

# PowerView<sup>®</sup>- Guida al telecomando

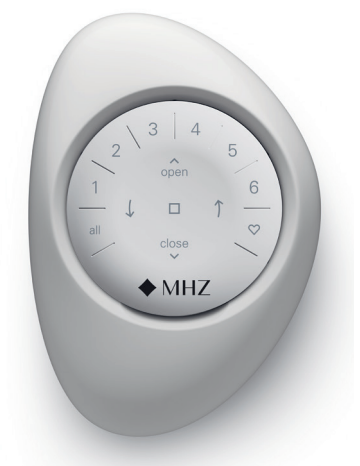

IMPORTANTE: tutti i telecomandi (indipendentemente dal loro numero) vengono programmati unicamente dalla app PowerView<sup>®</sup>. Scaricare la app PowerView<sup>®</sup> da Google Play Store o scansionare il seguente codice QR.

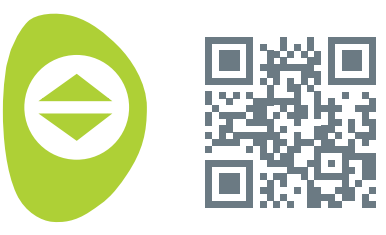

PowerView<sup>®</sup>

ΕN

NL

DE

#### COME CONFIGURARE UN TELECOMANDO

NOTA: è possibile aggiungere uno o più prodotti per la protezione solare a un unico GRUPPO. Inoltre, è possibile assegnare lo stesso prodotto a più di un GRUPPO. Si consiglia di includere nello stesso GRUPPO solo prodotti simili tenendo conto di eventuali differenze nelle caratteristiche e nel funzionamento degli stessi. I telecomandi possono essere configurati in due modi:

- 1. Durante la fase di configurazione della Home
- Dopo avere creato la Home in "Altro" → "Accessori" → "Telecomandi"

La app PowerView<sup>®</sup> guida l'utente lungo l'intero processo, dalla configurazione alla sincronizzazione dei telecomandi. Eseguire attentamente tutti i passaggi nell'app per configurare tutti i telecomandi.

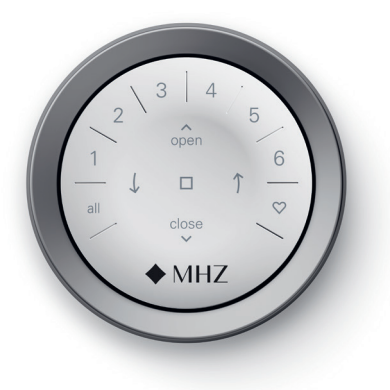

# DISATTIVAZIONE DELLA FUNZIONE "AT-TIVAZIONE CON SOLLEVAMENTO" DEL TELECOMANDO

I LED del telecomando si attivano automaticamente quando il telecomando viene preso in mano. Questa funzione serve a visualizzare immediatamente quali sono i pulsanti dei GRUPPI dei prodotti attivati. Disattivare questa funzione aiuta a proteggere la batteria.

Per disattivare la funzione, tenere premuto il pulsante GRUPPO 6 sul telecomando per 5 secondi o fino a quando i LED non iniziano a lampeggiare. Per riattivare il LED, seguire gli stessi passaggi. Tenere premuto il pulsante GRUPPO 6 per 5 secondi o fino a quando i LED non iniziano a lampeggiare.

Si noti che, indipendentemente dalla funzione "attivazione con sollevamento", i LED del telecomando si accendono alla pressione dei pulsanti.

# RIMOZIONE DI UN PRODOTTO PER LA PROTEZIONE SOLARE DA UN GRUPPO

- Aprire la app PowerView<sup>®</sup> e selezionare "Altro" → "Accessori" → "Telecomandi".
- 2. Selezionare il telecomando desiderato.
- Nella pagina di configurazione virtuale dei telecomandi, selezionare il GRUPPO da cui si desidera rimuovere un prodotto.
- Selezionare il prodotto dello strumento di modifica nell'angolo in baso a destra della schermata.
- Selezionare il prodotto che si desidera rimuovere dal GRUPPO. Il cerchio arancione con il segno di spunta dovrebbe scomparire per confermare i prodotti assegnati al GRUPPO. A questo punto, selezionare "Fatto".
- Selezionare "Sincronizza" e seguire i comandi per sincronizzare il telecomando per completare il processo di rimozione.

# IMPOSTAZIONE DELLE POSIZIONI FA-VORITI

Ogni prodotto per la protezione solare Gen 3 prevede due posizioni FAVORITI. Ogni prodotto di protezione solare ha due posizioni FAVORITI predefinite in base al tipo di prodotto.

Per impostare nuove posizioni FAVORITI:

- Aprire la app PowerView<sup>®</sup> e selezionare "Altro"
   "Prodotti di protezione solare" → Selezionare il prodotto specifico.
- Nella pagina delle impostazioni dei prodotti, sono presenti entrambe le impostazioni FAVORITI Selezionare la posizione che si desidera modificare.
- Regolare il prodotto per la protezione solare alla nuova posizione desiderata e selezionare "Fatto". La nuova posizione FAVORITI viene salvata.

100

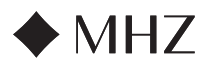

# PowerView®- Guida al telecomando

# Funzionamento di base

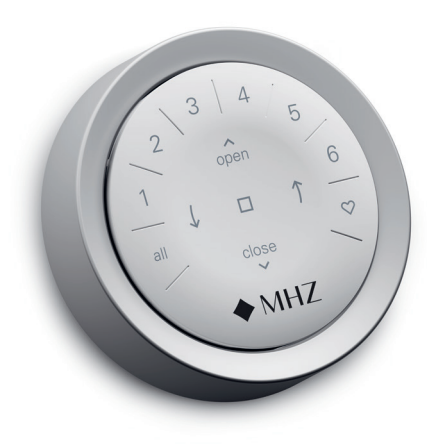

Dopo che i prodotti sono stati inseriti in uno o più GRUPPI, il telecomando è pronto per il funzionamento. È possibile far funzionare più prodotti per la protezione solare contemporaneamente.

NOTA: alcuni prodotti di protezione solare PowerView® Gen 3 offrono funzioni che variano rispetto al funzionamento di base qui descritto.

#### FUNZIONAMENTO DI BASE

- Per attivare il telecomando, prenderlo in mano o premere STOP. L'ultimo GRUPPO selezionato sarà evidenziato e attivo.
- Premere TUTTI o GRUPPO 1 6 per selezionare i prodotti da azionare. Il pulsante del GRUP-PO selezionato si illumina per confermare la selezione.
  - a. È possibile selezionare più pulsanti GRUP-PO contemporaneamente.
  - b. Per annullare la selezione di un GRUPPO, premere nuovamente il pulsante GRUPPO. Il pulsante GRUPPO illuminato si spegne
- 3. Premere APRI per aprire il prodotto selezionato.
- Premere V CHIUDI per chiudere il prodotto selezionato.

- Per le protezioni solari a lamelle, premere il PULSANTE ↑ DESTRA ↓ o SINISTRA per orientarle.
- Premere STOP per interrompere il movimento delle tende a rullo/plissettate/verticali in qualsiasi posizione.
- Quando un prodotto per la protezione solare è in funzione, premere il pulsante opposto ( ^ APRI o ~ CHIUDI ) per invertire la direzione del movimento.
- Premi O FAVORITI per spostare il/i prodotto/i selezionato/i alla tua prima posizione dei FAVORITI. Fai doppio clic su FAVORITI per spostare il/i prodotto/i selezionato/i alla tua seconda posizione dei FAVORITI.

NUMERI DEI GRUPPI Ciascun numero rappresenta un

FRECCIA DESTRA La funzione varia per tipo di

Fare clic una volta per collocare i prodotti

Fare doppio clic per collocare i prodotti nella seconda posizione FAVORITI\*\*\*

nella posizione FAVORITI\*\*

gruppo diverso

prodotto

**FAVORITI** 

FR

DF

NL

IT

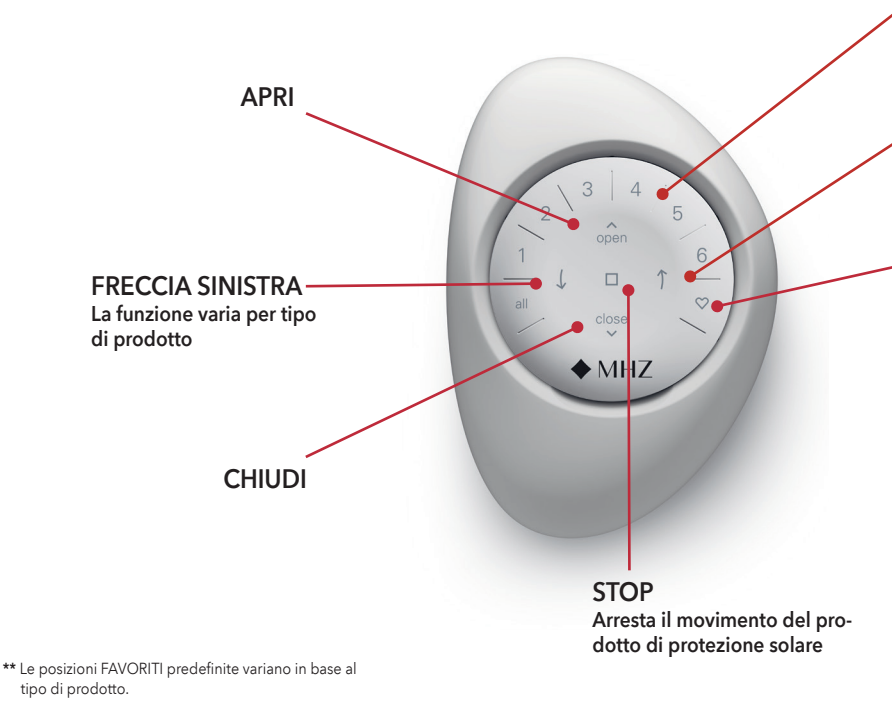

\*\*\* Entrambe le posizioni FAVORITI possono essere modificate nella app PowerView<sup>®</sup> in Impostazioni dei prodotti.

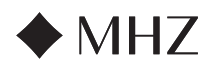

# PowerView<sup>®</sup>- Guida al telecomando

# Sostituzione delle batterie

2 3 4 2 open 6 1 ↓ □ ↑ ← all close ◆ MHZ

# SOSTITUZIONE DELLE BATTERIE NEL TE-LECOMANDO

Sostituire le batterie nel modulo telecomando non causa la perdita dei dati registrati, nemmeno dei GRUPPI o dei PREFERITI. Il telecomando funziona con due batterie CR 2032.

 Per il telecomando PowerView<sup>®</sup> Gen 3 con Pebble<sup>®</sup>, far scorrere il pollice nella scanalatura, sollevare delicatamente e rimuovere il modulo telecomando dal Pebble<sup>®</sup>. Per il telecomando PowerView<sup>®</sup> Gen 3 con Surface, rimuovere il Surface dalla piastra di montaggio ruotandolo in senso antiorario. Tirare fuori il modulo telecomando dal retro del Surface.

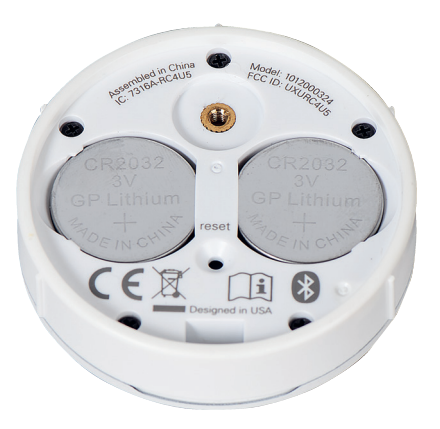

- Inserire le nuove batterie secondo la giusta polarizzazione, assicurandosi che siano bene inserite.
- 6. Allineare e sostituire la copertura posteriore sul retro del modulo remoto.
- Utilizzando un cacciavite a testa piatta, ruota re la vite in senso orario per due giri fino a serrarla.
- 8. Allineare le scanalature del telecomando con le scanalature del Pebble® o del Surface.
- Spingere delicatamente il modulo teleco mando nel Pebble® o nel Surface inserendolo correttamente

2 3 4 2 open 5 1 □ ↑ 6 all close ◆ MHZ

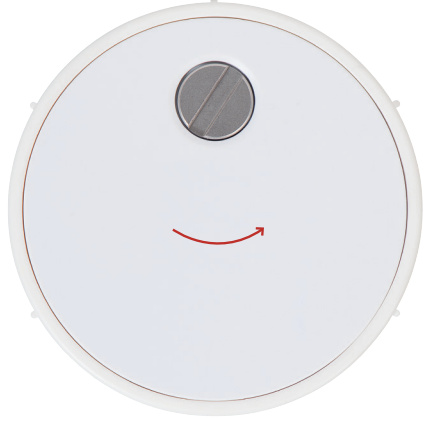

- 2. Utilizzando un cacciavite a testa piatta, ruotare la vite di sicurezza in senso antiorario per due giri.
- 3. Rimuovere la copertura posteriore del telecomando.
- Utilizzando un dito o un piccolo cacciavite, sollevare delicatamente e rimuovere le batterie vecchie.

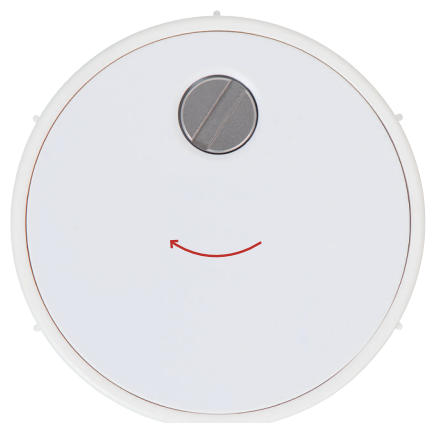

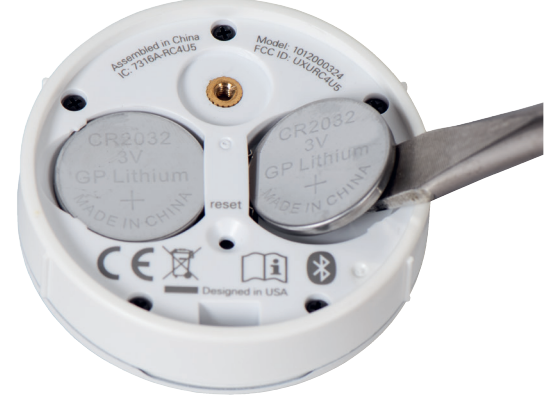

DE

IT

# ♦ MHZ

# Istruzioni per l'uso e la programmazione - Motorizzazione PowerView® Gen 3

# PowerView®- Guida al telecomando

# Risoluzione dei problemi

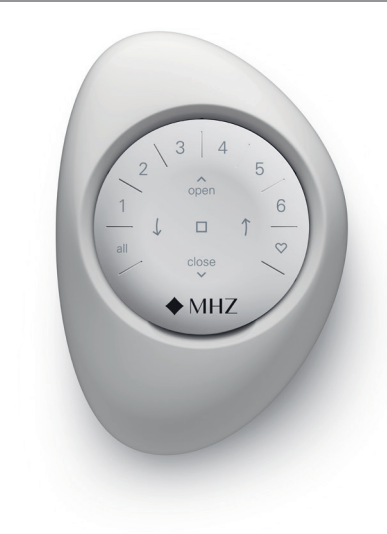

- 1. Nessun pulsante si illumina sul telecomando quando lo premo.
  - Accertarsi che le batterie siano inserite cor rettamente e che siano nuove.
  - Se le batterie sono inserite correttamente e le luci non si accendono, le batterie sono esaurite ed è necessario sostituirle. Fare riferimento a "Sostituzione delle batterie" a pagina 12.
- 2. Il prodotto per la protezione solare non risponde al telecomando PowerView® Gen 3
  - NOTA: i prodotti non funzionano finché non vengono aggiunti a un GRUPPO.
  - Verificare di aver selezionato il numero di GRUPPO corretto. Il LED sul numero del GRUPPO si illumina. È anche possibile verificare a quale numero di GRUPPO è associato un prodotto sul telecomando nella app PowerView<sup>®</sup>. Questa informazione si trova in "Altro" → "Accessori" → "Telecomandi".
- 3. Il mio prodotto per la protezione solare funziona quando premo APRI o CHIUDI, ma non funziona quando premo i tasti freccia.
  - I tasti freccia consentono di azionare solo alcune linee di prodotto specifiche.

 Se un prodotto può essere azionato con i tasti freccia, calibrarlo utilizzando la app PowerView® App. Selezionare "Altro" → "Prodotti di protezione solare" → Selezionare il prodotto interessato → "Opzioni avanzate" → "Calibra prodotto." il prodotto interessato avvierà una sequenza di calibra zione. Una volta terminata la calibrazione, provare ad azionare nuovamente il prodotto con i tasti freccia del telecomando.

# 4. Come si resetta il telecomando?

- Non è possibile resettare i telecomandi di terza generazione. Tutta la configurazione dei telecomandi (aggiunta, modifica ed eliminazione) si effettua dalla app PowerView<sup>®</sup>. Selezionare "Altro" → "Accessori" → "Telecomandi" per configurare i telecomandi.
- 5. Le luci sul mio telecomando sono rosse. Cosa significa?
  - Le batterie si stanno esaurendo e devono essere sostituite.

NL

DE

FR

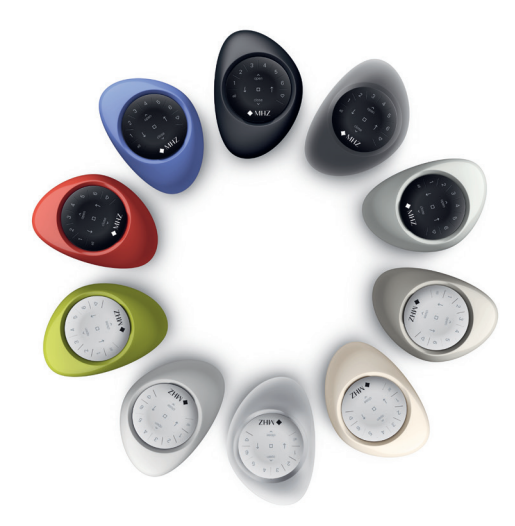

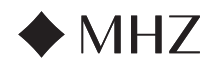

PowerView<sup>®</sup>- Guida al gateway

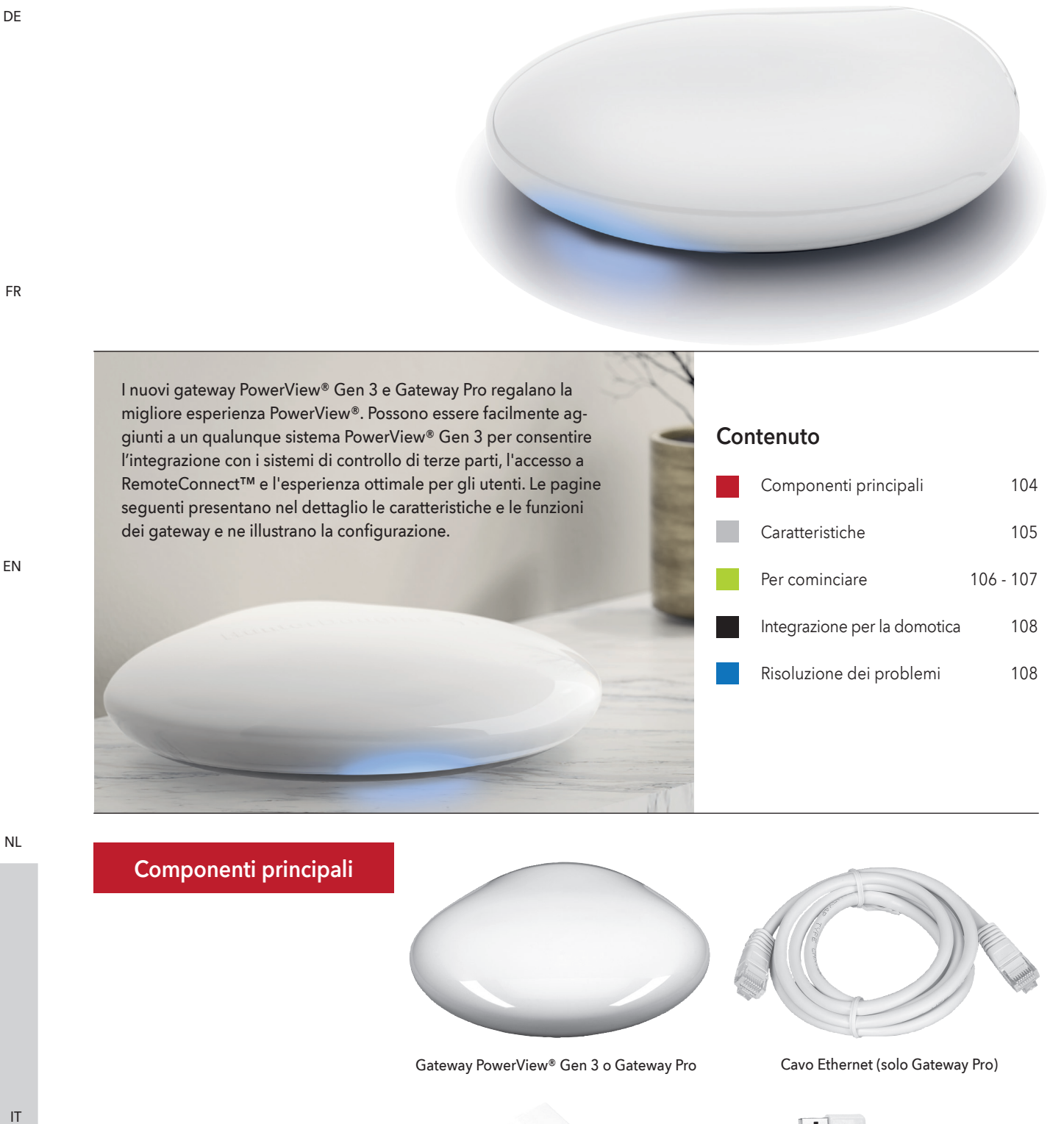

Adattatore USB

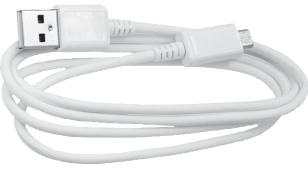

Cavo di alimentazione USB

ES

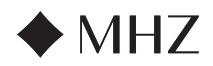

# PowerView®- Guida al gateway

| Caratteristiche | l nuovi gateway PowerView® Gen 3 e Gateway Pro<br>presentano le seguenti caratteristiche e offrono i<br>seguenti vantaggi:                                                               | <ol> <li>Sincronizzazione dei prodotti per la protezio<br/>ne solare (allineamento Hembar) per più di<br/>quattro prodotti.</li> </ol>                                 |
|-----------------|----------------------------------------------------------------------------------------------------|----------------------------------------------------------------------------------------------------|
|                 | <ol> <li>Compatibilità con i principali dispositivi per<br/>domotica e comandi vocali per i prodotti di<br/>protezione solare*.</li> </ol>                                               | <ol> <li>Controllo ottimale per l'intero appartamento,<br/>anche quando i prodotti sono distribuiti in<br/>diverse stanze.</li> </ol>                                  |
|                 | <ol> <li>RemoteConnect™ – consente di creare, modi-<br/>ficare ed eliminare scene e automazioni e di<br/>controllare individualmente i prodotti, da ogni<br/>parte del mondo.</li> </ol> | <ol> <li>7. Sincronizzazione delle automazioni garantita.</li> <li>* Alcune funzioni richiedono strumenti aggiuntivi e/o attrezza-<br/>ture di terze parti.</li> </ol> |
|                 | 3. Latenza ridotta per le abitazioni più ampie.                                                                                                    |                                                                                                    |
|                 | <ol> <li>Amplificatore di campo per le abitazioni più<br/>ampie.</li> </ol>                                                                                                    |                                                                                                    |

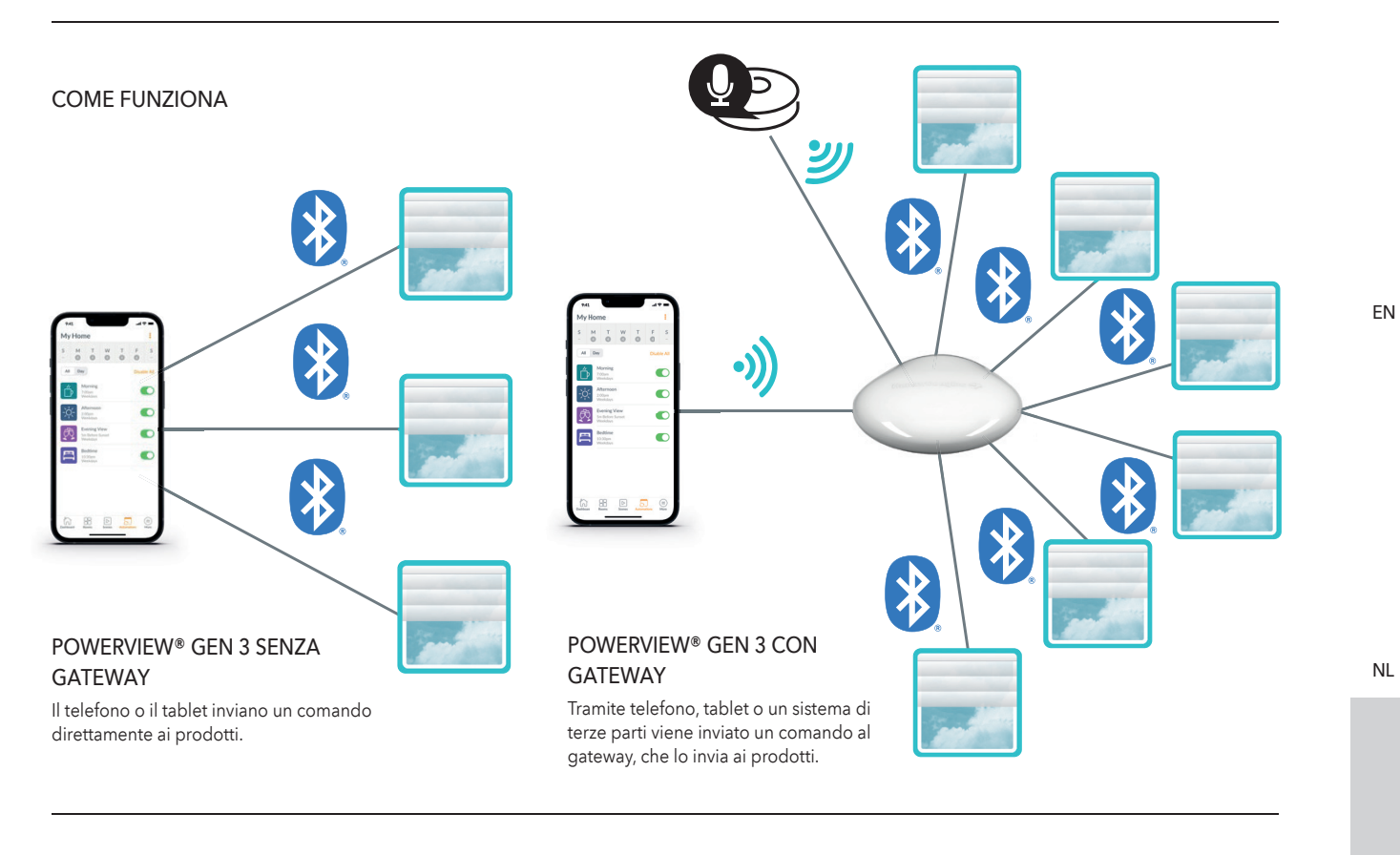

# OPZIONI

Il gateway è offerto in due diversi modelli, che si adattano alle esigenze più disparate. Entrambi i modelli vantano un design estetico perfettamente integrabile in ogni tipo di arredamento.

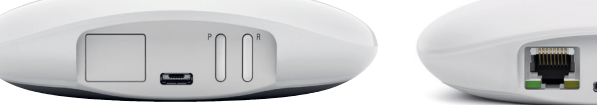

# POWERVIEW® GEN 3 GATEWAY

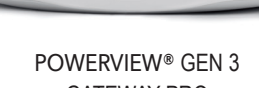

GATEWAY PRO

| Prodotto    | Numero di<br>prodotti | Con predispo-<br>sizione Wi-Fi<br>(da 2,4 e 5 GHz)                                                                                                    | Predisposizione<br>Ethernet | Predisposizione<br>PoE (Power<br>Over Ethernet) | Integrazioni di<br>terze parti                                                                                                    |
|-------------|-----------------------|----------------------------------------------------------------------------------------------------|-----------------------------|-------------------------------------------------|----------------------------------------------------------------------------------------------------|
| Gateway     | 15                    | ~                                                                                                    |                             |                                                 | $\checkmark$                                                                                                    |
| Gateway Pro | 30                    | <ul> <li>Image: A start of the start of the start of</li></ul> | ✓                           | ~                                               | <ul> <li>Image: A start of the start of the start of</li></ul> |

DE

FR

IT

ES

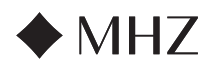

# PowerView<sup>®</sup>- Guida al gateway

Per cominciare

IMPORTANTE: tutti i gateway (indipendentemente dal loro numero) vengono configurati unicamente dalla app PowerView®. Scaricare la app PowerView® da Google Play o App Store o scansionare il seguente codice QR:

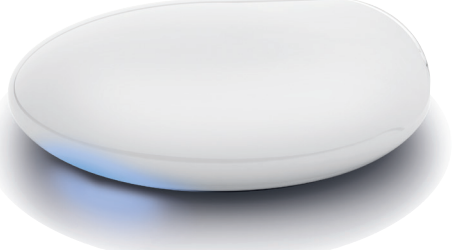

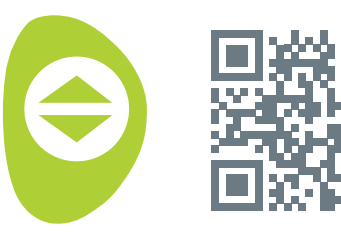

PowerView<sup>®</sup>

ΕN

DE

#### UBICAZIONE ALL'INTERNO DI UN'ABITAZIONE

Collocare il gateway in una posizione centrale rispetto a tutti i prodotti di protezione solare presenti nell'abitazione. Se sono presenti più gateway, posizionarli in diversi punti dell'abitazione. Questo aiuterà a garantire il collegamento a tutti i prodotti.

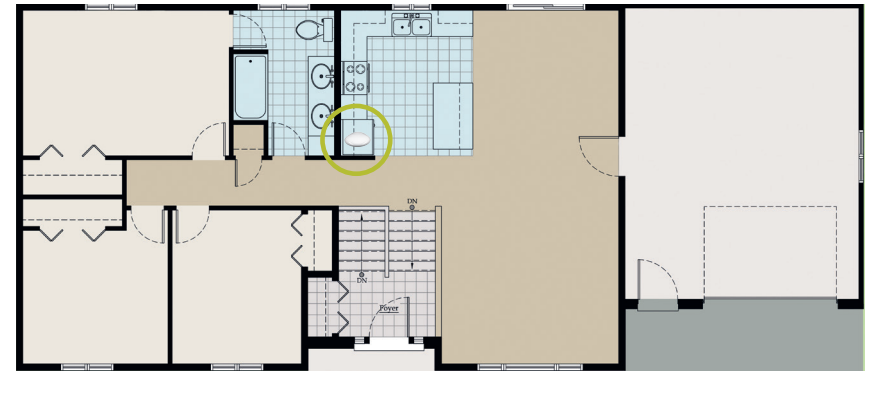

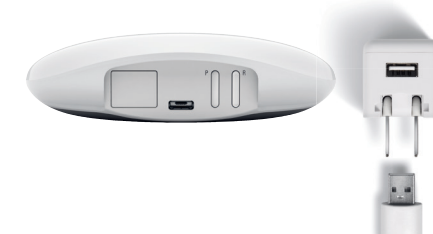

# COLLEGAMENTO DELL'ALIMENTAZIONE AL GATEWAY

- 1. Collegare un'estremità del cavo di alimentazione USB all'adattatore USB.
- 2. Inserire l'adattatore USB in una presa di corrente alternata (CA) o a una presa multipla.
- Collegate l'altra estremità del cavo di alimentazione USB alla presa di rete situata sul retro del gateway.

NOTA: durante la fase di avvio, il LED del gateway mostrerà diversi indicatori per comunicare visivamente il suo stato. Consultare la tabella dei LED nella app PowerView<sup>®</sup>. Per visualizzare la tabella, accedere a "Altro" → "Accessori" → "Gateway" → "Tabella LED". Non interrompere la fase di avvio del gateway finché questo non sia pronto per essere aggiunto nella Home in PowerView<sup>®</sup>.

#### COLLEGAMENTO TRAMITE CAVO ETHER-NET (OPZIONALE, DISPONIBILE SOLO PER GATEWAY PRO)

Collegare il cavo Ethernet dal PowerView® Gen 3 Gateway Pro a una porta LAN aperta sul router in uso.

NOTA: il PowerView<sup>®</sup> Gen 3 Gateway Pro è predisposto per PoE (Power-over-Ethernet). È necessario essere in possesso di un iniettore PoE o di un interruttore con capacità PoE per il router.

IT

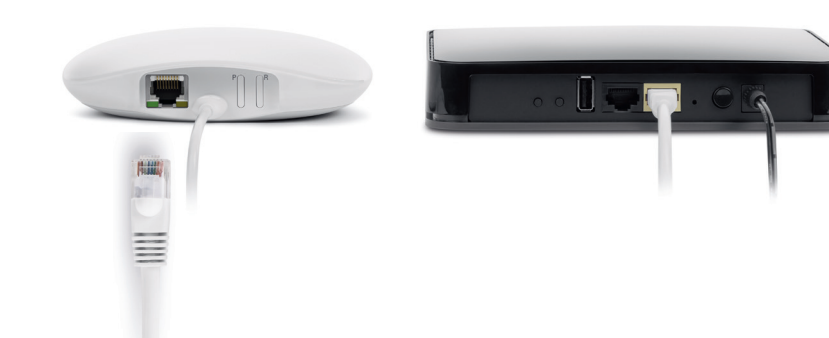

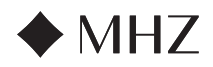

#### PowerView<sup>®</sup>- Guida al gateway

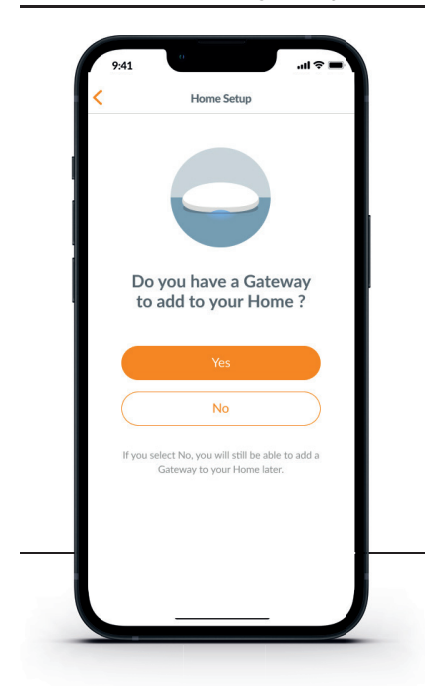

IMPORTANTE: tutte le stanze devono trovarsi entro la portata del gateway. Se alcune stanze sono fuori portata, non sarà possibile collegare i prodotti al gateway. Riposizionare il gateway all'interno dell'abitazione e selezionare "Riprova." Se, dopo diversi tentativi, alcune stanze risultano ancora fuori portata, si consiglia di aggiungere un ulteriore gateway alla Home PowerView<sup>®</sup>.

#### AGGIUNTA DI UN GATEWAY (O DI PIÙ GATE-WAY) A UNA HOME POWERVIEW®

NOTA: tutti i gateway (indipendentemente dal loro numero) devono essere configurati dalla app PowerView<sup>®</sup>.

IMPORTANTE: gli installatori NON necessitano delle credenziali della rete Wi-Fi dell'abitazione per configurare un gateway. Quando il proprietario dell'abitazione accetta la proprietà della Home PowerView® nella app PowerView®, gli verrà chiesto di collegare il gateway alla rete Wi-Fi domestica per completare la configurazione.

All Rooms in Range

oms are within of the Gatew

1

U

<u>'</u>\_

litchen

Finis

Ø

0

Ø

I gateway possono essere configurati in due modi:

- 1. Durante la fase di configurazione della Home
- Dopo avere creato la Home in "Altro" → "Accessori" → "Gateway"

La app PowerView<sup>®</sup> guida l'utente lungo l'intero processo di configurazione dei gateway. Eseguire attentamente tutti i passaggi nell'app per configurare tutti i gateway.

Configure Gatewa

Some Rooms Not in Range Some Rooms aren't in range. Try moving the Gateway closer to those Rooms and try again.

Add Another Gateway

0

al

ai

8

Office

SHADES

Shade 3

Shade 4

Shade 1

Shade 2

ays have a maximum shade capacity, and ms may appear out of range if another Gateway needs to be added.

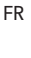

DF

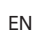

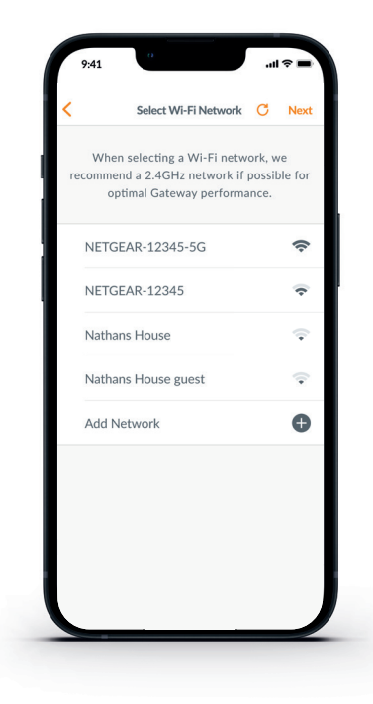

#### COLLEGAMENTO DEL GATEWAY ALLA RETE WI-FI

Se il Wi-Fi non è stato aggiunto durante la fase iniziale di configurazione e il proprietario dell'abitazione non ha aggiunto la rete Wi-Fi dopo avere ottenuto la proprietà della Home PowerView<sup>®</sup>, seguire i passaggi indicati per collegare il gateway alla rete Wi-Fi.

- 1. Accedere a "Altro" → "Accessori" → "Gateway"
- 2. Selezionare il gateway desiderato
- 3. Selezionare "Info & opzioni"
- 4. Selezionare "configurare Wi-Fi"

NOTA: se la rete Wi-Fi non appare nell'elenco delle reti disponibili, selezionare il pulsante "Aggiorna" nell'angolo in alto a destra della schermata e riprovare. Se la rete non viene comunque visualizzata, selezionare "Aggiungi rete" per aggiungerla manualmente.

# COME ELIMINARE UN GATEWAY DA UNA HOME

Main Bedroom

- Aprire la app PowerView<sup>®</sup> e selezionare "Altro" → "Accessori" → "Gateway"
- 2. Selezionare il gateway desiderato
- 3. Selezionare "Info & opzioni"
- 4. Selezionare "Elimina gateway"

IMPORTANTE: se nell'abitazione sono presenti più gateway, è necessario riconfigurare la rete gateway. In questo modo, tutti i prodotti precedentemente assegnati al gateway eliminato verranno assegnati a un gateway attivo.

Per riconfigurare la rete gateway, selezionare "Altro" → "Accessori" → "Gateway" → "Rete gateway" → "Riconfigura rete." NL

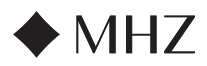

# PowerView<sup>®</sup>- Guida al gateway

# Integrazione per la domotica

L'automazione di PowerView® si integra con numerosi sistemi di controllo e dispositivi.

Per aggiungere un sistema di controllo o un dispositivo di terze parti, selezionare "Altro" → "Integrazioni." NOTA: alcuni prodotti PowerView<sup>®</sup> Gen 3 per la protezione solare potrebbero avere modalità di funzionamento diverse rispetto a quelle indicate in questa guida

# Risoluzione dei problemi

| Colore del<br>LED | Significato                                                                                                    |
|-------------------|----------------------------------------------------------------------------------------------------|
| 0                 | <b>Bianco fisso</b><br>Il gateway si avvia.                                                                                        |
| **                | Verde/viola lampeggiante<br>Il gateway è pronto per la configurazione<br>ma non è collegato a Internet.                            |
| *                 | Verde lampeggiante<br>Il gateway è pronto per la configurazione.                                                                   |
| **                | Verde/giallo lampeggiante<br>Il gateway sta registrando i prodotti e sta<br>concludendo la configurazione della rete<br>domestica. |
| **                | Blu/viola lampeggiante<br>Il gateway è connesso alla rete domestica,<br>ma non a Internet.                                         |
| •                 | <b>Blu fisso</b><br>Il gateway è collegato alla rete domestica.                                                                    |
| *                 | Blu lampeggiante<br>Il gateway sta stabilendo una connessione<br>ai prodotti ed è pronto per l'uso.                                |
| **                | Blu/rosso lampeggiante<br>Il gateway non riesce a connettersi ai<br>prodotti ed è inattivo.                                        |
| •                 | Giallo fisso<br>È stato premuto il pulsante "P" sul gate-<br>way. Il gateway attende un comando<br>nell'app.                       |
| *                 | Giallo lampeggiante<br>Il gateway sta aggiornando il firmware.                                                                     |
| **                | Rosso/giallo lampeggiante<br>È in corso il ripristino delle impostazioni di<br>fabbrica del gateway.                               |

# 1. Cosa indicano i colori del LED del gateway?

- I LED del gateway mostrano diversi colori per comunicare visivamente il suo stato. Per visualizzare la tabella dei LED del gateway" nella app PowerView<sup>®</sup>, selezionare "Altro" → "Accessori" → "Gateway" → "Tabella LED."
- 2. Cosa indicano i pulsanti "P" e "R" sul retro del gateway?
  - Pulsante "P"
    - Pressione veloce: il gateway cerca un aggiornamento del firmware.
    - Pressione lunga (~6 secondi): viene visualizzato un elenco di azioni nella app PowerView<sup>®</sup> (a destra).
  - Pulsante "R"
  - Pressione veloce: il gateway si riavvia.
  - Pressione lunga (~6 secondi): il gateway effettua il ripristino delle impostazioni di fabbrica.

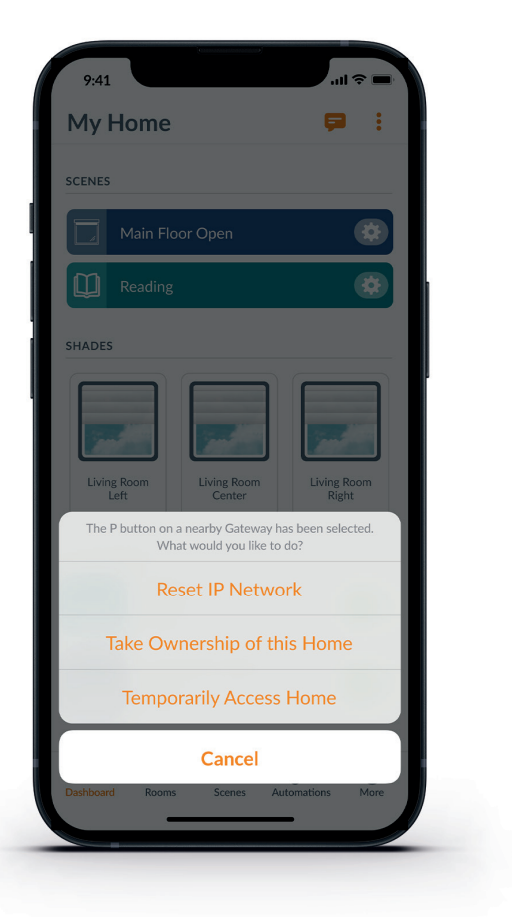

IT
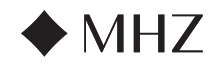

#### PowerView®- Guida rapida all'abilità Amazon Alexa

#### COME AZIONARE LA TUA PROTEZIONE SOLARE MOTORIZZATA UTILIZZAN-DO I COMANDI VOCALI DI AMAZON ALEXA

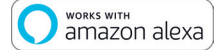

I comandi vocali di Alexa di Amazon rappresentano un modo facile e sicuro per controllare i dispositivi abilitati per Alexa. Dopo avere installato il sistema PowerView<sup>®</sup>, per controllare i prodotti per la protezione solare con i comandi vocali è necessario disporre di:

- App PowerView<sup>®</sup>, un account PowerView<sup>®</sup> e un gateway PowerView<sup>®</sup> collegato alla rete domestica.
- Un dispositivo abilitato per Alexa collegato a un account Amazon.
- App Amazon Alexa scaricata e installata sul dispositivo mobile.

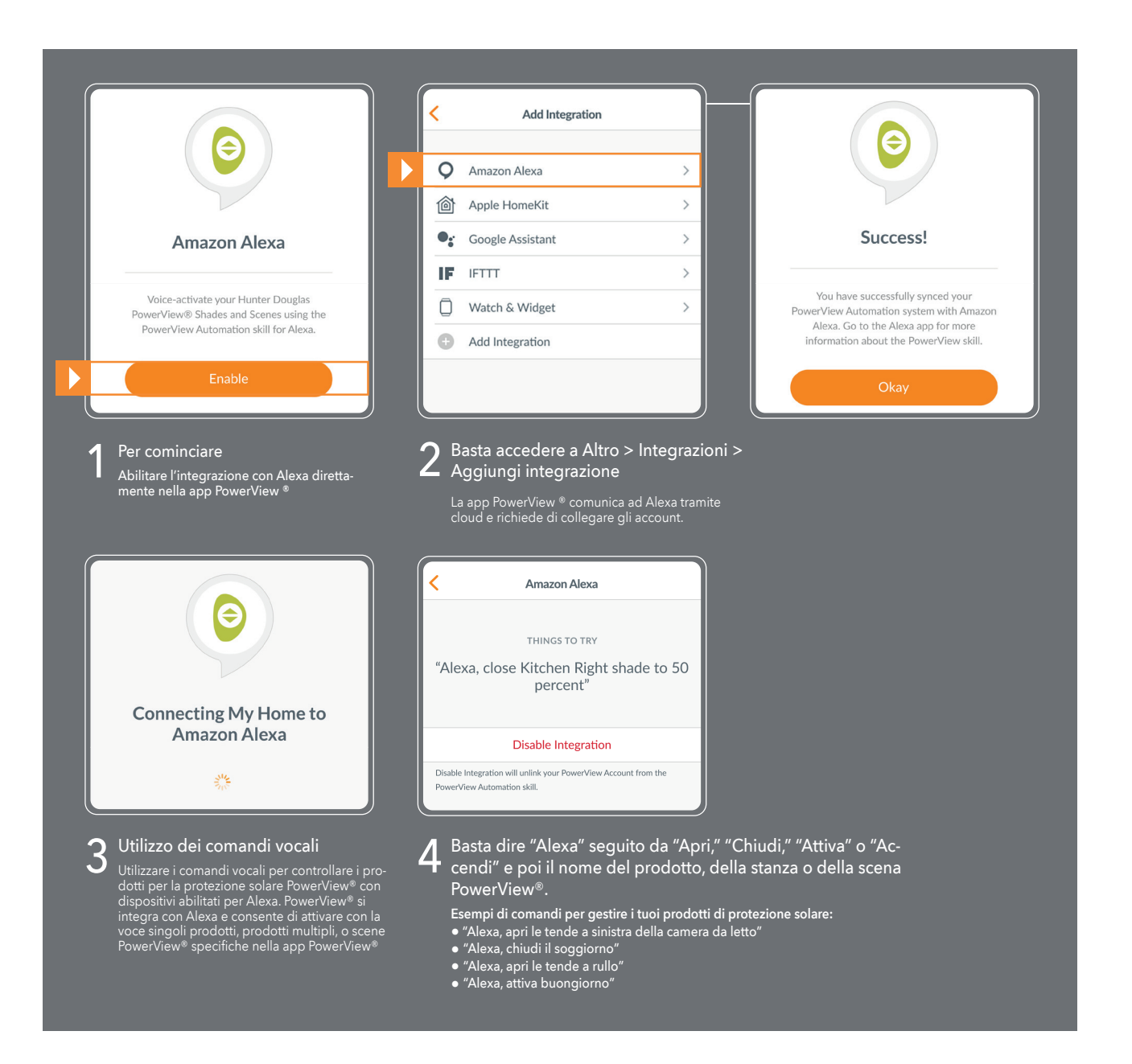

#### CONSIGLI

- Prima di provare ad abilitare Alexa nella app PowerView<sup>®</sup>, assicurarsi che il gateway PowerView<sup>®</sup> sia collegato al sistema.
- Dopo aver sincronizzato il sistema di automazione PowerView<sup>®</sup> con Alexa, accedere alla app Amazon Alexa per maggiori informazioni sulle funzioni di PowerView
- Nella app Amazon Alexa, utilizzare la funzione "Gruppi" nella scheda "Dispositivi" per associare i prodotti e le scene PowerView<sup>®</sup> ad altri dispositivi smart dell'abitazione. È anche possibile utilizzare la app per riunire più scene PowerView<sup>®</sup> per utilizzare i comandi vocali integrati.

DF

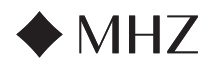

# PowerView®- Guida rapida all'Assistente Google

# COME AZIONARE LA TUA PROTEZIONE SOLARE MOTORIZZATA UTILIZZANDO GOOGLE

works with the Google Assistant

Dopo avere installato il sistema PowerView®, per controllare i prodotti di protezione solare con i comandi vocali è necessario disporre di:

- Un dispositivo abilitato per l'Assistente Google collegato a un account Google.
- App PowerView® account PowerView® e un gateway PowerView® collegato alla rete domestica.
- App Google Home o Assistente Google scaricata e installata sul dispositivo mobile.

|   | ••                                                                                                    | < Integrations                                                                                                    | Sign In                                                                                             |
|---|----------------------------------------------------------------------------------------------------|----------------------------------------------------------------------------------------------------|----------------------------------------------------------------------------------------------------|
|   | Google Assistant                                                                                                    | Add Integration                                                                                                    | Email                                                                                               |
|   | PowerView works with the Google Assistant<br>to allow you to voice-activate your<br>PowerView Home.                                                                                                    | Integration IDs >                                                                                                    | Password                                                                                            |
|   | Enable                                                                                                    |                                                                                                    | Sign in<br>Don't Have an Account?                                                                   |
| 1 | Per cominciare<br>Abilitare l'integrazione con l'Assistente<br>Google direttamente nella app PowerView ®                                                                                               | 2 Basta accedere a Altro > Integrazi-<br>oni > Aggiungi integrazione<br>Fare clic su "Abilita".                                                                                                    | 3 Accedere all'account.<br>Fare clic su "Accetto": il sistema fa il re                              |
|   | <b>(</b>                                                                                                    | <b>4</b> Utilizzare i comandi vocali per<br>controllare le scene                                                                                                    | Coogle Assistant                                                                                    |
|   | By consenting, you are agreeing to link<br>your account with Google.                                                                                                    | Utilizzare la voce per controllare i prodotti<br>di protezione solare PowerView ® con<br>dispositivi abilitati per l'Assistente Google.<br>È possibile controllare singoli prodotti,<br>stanze e scene. | THINGS TO TRY<br>"Okay Google, open shades in the<br>Living Room"                                   |
|   | This action will sync both your PowerView®<br>Scenes and devices to Google. This feature<br>enables the ability to send voice commands<br>through Google devices to control your<br>PowerView devices. |                                                                                                    | Disable Integration<br>Disable integration to prevent Google from looking at your PowerVi<br>Home.  |
|   | Agree and Link Cancel                                                                                                    | 5 Basta dire "C<br>nome del pro<br>View®.                                                                                                    | DK Google" o "Hey Google" seguito<br>odotto, della stanza o della scena P                           |
|   |                                                                                                    | Esempi di coma<br>● "OK Google                                                                                                    | ndi per gestire i tuoi prodotti di protezione sc<br>apri le tende a sinistra della camera da letto" |

# IT

# CONSIGLI

- Prima di provare ad abilitare l'Assistente Google nella app PowerView<sup>®</sup>, assicurarsi che il gateway PowerView<sup>®</sup> sia collegato al sistema.
- Tutte le modifiche apportate alle scene PowerView<sup>®</sup> nella app PowerView<sup>®</sup>, ad esempio variazioni di nomi, aggiunte ed eliminazioni, verranno automaticamente aggiornate nella app Assistente Google/Home.

110

ΕN

FR

DE

NL

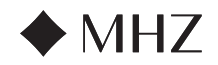

## PowerView<sup>®</sup>- Nuove funzioni RemoteConnect<sup>™</sup>

Con l'automazione PowerView<sup>®</sup> Gen 3, RemoteConnect<sup>™</sup> è stato completamente reimmaginato. Con RemoteConnect<sup>™</sup> clienti, installatori e concessionari potranno beneficiare del controllo sulle Home PowerView<sup>®</sup> migliore di sempre.

Prima di PowerView<sup>®</sup> Gen 3, RemoteConnect<sup>™</sup> ha consentito l'attivazione delle scene da ovunque nel mondo. Ora, non solo è possibile azionare le scene, ma è possibile controllare singoli prodotti per la protezione solare e creare, modificare ed eliminare scene e automazioni.

E c'è di più: i clienti possono aggiungere concessionari e installatori nelle proprie Home in qualunque momento. Potranno accedere da remoto a una Home PowerView<sup>®</sup> e risolvere problemi direttamente dal proprio ufficio.

Ecco di seguito le funzioni e i comandi di RemoteConnect™ con PowerView® Gen 3 per clienti, concessionari e installatori.

# VANTAGGI DI ALTO LIVELLO

- ✓ Controllo virtuale di tutta la Home, anche di singoli prodotti per la protezione solare e scene da ovunque nel mondo.
- ✓ Comunicazione bidirezionale, per osservare come si muovono i prodotti di protezione solare in tempo reale e sapere se hanno ricevuto i comandi inviati.
- ✓ Possibilità di aggiungere in qualunque momento utenti nella PowerView<sup>®</sup> Home. Questo consente ai proprietari di aggiungere concessionari e installatori per visualizzare la Home e risolvere problemi da remoto, riducendo drasticamente le telefonate!
- ✓ Creare, modificare ed eliminare scene e automazioni.
- ✓ Modificare singoli prodotti e impostazioni delle stanze.

### ELENCO COMPLETO DELLE FUNZIONI E DEI VANTAGGI

- ✓ Singoli prodotti
  - Cosa si può fare:
  - Azionare un prodotto
  - Individuare i prodotti
  - Modificare le impostazioni dei prodotti (modificare nome, tipo di alimentazione, riassegnare stanze, ecc.)
  - Modificare entrambe le posizioni preferite
  - Cosa NON si può fare:
  - Regolare lentamente la posizione del prodotto
  - Prossime funzioni:
  - Modificare i finecorsa dei prodotti
  - Calibrazione del prodotto
- ✓ Stanze
  - Cosa si può fare:
  - Creare nuove stanze (è possibile assegnare solo prodotti per la protezione solare precedentemente rilevati)
  - Modificare le impostazioni delle stanze
  - Modificare le impostazioni dei prodotti (modificare nome, tipo di alimentazione, riassegnare stanze, ecc.)
  - Modificare entrambe le posizioni preferite
  - Cosa NON si può fare:
    - Aggiungere prodotti nuovi e non rilevati a una stanza

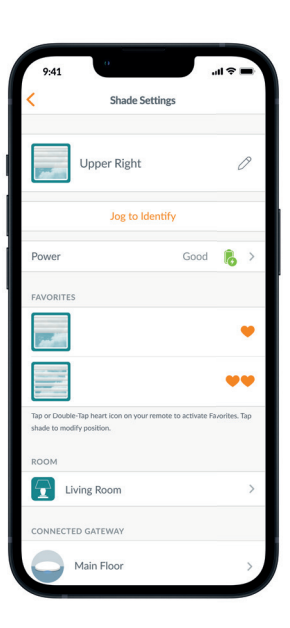

NL

IT

ΕN

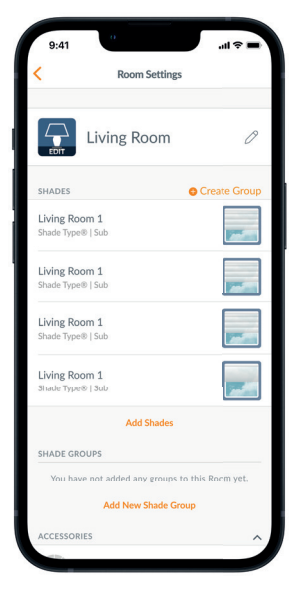

FR

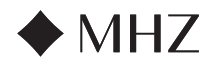

# PowerView<sup>®</sup>- Nuove funzioni RemoteConnect<sup>™</sup>

# ✓ Scene

DE

FR

- Cosa si può fare:
- Attivare le scene
- Creare nuove scene
- Modificare o eliminare scene esistenti

#### ✓ Automazioni

- Cosa si può fare:
- Attivare e disattivare le automazioni
- Creare nuove automazioni
- Modificare o eliminare automazioni esistenti

# ✓ Telecomando

- Cosa si può fare:
  - Visualizzare le configurazioni dei gruppi di ciascun telecomando
  - Modificare i nomi dei telecomandi
- Cosa NON si può fare:
  - Modificare e sincronizzare nuove configurazioni di gruppo

# ✓ Gateway

- Cosa si può fare:
- Visualizzare la configurazione della stanza di ciascun gateway
- Visualizzare la tabella dei LED dei gateway
- Modificare il nome di un gateway
- Cosa NON si può fare:
  - Riconfigurare la rete di un gateway
  - Aggiungere un collegamento Wi-Fi a un gateway

# HARDWARE RICHIESTO

- ✓ Gateway PowerView<sup>®</sup> Gen 3 Gateway o Gateway Pro
- ✓ Smartphone o tablet

My Home  $\oplus$ Add Scene ١ Reorder Scenes Sort By J≞ Rooms Recently Used Last Modified ÷ ¢ 6 Ø in Bedroom Ope Ð

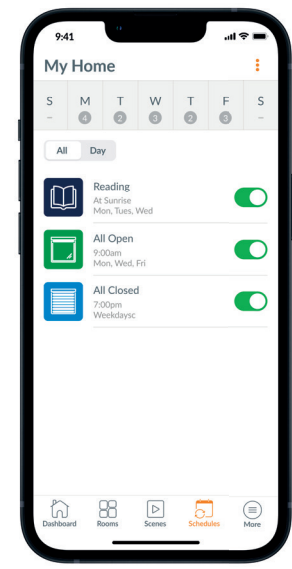

| 2    | Michael Scott<br>greatscott@gmail.com | > |
|------|---------------------------------------|---|
| 22   | Users                                 | > |
|      | Shades                                | > |
| 00   | Accessories                           | > |
| Ô    | Integrations                          | > |
| Ľ    | Notifications                         | > |
| 0    | Firmware Updates                      | > |
| 17   | Setup Wizard                          | > |
| <br> | Settings                              | > |
| (?)  | Support                               |   |

NL

ΕN

IT

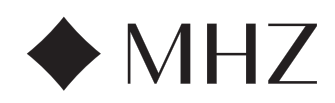

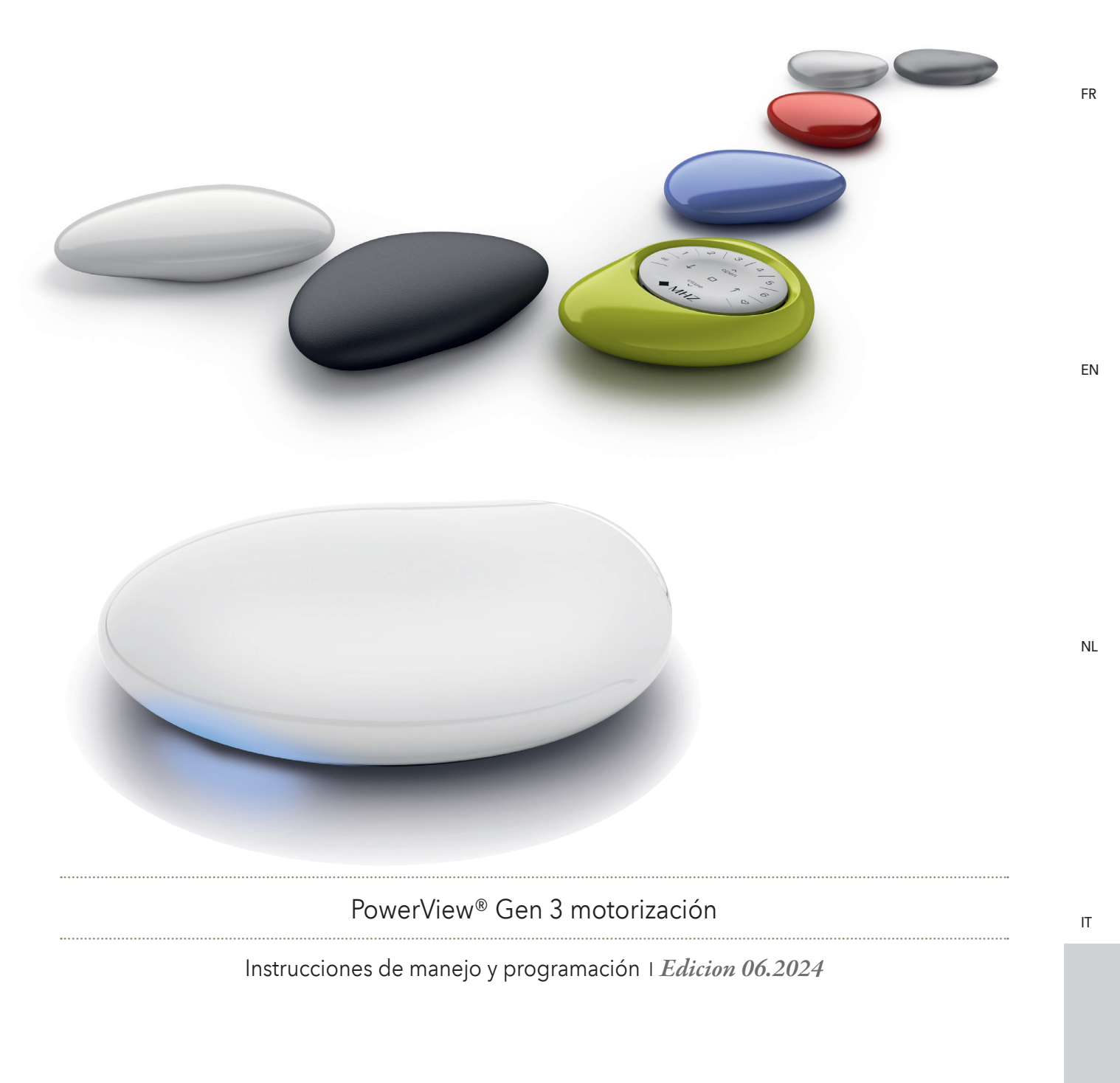

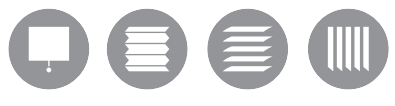

DE

DE

FR

EN

NL

IT

ES

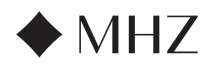

# ÍNDICE DE CONTENIDOS

| PowerView®- Guía de | e instalación de la aplicación | 116- 119  |
|---------------------|--------------------------------|-----------|
| PowerView®- Guía de | el mando a distancia           |           |
|                     | Componentes principales        | 120       |
|                     | Primeros pasos                 | 121       |
|                     | Programación                   | 122       |
|                     | Funcionamiento básico          | 123       |
|                     | Cambio de pilas                | 124       |
|                     | Subsanación de problemas       | 125       |
| PowerView®- Guía de | e la pasarela                  |           |
|                     | Componentes principales        | 126       |
|                     | Características                | 127       |
|                     | Primeros pasos                 | 128 - 129 |
|                     | Integración en domótica        | 130       |
|                     | Subsanación de problemas       | 130       |

|                                        | Componentes principales                 | 126       |
|----------------------------------------|-----------------------------------------|-----------|
|                                        | Características                         | 127       |
|                                        | Primeros pasos                          | 128 - 129 |
|                                        | Integración en domótica                 | 130       |
|                                        | Subsanación de problemas                | 130       |
| PowerView®- Guía de<br>de Amazon       | inicio rápido de funciones con Alexa    | 131       |
| PowerView®- Guía de<br>tente de Google | inicio rápido de funciones con el asis- | 132       |
| PowerView®- Nuevas                     | funciones RemoteConnect™                | 133 - 134 |

IT

DE

FR

ΕN

NL

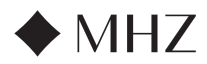

#### PowerView<sup>®</sup>- Guía de instalación de la aplicación

DE

FR

ΕN

NL

Realice la configuración inicial de MHZ PowerView<sup>®</sup> Gen 3 en la aplicación PowerView<sup>®</sup>. Todo comienza en la aplicación PowerView<sup>®</sup> y es completamente personalizable. La aplicación PowerView<sup>®</sup> ofrece una configuración guiada. Por lo tanto, siga las instrucciones de la aplicación a medida que avance en el proceso de configuración. Antes de empezar, consulte los requisitos del sistema para garantizar que la instalación pueda completarse correctamente.

#### Requisitos del sistema

Un teléfono inteligente o tableta Apple o Android™ - En el caso de Apple iOS, se requiere como mínimo un sistema operativo 14.0; en el caso de Android, un sistema operativo 9.0.

- La aplicación PowerView<sup>®</sup> (actualizada a la última versión) la aplicación es necesaria para programar y configurar estores PowerView<sup>®</sup> Gen 3, accesorios, límites de ajuste y otras funciones. La aplicación se puede descargar gratuitamente desde la App Store de Apple<sup>®</sup> o desde Google Play<sup>™</sup>.
- 2. Función Bluetooth\* El dispositivo móvil debe tener habilitada la función Bluetooth. De lo contrario, la aplicación informará al usuario de que es necesario hacerlo.
- 3. Servicios de ubicación Para un funcionamiento óptimo, los servicios de ubicación también deben estar activados.
  - a. Los dispositivos **Android requieren** que los permisos de ubicación estén configurados como «Permitir todo el tiempo» para que Bluetooth Low Energy funcione. La aplicación solicitará al usuario que permita la ubicación si se ha desactivado.
  - i. En el caso de los dispositivos Android con sistema operativo 12 y posterior, el «Permiso para dispositivos cercanos» también debe estar configurado como «Permitir».
  - b. Los dispositivos **iOS** permiten la función Bluetooth cuando los servicios de ubicación están desactivados, pero los servicios de ubicación son necesarios para que las programaciones sigan avanzando según lo previsto. Estos requisitos de dispositivo están fuera de nuestro control.
- 4. Una cuenta PowerView<sup>®</sup> se requiere una cuenta PowerView<sup>®</sup> para configurar un Hogar PowerView<sup>®</sup> Gen 3 o simplemente acceder a él. Para acceder a un sistema Gen 3, debe iniciar sesión en una cuenta existente o crear una nueva cuenta e iniciar sesión en ella.

#### **Primeros pasos**

#### 1. Descargar la aplicación PowerView®

Primero, debe descargar la aplicación PowerView® si aún no lo ha hecho. Abra la App Store de Apple o Google Play en su teléfono inteligente o tableta para acceder fácilmente a la aplicación. Asegúrese de que su aplicación esté actualizada.

#### 2. Iniciar sesión en la cuenta PowerView®

Una vez que abra la aplicación, asegúrese de iniciar sesión en su cuenta PowerView®. Si todavía no ha creado ninguna cuenta, haga clic en «¿Aún no tiene una cuenta?» y siga las instrucciones para crear una cuenta gratuita y verificar su dirección de correo electrónico.

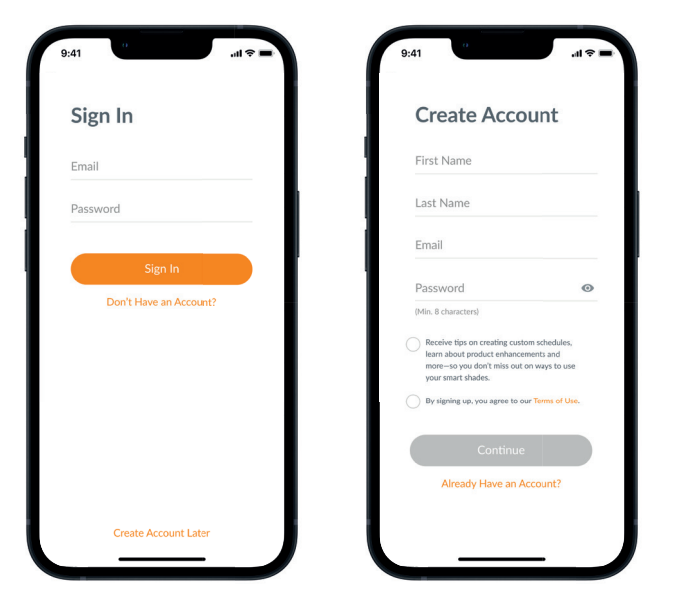

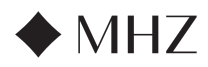

#### PowerView®- Guía de instalación de la aplicación

NOTA: Se REQUIERE una cuenta PowerView® para configurar un Hogar PowerView® Gen 3 o acceder a él. Si omite el paso de inicio de sesión, la aplicación no podrá detectar los estores y se mostrará la pantalla adjunta, en la que aparece el aviso «No se ha detectado PowerView®». Asegúrese de seleccionar la opción «Iniciar sesión en la cuenta».

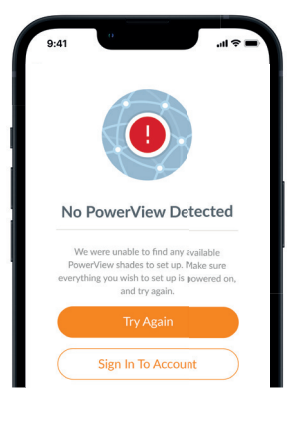

#### 3. Añadir estores al Hogar

- a. Una vez que los estores se hayan instalado y encendido físicamente, se pueden añadir fácilmente al Hogar en la aplicación PowerView®. Si se trata de un nuevo Hogar, seleccione «Comenzar».
- b. Si se trata de un Hogar ya existente con productos PowerView®, seleccione el Hogar PowerView® actual en el menú, seleccione la flecha del nombre de su Hogar y pulse el botón «más» para comenzar.
- c. Ponga un nombre a su Hogar. A partir de este momento, la aplicación lo guiará a través del proceso de configuración.
- d. A continuación, deberá seleccionar la fuente de alimentación de sus estores. Si utiliza diferentes opciones de alimentación para los estores de su vivienda, elija la opción que se aplique a la mayoría de sus estores. Podrá personalizar la opción de alimentación de cada estor más adelante.
- e. Cree su primera Habitación. Puede seleccionar entre los nombres comunes propuestos o personalizar el nombre.
- f. Identifique y nombre los estores que pertenezcan a esa Habitación. La función de proximidad de la aplicación hará que los estores de la habitación física en la que se encuentre se muestren en la parte superior de la lista. Mueva el primer estor para confirmar su ubicación.
- g. Utilice los nombres sugeridos para los estores (Trasero, Izquierdo, Derecho, Lateral, etc.) para que este proceso sea más eficiente.
- h. Repita este proceso para el resto de los estores de la Habitación.

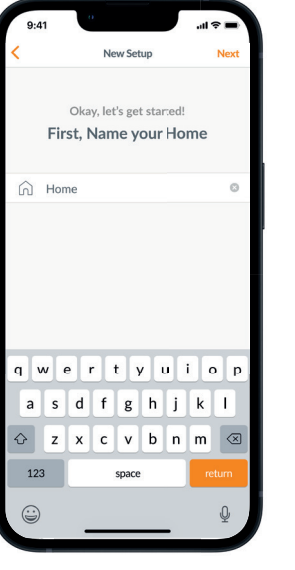

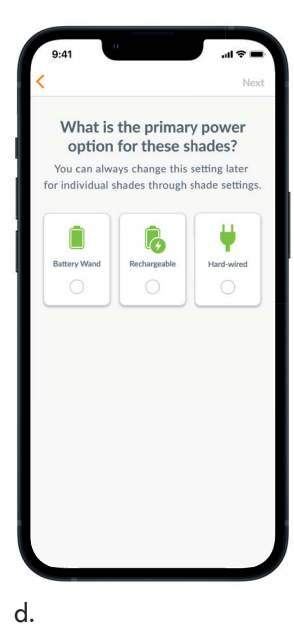

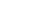

c.

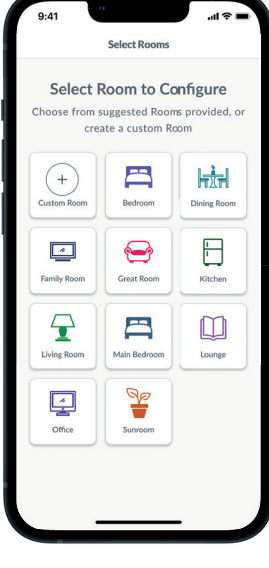

Select Shades ect and name all shades you'd like to add to closest to you top of the list

PIR:81FD

PIR:AB3E

PIR:82BB

PIR:R3D4

PIR:DFF4

PIR:1GE4

f.

С

| Ν | J | L |  |
|---|---|---|--|

ΕN

DE

FR

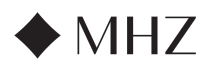

#### PowerView<sup>®</sup>- Guía de instalación de la aplicación

#### 4. Configuración del mando a distancia

- a. Los mandos a distancia también se programan en la aplicación. Al completar la primera Habitación, se le preguntará si desea añadir esos estores a un mando a distancia. Siga las indicaciones de la aplicación para completar la programación del mando a distancia.
- b. Para obtener más información sobre la programación y las funciones de los mandos a distancia, consulte la Guía del mando a distancia PowerView<sup>®</sup> Automation Gen 3 Remote.
- c. Si no tiene ningún mando a distancia, simplemente pulse «Sin mandos a distancia» y la aplicación continuará con el proceso de configuración guiada.
- d. Después de añadir los estores a un mando a distancia o de omitir este paso, puede crear más Habitaciones y añadir estores según sea necesario. A medida que complete cada Habitación, se le ofrecerá la posibilidad de añadir estores a un mando a distancia. Siga el proceso guiado en la aplicación hasta que se hayan añadido todos los estores al Hogar.

#### 5. Configurar la pasarela

- a. Una vez que haya añadido todos los estores a las Habitaciones y configurado todos los mandos a distancia, se le preguntará si desea añadir una pasarela. Las pasarelas son opcionales y puede que tenga una o no. Si no tiene ninguna pasarela, seleccione «No» y vaya al paso 5. Si tiene una pasarela, seleccione «Sí» y siga leyendo.
- b. Siga el proceso guiado en la aplicación para colocar su pasarela en una ubicación central con respecto a los estores. Si dispone de una única pasarela en la vivienda, colóquela en una ubicación central con respecto a todos los estores. Si dispone de más de una pasarela, distribúyalas uniformemente por toda la vivienda.
- c. Enchufe la pasarela y espere aprox. 30 segundos para que se encienda por completo. Durante el inicio, el led de la pasarela se iluminará en diferentes colores. Encontrará la tabla de led en la aplicación («Ajustes de pasarela») después de la configuración, o bien puede consultar la Guía de la pasarela PowerView® Automation Gen 3.
- d. A continuación, la aplicación buscará la pasarela. Siga las indicaciones de la aplicación para identificar y seleccionar la pasarela que desea configurar primero. Si dispone de varias pasarelas, puede hacerlas parpadear para identificarlas.
- e. A continuación, la aplicación solicitará la red Wi-Fi a la que se debe conectar la pasarela.
  - Si es usted el instalador y no tiene acceso a la red Wi-Fi, o si no hay disponible Wi-Fi por algún motivo, puede continuar con esta configuración inicial sin Wi-Fi.
  - Si conoce la red Wi-Fi, simplemente siga las instrucciones guiadas para elegir el nombre y la contraseña de la red Wi-Fi.
  - NOTA: Si la configuración de la pasarela se realiza sin conectarse a Wi-Fi, se le pedirá al propietario de la vivienda que añada la pasarela a su red Wi-Fi después de que acepte la propiedad.
- f. Ponga un nombre a la pasarela. Recomendamos nombrarla según el lugar en el que se ubicará.
- g. La aplicación escaneará el sistema para garantizar que todas las Habitaciones estén dentro del alcance y que se establezca una conexión con la pasarela. Cuando el led de la pasarela se ilumine en azul continuo, la pasarela habrá finalizado la configuración.

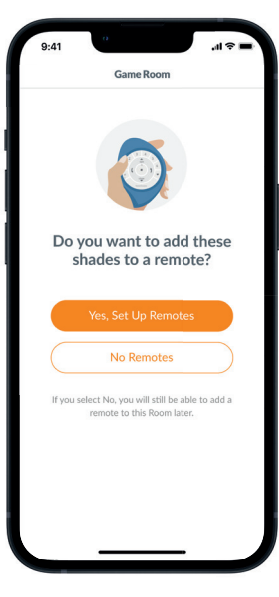

a.

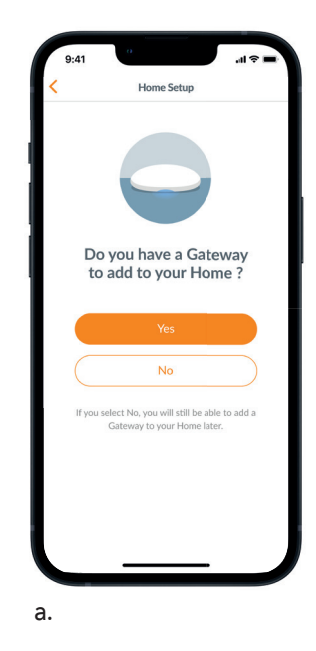

FR

DF

NL

IT

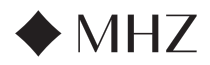

#### PowerView®- Guía de instalación de la aplicación

#### 6. Transferir la propiedad

- a. Ahora que se ha completado la configuración del Hogar, la aplicación le preguntará si desea transferir el Hogar.
  - Si es usted el propietario de la vivienda, deberá omitir este paso. Después, la aplicación lo llevará al Panel de control, donde podrá explorar su nuevo Hogar.
  - 2. Si es usted el instalador, este es el momento en el que podrá transferir el Hogar al propietario de la vivienda. Siga las indicaciones de la aplicación.
- b. Una vez que se haya enviado la transferencia de propiedad, la persona destinataria debe aceptar la propiedad de su Hogar PowerView<sup>®</sup> en la aplicación.
- c. El propietario puede optar por añadir usuarios adicionales al Hogar en «Más» → «Usuarios».

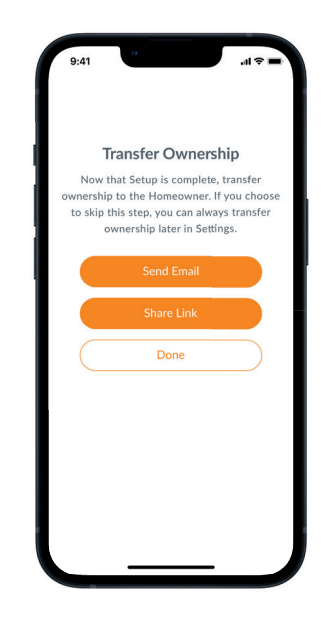

FR

DE

NL

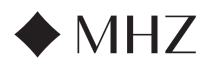

# PowerView®- GUÍA DEL MANDO A DISTANCIA

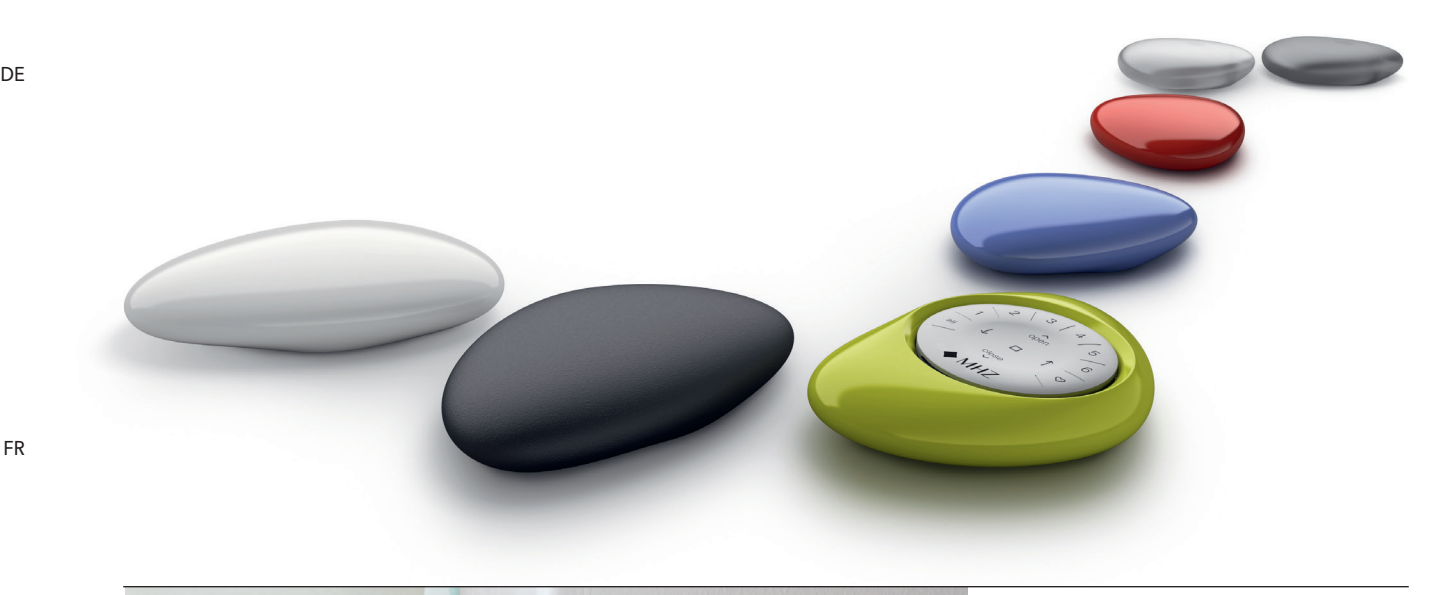

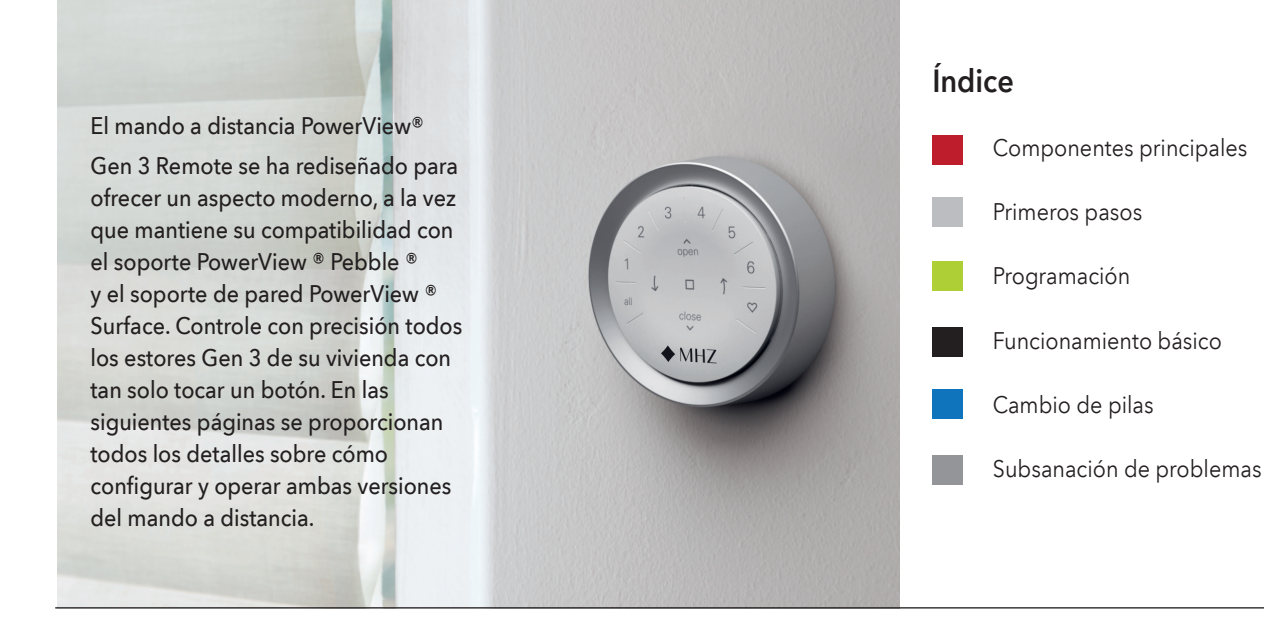

NL

ΕN

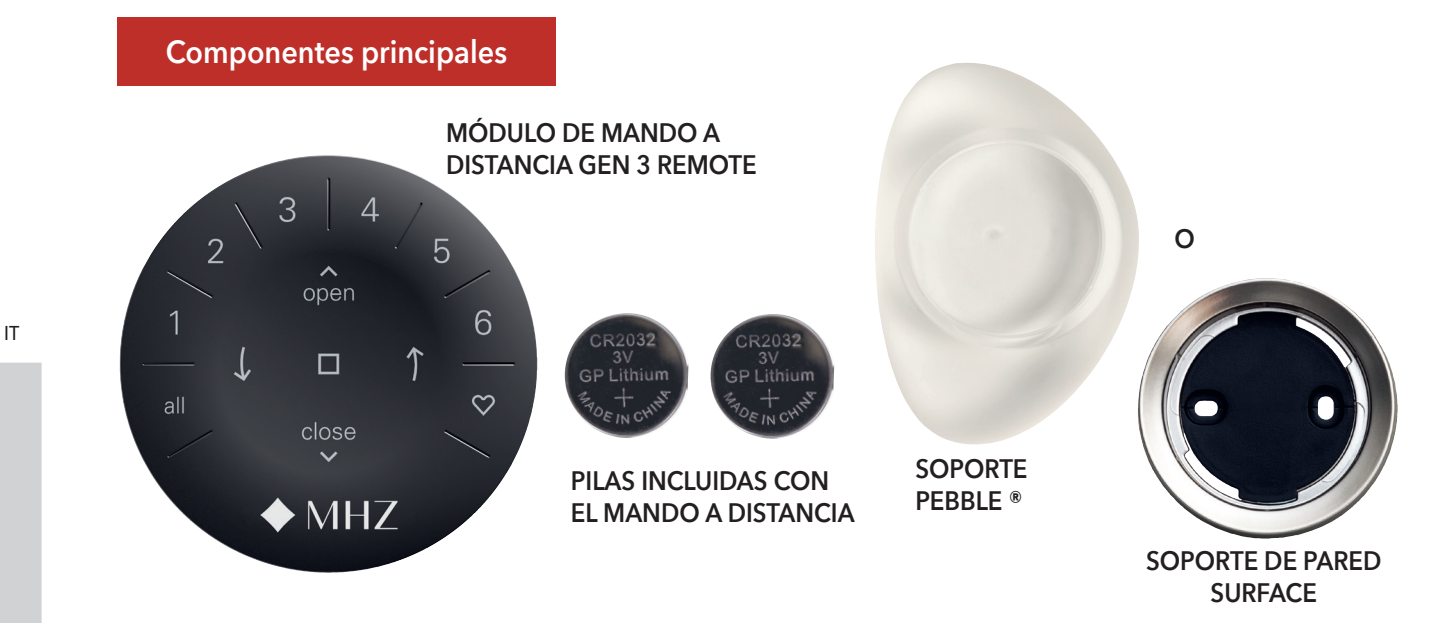

Reservado el derecho a realizar modificaciones técnicas, I Edición 06.2024

8

9

10

11

12

13

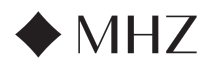

# PowerView®- GUÍA DEL MANDO A DISTANCIA

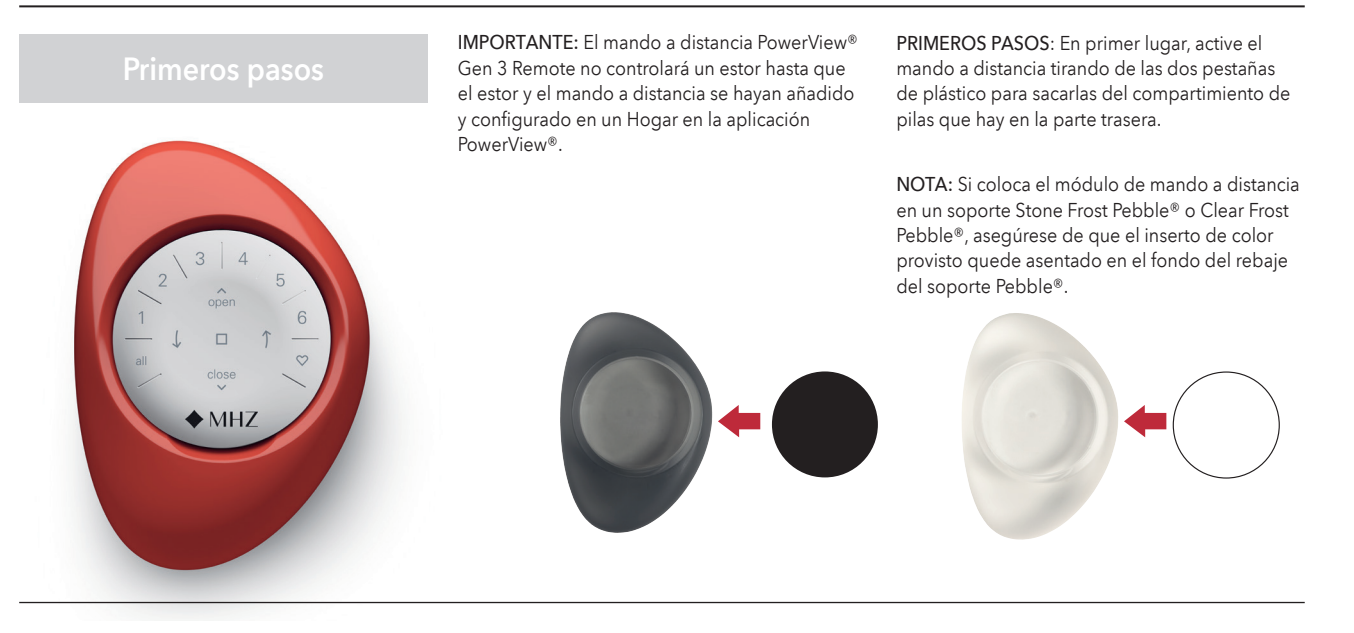

Inserción del módulo de mando a distancia en el soporte (de mano) PowerView® Pebble®:

- Centre el logotipo de MHZ en el módulo de mando a distancia, sobre la muesca que hay en el borde inferior del soporte Pebble<sup>®</sup>.
- 2. Alinee las nervaduras del módulo de mando a distancia con las ranuras del soporte Pebble®.
- Empuje suavemente el módulo de mando a distancia en el soporte Pebble® hasta que encaje con facilidad.

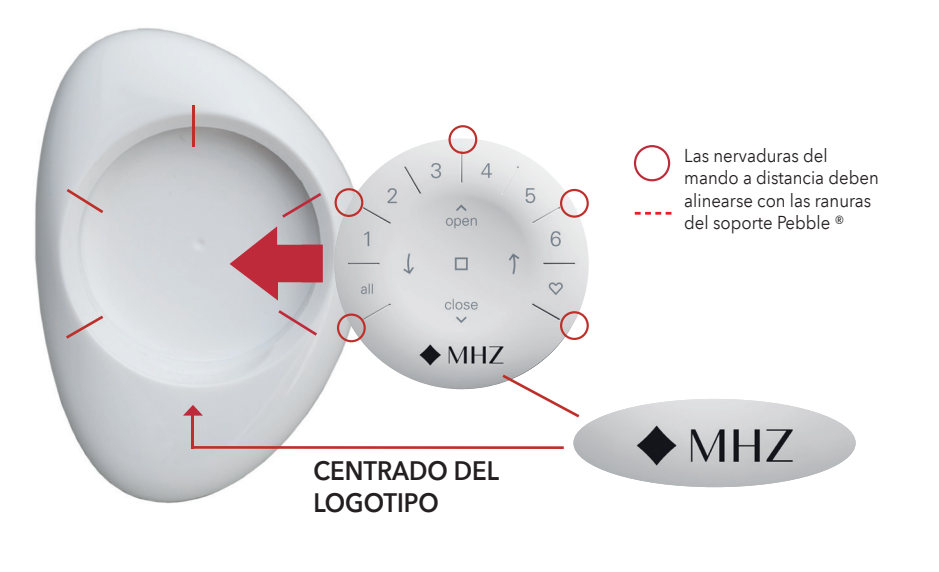

#### Montaje del soporte de pared PowerView® Surface:

- 1. Elija una ubicación para montar el soporte de pared Surface.
- Oriente la placa de montaje Surface de modo que el logotipo de MHZ quede horizontal y alto. Marque los orificios para los tornillos.
- 3. ¿Desea montar el soporte de pared Surface en una pared de panel de yeso? Use una broca de Ø 5,5 mm para perforar los orificios guía. Introduzca los tacos para paneles de yeso en los orificios guía hasta que el reborde de los tacos quede al ras con el panel de yeso. ¿Desea montar el soporte de pared Surface en una pared de madera? Use una broca de Ø 2,5 mm para perforar los orificios para los tornillos.
- 4. Fije la placa de montaje Surface utilizando los tornillos proporcionados.
- Alinee el anillo Surface con su placa de montaje. Gire el anillo Surface en el sentido de las agujas del reloj para fijarlo en su lugar.

Inserción del módulo de mando a distancia en el soporte de pared Surface:

- Alinee las nervaduras del módulo de mando a distancia con las ranuras del soporte de pared Surface.
- Empuje suavemente el módulo de mando a distancia en el soporte de pared Surface hasta que quede ajustado.

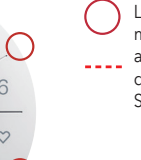

Las nervaduras del mando a distancia deben alinearse con las ranuras del soporte de pared Surface.

MHZ

CENTRADO DEL LOGOTIPO

MHZ

FR

DF

NL

IT

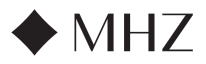

# PowerView®- GUÍA DEL MANDO A DISTANCIA

# Programación

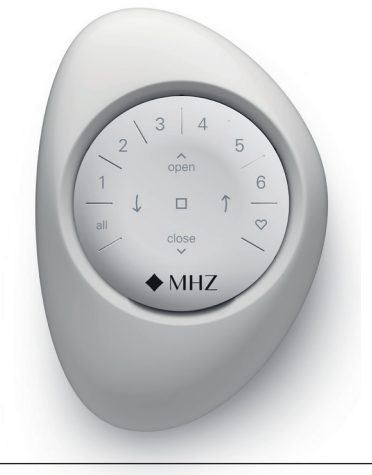

**IMPORTANTE:** Todos los mandos a distancia (independientemente de cuántos haya en un proyecto) se programan únicamente a través de la aplicación PowerView ® Descargue la aplicación PowerView® desde Google Play o desde la App Store, o bien escanee el código QR adjunto.

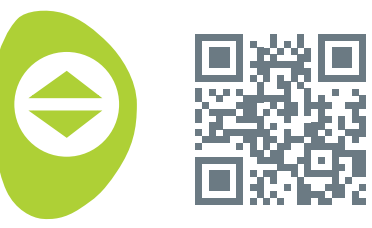

PowerView<sup>®</sup>

ΕN

NL

DE

# CÓMO CONFIGURAR UN MANDO A DISTANCIA

NOTA: Es posible añadir uno o varios estores a un solo GRUPO. Además, se puede asignar un solo estor a más de un GRUPO. Recomendamos incluir únicamente estores similares en un mismo GRUPO debido a las diferencias en las características y el funcionamiento de los productos.

Los mandos a distancia se pueden configurar de dos maneras:

- 1. Durante el proceso inicial de configuración del Hogar
- 2. Después de haber creado el Hogar, en «Más» → «Accesorios» → «Mandos a distancia»

La aplicación PowerView® lo guiará a través de todo el proceso, desde la configuración hasta la sincronización de sus mandos a distancia. Siga cada paso cuidadosamente en la aplicación para configurar correctamente todos los mandos a distancia.

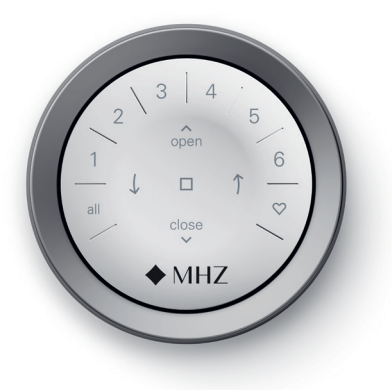

#### INHABILITAR LA FUNCIÓN «ACTIVAR AL COGER» DEL MANDO A DISTANCIA

Los ledes del mando a distancia se encenderán automáticamente cada vez que coja el mando a distancia. Esta función es útil para ver inmediatamente qué botones de GRUPO de estores se activaron la última vez. Desactivar esta función ayuda a conservar la duración de las pilas.

Para desactivarla, mantenga pulsado el botón GRUPO 6 en el mando a distancia durante 5 segundos o hasta que los ledes comiencen a parpadear. Para volver a activar el led, siga los mismos pasos. Mantenga pulsado el botón GRUPO 6 durante 5 segundos o hasta que los ledes comiencen a parpadear.

Tenga en cuenta que, independientemente de si la función «Activar al coger» está habilitada o deshabilitada, los ledes del mando a distancia se encenderán al pulsar cualquier botón.

#### ELIMINAR UN ESTOR DE UN GRUPO

- 1. Abra la aplicación PowerView<sup>®</sup> y vaya a «Más» → «Accesorios» → «Mandos a distancia».
- 2. Seleccione el mando a distancia deseado.
- 3. En la pantalla de configuración del mando a distancia virtual, seleccione el GRUPO del que desea eliminar un estor.
- 4. Seleccione el botón de la herramienta de edición que hay en la esquina inferior derecha de la pantalla.
- 5. Seleccione el estor que desea eliminar del GRUPO. El círculo naranja con la marca de verificación debería desaparecer para confirmar los estores que están asignados a ese GRUPO. A continuación, seleccione «Listo».
- 6. Seleccione «Sincronizar» y siga las instrucciones para sincronizar su mando a distancia y completar el proceso de eliminación.

### CONFIGURAR POSICIONES FAVORITAS

Cada estor Gen 3 tiene dos posiciones FAVORITAS. Cada estor tiene dos posiciones FAVORITAS predeterminadas según el tipo de estor.

Para configurar una nueva posición FAVORITA:

- 1. Abra la aplicación PowerView<sup>®</sup>, vaya a «Más» → «Estores» → y seleccione el estor específico.
- 2. En la pantalla de configuración del estor, verá ambas posiciones FAVORITAS. Seleccione la posición que desea modificar.
- 3. Ajuste el estor a la nueva posición deseada y seleccione «Listo». Ahora, la nueva posición FAVORITA está guardada.

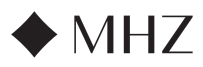

# PowerView<sup>®</sup>- GUÍA DEL MANDO A DISTANCIA

# Funcionamiento básico

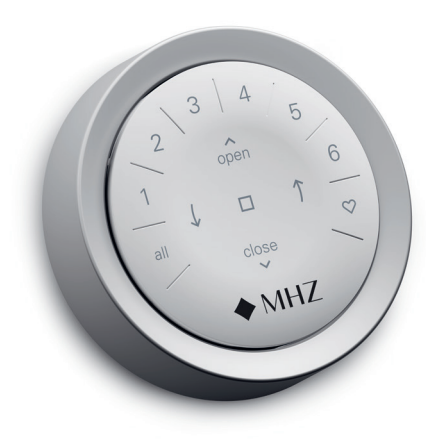

Una vez que se hayan añadido los estores a un GRUPO o a varios GRUPOS, el mando a distancia estará listo para funcionar. Se pueden controlar varios estores al mismo tiempo.

NOTA: Algunos estores PowerView® Gen 3 ofrecen un funcionamiento distinto del funcionamiento básico que se describe aquí.

#### FUNCIONAMIENTO BÁSICO

- Para activar el mando a distancia, simplemente cójalo o pulse DETENER. Se resaltarán y activarán los últimos GRUPOS seleccionados.
- Pulse los botones TODOS o GRUPO 1-6 para seleccionar los estores específicos que desea controlar. Los botones de GRUPO seleccionados se iluminarán para indicar que están seleccionados.
  - a. Se pueden seleccionar varios botones de GRUPO al mismo tiempo.
  - b. Para anular la selección de un GRUPO, pulse de nuevo el botón de GRUPO.
     El botón de GRUPO retroiluminado se apagará.
- 3. Pulse ABRIR para abrir los estores seleccionados.
- 4. Pulse ✓ CERRAR para cerrar los estores seleccionados.

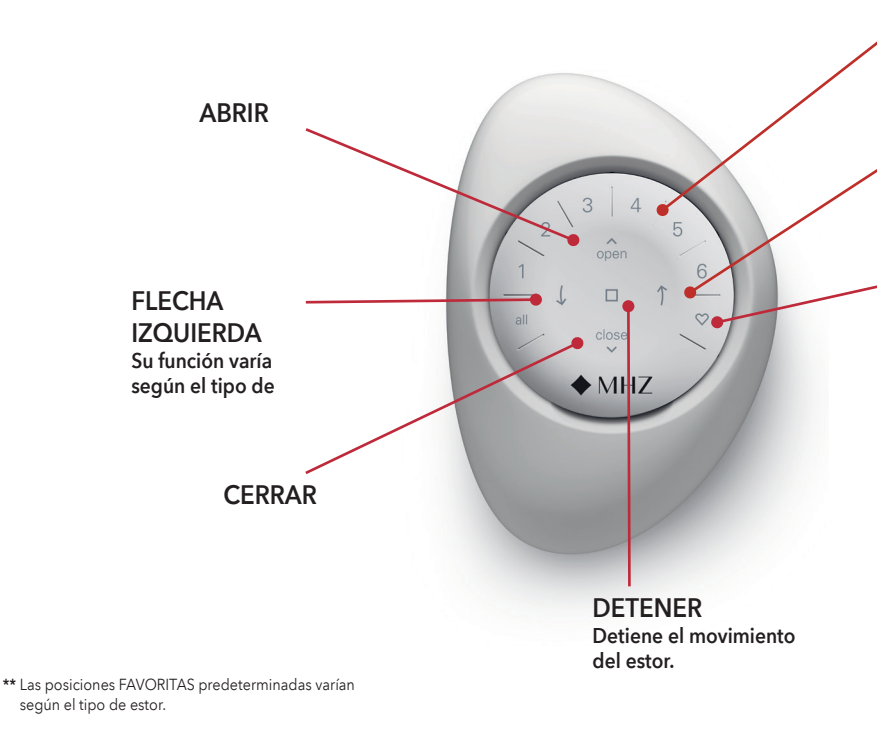

\*\*\* Ambas posiciones FAVORITAS se pueden actualizar en la pantalla de configuración del estor, dentro de la aplicación PowerView<sup>®</sup>.

- En el caso de estores con lamas, pulse la

   ↑ FLECHA DERECHA o ↓ IZQUIERDA, para girarlas.
- Pulse DETENER, para detener el movimiento de enrollable/plisada/lama en cualquier posición a lo largo de su recorrido.
- Pulse <sup>(1)</sup> FAVORITA, para mover los estores seleccionados a su primera posición FAVORI-TA. Pulse FAVORITA dos veces para mover los estores seleccionados a su segunda posición FAVORITA.

NÚMEROS DE GRUPO Cada número representa un grupo diferente.

FLECHA DERECHA Su función varía según

posición FAVORITA.\*\*

posición FAVORITA.\*\*\*

Pulse este botón una vez para mover los estores seleccionados a su primera

Pulse este botón dos veces para mover

los estores seleccionados a su segunda

el tipo de producto.

**FAVORITA** 

FR

DF

ΕN

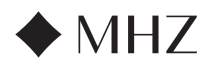

# PowerView®- GUÍA DEL MANDO A DISTANCIA

# Cambio de pilas

MН

# CAMBIAR LAS PILAS DEL MANDO A DISTANCIA

Cambiar las pilas en el módulo de mando a distancia no provoca ninguna pérdida de programación de los estores, tampoco de GRUPOS ni de posiciones FAVORITAS. El mando a distancia funciona con dos pilas CR 2032.

 En el caso de un mando a distancia PowerView<sup>®</sup> Gen 3 Remote con soporte Pebble<sup>®</sup>, deslice el pulgar en la muesca, empuje suavemente hacia arriba y retire el módulo de mando a distancia del soporte Pebble<sup>®</sup>. En el caso de un mando a distancia PowerView<sup>®</sup> Gen 3 Remote con soporte de pared Surface, retire el soporte de pared Surface de su placa de montaje girándolo en el sentido contrario a las agujas del reloj. Empuje el módulo de mando a distancia para sacarlo de la parte posterior del soporte de pared Surface.

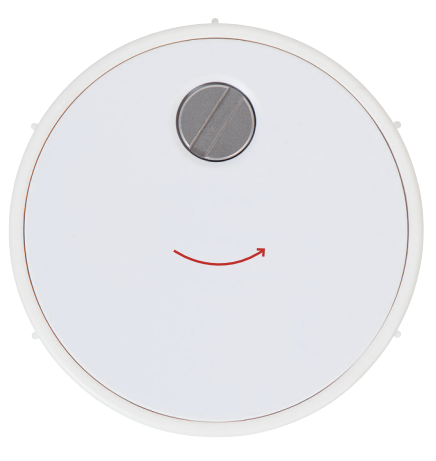

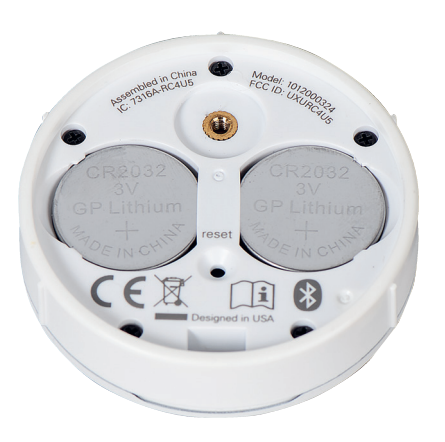

- 5. Inserte pilas nuevas en la orientación correcta, asegurándose de que queden bien ajustadas.
- Alinee y vuelva a colocar la cubierta trasera en la parte posterior del módulo de mando a distancia.
- Con un destornillador de punta plana, haga girar el tornillo dos vueltas en el sentido de las agujas del reloj o hasta que quede apretado.
- Alinee las nervaduras del módulo de mando a distancia con las ranuras del soporte Pebble<sup>®</sup> o el soporte de pared Surface.
- Empuje suavemente el módulo de mando a distancia en el soporte Pebble® o en el soporte de pared Surface hasta que encaje con facilidad.
- Con un destornillador de punta plana, haga girar el tornillo de seguridad dos vueltas en el sentido contrario a las agujas del reloj.
- 3. Retire la cubierta trasera del mando a distancia.
- Con un dedo o un destornillador pequeño, levante suavemente y retire las pilas usadas.

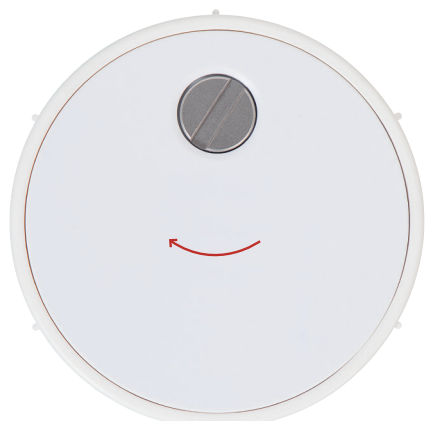

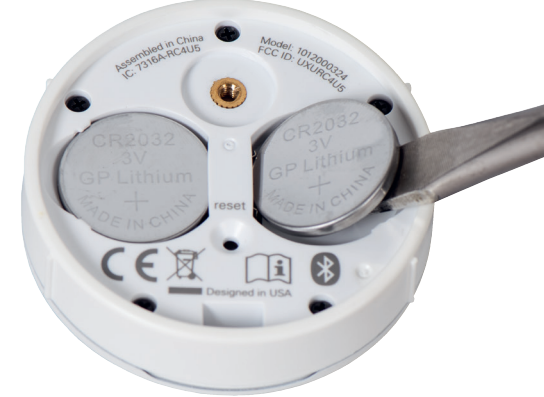

DE

FR

IT

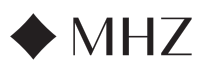

# PowerView®- GUÍA DEL MANDO A DISTANCIA

# Subsanación de problemas

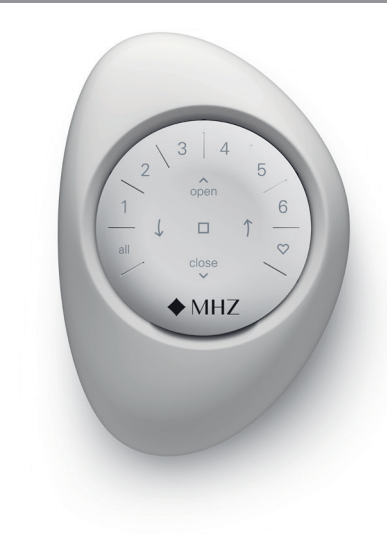

- 1. Ninguno de los botones retroiluminados se enciende en mi mando a distancia cuando los pulso.
  - Asegúrese de que las pilas estén insertadas correctamente y sean nuevas.
  - Si las pilas están insertadas correctamente, pero las luces siguen sin encenderse, es probable que estén agotadas y que haya que cambiarlas. Consulte «Cambio de pilas», en la página 12.
- 2. El estor no responde al mando a distancia PowerView® Gen 3 Remote.
  - NOTA: Los estores no funcionan hasta que se asignan a un GRUPO.
  - Compruebe que esté seleccionado el número de GRUPO correcto. El led de ese número de GRUPO se iluminará. También puede comprobar a qué número de GRUPO del mando a distancia está asignado el estor en la aplicación PowerView<sup>®</sup>. Para ello, vaya a «Más» → «Accesorios» → «Mandos a distancia».
- Mi estor funciona cuando pulso ABRIR o CERRAR, pero no cuando pulso alguno de los botones de flecha.
  - Los botones de flecha sirven para controlar determinadas líneas de productos.

 Si su estor tiene capacidades operativas con los botones de flecha, calíbrelo usando la aplicación PowerView<sup>®</sup>. Vaya a «Más» → «Estores». Seleccione el estor afectado y vaya a → «Opciones avanzadas» → «Calibrar el estor». El estor ejecutará una secuencia de calibración. Una vez que el estor haya terminado de calibrarse, intente de nuevo hacerlo funcionar con los botones de flecha del mando a distancia.

#### 4. ¿Cómo puedo resetear el mando a distancia?

- Los mandos a distancia Gen 3 no se pueden resetear. Toda la configuración de los mandos a distancia (añadir, modificar y eliminar mandos a distancia) se realiza a través de la aplicación PowerView<sup>®</sup>. Vaya a «Más» → «Accesorios» → «Mandos a distancia» para configurar los mandos a distancia.
- 5. Las luces de mi mando a distancia están rojas. ¿Qué significa?
  - Las pilas se están agotando y es necesario cambiarlas.

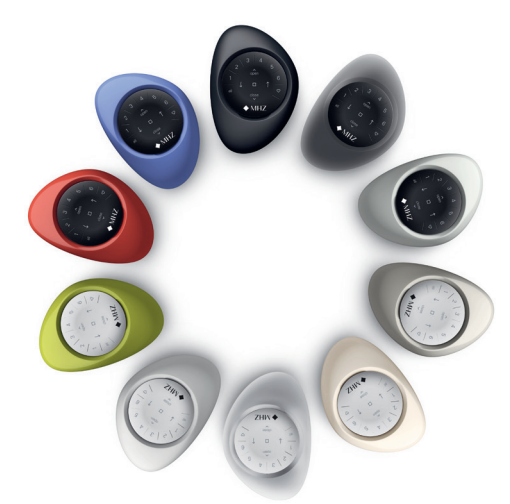

DE

FR

ΕN

NL

ES

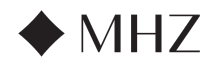

PowerView<sup>®</sup>- GUÍA DE LA PASARELA

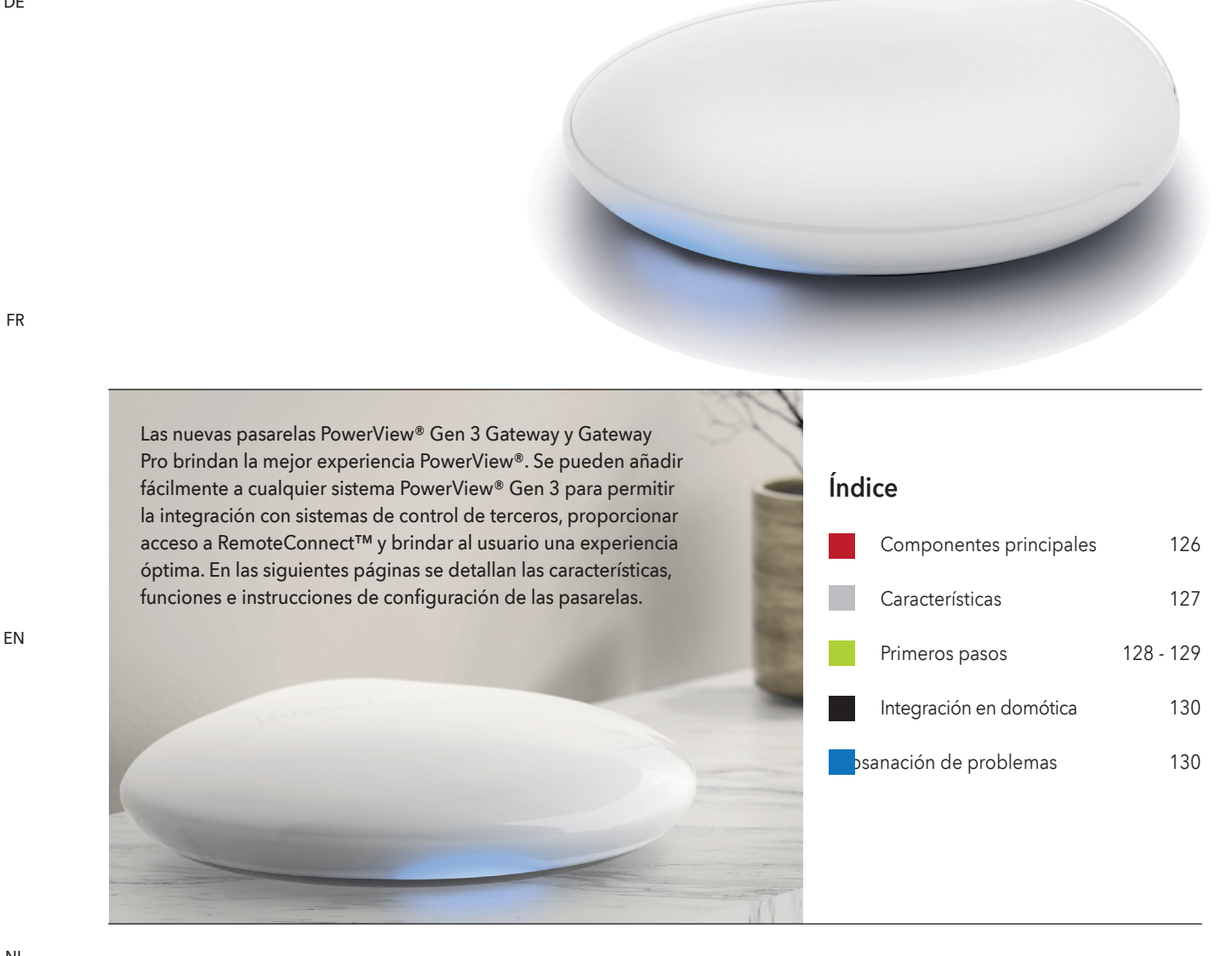

NL

IT

**Componentes principales** 

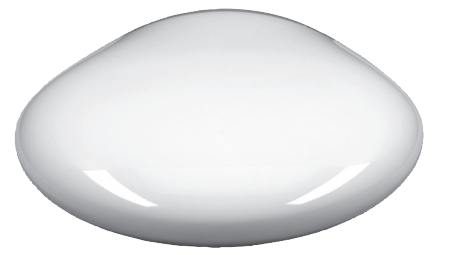

PowerView<sup>®</sup> Gen 3 Gateway o Gateway Pro

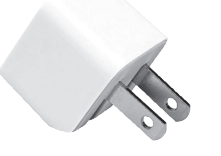

Adaptador de alimentación USB

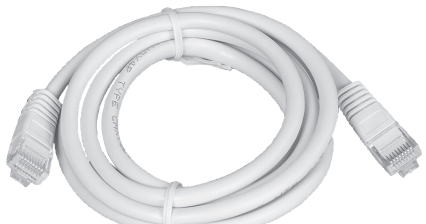

Cable Ethernet (solo Gateway Pro)

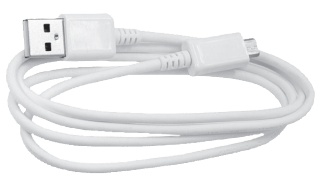

Cable de alimentación USB

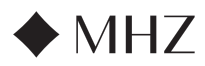

# PowerView®- GUÍA DE LA PASARELA

| Características | Las nuevas pasarelas PowerView® Gen 3<br>Gateway y Gateway Pro ofrecen las siguientes                                                                                                    | <ol> <li>Sincronización de estores (alineación de<br/>barras inferiores) para más de 4 estores.</li> </ol>         |
|-----------------|----------------------------------------------------------------------------------------------------|----------------------------------------------------------------------------------------------------|
|                 | características y ventajas:                                                                                                    | <ol> <li>El mejor control para toda la vivienda cuando<br/>hay estores en varias habitaciones.</li> </ol>          |
|                 | <ol> <li>Compatibilidad con domótica y control por<br/>voz de sus estores.*</li> </ol>                                                                                                    | <ol> <li>Garantiza que las automatizaciones se ejecu-<br/>ten siempre a tiempo y de forma sincronizada.</li> </ol> |
|                 | <ol> <li>RemoteConnect<sup>™</sup> : cree, edite y elimine<br/>escenarios y automatizaciones, además de<br/>controlar los estores individualmente,<br/>desde cualquier lugar del mundo.</li> </ol> | * Algunas funciones requieren hardware adicional y/o equipos de terceros.                                          |
|                 | <ol> <li>Latencia reducida para viviendas de gran<br/>tamaño.</li> </ol>                                                                                                    |                                                                                                    |
|                 | 4. Ampliador de alcance para viviendas de                                                                                                    |                                                                                                    |

gran tamaño.

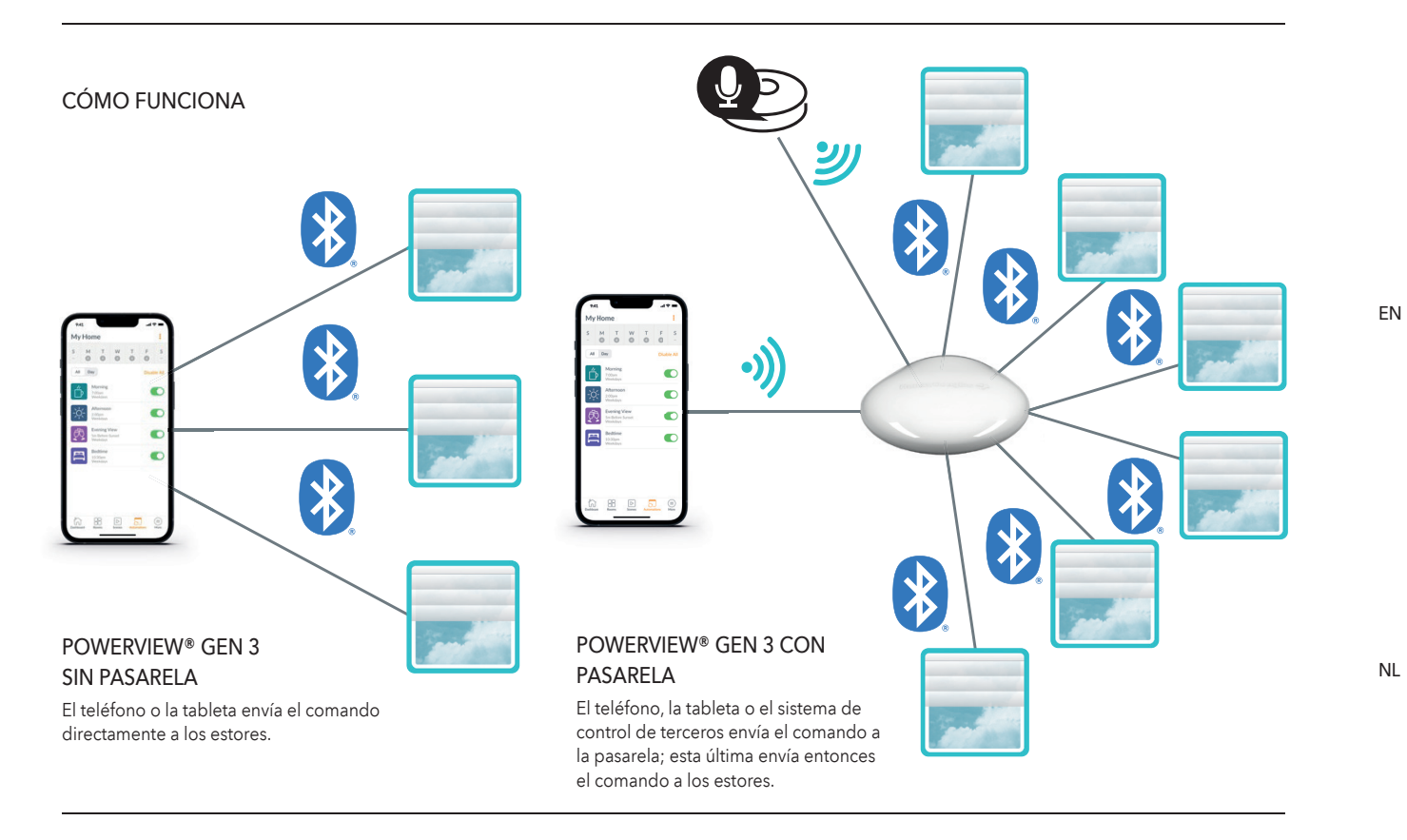

# **OPCIONES**

La pasarela está disponible en dos modelos distintos para satisfacer diferentes necesidades. Ambas presentan un diseño estético, que combina con la decoración de cualquier vivienda.

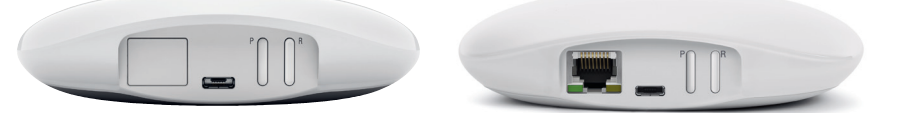

# POWERVIEW® GEN 3 GATEWAY

POWERVIEW<sup>®</sup> GEN 3 GATEWAY PRO

| Producto    | Cantidad de<br>estores | Compatible<br>con Wi-Fi (2,4<br>GHz y 5 GHz) | Compatible<br>con Ethernet | Compatible con<br>alimentación a<br>través de Ether-<br>net (PoE) | Integración<br>de equipos de<br>terceros |
|-------------|------------------------|----------------------------------------------|----------------------------|-------------------------------------------------------------------|------------------------------------------|
| Gateway     | 15                     | $\checkmark$                                 |                            |                                                                   | ✓                                        |
| Gateway Pro | 30                     | ~                                            | ~                          | ~                                                                 | ✓                                        |

IT

DE

FR

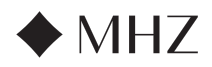

# PowerView®- GUÍA DE LA PASARELA

Primeros pasos

# IMPORTANTE: Todas las pasarelas

(independientemente de cuántas haya en un proyecto) se configuran únicamente a través de la aplicación PowerView<sup>®</sup>. Descargue la aplicación PowerView<sup>®</sup> desde Google Play o desde la App Store, o bien escanee el código QR adjunto:

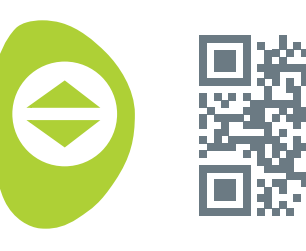

PowerView<sup>®</sup>

ΕN

NL

DE

#### UBICAR EN LA VIVIENDA

Coloque la pasarela en una ubicación central con respecto a todos los estores de su vivienda. Si dispone de más de una pasarela, distribúyalas por la vivienda. Esto ayudará a garantizar que su pasarela se conecte a todos los estores.

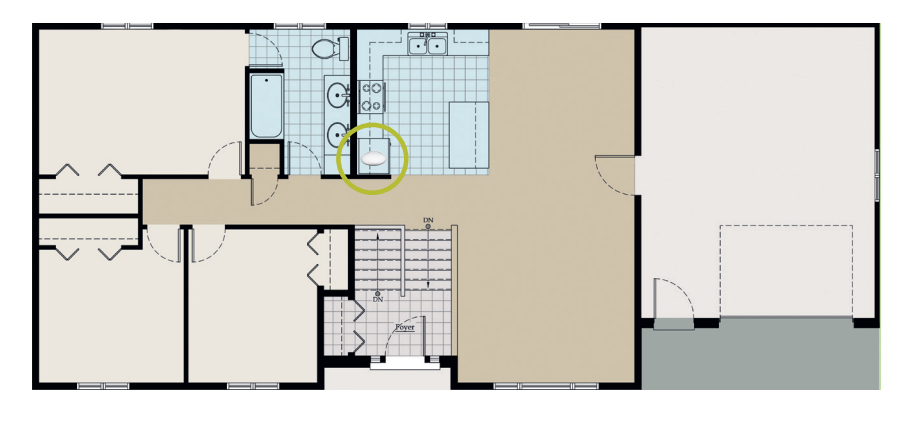

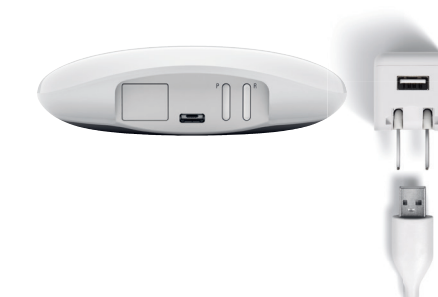

# CONECTAR LA ALIMENTACIÓN DE LA PASARELA

- 1. Conecte un extremo del cable de alimentación USB al adaptador de alimentación USB.
- Enchufe el adaptador de alimentación USB a una toma de CA o a una regleta.
- Conecte el otro extremo del cable de alimentación USB al puerto de alimentación que hay en la parte posterior de la pasarela.

NOTA: Durante el proceso de inicio, el led de la pasarela se comportará de manera diferente para indicar visualmente su estado. Consulte la tabla de led en la aplicación PowerView<sup>®</sup>. Para ver esta tabla, vaya a «Más» → «Accesorios» → «Pasarelas» → «Tabla de led». No interrumpa el proceso de inicio de la pasarela hasta que esté lista para añadirla a su Hogar PowerView<sup>®</sup>.

# CONECTAR MEDIANTE UN CABLE ETHERNET (OPCIONAL, DISPONIBLE SOLO PARA GATEWAY PRO)

Conecte el cable Ethernet de PowerView® Gen 3 Gateway Pro a un puerto LAN abierto de su enrutador.

NOTA: PowerView<sup>®</sup> Gen 3 Gateway Pro ofrece alimentación a través de Ethernet (PoE). Debe tener un inyector PoE independiente o un conmutador compatible con PoE para su enrutador.

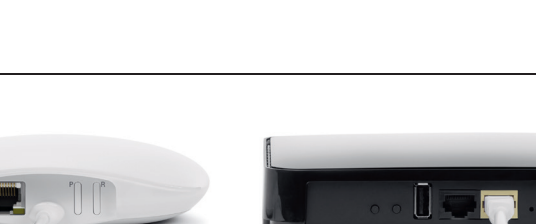

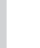

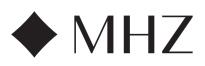

# PowerView<sup>®</sup>- GUÍA DE LA PASARELA

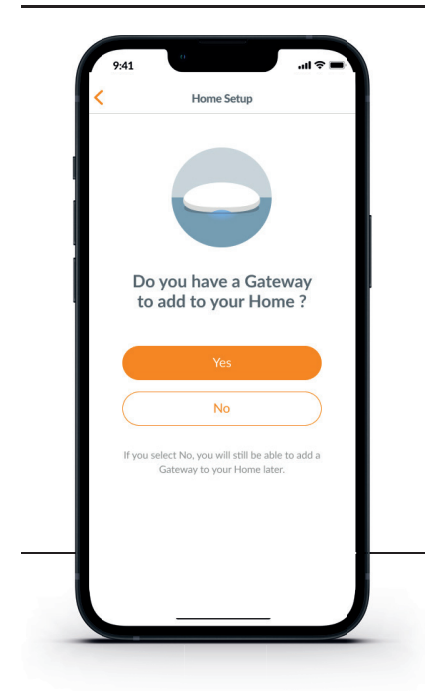

IMPORTANTE: Todas las habitaciones deben estar dentro del alcance de la pasarela. Si algunas habitaciones no están dentro del alcance, sus estores no se conectarán correctamente a la pasarela. Reubique la pasarela en su vivienda y seleccione «Intentar de nuevo». Si, después de intentarlo varias veces, sigue habiendo habitaciones fuera del alcance, recomendamos añadir otra pasarela al Hogar PowerView<sup>®</sup>.

#### AÑADIR UNA PASARELA (O VARIAS PASARELAS) A SU HOGAR POWERVIEW®

NOTA: Todas las pasarelas (independientemente de cuántas haya en un proyecto) deben configurarse a través de la aplicación PowerView®.

IMPORTANTE: Si es usted un instalador, NO necesita las credenciales de la red Wi-Fi doméstica del propietario de la vivienda para configurar una pasarela. Después de que el propietario de la vivienda acepte la propiedad del Hogar PowerView<sup>®</sup> en la aplicación Power-View<sup>®</sup>, se pedirá al propietario de la vivienda que conecte sus pasarelas a su red Wi-Fi doméstica para completar la configuración de las pasarelas.

# Las pasarelas se pueden configurar de dos maneras:

- 1. Durante el proceso inicial de configuración del Hogar
- Después de haber creado el Hogar, en «Más»
   → «Accesorios» → «Pasarelas»

La aplicación PowerView® lo guiará a través de todo el proceso de configuración de sus pasarelas. Siga cada paso cuidadosamente en la aplicación para configurar correctamente todas las pasarelas.

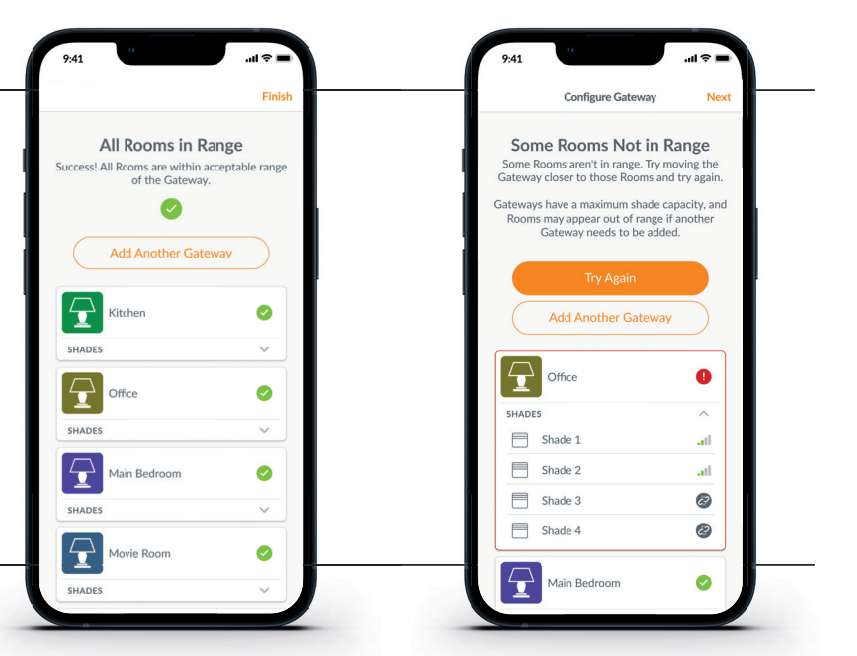

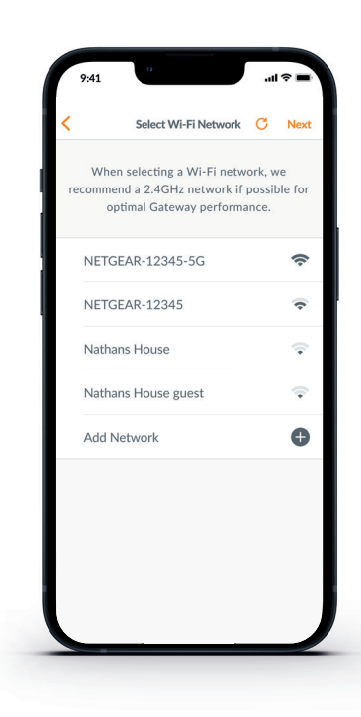

#### CONECTAR LA PASARELA A SU RED WI-FI

Si no se ha añadido Wi-Fi durante la configuración inicial del Hogar y el propietario de la vivienda no ha añadido la red Wi-Fi al aceptar la propiedad del Hogar PowerView®, siga los pasos que se describen a continuación para conectar su pasarela a su red Wi-Fi.

- 1. Vaya a «Más» → «Accesorios» → «Pasarelas».
- 2. Seleccione la pasarela deseada.
- 3. Seleccione «Información y opciones».
- 4. Seleccione «Configurar Wi-Fi».

NOTA: Si su red Wi-Fi no aparece en la lista de redes disponibles, seleccione el botón «Actualizar» en la esquina superior derecha de la pantalla y vuelva a intentarlo. Si sigue sin aparecer, seleccione «Añadir red» para añadir su red Wi-Fi manualmente.

#### CÓMO ELIMINAR UNA PASARELA DE UN HOGAR

- Abra la aplicación PowerView<sup>®</sup> y vaya a «Más»
   → «Accesorios» → «Pasarelas».
- 2. Seleccione la pasarela deseada.
- 3. Seleccione «Información y opciones».
- 4. Seleccione «Eliminar pasarela».

IMPORTANTE: Si tiene más de una pasarela en su vivienda, deberá reconfigurar su red de pasarelas. Esto garantizará que todos los estores que estaban asignados a la pasarela eliminada se asignen a una pasarela activa.

Para reconfigurar la red de pasarelas, vaya a «Más» → «Accesorios» → «Pasarelas» → «Red de pasarelas» → «Reconfigurar red». NL

DF

FR

ΕN

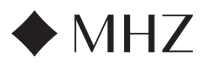

# PowerView®- GUÍA DE LA PASARELA

# Integración en domótica

PowerView® Automation se puede integrar con diferentes dispositivos y sist

Para añadir un sistema de control o un dispositivo de terceros, vaya a «Más» → «Integraciones».

NOTA: Algunos estores PowerView® Gen 3 ofrecen un funcionamiento distinto del funcionamiento básico que se describe aquí.

# Subsanación de problemas

| LED-Farbe | Bedeutung                                                                                                    |
|-----------|----------------------------------------------------------------------------------------------------|
| 0         | <b>Blanco continuo</b><br>La pasarela se está iniciando.                                                                                          |
| **        | Verde/morado parpadeante<br>La pasarela está lista para ser configurada,<br>pero no está conectada a Internet.                                    |
| *         | Verde parpadeante<br>La pasarela está lista para ser configurada.                                                                                 |
| **        | Verde/ámbar parpadeante<br>La pasarela está registrando los estores y<br>finalizando la configuración del Hogar.                                  |
| **        | Azul/morado parpadeante<br>La pasarela está conectada al Hogar,<br>pero no está conectada a Internet.                                             |
| •         | <b>Azul continuo</b><br>La pasarela está conectada al Hogar.                                                                                      |
| *         | Azul parpadeante<br>La pasarela se está conectando a los<br>estores para controlarlos.                                                            |
| **        | Azul/rojo intermitente<br>La pasarela no puede conectarse a los<br>estores para controlarlos.                                                     |
| •         | Ámbar continuo<br>Se ha pulsado de forma prolongada el<br>botón «P» en la pasarela. La pasarela está<br>esperando un comando<br>de la aplicación. |
| *         | <b>Ámbar parpadeante</b><br>La pasarela está actualizando su firmware.                                                                            |
| **        | Rojo/ámbar parpadeante<br>El restablecimiento de la pasarela a los<br>valores de fábrica está en curso.                                           |

- 1. ¿Qué significan los colores del led de la pasarela?
  - El led de la pasarela muestra diferentes colores para comunicar visualmente su estado. Para ver la tabla de led en la aplicación PowerView<sup>®</sup>, vaya a «Más» → «Accesorios» → «Pasarelas» → «Tabla de led».
- 2. ¿Qué representan los botones «P» y «R» en la parte posterior de mi pasarela?
  - Botón «P»
    - Pulsación breve: la pasarela busca una actualización de firmware.
    - Pulsación larga (~ 6 segundos): aparece la lista de acciones en la aplicación PowerView<sup>®</sup> (véase la imagen de la derecha).
  - Botón «R»
    - Pulsación breve: la pasarela se reinicia.
    - Pulsación larga (~ 6 segundos): la pasarela se restablece a los valores de fábrica.

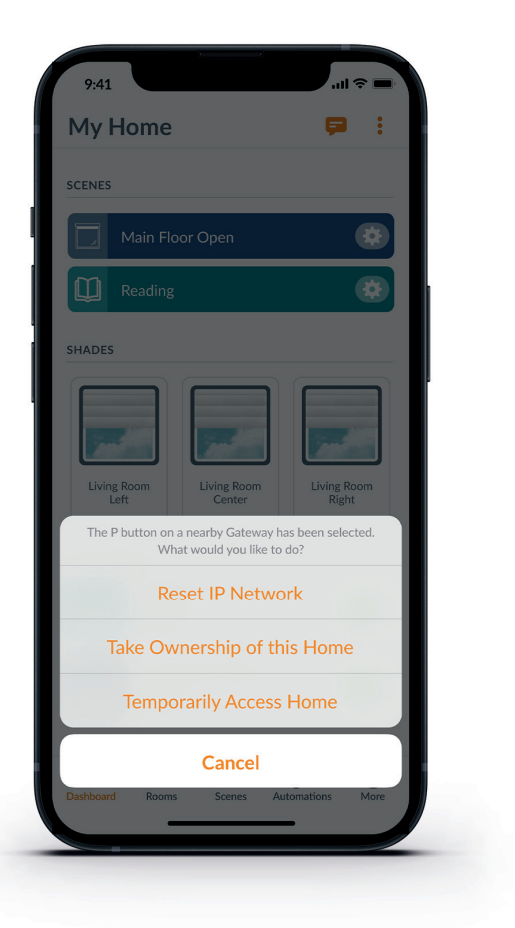

FR

ΕN

NL

IT

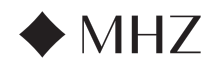

# PowerView®- GUÍA DE INICIO RÁPIDO DE FUNCIONES CON ALEXA DE AMAZON

# APRENDA A CONTROLAR SUS ESTORES AUTOMATIZADAS USANDO LOS COMANDOS DE VOZ DE ALEXA DE AMAZON

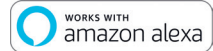

Los comandos de voz de Alexa de Amazon son una manera fácil y segura de controlar sus dispositivos domésticos habilitados para Alexa. Una vez que haya instalado su sistema PowerView®, necesitará lo siguiente para controlar sus estores mediante comandos de voz:

- La aplicación PowerView<sup>®</sup>, una cuenta PowerView<sup>®</sup> y una pasarela PowerView<sup>®</sup> Gateway conectada a su hogar.
- Un dispositivo habilitado para Alexa de Amazon que esté conectado a su cuenta de Amazon.
- La aplicación Alexa de Amazon, descargada e instalada en su dispositivo móvil.

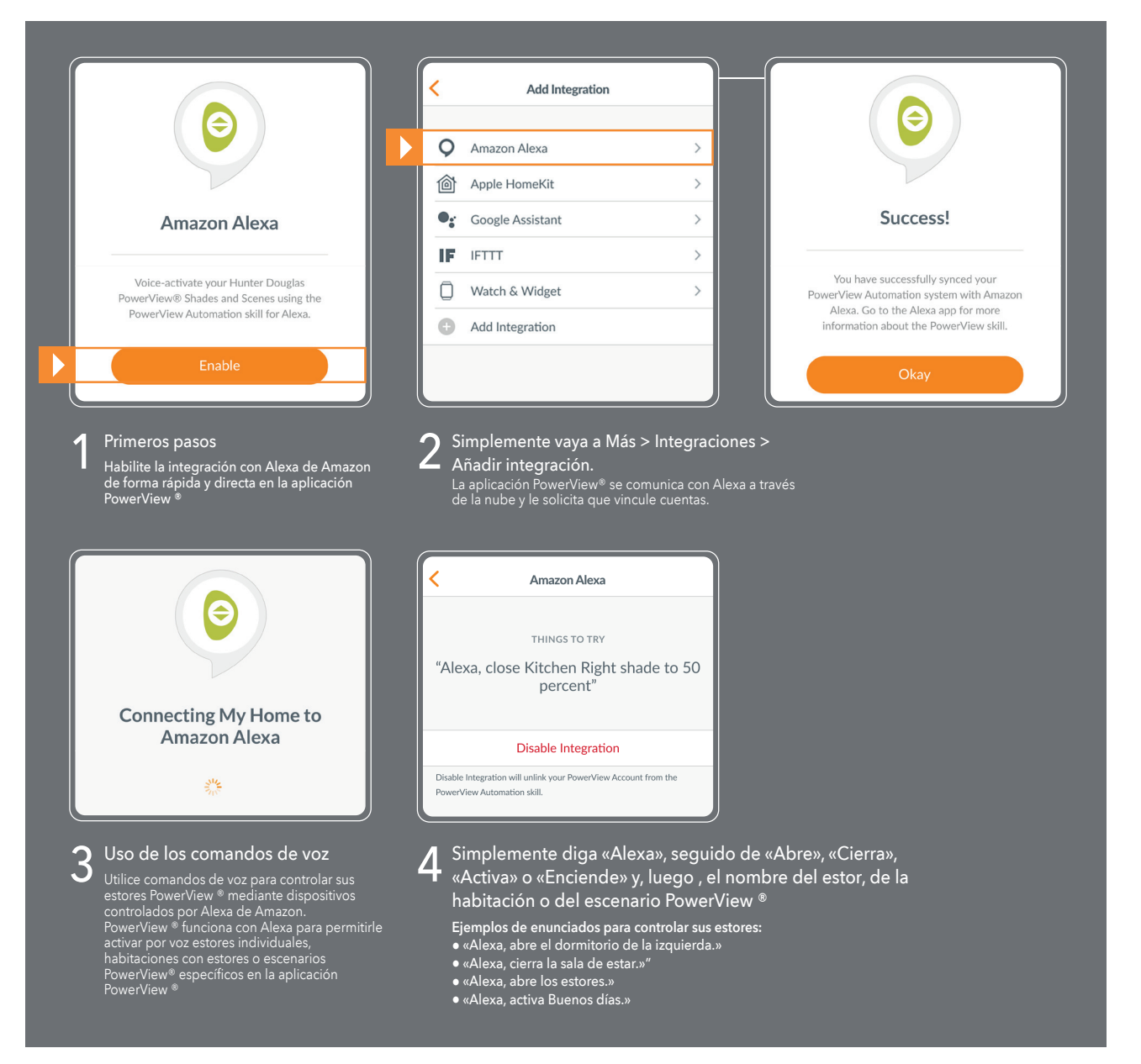

#### CONSEJOS

- Antes habilitar Alexa de Amazon en la aplicación PowerView<sup>®</sup>, asegúrese de que su pasarela PowerView<sup>®</sup> Gateway esté conectada a su sistema.
- Una vez que haya sincronizado correctamente su sistema de automatización PowerView<sup>®</sup> con Alexa de Amazon, vaya a la aplicación Alexa para obtener más información sobre las funciones PowerView.
- En la aplicación Alexa, use la función «Grupos» de la pestaña «Dispositivos» para combinar sus estores y escenarios PowerView® con otros dispositivos inteligentes de su hogar. También puede usar esta función para agrupar varios escenarios PowerView® y controlarlos de forma integrada por voz.

FR

DF

IT

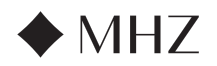

# PowerView®- GUÍA DE INICIO RÁPIDO DE FUNCIONES CON EL ASISTENTE DE GOOGLE

# APRENDA A CONTROLAR SUS ESTORES AUTOMATIZADAS CON GOOGLE

• works with the Google Assistant

Una vez que haya instalado su sistema PowerView®, necesitará lo siguiente para controlar sus estores mediante comandos de voz:

- La aplicación PowerView<sup>®</sup>, una cuenta PowerView<sup>®</sup> y una pasarela PowerView<sup>®</sup> Gateway conectada a su hogar.
- Un dispositivo habilitado para el Asistente de Google que esté conectado a su cuenta de Google.
- La aplicación Google Home o la aplicación Asistente de Google, descargada e instalada en su dispositivo móvil.

| ••                                                                                                    | < Integrations Sign I                                                                                                    | n                                             |
|----------------------------------------------------------------------------------------------------|----------------------------------------------------------------------------------------------------|-----------------------------------------------|
| Google Assistant                                                                                                    | Add Integration                                                                                                    |                                               |
| PowerView works with the Google Assistant<br>to allow you to voice-activate your<br>PowerView Home.                                                                                                    | Integration IDs > Password                                                                                                    |                                               |
| Enable                                                                                                    | Dor                                                                                                    | Sign In<br>'t Have an Account?                |
| Primeros pasos                                                                                                    | 2 Simplemente vaya a Más > 3 Inicie se                                                                                                    | sión en su cuenta.                            |
| <ul> <li>Habilite la integración con el Asistente de<br/>Google de forma rápida y directa en la<br/>aplicación PowerView <sup>®</sup></li> </ul>                                                       | Integraciones > Anadir Integracion. Toque «Ac<br>Haga clic en «Habilitar».                                                                 | eptar» y el sistema hará el re                |
|                                                                                                    | 4 Uso de los comandos de voz<br>para controlar escenarios de<br>estores                                                                    | Google Assistant                              |
| By consenting, you are agreeing to link<br>your account with Google.                                                                                                    | PowerView <sup>®</sup> con un dispositivo habilitado<br>para el Asistente de Google. Puede<br>controlar estores individuales, habitaciones | ogle, open shades in the<br>Living Room"      |
| This action will sync both your PowerView®<br>Scenes and devices to Google. This feature<br>enables the ability to send voice commands<br>through Google devices to control your<br>PowerView devices. | y escenarios.<br>Disable integration to p<br>Home.                                                                                         | visable Integration                           |
| Agree and Link                                                                                                    | 5 Simplemente diga «OK Go<br>seguido del nombre del es<br>escenario PowerView ®.                                                           | ogle» o «Hey Google<br>stor, de la habitación |
| Cancel                                                                                                    |                                                                                                    |                                               |

DE

IT

# CONSEJOS

- Antes habilitar el Asistente de Google en la aplicación PowerView®, asegúrese de que su pasarela PowerView® Gateway esté conectada a su sistema.
- Cualquier cambio realizado en los escenarios PowerView® en la aplicación PowerView®, incluidos los cambios de nombre, la adición y la eliminación de escenarios, se actualizará automáticamente en la aplicación Google Home o Asistente de Google.

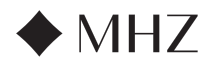

### PowerView<sup>®</sup>- Nuevas funciones RemoteConnect™

Con PowerView<sup>®</sup> Gen 3 Automation, se ha reinventado RemoteConnect<sup>™</sup> por completo. Ya sea usted un cliente, un instalador o un distribuidor, RemoteConnect<sup>™</sup> le ofrece mayor control que nunca de Hogares PowerView<sup>®</sup>.

Antes de PowerView<sup>®</sup> Gen 3, RemoteConnect<sup>™</sup> permitía la activación de escenarios desde cualquier lugar del mundo. Ahora, no solo puede controlar escenarios, sino que también puede controlar estores individuales, así como crear, editar y eliminar escenarios y automatizaciones.

Lo mejor de todo es que, como distribuidor o instalador, su cliente podrá añadirlo como usuario de su Hogar en cualquier momento. Podrá acceder de forma remota al Hogar PowerView<sup>®</sup> de su cliente y subsanar muchos problemas directamente desde su oficina.

A continuación, se describen detalladamente las funciones y los controles que proporciona RemoteConnect™ con PowerView® Gen 3 tanto para usted como para sus clientes.

#### VENTAJAS DE ALTA GAMA

- ✓ Control virtual de todo su Hogar, incluidos estores individuales y escenarios, desde casi cualquier lugar del mundo.
- ✓ Comunicación bidireccional: visualización de cómo sus estores se mueven en tiempo real en la aplicación, para confirmar que cada estor ha recibido el comando que ha enviado.
- ✓ Adición de un usuario al Hogar PowerView<sup>®</sup> en cualquier momento; esto incluye que el propietario de la vivienda añada al distribuidor o instalador para que vea el Hogar y subsane problemas de forma remota, ¡lo que reduce drásticamente las visitas a domicilio!
- ✓ Creación, modificación y eliminación de escenarios y automatizaciones.
- ✓ Modificación de estores individuales y ajustes de Habitación.

### LISTA COMPLETA DE FUNCIONES Y VENTAJAS

- ✓ Estores individuales
  - Lo que puede hacer:
  - Controlar su estor.
  - Mover para identificar.
  - Modificar los ajustes del estor (cambiar el nombre del estor, cambiar el tipo de alimentación, reasignar la Habitación, etc.).
  - Modificar las dos posiciones FAVORITAS del estor.
  - Lo que NO puede hacer:
  - Ajustar lentamente la posición del estor.
  - Próximas funciones:
  - Modificar los límites del estor.
  - Calibrar el estor.
- ✓ Habitaciones
  - Lo que puede hacer:
  - Crear nuevas Habitaciones (solo puede asignar estores que se hayan detectado previamente).
  - Modificar los ajustes de las Habitaciones.
  - Modificar los ajustes de los estores (cambiar el nombre de los estores, cambiar el tipo de alimentación, reasignar las Habitaciones, etc.).
  - Modificar las dos posiciones FAVORITAS de los estores.
  - Lo que NO puede hacer:
    - Añadir nuevos estores aún no detectados a una Habitación.

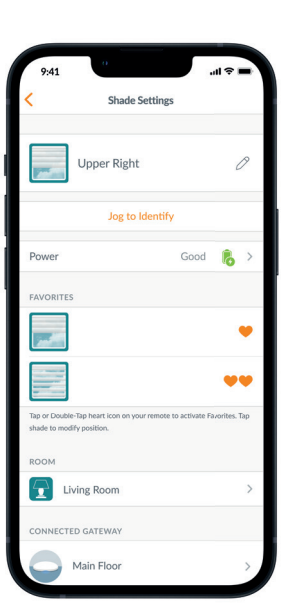

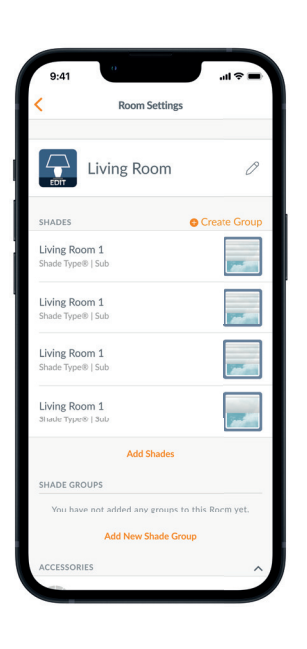

IT

133

FR

ΕN

DF

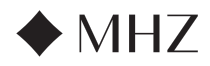

#### PowerView<sup>®</sup>- Nuevas funciones RemoteConnect<sup>™</sup>

#### ✓ Escenarios

DE

FR

- Lo que puede hacer:
- Activar escenarios.
- Crear nuevos escenarios.
- Modificar o eliminar escenarios existentes.

## ✓ Automatizaciones

- Lo que puede hacer:
- Activar y desactivar automatizaciones.
- Crear nuevas automatizaciones.
- Modificar o eliminar automatizaciones existentes.

# ✓ Mandos a distancia

- Lo que puede hacer:
  - Ver las configuraciones de grupos de cada mando a distancia.
  - Cambiar los nombres de los mandos a distancia.
- Lo que NO puede hacer:
  - Modificar y sincronizar nuevas configuraciones de grupos de los mandos a distancia.

#### ✓ Pasarelas

- Lo que puede hacer:
- Ver la configuración de las Habitaciones asignadas a cada pasarela.
- Ver la tabla de led de la pasarela.
- Cambiar el nombre de una pasarela.
- Lo que NO puede hacer:
  - Reconfigurar una red de pasarelas.
- Añadir una conexión Wi-Fi a una pasarela.

## HARDWARE REQUERIDO

- ✓ PowerView<sup>®</sup> Gen 3 Gateway o Gateway Pro
- ✓ Teléfono inteligente o tableta

NL

ΕN

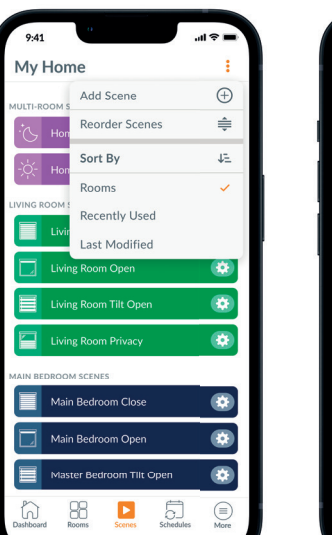

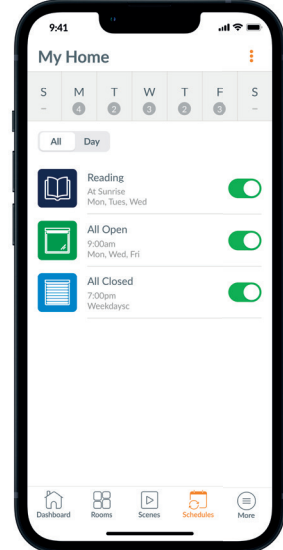

| My  | Home                                  | >     |
|-----|---------------------------------------|-------|
|     |                                       |       |
|     | Michael Scott<br>greatscott@gmail.com | >     |
| 28  | Users                                 | >     |
| Β   | Shades                                | >     |
| 88  | Accessories                           | >     |
| Ô   | Integrations                          | >     |
| C°  | Notifications                         | >     |
| 0   | Firmware Updates                      | >     |
| 18  | Setup Wizard                          | >     |
| (2) | Settings                              | >     |
| ?   | Support                               |       |
|     |                                       |       |
| h   | ) BB 🖸 5                              | 1 (=) |

IT

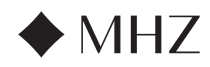

DE

EN

NL

IT

ES

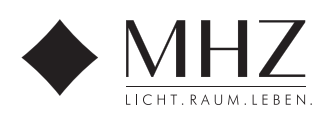

MHZ Hachtel GmbH & Co. KG · Sindelfinger Straße 21 · D-70771 Leinfelden-Echterdingen · www.mhz.de MHZ Hachtel & Co. Ges.m.b.H. · Laxenburger Str. 244 · A-1230 Wien · www.mhz.at MHZ Hachtel S.à.r.l. · 27, rue de Steinfort · L-8366 Hagen · www.mhz.lu MHZ Hachtel & Co AG · Eichstrasse 10 · CH-8107 Buchs/Zürich · www.mhz.ch ATES-Groupe MHZ · 1 B, rue Pégase - CS 20163 · F-67960 Entzheim · www.ates-mhz.com MHZ Tecnología de Protección Solar S.L.U. · C/ Trafalgar 36, Loc. dcha. · www.mbz-iberia.es